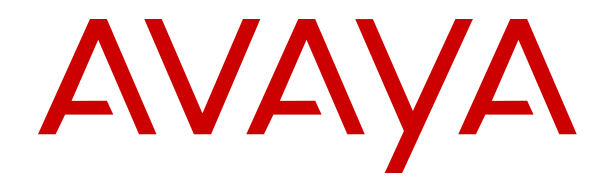

# **Avaya CMS Supervisor Reports**

Release 19.2 Issue 1 March 2021

#### Notice

While reasonable efforts have been made to ensure that the information in this document is complete and accurate at the time of printing, Avaya assumes no liability for any errors. Avaya reserves the right to make changes and corrections to the information in this document without the obligation to notify any person or organization of such changes.

#### **Documentation disclaimer**

"Documentation" means information published in varying mediums which may include product information, operating instructions and performance specifications that are generally made available to users of products. Documentation does not include marketing materials. Avaya shall not be responsible for any modifications, additions, or deletions to the original published version of Documentation unless such modifications, additions, or deletions were performed by or on the express behalf of Avaya. End User agrees to indemnify and hold harmless Avaya, Avaya's agents, servants and employees against all claims, lawsuits, demands and judgments arising out of, or in connection with, subsequent modifications, additions or deletions to this documentation, to the extent made by End User.

#### Link disclaimer

Avaya is not responsible for the contents or reliability of any linked websites referenced within this site or Documentation provided by Avaya. Avaya is not responsible for the accuracy of any information, statement or content provided on these sites and does not necessarily endorse the products, services, or information described or offered within them. Avaya does not guarantee that these links will work all the time and has no control over the availability of the linked pages.

#### Warranty

Avaya provides a limited warranty on Avaya hardware and software. Refer to your sales agreement to establish the terms of the limited warranty. In addition, Avaya's standard warranty language, as well as information regarding support for this product while under warranty is available to Avaya customers and other parties through the Avaya Support website: <u>https://support.avaya.com/helpcenter/</u> <u>getGenericDetails?detailId=C20091120112456651010</u> under the link

getGenericDetails?detailId=C20091120112456651010 under the link "Warranty & Product Lifecycle" or such successor site as designated by Avaya. Please note that if You acquired the product(s) from an authorized Avaya Channel Partner outside of the United States and Canada, the warranty is provided to You by said Avaya Channel Partner and not by Avaya.

#### **Hosted Service**

THE FOLLOWING APPLIES ONLY IF YOU PURCHASE AN AVAYA HOSTED SERVICE SUBSCRIPTION FROM AVAYA OR AN AVAYA CHANNEL PARTNER (AS APPLICABLE), THE TERMS OF USE FOR HOSTED SERVICES ARE AVAILABLE ON THE AVAYA WEBSITE, HTTPS://SUPPORT.AVAYA.COM/LICENSEINFO UNDER THE LINK "Avaya Terms of Use for Hosted Services" OR SUCH SUCCESSOR SITE AS DESIGNATED BY AVAYA, AND ARE APPLICABLE TO ANYONE WHO ACCESSES OR USES THE HOSTED SERVICE. BY ACCESSING OR USING THE HOSTED SERVICE, OR AUTHORIZING OTHERS TO DO SO, YOU, ON BEHALF OF YOURSELF AND THE ENTITY FOR WHOM YOU ARE DOING SO (HEREINAFTER REFERRED TO INTERCHANGEABLY AS "YOU" AND "END USER"), AGREE TO THE TERMS OF USE. IF YOU ARE ACCEPTING THE TERMS OF USE ON BEHALF A COMPANY OR OTHER LEGAL ENTITY, YOU REPRESENT THAT YOU HAVE THE AUTHORITY TO BIND SUCH ENTITY TO THESE TERMS OF USE. IF YOU DO NOT HAVE SUCH AUTHORITY, OR IF YOU DO NOT WISH TO ACCEPT THESE TERMS OF USE, YOU MUST NOT ACCESS OR USE THE HOSTED SERVICE OR AUTHORIZE ANYONE TO ACCESS OR USE THE HOSTED SERVICE.

#### Licenses

THE SOFTWARE LICENSE TERMS AVAILABLE ON THE AVAYA WEBSITE, <u>HTTPS://SUPPORT.AVAYA.COM/LICENSEINFO</u>, UNDER THE LINK "AVAYA SOFTWARE LICENSE TERMS (Avaya Products)" OR SUCH SUCCESSOR SITE AS DESIGNATED BY AVAYA, ARE APPLICABLE TO ANYONE WHO DOWNLOADS,

USES AND/OR INSTALLS AVAYA SOFTWARE, PURCHASED FROM AVAYA INC., ANY AVAYA AFFILIATE, OR AN AVAYA CHANNEL PARTNER (AS APPLICABLE) UNDER A COMMERCIAL AGREEMENT WITH AVAYA OR AN AVAYA CHANNEL PARTNER. UNLESS OTHERWISE AGREED TO BY AVAYA IN WRITING, AVAYA DOES NOT EXTEND THIS LICENSE IF THE SOFTWARE WAS OBTAINED FROM ANYONE OTHER THAN AVAYA, AN AVAYA AFFILIATE OR AN AVAYA CHANNEL PARTNER; AVAYA RESERVES THE RIGHT TO TAKE LEGAL ACTION AGAINST YOU AND ANYONE ELSE USING OR SELLING THE SOFTWARE WITHOUT A LICENSE. BY INSTALLING, DOWNLOADING OR USING THE SOFTWARE, OR AUTHORIZING OTHERS TO DO SO, YOU, ON BEHALF OF YOURSELF AND THE ENTITY FOR WHOM YOU ARE INSTALLING, DOWNLOADING OR USING THE SOFTWARE (HEREINAFTER REFERRED TO INTERCHANGEABLY AS "YOU" AND "END USER"), AGREE TO THESE TERMS AND CONDITIONS AND CREATE A BINDING CONTRACT BETWEEN YOU AND AVAYA INC. OR THE APPLICABLE AVAYA AFFILIATE ("AVAYA").

Avaya grants You a license within the scope of the license types described below, with the exception of Heritage Nortel Software, for which the scope of the license is detailed below. Where the order documentation does not expressly identify a license type, the applicable license will be a Designated System License as set forth below in the Designated System(s) License (DS) section as applicable. The applicable number of licenses and units of capacity for which the license is granted will be one (1), unless a different number of licenses or units of capacity is specified in the documentation or other materials available to You. "Software" means computer programs in object code, provided by Avaya or an Avaya Channel Partner, whether as stand-alone products, pre-installed on hardware products, and any upgrades, updates, patches, bug fixes, or modified versions thereto. "Designated Processor" means a single stand-alone computing device. "Server" means a set of Designated Processors that hosts (physically or virtually) a software application to be accessed by multiple users. "Instance" means a single copy of the Software executing at a particular time: (i) on one physical machine; or (ii) on one deployed software virtual machine ("VM") or similar deployment.

#### License type(s)

Designated System(s) License (DS). End User may install and use each copy or an Instance of the Software only: 1) on a number of Designated Processors up to the number indicated in the order; or 2) up to the number of Instances of the Software as indicated in the order, Documentation, or as authorized by Avaya in writing. Avaya may require the Designated Processor(s) to be identified in the order by type, serial number, feature key, Instance, location or other specific designation, or to be provided by End User to Avaya through electronic means established by Avaya specifically for this purpose.

Concurrent User License (CU). End User may install and use the Software on multiple Designated Processors or one or more Servers, so long as only the licensed number of Units are accessing and using the Software at any given time as indicated in the order, Documentation, or as authorized by Avaya in writing. A "Unit" means the unit on which Avaya, at its sole discretion, bases the pricing of its licenses and can be, without limitation, an agent, port or user, an email or voice mail account in the name of a person or corporate function (e.g., webmaster or helpdesk), or a directory entry in the administrative database utilized by the Software that permits one user to interface with the Software. Units may be linked to a specific, identified Server or an Instance of the Software.

Shrinkwrap License (SR). End User may install and use the Software in accordance with the terms and conditions of the applicable license agreements, such as "shrinkwrap" or "clickthrough" license accompanying or applicable to the Software ("Shrinkwrap License") as indicated in the order, Documentation, or as authorized by Avaya in writing.

#### Heritage Nortel Software

"Heritage Nortel Software" means the software that was acquired by Avaya as part of its purchase of the Nortel Enterprise Solutions Business in December 2009. The Heritage Nortel Software is the software contained within the list of Heritage Nortel Products located at <u>https://support.avaya.com/LicenseInfo</u> under the link "Heritage Nortel Products" or such successor site as designated by Avaya. For Heritage Nortel Software, Avaya grants Customer a license to use Heritage Nortel Software provided hereunder solely to the extent of the authorized activation or authorized usage level, solely for the purpose specified in the Documentation, and solely as embedded in, for execution on, or for communication with Avaya equipment. Charges for Heritage Nortel Software may be based on extent of activation or use authorized as specified in an order or invoice.

#### Copyright

Except where expressly stated otherwise, no use should be made of materials on this site, the Documentation, Software, Hosted Service, or hardware provided by Avaya. All content on this site, the documentation, Hosted Service, and the product provided by Avaya including the selection, arrangement and design of the content is owned either by Avaya or its licensors and is protected by copyright and other intellectual property laws including the sui generis rights relating to the protection of databases. You may not modify, copy, reproduce, republish, upload, post, transmit or distribute in any way any content, in whole or in part, including any code and software unless expressly authorized by Avaya. Unauthorized reproduction, transmission, dissemination, storage, and or use without the express written consent of Avaya can be a criminal, as well as a civil offense under the applicable law.

#### Virtualization

The following applies if the product is deployed on a virtual machine. Each product has its own ordering code and license types. Unless otherwise stated, each Instance of a product must be separately licensed and ordered. For example, if the end user customer or Avaya Channel Partner would like to install two Instances of the same type of products, then two products of that type must be ordered.

#### **Third Party Components**

"Third Party Components" mean certain software programs or portions thereof included in the Software or Hosted Service may contain software (including open source software) distributed under third party agreements ("Third Party Components"), which contain terms regarding the rights to use certain portions of the Software ("Third Party Terms"). As required, information regarding distributed Linux OS source code (for those products that have distributed Linux OS source code) and identifying the copyright holders of the Third Party Components and the Third Party Terms that apply is available in the products, Documentation or on Avaya's website at: https:// support.avaya.com/Copyright or such successor site as designated by Avaya. The open source software license terms provided as Third Party Terms are consistent with the license rights granted in these Software License Terms, and may contain additional rights benefiting You, such as modification and distribution of the open source software. The Third Party Terms shall take precedence over these Software License Terms, solely with respect to the applicable Third Party Components to the extent that these Software License Terms impose greater restrictions on You than the applicable Third Party Terms.

The following applies only if the H.264 (AVC) codec is distributed with the product. THIS PRODUCT IS LICENSED UNDER THE AVC PATENT PORTFOLIO LICENSE FOR THE PERSONAL USE OF A CONSUMER OR OTHER USES IN WHICH IT DOES NOT RECEIVE REMUNERATION TO (i) ENCODE VIDEO IN COMPLIANCE WITH THE AVC STANDARD ("AVC VIDEO") AND/OR (ii) DECODE AVC VIDEO THAT WAS ENCODED BY A CONSUMER ENGAGED IN A PERSONAL ACTIVITY AND/OR WAS OBTAINED FROM A VIDEO PROVIDER LICENSED TO PROVIDE AVC VIDEO. NO LICENSE IS GRANTED OR SHALL BE IMPLIED FOR ANY OTHER USE. ADDITIONAL INFORMATION MAY BE OBTAINED FROM MPEG LA, L.L.C. SEE <u>HTTP://WWW.MPEGLA.COM</u>.

#### Service Provider

THE FOLLOWING APPLIES TO AVAYA CHANNEL PARTNER'S HOSTING OF AVAYA PRODUCTS OR SERVICES. THE PRODUCT OR HOSTED SERVICE MAY USE THIRD PARTY COMPONENTS SUBJECT TO THIRD PARTY TERMS AND REQUIRE A SERVICE PROVIDER TO BE INDEPENDENTLY LICENSED DIRECTLY FROM THE THIRD PARTY SUPPLIER. AN AVAYA CHANNEL PARTNER'S HOSTING OF AVAYA PRODUCTS MUST BE AUTHORIZED IN WRITING BY AVAYA AND IF THOSE HOSTED PRODUCTS USE OR EMBED CERTAIN THIRD PARTY SOFTWARE, INCLUDING BUT NOT LIMITED TO MICROSOFT SOFTWARE OR CODECS, THE AVAYA CHANNEL PARTNER IS REQUIRED TO INDEPENDENTLY OBTAIN ANY APPLICABLE LICENSE AGREEMENTS, AT THE AVAYA CHANNEL PARTNER'S EXPENSE, DIRECTLY FROM THE APPLICABLE THIRD PARTY SUPPLIER.

WITH RESPECT TO CODECS, IF THE AVAYA CHANNEL PARTNER IS HOSTING ANY PRODUCTS THAT USE OR EMBED THE H.264 CODEC OR H.265 CODEC, THE AVAYA CHANNEL PARTNER ACKNOWLEDGES AND AGREES THE AVAYA CHANNEL PARTNER IS RESPONSIBLE FOR ANY AND ALL RELATED FEES AND/OR ROYALTIES. THE H.264 (AVC) CODEC IS LICENSED UNDER THE AVC PATENT PORTFOLIO LÍCENSE FOR THE PERSONAL USE OF A CONSUMER OR OTHER USES IN WHICH IT DOES NOT RECEIVE REMUNERATION TO: (I) ENCODE VIDEO IN COMPLIANCE WITH THE AVC STANDARD ("AVC VIDEO") AND/OR (II) DECODE AVC VIDEO THAT WAS ÈNCODED BY A CONSUMER ENGAGED IN A PERSONAL ACTIVITY AND/OR WAS OBTAINED FROM A VIDEO PROVIDER LICENSED TO PROVIDE AVC VIDEO. NO LICENSE IS GRANTED OR SHALL BE IMPLIED FOR ANY OTHER USE. ADDITIONAL INFORMATION FOR H.264 (AVC) AND H.265 (HEVC) CODECS MAY BE OBTAINED FROM MPEG LA, L.L.C. SEE HTTP:// WWW.MPEGLA.COM.

#### **Compliance with Laws**

You acknowledge and agree that it is Your responsibility for complying with any applicable laws and regulations, including, but not limited to laws and regulations related to call recording, data privacy, intellectual property, trade secret, fraud, and music performance rights, in the country or territory where the Avaya product is used.

#### Preventing Toll Fraud

"Toll Fraud" is the unauthorized use of your telecommunications system by an unauthorized party (for example, a person who is not a corporate employee, agent, subcontractor, or is not working on your company's behalf). Be aware that there can be a risk of Toll Fraud associated with your system and that, if Toll Fraud occurs, it can result in substantial additional charges for your telecommunications services.

#### Avaya Toll Fraud intervention

If You suspect that You are being victimized by Toll Fraud and You need technical assistance or support, call Technical Service Center Toll Fraud Intervention Hotline at +1-800-643-2353 for the United States and Canada. For additional support telephone numbers, see the Avaya Support website: <a href="https://support.avaya.com">https://support.avaya.com</a> or such successor site as designated by Avaya.

#### **Security Vulnerabilities**

Information about Avaya's security support policies can be found in the Security Policies and Support section of <u>https://</u>support.avaya.com/security.

Suspected Avaya product security vulnerabilities are handled per the Avaya Product Security Support Flow (<u>https://</u>support.avaya.com/css/P8/documents/100161515).

#### **Downloading Documentation**

For the most current versions of Documentation, see the Avaya Support website: <u>https://support.avaya.com</u>, or such successor site as designated by Avaya.

#### **Contact Avaya Support**

See the Avaya Support website: <u>https://support.avaya.com</u> for product or Hosted Service notices and articles, or to report a problem with your Avaya product or Hosted Service. For a list of support telephone numbers and contact addresses, go to the Avaya Support website: <u>https://support.avaya.com</u> (or such successor site as designated by Avaya), scroll to the bottom of the page, and select Contact Avaya Support.

#### Trademarks

The trademarks, logos and service marks ("Marks") displayed in this site, the Documentation, Hosted Service(s), and product(s) provided by Avaya are the registered or unregistered Marks of Avaya, its affiliates, its licensors, its suppliers, or other third parties. Users are not permitted to use such Marks without prior written consent from Avaya or such third party which may own the Mark. Nothing contained in this site, the Documentation, Hosted Service(s) and product(s) should be construed as granting, by implication, estoppel,

or otherwise, any license or right in and to the Marks without the express written permission of Avaya or the applicable third party.

Avaya is a registered trademark of Avaya Inc.

All non-Avaya trademarks are the property of their respective owners. Linux<sup>®</sup> is the registered trademark of Linus Torvalds in the U.S. and other countries.

### Contents

| Chapter 1: Introduction                                 |    |
|---------------------------------------------------------|----|
|                                                         |    |
| Chapter 2: Introduction to CMS Supervisor Reports       |    |
| About CMS and CMS Supervisor                            |    |
| Available reports                                       |    |
| Interactions with communication server features         |    |
| How CMS tracks ACD data                                 |    |
| AUX reason codes                                        |    |
| Doing prerequisite system administration                | 16 |
| Relationships of real-time reports to other subsystems  |    |
| Timetable                                               |    |
| CMS                                                     |    |
| Dictionary                                              | 17 |
| Exceptions                                              | 17 |
| Scripting                                               |    |
| User permissions                                        | 18 |
| Agent, skill, and trunk states                          |    |
| Refresh rate for real-time and integrated reports       |    |
| Chapter 3: Using reports                                |    |
| Running reports using the Web Client                    | 22 |
| Migrating reports using the Web Client                  |    |
| Copying reports using the Web Client                    | 24 |
| Uploading reports using the Web Client                  |    |
| Running reports using the PC Client                     |    |
| Report Designer and scripting features in the PC Client |    |
| Report Designer                                         |    |
| Scripting                                               |    |
| Saving As Script                                        |    |
| Troubleshooting errors during saving a script           |    |
| Selecting and running reports                           |    |
| Using the Browse button to select report inputs         |    |
| Entering multiple report inputs using the PC Client     |    |
| Selecting historical report run dates                   |    |
| About selecting historical report run times             |    |
| Report menu bar of the PC Client                        | 35 |
| Report menu                                             | 35 |
| Page Setup                                              | 36 |
| Save as HTMI                                            | 37 |
| Fdit                                                    | 40 |
|                                                         |    |

| Format                                                    | 41    |
|-----------------------------------------------------------|-------|
| Tools                                                     | 41    |
| Options                                                   | 42    |
| Report layouts                                            | 43    |
| Report types                                              | 43    |
| What constitutes a report?                                | 43    |
| Tables                                                    | 43    |
| Charts                                                    | 44    |
| Resizing report windows and columns in the PC Client      | 58    |
| Resizing a window using the mouse button                  | 58    |
| Resizing a window using the maximize and minimize buttons | 59    |
| Standard report window resizing                           | 59    |
| Graphical report window resizing                          | 59    |
| Changing a column width                                   | 59    |
| Using the CMS Servers tab of the PC Client                | 70    |
| Using the Options window of the PC Client                 | 71    |
| Customizing buttons using the PC Client                   | 77    |
| Chapter 4: Real-time reports                              | 78    |
| About real-time reports                                   | 78    |
| Introduction to real-time reports                         | 78    |
| Presentation of real-time reports                         | 79    |
| Structure of the real-time reporting system               | 79    |
| Agent reports                                             | 81    |
| What an Agent report contains                             | 81    |
| Organization of Agent reports                             | 81    |
| Other reports                                             | 93    |
| What other reports contain                                | 93    |
| Event Count Summary report                                | 94    |
| Multi-ACD report                                          | 95    |
| Multi-ACD Top Agent report                                | 99    |
| Queue/Agent reports                                       | 103   |
| What Queue/Agent reports contain                          | 103   |
| Queue/Agent report selector window and input fields       | 103   |
| Queue/Top Agent Status report                             | 104   |
| Queue/Agent Status report                                 | . 108 |
| Queue/Agent Summary report                                | . 112 |
| Split/Skill reports                                       | . 114 |
| Split/Skill report selector window and input fields       | . 114 |
| Split/Skill Actual Relative to Target report              | . 115 |
| Split/Skill Agent Status by Location report               | . 115 |
| Split/Skill Call Profile report                           | 118   |
| Real-time Graphical Active Agents report                  | 120   |
| Real-time Graphical Allocated Agents report               | . 123 |

| Split/Skill Graphical AUX Agents report             | 1 | 25 |
|-----------------------------------------------------|---|----|
| Split/Skill Graphical AUX Top Agents report         | 1 | 27 |
| Split/Skill Graphical Call Profile report           | 1 | 29 |
| Split/Skill Graphical EWT report                    | 1 | 32 |
| Split/Skill Graphical Queue report                  | 1 | 33 |
| Split/Skill Graphical Skill Overload report         | 1 | 34 |
| Split/Skill Graphical Staffing Profile report       | 1 | 35 |
| Split/Skill Graphical Status report                 | 1 | 38 |
| Split/Skill Graphical Top Skill Status report       | 1 | 41 |
| Reserve1 AUX Agents report                          | 1 | 44 |
| Reserve2 AUX Agents report                          | 1 | 47 |
| Skill AUX report                                    | 1 | 49 |
| Skill Status report                                 | 1 | 50 |
| Skill Top Agent report                              | 1 | 54 |
| Split/Skill by Location report                      | 1 | 57 |
| Split/Skill report                                  | 1 | 58 |
| Top Agent Status report                             | 1 | 61 |
| Trunk Group report                                  | 1 | 65 |
| Trunk Group report selector window and input fields | 1 | 65 |
| Trunk Group report description                      | 1 | 65 |
| VDN reports                                         | 1 | 66 |
| VDN report selector window and input fields         | 1 | 66 |
| VDN Call Profile report                             | 1 | 67 |
| VDN Graphical Call Profile report                   | 1 | 69 |
| VDN Skill Preference report                         | 1 | 71 |
| VDN report                                          | 1 | 73 |
| Vector report                                       | 1 | 74 |
| Vector selector window and input fields             | 1 | 75 |
| Vector report description                           | 1 | 75 |
| Drill-down reports                                  | 1 | 76 |
| Accessing drill-down reports                        | 1 | 77 |
| Location ID as a report field                       | 1 | 77 |
| Finding drill-down information                      | 1 | 77 |
| Drill-down report types                             | 1 | 77 |
| Modifying drill-down reports                        | 1 | 78 |
| Drill-Down Top Agent Work State report              | 1 | 78 |
| Drill-Down Work State report                        | 1 | 80 |
| Chapter 5: Historical reports                       | 1 | 83 |
| About historical reports                            | 1 | 83 |
| Introduction to historical reports                  | 1 | 83 |
| Presentation of historical reports                  | 1 | 84 |
| Structure of the historical reporting system        | 1 | 84 |
| Presentation of historical report information       | 1 | 86 |

|      | How long does CMS store data?                                   | 187 |
|------|-----------------------------------------------------------------|-----|
|      | Administrable timeout value                                     | 187 |
| Age  | nt reports                                                      | 187 |
| -    | What an Agent report contains                                   | 189 |
|      | Agent report input fields                                       | 189 |
|      | Agent AUX report                                                | 191 |
|      | Agent Attendance report                                         | 192 |
|      | Agent Event Count report                                        | 194 |
|      | Agent Time Spent Daily report                                   | 195 |
|      | Agent Group Attendance report                                   | 198 |
|      | Agent Group AUX report                                          | 200 |
|      | Agent Group Summary report                                      | 201 |
|      | Agent Inbound/Outbound report                                   | 205 |
|      | Agent Login/Logout (Skill) report                               | 207 |
|      | Agent Login/Logout (Split) report                               | 208 |
|      | Agent Split/Skill report                                        | 209 |
|      | Agent Summary report                                            | 212 |
|      | Agent Trace by Location report                                  | 216 |
| Oth  | er reports                                                      | 218 |
| -    | Call Records report                                             | 218 |
|      | Call Work Code report                                           | 223 |
| Spli | t/Skill reports                                                 | 225 |
| - [  | Split/Skill report selector window and input fields             | 225 |
|      | Actual Relative to Target reports                               | 227 |
|      | Split/Skill Call Profile report                                 | 227 |
|      | Split/Skill Graphical ASA report                                | 229 |
|      | Split/Skill Graphical Average Positions Staffed Interval report | 231 |
|      | Split/Skill Graphical ASA Daily report                          | 232 |
|      | Split/Skill Graphical Call Profile report                       | 233 |
|      | Split/Skill Graphical Multi-ACD Service Level report            | 235 |
|      | Split/Skill Graphical Service Level report                      | 237 |
|      | Split/Skill Graphical Skill Overload report                     | 238 |
|      | Split/Skill Graphical Time Spent report                         | 239 |
|      | Split/Skill Preferred Skill Level Summary report                | 241 |
|      | Split/Skill Outbound report                                     | 242 |
|      | Split/Skill report                                              | 244 |
|      | Split/Skill by Location report                                  | 248 |
|      | Split/Skill Service Level report                                | 252 |
|      | Split/Skill Summary report                                      | 254 |
| Svs  | tem reports                                                     | 258 |
| 2,0  | System Graphical Maximum Delay report                           | 258 |
|      | System Multi-ACD by Split/Skill report                          | 260 |
|      | System Multi-ACD report                                         | 263 |
|      |                                                                 | -00 |

| System report                                           | 267 |
|---------------------------------------------------------|-----|
| Trunk/Trunk Group reports                               | 272 |
| Trunk/Trunk Group report input fields                   | 272 |
| Trunk/Trunk Group Busy Hour report                      | 274 |
| Trunk report                                            | 275 |
| Trunk Group report                                      | 277 |
| Trunk Group Summary report                              | 278 |
| VDN reports                                             | 281 |
| VDN report input fields                                 | 282 |
| VDN Busy Hour report                                    | 282 |
| VDN Call Profile report                                 | 284 |
| VDN Graphical Busy/Abandon/Disconnect Comparison report | 286 |
| VDN Graphical Call Profile report                       | 287 |
| VDN Graphical Service Level report                      | 289 |
| VDN Multi-ACD Flow report                               | 291 |
| VDN Multi-ACD Inflow report                             | 293 |
| VDN report                                              | 294 |
| VDN Skill Preference report                             | 297 |
| Vector report                                           | 300 |
| Vector report input fields                              | 300 |
| Vector report description                               | 301 |
| Chapter 6: Integrated reports                           | 305 |
| About integrated reports                                | 305 |
| Definition of integrated reports                        | 305 |
| Integrated report data                                  | 305 |
| Structure of the integrated reporting system            | 305 |
| Presentation of the integrated report information       | 306 |
| Agent reports                                           | 306 |
| Agent report input fields                               | 306 |
| Agent Graphical Information report                      | 307 |
| Agent Information report                                | 311 |
| Split/Skill reports                                     | 314 |
| Split/Skill report input fields                         | 315 |
| Actual Relative to Target                               | 315 |
| Split/Skill Comparison report                           | 316 |
| Graphical Skill Overload report                         | 317 |
| Graphical Split/Skill View report                       | 318 |
| VDN report                                              | 320 |
| VDN report input fields                                 | 321 |
| VDN Graphical Call Handling report                      | 322 |
| Chapter 7: Resources                                    | 324 |
| Documentation                                           | 324 |
| Finding documents on the Avaya Support website          | 328 |

| Accessing the port matrix document    |     |
|---------------------------------------|-----|
| Avaya Documentation Center navigation | 329 |
| Viewing Avaya Mentor videos           | 330 |
| Support                               | 330 |
| Using the Avaya InSite Knowledge Base | 331 |
| Glossary                              |     |
| -                                     |     |

# **Chapter 1: Introduction**

# Purpose

The document describes how to use Avaya Call Management System (CMS) Supervisor reports. This document is intended for:

- Contact center administrators
- · Personnel responsible for determining the effectiveness of a contact center

# Chapter 2: Introduction to CMS Supervisor Reports

This section is an introduction to Avaya Call Management System (CMS) Supervisor reports. It is written for users who access the real-time, historical, and integrated report subsystem using either the browser-based Web Client or the installed software of the PC Client. This section outlines the available reports and how reporting works.

# About CMS and CMS Supervisor

Call center reports are generated through the CMS Supervisor software. The software monitors the operations of and collects data from an Avaya communication server, such as Avaya Aura<sup>®</sup> Communication Manager. This data is then organized into reports that help you manage call center facilities and personnel. These reports may be displayed in real time, printed immediately, stored in a file, or scheduled for printing later.

The data tracked includes caller identification, service parameters, internal call transfers, outgoing calls, and agent sales. Real-time reports can be updated as often as every three seconds and summarized as often as every 15 minutes. Historical reports are available in intervals of 15, 30, or 60 minutes; daily; weekly; and monthly summaries. Integrated reports can be updated as often as every 10 seconds. Integrated reports include data for a specified start time in the past 24 hours up to and including the moment the report is generated.

You can use reports to do the following:

- Determine how many agents are needed.
- Manage call volume fluctuations.
- Configure the software to make changes automatically and to meet unexpected demands.
- · Change agent skill assignments.
- Move agents between skills and/or initiate agent audit trails.
- · Change Vector Directory Numbers (VDNs) to vector associations.

# **Available reports**

The following table lists the Supervisor reports that are available. The following sections give you an overview and an example of each report. The reports you see depend on your communication server type, permissions, and system performance.

| Report name                                  | Real-time | Historical | Integrated |
|----------------------------------------------|-----------|------------|------------|
| Actual Relative to Target (ART)              | •         | •          | •          |
| Agent Attendance                             |           | •          |            |
| Agent AUX                                    |           | •          |            |
| Agent Event Count                            |           | •          |            |
| Agent Graphical Information                  |           |            | •          |
| Agent Graphical Time Spent                   |           | •          |            |
| Agent Group Attendance                       |           | •          |            |
| Agent Group AUX                              |           | •          |            |
| Agent Group Report                           | •         |            |            |
| Agent Group Summary                          |           | •          |            |
| Agent Inbound/Outbound                       |           | •          |            |
| Agent Information                            |           |            | •          |
| Agent Login/Logout (Skill)                   |           | •          |            |
| Agent Login/Logout (Split)                   |           | •          |            |
| Agent Report                                 | •         |            |            |
| Agent Split/Skill                            |           | •          |            |
| Agent Status by Location                     | •         |            |            |
| Agent Summary                                |           | •          |            |
| Agent Trace                                  |           | •          |            |
| Busy Hour by Trunk Group                     |           | •          |            |
| Busy Hour by VDN                             |           | •          |            |
| Call Record                                  |           | •          |            |
| Call Work Code                               |           | •          |            |
| Event Count Summary                          | •         |            |            |
| Graphical Active Agents                      | •         |            |            |
| Graphical Allocated Agents                   | •         |            |            |
| Graphical AUX Reserve1 Agents                | •         |            |            |
| Graphical AUX Reserve2 Agents                | •         |            |            |
| Graphical Average Positions Staffed Interval |           | •          |            |
| Graphical Busy/Abandon/ Disconnect           |           | •          |            |
| Graphical Maximum Delay                      |           | •          |            |

Table continues...

| Report name                             | Real-time | Historical | Integrated |
|-----------------------------------------|-----------|------------|------------|
| Graphical Multi-ACD Service Level Daily |           | •          |            |
| Graphical Queue                         | •         |            |            |
| Graphical Skill Overload                |           |            | •          |
| Graphical Split/Skill                   | •         |            |            |
| Graphical Split/Skill Call Profile      | •         |            |            |
| Graphical Split/Skill View              |           |            | •          |
| Graphical Staffing Profile              | •         |            |            |
| Graphical VDN Call Profile              | •         |            |            |
| Multi-ACD                               | •         | •          |            |
| Multi-ACD by Split/Skill                |           | •          |            |
| Multi-ACD Call Flow by VDN              |           | •          |            |
| Multi-ACD Top Agent                     | •         |            |            |
| Outbound Split/Skill                    |           | •          |            |
| Queue/Agent Status                      | •         |            |            |
| Queue/Agent Summary                     | •         |            |            |
| Queue/Top Agent Status                  | •         |            |            |
| Reserve1 AUX Agents                     | •         |            |            |
| Reserve2 AUX Agents                     |           | •          |            |
| Skill AUX Report                        | •         |            |            |
| Skill Status                            | •         |            |            |
| Skill Top Agent Report                  | •         |            |            |
| Split Status                            | •         |            |            |
| Split/Skill Average Speed of Answer     |           | •          |            |
| Split/Skill by Location                 | •         |            |            |
| Split/Skill Call Profile                | •         | •          |            |
| Split/Skill Comparison                  |           |            | •          |
| Split/Skill Graphical AUX Agents        | •         |            |            |
| Split/Skill Graphical AUX Top Agents    | •         |            |            |
| Split/Skill Graphical Call Profile      | •         | •          |            |
| Split/Skill Graphical EWT               | •         |            |            |
| Split/Skill Graphical Service Level     |           | •          |            |
| Split/Skill Graphical Status            | •         |            |            |
| Split/Skill Graphical Time Spent        |           | •          |            |
| Split/Skill Graphical Top Skill Status  | •         |            |            |
| Split/Skill Outbound                    |           | •          |            |

Table continues...

| Report name                               | Real-time | Historical | Integrated |
|-------------------------------------------|-----------|------------|------------|
| Split/Skill Preferred Skill Level Summary |           | •          |            |
| Split/Skill Queue                         | •         |            |            |
| Split/Skill Report                        | •         | •          |            |
| Split/Skill Service Level                 |           | •          |            |
| Split/Skill Status                        |           | •          |            |
| Split/Skill Summary                       |           | •          |            |
| System                                    |           | •          |            |
| System Multi-ACD                          |           | •          |            |
| System Multi-ACD by Split/Skill           |           | •          |            |
| Top Agent Status                          | •         |            |            |
| Trunk                                     |           | •          |            |
| Trunk Group                               | •         | •          |            |
| Trunk Group Summary                       |           | •          |            |
| VDN Call Handling                         |           |            | •          |
| VDN Call Profile                          | •         | •          |            |
| VDN Multi-ACD Flow                        |           | •          |            |
| VDN Multi-ACD Inflow                      |           | •          |            |
| VDN Report                                | •         | •          |            |
| VDN Service Level                         |           | •          |            |
| VDN Skill Preference                      | •         | •          |            |
| Vector                                    | •         | •          |            |
| Work State Report for Reserve1 Agents     | •         |            |            |
| Work State Report for Reserve2 Agents     | •         |            |            |

# Interactions with communication server features

See the Avaya Call Management System Database Items and Calculations document or the Administering Avaya Call Management System document for information about the interactions with the features of Avaya communication servers.

# How CMS tracks ACD data

Using the data in the real-time and historical databases, CMS can generate standard reports which allow you to track your call center's activities. CMS tracks the various agent, split/skill, trunk,

trunk group, vector, and VDN activities at different points in the call process. See the *Administering Avaya Call Management System* document for more information.

## AUX reason codes

CMS and CMS Supervisor can support 100 AUX reason codes.

# Doing prerequisite system administration

### About this task

The following system administration tasks must be done before you can fully use the real-time and historical reports subsystem.

### Procedure

1. Do tasks related to the Dictionary subsystem.

If you want names to appear on split/skill, trunk group, agent group, ACD, call work code, VDN, and vector reports, the names must first be entered in the Dictionary subsystem. If names are not assigned in the Dictionary subsystem, numbers appear as the default.

- 2. Do tasks related to the Call Center Administration subsystem.
  - a. To get Split/Skill Call Profile or VDN Call Profile reports, you must first define your acceptable service level and service level increments for the splits/skills and VDNs in the Split/Skill Call Profile Setup and VDN Call Profile Setup window in the Call Center Administration subsystem.
  - b. To get an Agent Trace report, you must first start collecting agent trace data.

See the *Administering Avaya Call Management System* document for more information on setting call profiles and activating agent traces.

3. Do tasks related to user permissions.

For a report to display data, you must have read permission for the split/skill, trunk group, ACD, vector, or VDN. For example, if you have read permission for Splits 1, 2, and 4, and try to run a report on Splits 1, 4, and 5, you receive data for Splits 1 and 4 but not for Split 5, because you do not have read permission for that split.

For more information, see the Administering Avaya Call Management System document.

4. Do tasks related to system setup.

You need to specify how much of the data to save for later use by historical reports.

For more information, see the Administering Avaya Call Management System document.

# **Relationships of real-time reports to other subsystems**

### Timetable

You cannot put a real-time report on a timetable. You can use shortcuts to display real-time reports. You must use the CMS terminal emulator to use Timetable.

For more information, see the Administering Avaya Call Management System document.

### CMS

If you cancel a report using the PC Client, the CMS server terminates any data requests running on it soon after the report is cancelled.

When using the Web Client, the session runs for up to 4 minutes but the report stops when you close the related browser tab or window.

## Dictionary

For split/skill, VDN, vector, and ACD names to appear on reports, names must be defined and entered in the Dictionary subsystem.

For more information, see the Administering Avaya Call Management System document.

### Exceptions

When an exception occurs, CMS notifies you in three ways:

• The terminal beeps when using the PC Client unless you have disabled the beep using the Supervisor Controller.

😒 Note:

The terminal does not beep if you are using the Web Client.

- You can see information about exception conditions by looking at appropriate real-time reports.
- The exceptions menu item in Supervisor allows you to view a running count of exceptions for Real-Time, Agents, Splits/Skills, VDNs, Vectors, and Trunk Groups. To be notified of these exceptions, you must have exception permission turned on for the specific split/skill, trunk group, ACD, VDN, and vector. Exception permissions are assigned in Supervisor Tools > User Permissions.

😵 Note:

This does not apply to the Web Client.

• The exception is entered in the real-time exceptions log.

For more information, see the Administering Avaya Call Management System document.

### Scripting

The Scripting feature lets you create a script to run a specified report or run a report and export the data on schedule. The scripts require a customer-provided scheduler to be run later.

😵 Note:

This feature is not available on the Web Client.

For more information on the Scripting feature, see the *Administering Avaya Call Management System* document.

### **User permissions**

The default real-time and integrated reports refresh rate is determined by your system administrator. The administrator then assigns each user a minimum refresh rate in the CMS Supervisor User Permissions menu. If you manually enter a refresh rate that is less than your administrator-assigned refresh rate while running a report, an error message displays.

For more information, see <u>Refresh rate for real-time and integrated reports</u> on page 20 and *Administering Avaya Call Management System*.

### Agent, skill, and trunk states

Status changes of all ACD data (for splits/skills, trunk groups, vectors, VDNs, agents, and trunks) are sent from the communication server. As a result, the states of agent extensions, skills, and trunks are what all other data is based on. Agent states and skill states appear on real-time reports as CMS records the current status of the ACD and trunk states appear on the CMS real-time trunk report. The following list of agent states includes the default agent states. The names can be changed in the Dictionary.

### Agent states

| Agent state | Description                                                                    |
|-------------|--------------------------------------------------------------------------------|
| ACD         | The agent logged into this extension is on a split/skill or direct agent call. |

Table continues...

| Agent state             | Description                                                                                                    |
|-------------------------|----------------------------------------------------------------------------------------------------|
| After Call Work (ACW)   | The agent is engaged in bookkeeping, data entry, or other work related to<br>the previous call, and is not available to receive another call. The extension<br>enters ACW after an ACD call in the MANUAL-IN mode completes. On the<br>Enterprise Communications Server (ECS), the agent can select the state<br>with the ACW key. If the agent presses the ACW button while on an ACD<br>call, then the agent goes into ACW mode when the call is released. This<br>ACW time is tracked as call-associated ACW. If the agent presses the ACW<br>button while the agent is not on an ACD call, then the agent will be placed<br>into the ACW mode, but this ACW will not be tracked as call-associated<br>ACW. An agent's time in ACW includes time an agent is on incoming or<br>outgoing calls while in ACW, as well as time in ACW when the agent is not<br>connected to any calls. |
| Auxiliary Work (AUX)    | The agent is engaged in non-ACD work, is on break, in a meeting, at lunch,<br>and so on. The agent presses the AUX WORK key when the agent wants<br>CMS to recognize the extension as staffed, but does not want the ACD to<br>distribute calls to the voice terminal. An agent's time in AUX includes time<br>an agent is on incoming or outgoing calls while in AUX, as well as time in<br>AUX when the agent is not connected to any calls. Agents also accrue AUX<br>time when they make or receive extension calls from AUTO-IN or<br>MANUAL-IN mode. Reason codes describe the reasons you are in the AUX<br>work mode (for example, you are on break).                                                                                                    |
| Available (AVAIL)       | The extension is able to accept an ACD call. An extension is AVAIL in AUTO-IN (AI) or MANUAL-IN (MI) work modes any time a station does not have a call active or on hold.                                                                                                    |
| Direct Agent ACD (DACD) | The agent is on a direct agent ACD call.                                                                                                    |
| Direct Agent ACW (DACW) | The agent is in the after call work state for a direct agent ACD call.                                                                                                    |
| OTHER                   | The agent is doing other work. This may represent that an agent is in multiple splits or with multiple skills and is doing work for a split or skill other than this one, or that the agent has put a call on hold, or that the agent is dialing to place a call or activate a feature.                                                                                                    |
| RINGING                 | The time a call rings at an agent's voice terminal after leaving the queue<br>and before the agent answers the call. With this state, you can actually<br>determine how long a call rings before an agent answers, and thereby<br>determine the actual time a caller waits in queue and waits while the call is<br>ringing to better analyze your call center's performance.                                                                                                    |
| UNKNOWN                 | CMS does not recognize the current state. UNKNOWN remains until the condition is cleared (corrected) and/or the agent completes the current ACD call and any associated ACW, or a current agent state message is sent to CMS from the communication server.                                                                                                    |
| UNSTAF Unstaffed        | The agent is not logged in and is not being tracked by CMS.                                                                                                    |

### **Skill states**

| Skill state | Description                                                                                                    |
|-------------|----------------------------------------------------------------------------------------------------|
| UNKNOWN     | CMS does not recognize the current state. UNKNOWN remains until the condition is cleared,corrected, or the skill enters a known state. |
| NORMAL      | The skill is in an expected state.                                                                                                    |
| OVERLOAD1   | The skill is using the Service Level Supervisor feature as the first specified threshold has been exceeded.                            |
| OVERLOAD2   | The skill is using the Service Level Supervisor feature as both the first and second thresholds have been exceeded.                    |
| BEHIND      | The skill is not meeting the specified expected service level and agents are not being auto-reserved                                   |
| AUTORSV     | The skill is not meeting the specified expected service level and agents are being reserved to take calls from this skill.             |

### **Trunk states**

| Trunk state | Description                                                                                                    |
|-------------|----------------------------------------------------------------------------------------------------|
| IDLE        | The trunk is waiting for a call.                                                                                             |
| CONN        | The caller and agent are connected on a call.                                                                                |
| QUEUED      | An ACD call has seized a trunk and is queued to a split or skill waiting for an agent to answer.                             |
| SEIZED      | A call is using the trunk, either incoming or outgoing.                                                                      |
| MBUSY       | The trunk is maintenance busy, or out of service for maintenance purposes.                                                   |
| HOLD        | The agent has put the caller on this trunk on hold.                                                                          |
| UNKNOWN     | CMS does not recognize the state of the trunk.                                                                               |
| DABN        | The caller abandoned the call. The trunk quickly goes to idle.                                                               |
| FBUSY       | Forced busy. For the ECS, you can receive busy calls if there is no call in queue for the split and no agents are available. |
| FDISC       | The caller receives a forced disconnect. This appears only if you have the Vectoring feature.                                |
| RINGING     | A call is ringing at the agent's voice terminal.                                                                             |

## Refresh rate for real-time and integrated reports

When you run a real-time or integrated report, you must specify a refresh rate for the report. This rate determines how often the report is updated to display new data.

### Minimum refresh rate for reports

The minimum refresh rate, also known as "fastest allowable refresh rate," is the approximate amount of time a real-time or integrated report will get new data from the CMS server and refresh the data in the displayed report. For any user, the minimum refresh rate is as follows:

- 3 seconds for real-time reports
- 10 seconds for integrated reports

However, the actual speed at which a report refreshes may be slower than the administered minimum refresh rate depending on whether the supervisor is using the Web Client or the PC Client, since the number of active terminals, the number of active windows, and the number of active reports can have an impact on refresh rates.

The minimum refresh rate is defined for each user in the **User Permissions > User Data** administration window. The default minimum refresh rate for a new user is 30 seconds. You can change the minimum refresh rate for each individual user to any value from 3–300 seconds, but remember that the effective minimum refresh rate for an integrated report will still be 10 seconds even if you set the minimum refresh rate for a user to less than 10 seconds. For more information, see *Administering Avaya Call Management System*.

### Default refresh rate for reports

When you open a report, you can set a refresh interval in the Report Input window. You can set this refresh interval to any number of seconds. If you do not manually change the refresh interval, the report will refresh based on your administered minimum refresh rate plus 15 seconds. Though you cannot administer the default refresh rate that is used for reports, when you administer a minimum refresh rate, you are essentially administering the default refresh rate. All refresh rates key off the minimum refresh rate setting.

# **Chapter 3: Using reports**

This chapter gives you general information about how to use CMS Supervisor standard reports. CMS Supervisor standard reports display, report, and summarize the performance of any measured subset of an ACD (Communication Manager system, including agents, splits/skills, trunks, trunk groups, VDNs, and vectors.

### 😵 Note:

CMS Supervisor standard reports are view only. Depending on your permissions, you might not see all available standard reports. Since the reports are view only, you cannot delete any standard report.

For basic software installation, log on, and log out procedures for CMS Supervisor, see Avaya CMS Supervisor Clients Installation and Getting Started.

## **Running reports using the Web Client**

### Procedure

- 1. Log on to the Web Client.
- 2. Navigate to **Reports**.

The left-hand navigation pane on your web browser displays **Realtime**, **Integrated**, and **Historical** report categories.

3. Select a report category to see the list of all reports in that category.

### 😵 Note:

The Report filter is a text box located next to the magnifying glass in the central content pane that allows the user to reduce the number of reports displayed by looking for an exact match of the string the user enters. For example, if the user enters the string "Agents" in the Report filter, the Web Client displays only report names which have "Agents" as part of their name.

4. To run a report, select one of the reports.

The Report Input window opens in a new browser window or browser tab depending on your browser settings.

5. Enter the required report input data and click **OK**. Click **Cancel** to close the input window. If you click **Cancel**, you can reopen the Report Input window by clicking **Inputs**.

CMS Supervisor displays the report data.

The following table lists the options that are available to the user in the Report Window of the Web Client. The Report Window displays the report you have selected to be viewed. The top of the Report Window provides the user with the following options:

| Name               | Description                                                                                                    |
|--------------------|----------------------------------------------------------------------------------------------------|
| Inputs             | Select <b>Inputs</b> to reopen the report input pop-up<br>where you can modify input values without<br>restarting the report.                                                                                                    |
| Print              | Select <b>Print</b> to print the report. Do not use the print button in the browser as it will not format the output correctly.                                                                                                    |
| Export to CSV      | Select <b>Export to CSV</b> to export the report data to a file in csv format. You can then import the report into other applications.                                                                                                    |
| Disable Thresholds | Select <b>Disable Thresholds</b> to stop displaying<br>the thresholds and their values. Once <b>Disable</b><br><b>Thresholds</b> is selected, the Report Window<br>displays the <b>Enable Thresholds</b> option. If you<br>disable thresholds, the Report Window does not<br>display the thresholds but the threshold values<br>are preserved. So, if a user reselects <b>Enable</b><br><b>Thresholds</b> , the thresholds are automatically<br>displayed. |

# Migrating reports using the Web Client

### About this task

Beginning with a CMS Supervisor Release 19.2 post-GA patch of the Web Client software, the Web Client requires migration of Designer reports.

You can only migrate one report at a time.

The Web Client keeps track of when reports were last migrated to the Web Client and when they were later modified using the PC Client. This allows you to easily revisit reports that have been changed using the PC Client since they were last migrated.

### Before you begin Procedure

- 1. Log on to the Web Client.
- 2. Navigate to **Reports > Migration**.

The system displays a list of Designer reports that are available for migration. You can filter on reports owned by you, reports that have not been migrated, reports that have been changed since last migrated, and reports that have not been changed since last migrated.

- 3. Select a report from the list of available reports.
- 4. Click Migrate.

The system displays the Save to CMS Server tab.

5. Use the options under the **Save to CMS Server** to migrate the report to the CMS server. By default, the system selects the **Designer** folder to migrate the report, but you can drill down in the **Designer** folder to migrate the report to a different folder.

If you want to edit the folder structure of the report listing, you can **Add Folder**, **Delete Folder**, or **Rename Selected Folder**.

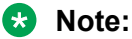

You cannot delete or rename the Designer folder.

If you want to delete or rename an existing report, you can click **Delete File** or **Rename Selected File**.

After you select the folder you want to use, add a name for the report, set the read and write access permissions, and add a description of the report.

6. Click Save Report.

The system displays the Report Saved window showing the result of the operation. If you select an existing report, you are prompted to confirm that you want to overwrite the existing report.

7. Click OK.

The system displays the list of reports available for migration. You might need to refresh your browser screen to see the updated list. If you saved the report to a different folder, go to that folder to see the report.

# **Copying reports using the Web Client**

### About this task

You can copy a report in two ways:

- Using **Save to Device**, the system makes a local copy on the computer being used. If you do this, you can then later upload the report to the CMS server.
- Using **Save Report**, the system makes a copy of the report on the CMS server and places it under the **Designer** folder of the report type, Real-time, Historical, or Integrated.

You can use the **Save to Device** feature, but the recommended method for copying a report is to use **Save Report** and keep a copy on the CMS server. The most common use of **Save to Device** 

is when you are working with Avaya to debug report issues and when Avaya Professional Services is delivering a customized reports to customers.

### Procedure

- 1. Log on to the Web Client.
- 2. Navigate to **Reports**.
- 3. Select a report folder from the list of available Real-time, Integrated, and Historical reports.
- 4. For the report you want to copy, click **Copy**.

The system displays the Save to CMS Server tab.

5. Use the options under the **Save to CMS Server** to copy the report to the CMS server. By default, the system selects the **Designer** folder to copy the report, but you can drill down in the **Designer** folder to copy the report to a different folder.

If you want to edit the folder structure of the report listing, you can **Add Folder**, **Delete Folder**, or **Rename Selected Folder**.

### 😵 Note:

You cannot delete or rename the Designer folder.

If you want to delete, rename, or download an existing report, you can click **Delete File**, **Rename Selected File**, or **Download Report**.

After you select the folder you want to use, add a name for the report, set the read and write access permissions, and add a description of the report.

#### 6. Click Save Report.

The system displays the Report Saved window showing the result of the operation. If you select an existing report, you are prompted to confirm that you want to overwrite the existing report.

#### 7. Click Save Report.

The system displays the Report Saved window showing the result of the operation. If you select an existing report, you are prompted to confirm that you want to overwrite the existing report.

#### 8. Click **OK**.

The system displays the list of reports. You might need to refresh your browser screen to see the updated list. If you saved the report to a different folder, go to that folder to see the report.

# Uploading reports using the Web Client

### About this task

The Upload feature is identical to the Copy feature of the PC Client. It allows you to upload a report from your PC to the CMS server or a Designer Category.

### Procedure

- 1. Log on to the Web Client.
- 2. Navigate to **Reports**.
- 3. Click Upload.

The system displays the Upload Report window.

- 4. Under the Save to CMS Server tab, click Choose File.
- 5. Navigate to the folder on your PC that has the report you want to upload.
- 6. Double-click the report file, or select the report file and click **Open**.

The system displays the **Save to CMS Server** tab showing the name of the uploaded report.

- 7. Use this option to upload the report to the CMS server. Add a name for the report, select the read and write access permissions, and add a description of the report.
- 8. Click Save Report.

The system displays the Report Saved window showing the result of the operation.

9. Click **OK**.

The system displays the list of reports. Move to the folder where you uploaded the report to see the report.

# **Running reports using the PC Client**

No matter where you run a report from, the way you select, run, edit, and view a report is the same.

You will find reports available under the following menus and tabs:

- · Commands | Reports | Real-Time, Historical, or Integrated tab
- Commands | Tenant Administration | Reports tab
- Commands | Dictionary | Reports tab
- Commands | Exceptions | Reports tab
- · Commands | Agent Administration | Reports tab

Note:

The **Reports** tab in the Agent Administration Agent Report window is greyed out.

- · Commands | Call Center Administration | Reports tab
- Tools | Maintenance | Reports tab

### 😒 Note:

Procedures that apply to administrative reports are described in *Administering Avaya Call Management System*.

# **Report Designer and scripting features in the PC Client**

### **Report Designer**

If you have Report Designer and want to easily generate a new customized report, select the Report Wizard button in the Controller toolbar.

For more information about Report Designer, see the *Avaya CMS Supervisor Report Designer* user guide.

### Scripting

The Scripting feature lets you create a script to run a specified report or run a report and export the data on schedule. The report can run in the current Supervisor session and be displayed on the PC, or it can run in the background.

### **Saving As Script**

### About this task

You can save a current display or resulting operation as a script.

### Procedure

1. Select the Script button from any of the windows on which it appears.

The Save As Script window appears.

2. Select from the Save in field the name of the folder where the script file will be saved. Use the drop-down list displaying the folder hierarchy to choose a folder, or the Create New Folder button. The default is the Scripts sub-folder in the folder where Avaya CMS Supervisor is installed.

- 3. Enter in the File name field the name of the script file. Existing script files may be added to or replaced, or new files created.
- 4. Specify in the Save as type field whether the script is to be Interactive or Automatic. The default is Automatic unless you are scripting a report selector window.

The Save As Script window shows the files of the selected script type.

5. Select Save.

The script is saved as the specified type.

### Troubleshooting errors during saving a script

You may encounter the following errors or warnings while attempting to save a script.

### CMS login ID and password not specified

The system displays the following message:

This script will not run unless a CMS login ID and password have been specified.

### Solution

### About this task

The system displays the error message because the CMS login ID and password have not been set in the Scripting tab of the Controller Options window.

### Procedure

Press the Set User button and then specify a login ID and password. Confirm the password in the User Information window.

### Automatic scripts set to run with the permissions of another user

The system displays the following warning message:

Automatic scripts are set to run with the permissions of another user of the PC.

### Solution

### About this task

The system displays the warning message because the User Information window designates the other user as the owner of automatic scripts.

### Procedure

You can change the permissions by modifying the login information displayed on the Scripting tab of the Controller Options window. The change will apply to subsequent automatic scripts run on the computer.

### The Add or Replace window displays

The system displays the Add or Replace window.

### Solution

### About this task

The system displays the Add or Replace window because the file already exists.

### Procedure

Select a button from the bottom of the window. Add is the default button.

| Field   | Description                                                                    |
|---------|--------------------------------------------------------------------------------|
| Add     | Adds the new script to the end of the existing script.                         |
| Replace | Deletes the existing script and creates a new script file.                     |
| Cancel  | Closes the Add or Replace window and returns you to the Save As Script window. |
| Help    | Displays a help topic for the window.                                          |

For more information on the Scripting feature, see Administering Avaya Call Management System.

# Selecting and running reports

# Using the Browse button to select report inputs

### Procedure

1. Click the Browse button located next to most input fields.

The system displays an Inputs or Browse window from which you can select report inputs.

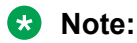

When you use the **Browse** button to select skills, VDNs, and other inputs, do not prepopulate the input field with numeric designations for these items.

### 😵 Note:

You can now add single entries to the list of selected values for an entity in the browse screen by leaving the first value of the range blank and only entering the last value of the range. You can also specify a range by entering the first value and the last value of the range. This is applicable only to fields that allow a range of values and have at least one dictionary value.

- 2. Search for or select one or more entities for which you want to report.
- 3. Select any other input items for the report, such as dates and time zones.
- 4. Click **OK** to save the inputs for the report and run the report.

### Entering multiple report inputs using the PC Client

### Procedure

1. In the Choices box, click on the names of the entities with which you want to work.

You can select the entities individually or select a range. You can also shift-click and ctrl-click to get a range. To select a range:

- a. Select the Range of... option.
- b. In the First input box, type a beginning entity number for the range.
- c. Tab to the Last input box.
- d. In the Last input box, type an ending entity number for the range.

For example, if your call center has skills 1, 2, 3, 4, and 5, and you want to select all of them, you can type 1 in the First input box and then type 5 in the **Last** input box.

 Select the Add button after every selection (or double click each Available selection) to transfer it to the Selected list for input. Select the Remove button to delete a choice from the Selected list and place it back in the Available list.

The entities that were highlighted in the Choices box and/or the range you specified are now listed in the Selected box.

3. Select OK.

The input window displays and the input field is populated with the names/numbers of the entities that you selected in the browse window.

### Selecting historical report run dates

### Selecting dates when running a report

### Procedure

1. Select a report to run.

The system displays an Inputs or Browse window from which you can select report inputs.

- 2. Select a single date or a range of dates for which to run the report in any of the following ways:
  - Enter a single date or a range of dates directly into the **Dates** field.
  - Select the **Browse** button to select a single date or a range of dates.

- Select the date or dates from the history list of previously-used dates for this report.
- For the PC Client only, enter a relative date. For example, enter -2 for two days ago.
- 3. Select any other input items for the report, such as report entities and time zones.
- 4. Click **OK** to save the inputs for the report and run the report.

### Using the Browse Dates window in the Web Client

### About this task

Use the Browse Date window to select a date for a report. The Browse Date window opens from an input window for a report that uses a single date, for example, an interval historical report. Depending on the time frame used for the report (weekly or monthly), the selection of dates work in different ways:

• There is no separate window for Browse Week as it uses the Browse Date window. Select the first day of the week if you want reports for that particular week.

The first day of the week is as administered for the CMS server. For example, if the CMS server is administered to have Wednesday as the first day of the week and you select any day of the week other than a Wednesday, then no weeks will be queried.

• There is no separate window for Browse Weeks as it uses the Browse Dates window. Individual dates or a range can be selected but only the first day of each week determines if it is included in a report.

For example, if a month starts on Monday, February 1, and CMS is configured to have Thursday as the first day of the week, then only the 4th, 11th, 18th and 25th determine which weeks are queried for February. Therefore, entering a range of Monday 1st to Tuesday 23rd queries on the weeks beginning 4th, 11th and 18th but not the week beginning Thursday 25th.

- There is no separate window for Browse Month in the Web Client as it uses the Browse Date window. Select the first day of the month if you want reports for that particular month.
- There is no separate window for Browse Months in the web client as it uses the Browse Dates window. Individual dates or a range can be selected but only the first date of each month determines if it is included in a report.

For example, if you select February 2, 2011 to April 1, 2011, then select May 22, 2011 and June 10, 2011, the report will run for only March 2011 and April 2011 and no other months because January 1, February 1, May 1 and June 1 were not selected.

### Procedure

1. From an input window, press the **Browse** button after the **Date** field.

The Web Client displays the Browse Date window.

2. To select a specific date, click on the date. The day is highlighted. To select a range of dates, click the first date and then the second date.

If you want to choose a date that is not in the current month, use the arrow buttons to scroll between months. You can also use the Page Up and Page Down keys on the keyboard to move from month to month.

3. Select OK.

### About the browse dates windows in the PC Client

When you select the **Browse** button from an input window for a historical report using the PC Client, one of the following windows will open:

| If your input window is for the following type of historical report | Then the following window opens from the Browse button next to the Date or Dates field |
|---------------------------------------------------------------------|----------------------------------------------------------------------------------------|
| Interval                                                            | Browse Date                                                                            |
| Daily or Weekly                                                     | Browse Dates                                                                           |
| Monthly (reports for one month of data)                             | Browse Month                                                                           |
| Monthly (reports for one or more months of data)                    | Browse Months                                                                          |

### Using the Browse Dates window in the PC Client

### About this task

Use the Browse Dates window to select date(s) for a report. The Browse Dates window opens from an input window for a report that can use multiple dates, for example, a daily historical report.

To use the Browse Dates window, do the following:

#### Procedure

1. From an input window, press the **Browse** button after the **Dates** field.

| <br>10 | - | -   | - | - |
|--------|---|-----|---|---|
|        | - | a   |   |   |
|        | - | ۰., |   |   |
|        |   | a,  |   |   |

CMS Supervisor displays the Browse Dates window.

- 2. Do any of the following steps:
  - To select a single date, select it as you would for the single date entry.
  - To select multiple dates, click to select and deselect multiple dates.
  - To select a range, first click **Range**, then click on the first date in the range you wish to enter. Next select the last date in the range you wish to enter. Doing this selects the dates between the first and last date.
  - If you make a mistake, you can select individual dates to deselect them or click **Clear** to remove all selected dates.

If you want to choose a date that is not in the current month, use the scroll bar to move between months.

3. Select the **OK** button.

### Using the Browse Month window in the PC Client

### About this task

Use the Browse Month window to select dates for a report. TheBrowse Month window opens only from an input window for a monthly historical report. The Browse Month window is used in monthly

reports where the data is for a single month. The window is initialized to the values in the input field or to the month previous to the current month when the input field is empty.

To use the Browse Month window, do the following:

#### Procedure

- 1. Navigate to the required location using **Commands** > **Reports** > **Historical** > **a monthly report**.
- 2. From an input window for a monthly historical report, press the **Browse** button after the **Dates** field.
- 3. Select the Month and the Year from the drop-down menus.

The minimum date is January 1980 and the maximum date is December 2037.

4. Select the **OK** button.

### Using the Browse Months window in the PC Client

#### About this task

Use the Agent Report Input window to select dates for a report. The Agent Report Input window opens only from an input window for a monthly historical report. The Agent Report Input window is used in monthly reports where the data is for one or more months.

To use the Agent Report Input window, do the following:

#### Procedure

- 1. Navigate to the required location using **Commands** > **Reports** > **Historical** > **a monthly report**.
- 2. From an input window for a monthly historical report, press the **Browse** button after the **Dates** field.

#### 3. Select the month and year from the **First month** drop-down menu.

The minimum date is January 1980 and the maximum date is December 2037.

4. Select the Number of Months you want displayed in the report.

The system populates the **Last Month** field with the month specified in the **Number of Months** field.

5. Select the **OK** button.

## About selecting historical report run times

### Selecting times

### Procedure

When you run interval historical reports, you need to select the time period for which to run the report.

To do this, do any of the following:

- Type the time range in the **Times** input field.
- Select the times from the history list of previously used times for this report.
- Select the Browse button next to the Times input field.

### Using the Browse Time window

### About this task

Use the Browse Time window to select times for a report. The Browse Time window opens only from an input window for an interval historical report.

To use the Browse Time window, do the following:

#### Procedure

- 1. From an input window for an interval historical report, press the **Browse** button after the Time field.
- 2. Select the time you want the report to begin with from the **Starting interval** drop-down list. The report data will begin with the interval that begins immediately after the time you enter.

3. Select the time you want the report to end with from the **Ending interval** drop-down list.

4. Select the **OK** button.

### Exiting and restarting reports using the Web Client

### Procedure

- 1. To exit a report, close the browser tab or window.
- 2. To restart a report, you can use **Inputs** to go to the input screen of the Report window or you can reload the web page to perform a complete restart of the report.

### Exiting and restarting reports using the PC Client Procedure

1. To restart a report (return to the report input window), select **Restart** from the **Report** menu.

### 😵 Note:

Work State drill-down reports and unsaved reports created in Report Wizard cannot be restarted.

- 2. To exit a report (return to the Controller), do one of the following:
  - Double click the **System** button.
  - Select Close from the System button menu.
  - Select Exit from the Report menu.

### 😵 Note:

If the system shuts down due to an error, any changes you have made to the reports you are running are saved.

# Report menu bar of the PC Client

This section describes the menu items that are available in each of the Report menu bar menus on the PC Client.

### Report menu

The **Report** menu has options that relate specifically to the report that you are running.

This table describes the action that each menu item performs:

| Name          | Description                                                                                                    |
|---------------|----------------------------------------------------------------------------------------------------|
| Restart       | Closes the current report output window and displays the input window for the current report. This allows you to run the same report, changing inputs as needed. This is disabled for Drill-Down reports and if the report is an unsaved report created using the Report Wizard (this item is reenabled when the report is saved).      |
| Page Setup    | Displays the Page Setup window. For more information, refer to the Microsoft Windows documentation or Help.                                                                                                    |
| Print         | Displays the Print window. When you select Print from the <b>Report</b> menu, the report that is active will be printed according to the options you choose in the Print window. If the report is a real-time report, only one refresh of the report will be printed. For more information, refer to the Windows documentation or Help. |
| Print Preview | Displays the report so that you can see it before printing. Once you have selected<br>Print Preview, you may print the report. For more information, refer to the Windows<br>documentation or Help.                                                                                                    |

Table continues...

| Name         | Description                                                                                                    |
|--------------|----------------------------------------------------------------------------------------------------|
| Design       | If you have purchased the Report Designer software and your Avaya Call<br>Management System (CMS) User ID is authorized to use the Report Designer, you<br>can access the Report Designer Design Mode window from any report using this<br>menu item. When you select Design from the Report menu, the report that is<br>currently running remains visible, but you are placed in the Design Mode, where you<br>can edit the report. For more information on the Design Mode, see the <i>Avaya CMS</i><br><i>Supervisor Report Designer</i> user guide. The Design menu item will be grayed out if<br>you are currently running a drill-down report. |
| Save         | Saves the report that you edited. This is available only in the design mode of the report.                                                                                                    |
| Save as      | Saves the report you edited under a different file name. This is available only in the design mode of the report.                                                                                                    |
| Save as HTML | Displays the Save as HTML window, which lets you save a snapshot of the report<br>output as an HTML file. Selecting the <b>Script</b> button in this window displays the Save<br>as Script dialog box, which lets you create a script to run the specified report and<br>save the output as an HTML file.                                                                                                    |
| Script       | Displays the Save as Script dialog box, which enables you to create a script to run a specified report on schedule and display it on your computer. The script can be interactive or automatic.                                                                                                    |
| Exit         | Closes the active report output window. The location of the report output window is saved when the report is exited, and that is where the report will display the next time you run it.                                                                                                    |

### Page Setup

The Page Setup window allows you to specify how each page of a report is positioned when printed. The changes you make in this window apply only to printed reports and do not affect reports displayed on-screen.

The Page Setup window is a standard Windows print window.

### Page setup options

The following options are available in the Page Setup window:
| Field        | Description                                                                                                    |
|--------------|----------------------------------------------------------------------------------------------------|
| Margins      | Allows you to define the spaces at the edges of the page where nothing will be printed.                                                                                                    |
|              | The margin settings are defined as follows:                                                                                                    |
|              | • Top - the margin is measured from the top of the page. The report is offset by this amount at the top of each page.                                                                                                    |
|              | • Bottom - the margin is measured from the bottom of the page. When a printed table reaches the bottom of the page, it will continue printing at the top of the next page, with the table titles repeated. If a chart would overlap the bottom margin, it will be scaled smaller so that it fits within the margin. Text that reaches the bottom of the page will be printed on the next page. |
|              | • Left - the margin is measured from the left of the page. The report is offset by this amount on the left of each page.                                                                                                    |
|              | • Right - the margin is measured from the right of the page. Tables and text that are too wide to fit on the printed page are truncated at the right margin. Charts that would overlap the right margin are scaled smaller to fit within the margin.                                                                                                    |
| Page Numbers | Allows you to choose whether to display page numbers.                                                                                                    |
|              | The following settings are valid:                                                                                                    |
|              | <ul> <li>Yes - page numbers will be displayed.</li> </ul>                                                                                                    |
|              | <ul> <li>No - no page numbers will be displayed. This is equivalent to the way Avaya CMS<br/>Supervisor currently prints reports.</li> </ul>                                                                                                    |
| Box Around   | Allows you to choose whether to display a box around report tables when printed.                                                                                                    |
| lables       | The following settings are valid:                                                                                                    |
|              | Box - boxes will be displayed.                                                                                                    |
|              | <ul> <li>No Box - boxes will not be displayed.</li> </ul>                                                                                                    |

## Save as HTML

The Save as Hypertext Markup Language (HTML) function allows the user to export a snapshot of a report running in Supervisor and save it as an HTML file. Any report generated in Supervisor can be converted to an HTML file. This file can then be stored on a web server for viewing on the Internet or an Intranet.

Things to note:

- **Save as HTML** does not automatically save the HTML file onto a web server. You must copy the HTML file and any associated graphics to the Internet server you want to use.
- Save as HTML does not automatically update the HTML for real-time reports.
- Save as HTML is found in the report pull-down menu on an open report.
- Save as HTML does not support 32-bit color mode for graphics saved using Save as HTML.

### **Browsers**

To view the HTML file, your Internet browser must support tables and Graphic Interchange Format (GIF) graphic files.

## Selecting and using Save as HTML

#### About this task

Save as HTML function can be found in the Report pull-down menu.

When you select **Save as HTML**, the Save as HTML dialog box displays:

#### Procedure

To save a report as an HTML file, use the following steps:

- 1. While running the report you want to save, select **Save as HTML** from the **Report** menu.
- 2. Select a template option.
  - Type the template file name in the template field, select the template from the pull-down history list, or select the **Browse** button and browse for a template.
  - If you do not want to use a template, select the **Do not use a template** radio button.
- 3. Select an output option.
  - Selecting Use Avaya CMS Supervisor report fonts preserves the report fonts as you see them in Supervisor.
  - Selecting **Use the web browser default fonts** displays the output file using Internet browser default fonts.
- 4. Type the name of the output file in the file name field, select the file name from the pulldown history list, or select the Browse button and browse for a file name.
- 5. Select **OK** to save the report in HTML file format.

The report is now saved as an HTML file for viewing with an Internet browser.

The HTML file that has been generated can be modified to fit your specific need using an HTML or text editor.

### Output files

You must select a name for the HTML file you are creating. You must specify the full file path (for example, c:\temp\myrpt.htm) to save the file in a directory other than the current directory.

If there are charts associated with the file, they are converted into GIF files and numbered in the order created. For example, c:\temp\myrpt1.gif and c:\temp\myrpt2.gif.

The output file is created using the templates and fonts you have specified. After the HTML is saved, you can move or copy it and all associated graphics files to a web server directory for viewing on the Internet or an Intranet.

## Templates

A template can be used to provide company logos, background color, specific fonts, or surrounding text to the HTML file. If you do not select a template, the HTML file displays only the report.

Note the following:

- Templates are HTML files that can be created or edited using an HTML or text editor.
- The templates are limited by what your web browser supports.

### Not using templates

If you choose not to use existing templates, **Save as HTML** generates basic HTML tags in order for your report to be converted to HTML.

Note the following:

- The standard surround tags <HTML> and <BODY> are generated.
- The background color is set to white and font color is set to black.
- The title of the page is the same as the report title.

### Sample templates

Supervisor provides you with Sample templates, which can be found in the samples directory of the Supervisor directory where the executable files were installed. Use these installed templates when saving a report as an HTML file.

## Save as HTML template tags

The following describes the tags used by Save as HTML and which can be used to create templates:

| HTML Tag                    | Description                                                                                                    |
|-----------------------------|----------------------------------------------------------------------------------------------------|
| <cvsup_title></cvsup_title> | This tag is replaced with the title of report in the HTML file. If this tag is used within the <title> tags, the title of the report will be used as a heading to the page. Multiple uses of this tag are allowed.</title>                                            |
| <cvsup_body></cvsup_body>   | This tag is replaced by the report body in the HTML file. However, only the first occurrence of this tag is replaced. If a template is used and the <cvsup_body> tag is not in the template, an error occurs, and the Save as HTML operation is aborted.</cvsup_body> |

## Fonts

If you choose to use the Supervisor fonts, the font face and size are preserved in the HTML file.

- The fonts used in Supervisor are Arial, Courier New, and Times New Roman.
- In the event these fonts are not available on the computer viewing the HTML file, backup fonts are used. The backup fonts are Helvetica for Arial, Courier for Courier New, and Times for Times New Roman.

- If you choose to use the web browser's default fonts, the HTML file will not specify any fonts.
- Note the following:
  - If you choose not to preserve the Supervisor fonts, the appearance of the report in the HTML file may change.
  - If you choose to use a template, do not preserve the Supervisor fonts if the template specifies the fonts.

## Edit

### Edit menu

The Edit menu has standard Windows editing options.

### Menu item functions for Edit menu

This table describes the action that each menu item performs.

| Name              | Description                                                                                                    |
|-------------------|----------------------------------------------------------------------------------------------------|
| Сору              | The image of the currently selected chart is copied to the clipboard in Windows metafile format. This allows you to paste the chart picture into most Windows applications, such as a word processor. You can also get <b>Copy</b> using the context menu mouse button pop-up menu.                                                                                                    |
|                   | See <u>Copying chart reports</u> on page 58 for instructions on using <b>Copy</b> .                                                                                                    |
| Export Chart Data | The Data Export Options window allows you to export the data in the currently selected chart. If the report is a real-time report, only one refresh of the data will be exported. You can also get the Data Export Options window using the context menu mouse button pop-up menu. If there is more than one chart on this report, this option will be grayed out until you select a chart. |
|                   | For more information on exporting data, see <u>About exporting report data using the</u><br><u>PC Client</u> on page 56.                                                                                                    |
| Export Table Data | The Data Export Options window allows you to export the table data. If the report is a real-time report, only one refresh of the data will be exported. You can also get the Data Export Options window using the context menu mouse button pop-up menu. If there is more than one table on the report, this option will be grayed out until you select a table.                            |
|                   | For more information on exporting data, see <u>About exporting report data using the</u><br><u>PC Client</u> on page 56.                                                                                                    |
| Export All Data   | The Data Export Options window allows you to export all data in the report. You will<br>also be allowed to include labels and headers in the data that are exported. If the<br>report is a real-time report, only one refresh of the data will be exported. You can<br>also get the Data Export Options window using the context menu mouse button pop-<br>up menu.                         |
|                   | For more information on exporting data, see <u>About exporting report data using the</u> <u>PC Client</u> on page 56.                                                                                                    |

## Format

## Format menu

The Format menu contains actions for modifying the display format of the currently selected object. If one (or more) of the actions does not apply to the selected object, it will be grayed out.

## Menu item functions for Format menu

This table describes the action that each menu item performs:

| Name    | Description                                                                                                    |
|---------|----------------------------------------------------------------------------------------------------|
| Chart   | Allows you to format a chart. You can also access<br>the Format Chart window using the context menu<br>mouse button pop-up menu.                                                                       |
| Table   | Allows you to format a table. You can also access<br>the Format Table window using the context menu<br>mouse button pop-up menu.                                                                       |
| Sort by | Allows you to sort the table by several parameters<br>specific to the information in the selected table. You<br>can also access the Sort by window using the<br>context menu mouse button pop-up menu. |

## Tools

### Tools menu

The Tools menu contains additional actions that affect the currently selected object. You can also access the Tools actions using the context menu mouse button.

### Menu item functions for Tools menu

This table describes the action that each menu item performs.

| Name                         | Description                                                                                                    |
|------------------------------|----------------------------------------------------------------------------------------------------|
| Available Drill-Down reports | If you are running a report that allows you to access<br>one or more drill-down reports, the available drill-<br>down reports will be accessible from the Tools<br>menu. |

| Name                       | Description                                                                                                    |
|----------------------------|----------------------------------------------------------------------------------------------------|
| Threshold Settings         | Opens a window that allows you to view or modify<br>threshold highlight settings. Threshold highlight<br>settings apply only to some real-time data items in<br>real-time and integrated reports.<br>For information on setting threshold highlights, see<br><u>Report threshold highlights</u> on page 60.                                                                                                    |
| Change Agent Splits/Skills | If the current ACD supports Expert Agent Selection<br>(EAS), this menu item reads Change Agent Skills;<br>otherwise, it reads Change Agent Splits. This menu<br>item is enabled only when the selected table cell in<br>a report is an agent name or agent login ID;<br>otherwise, it is disabled. If you do not have write<br>permission for Agent Administration, then this menu<br>item is not shown. This action opens the Change<br>Agent Skills window (EAS) or Change Agent Split<br>Assignments window (non-EAS) for the selected<br>agent. You can then modify the split/skill<br>assignments for the agent. For more information,<br>see the Administering Avaya Call Management<br>System document |

# Options

### **Options menu**

The following table lists the options that are available to the user in the Report Window of the PC Client.

| Name       | Description                                                                                                    |
|------------|----------------------------------------------------------------------------------------------------|
| Thresholds | Turns threshold highlighting on or off for this real-<br>time report. When threshold highlighting is on (there<br>is a check by the menu item), the report shows the<br>colors (icons if the report is minimized) specified in<br>the Threshold Settings window. When threshold<br>highlighting is off (there is no check by the menu<br>item), the report shows none of the threshold<br>highlights (or icons if the report is minimized). |
|            | See <u>Report threshold highlights</u> on page 60 for additional information on Threshold Highlights.                                                                                                    |

| Name                  | Description                                                                                                    |
|-----------------------|----------------------------------------------------------------------------------------------------|
| Status bar            | Shows or hides the status bar. When the status bar<br>is hidden, the window remains the same size but<br>the contents are resized to fill the window. You<br>would choose this to get a larger viewing area for<br>the report. When the status bar is made visible, the<br>window remains the same size but the contents are<br>resized to fill the smaller window area. The status<br>bar setting is saved in the report view. |
| Restore Original View | Restores the Report View to the original settings. All changes made to the format of this report are discarded.                                                                                                    |

# **Report layouts**

## **Report types**

There are two types of report layouts in Supervisor:

- · Tables the presentation of standard reports
- · Charts the presentation of graphical reports

## What constitutes a report?

A report can consist of only a table/tables, only a chart/charts, or a combination of tables and charts.

In addition to the tables and charts that make up the main body of reports, reports can include text and field names that are followed by single data items. Text and data fields are used on both table and chart reports.

## Tables

Most standard reports (reports that are not prefaced by graphical) are displayed in tables.

The information on a standard report window is organized as follows:

| Agent          | Split/Skill W              | /eekly · /         | Agent 54        | 1001           |         |         |       |   |        |         |       |          | _ 🗆   | ×                    |
|----------------|----------------------------|--------------------|-----------------|----------------|---------|---------|-------|---|--------|---------|-------|----------|-------|----------------------|
| <u>R</u> eport | <u>E</u> dit <u>F</u> orma | at <u>T</u> oo     | ls <u>O</u> pti | ons <u>H</u> e | elp     |         |       |   |        |         |       |          |       | _                    |
|                | Agent:                     | Agent <del>S</del> | 54001           |                |         |         |       |   |        |         |       |          |       |                      |
|                | -                          |                    |                 |                |         |         |       | _ |        |         |       |          |       |                      |
| Week           | Split/Skill                | ACD                | ACD             | ACW            | Extn In | Extn In | Extn  | E | extn   | Assists | Held  | Hold     | Trans | H                    |
| Starting       |                            | Calls              | Time            | Time           | Calls   | Time    | Out   | C | Dut    |         | Calls | Time     | Out   | $\left\  - \right\ $ |
|                |                            |                    |                 |                |         |         | Calls | Т | ime    |         |       |          |       | .                    |
| Totals         |                            | 17013:             | 34:43:18        | :00:00         | 0       | :00:00  |       | 0 | :00:00 | 0       | 0     | 00:00    | 0     |                      |
| 7/28/96        | s53,.+'AbCd                | J D                | :00:00          | :00:00         | 0       | :00:00  | 1     | 0 | :00:00 | 0       | [     | ) :00:00 | 0     |                      |
| 7/28/96        | Skill 401                  | D                  | :00:00          | :00:00         | 0       | :00:00  | (     | ٥ | :00:00 | 0       | [     | ) :00:00 | 0     |                      |
| 7/28/96        | SKII 402                   | D                  | :00:00          | :00:00         | O       | :00:00  | L L   | 0 | :00:00 | 0       | [     | ) :00:00 | 0     |                      |
| 7/28/96        | 403                        | 56                 | :06:52          | :00:00         | 0       | :00:00  | 1     | 0 | :00:00 | 0       | (     | ) :00:00 | 0     |                      |
| 7/28/96        | tarts group 4              | ) D                | :00:07          | :00:00         | 0       | :00:00  |       | 0 | :00:00 | 0       | [     | ) :00:00 | 0     |                      |
| 7/28/96        | Skill 405                  | D                  | :00:00          | :00:00         | 0       | :00:00  |       | 0 | :00:00 | 0       |       | 00:00    | 0     |                      |
| 7/28/96        | Skill 406                  | D                  | :00:00          | :00:00         | 0       | :00:00  | 1     | 0 | :00:00 | 0       | [     | ) :00:00 | 0     |                      |
| 7/28/96        | Skill 407                  | D                  | :00:00          | :00:00         | 0       | :00:00  |       | 0 | :00:00 | 0       | 0     | ) :00:00 | 0     |                      |
| 7/28/96        | Skill 408                  | D                  | :00:00          | :00:00         | 0       | :00:00  | 1     | 0 | :00:00 | 0       | 0     | ) :00:00 | 0     |                      |
| 7/28/96        | Skill 409                  | D                  | :00:00          | :00:00         | 0       | :00:00  | 1     | 0 | :00:00 | 0       | [     | ) :00:00 | 0     |                      |
| 7/28/96        | Skill 410                  | D                  | :00:00          | :00:00         | 0       | :00:00  | 1     | 0 | :00:00 | 0       | (     | ) :00:00 | 0     |                      |
| 7/28/96        | Skill 411                  | D                  | :00:00          | :00:00         | 0       | :00:00  |       | 0 | :00:00 | 0       |       | ) :00:00 | 0     |                      |
| 7/28/96        | Skill 412                  | D                  | :00:00          | :00:00         | 0       | :00:00  | 1     | 0 | :00:00 | 0       | [     | ) :00:00 | 0     |                      |
| 7/28/96        | Skill 413                  | 1                  | :00:08          | :00:00         | 0       | :00:00  | 1     | 0 | :00:00 | 0       | [     | ) :00:00 | 0     |                      |
| 7/28/96        | Skill 414                  | D                  | :00:00          | :00:00         | 0       | :00:00  | (     | ٥ | :00:00 | 0       | [     | 00:00    | 0     | -                    |
| Double Clic    | sk To Run Farm             | hat Grid           |                 |                |         |         |       |   |        |         |       | BulG3    | V5pe  |                      |

Standard real-time reports can be sorted. See <u>Formatting table reports using the PC Client</u> on page 46.

# Charts

The graphical reports are displayed in charts:

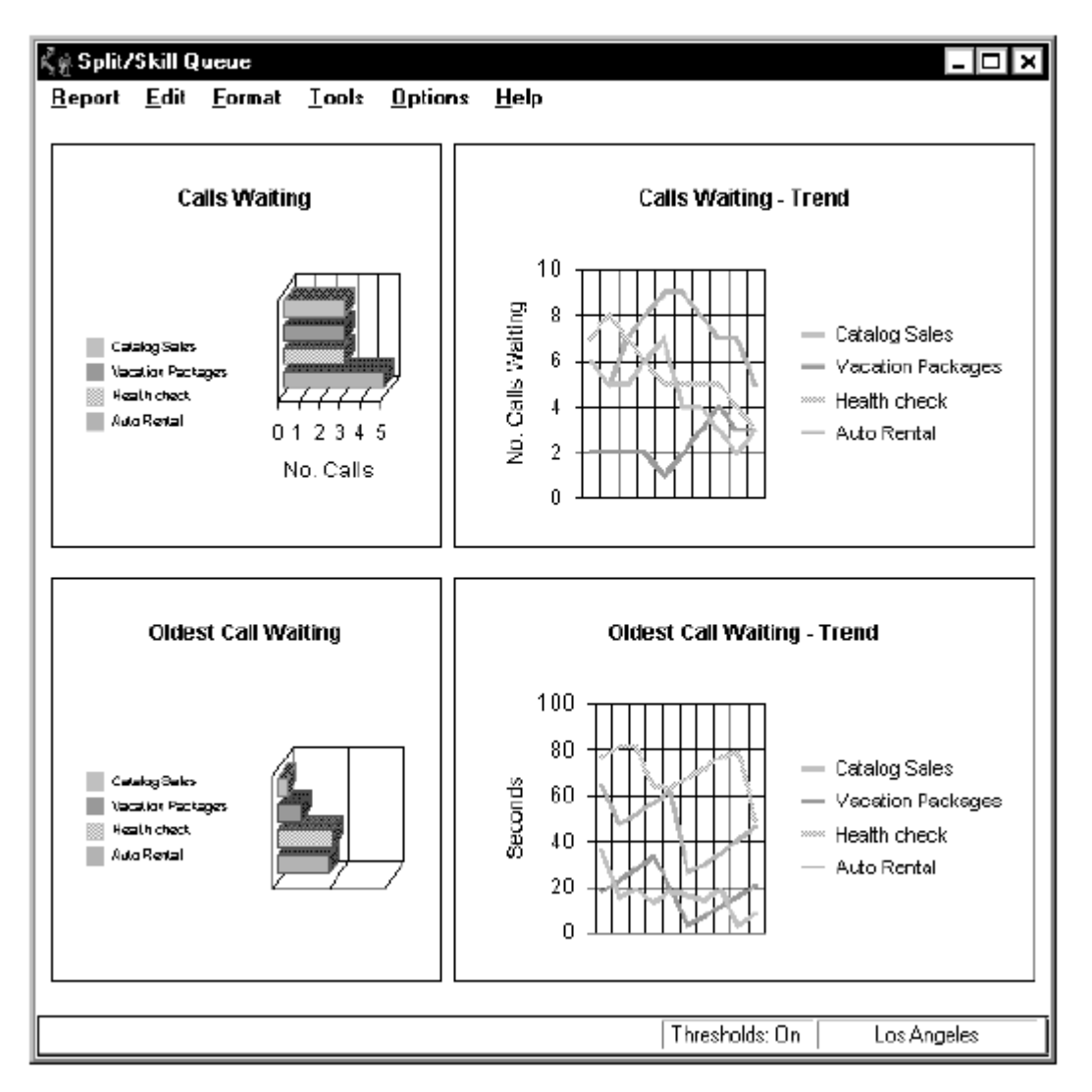

There are several options for formatting the appearance of the charts (graphical reports). See <u>About the Chart Format Options window using the PC Client</u> on page 48 for more information.

# Formatting table reports using the Web Client

### Procedure

To sort table columns, click on the column header.

## Minimizing report output windows using the Web Client

You can minimize the report output by minimizing the browser window. There are no colors and icons associated with minimized browser windows.

## Using the mouse button pop-up menus in the Web Client

#### About this task

The mouse button pop-up menu is available only in running reports. Use the context menu mouse button to enable the pop-up menus. The button you use depends on how you set up your mouse buttons.

#### Procedure

- 1. When you click the context menu mouse button, a pop-up menu displays if you click on an object with a menu item. The menu that displays is dependent on where your cursor is located.
- 2. To close the pop-up menu, click a blank area of the report.
- 3. To open a menu, click a cell in a table, an output field, or label, or a data point in a chart.
- 4. If you select an item that displays an agent name, agent number, or work mode, the available drill down reports appear in the menu.
- 5. If you select a data point that allows report threshold highlighting to be set, the Threshold option appears in the menu.

## Exporting report data using the Web Client

#### About this task

You can export report data from the Report Window displaying the report you have selected to be viewed. The **Export to CSV** button appears at the top of the ReportWindow.

#### Procedure

- 1. Log on to the Web Client.
- 2. Run a report.

The Export to CSV button appears at the top of the Report Window.

3. Click **Export to CSV** to export the report data to a file on your PC in ".csv" format.

#### Important:

You cannot export report data into any other file formats than ".csv" format.

### Formatting table reports using the PC Client

If you are in a report containing a table, you can format how the report is displayed using the Table Format Options window.

The changes you make to a report's format affect only your view of the report. The changes do not affect how other users see the report.

#### Accessing the Table Format Options window

#### About this task

To access the Table Format Options window, use one of the following steps:

#### Procedure

- 1. Double click on a column heading in the report.
- 2. Select **Format Table** or **Sort by** from the **Format** menu or the context menu mouse button pop-up menu.

If you select **Sort by**, the Table Format Options window displays with the **Sort** tab active. If you select **Format Table**, the Table Format Options window displays with the **General** tab active. Descriptions of these tabs follow.

The Table Format Options window allows you to make layout changes to a table. All changes you make are saved as part of the report view when the report exits.

#### General tab

The General tab allows you to make format changes to a table.

#### **General tab parameters**

The following table parameters can be changed:

| Name                  | Description                                                                                                    |
|-----------------------|----------------------------------------------------------------------------------------------------|
| Show Gridlines        | Specifies whether table lines are to be shown in the table.                                                                                                    |
| Fixed Region, Columns | Specifies the number of columns from the left of the table that are fixed in place and do not scroll. Valid values are in the range of 0 through 99. You can use the spin boxes to select a valid value or type the value in. |
| Fixed Region, Rows    | Specifies the number of rows from the top of the table that are fixed in place and do not scroll. Valid values are in the range of 0 through 99. You can use the spin boxes to select a valid value or type the value in.     |

#### Sort tab

The Sort tab allows you to specify the order in which the information on the real-time table report is displayed.

#### Using the Sort tab

#### Procedure

1. When you are setting up display order for a real-time report, specify the sort column (**Sort by**) and the sort order (**Ascending** or **Descending**).

The drop-down list for **Sort by** lists all of the database table and item names used in the report.

2. As sorting may cause report refreshes to take longer, speed up the refresh rate by turning off the sort options by selecting (none) for all of the **Sort by** criteria.

#### Viewing a list of agents alphabetically Procedure

- 1. Select Agent Name from the first Sort by drop-down list.
- 2. Select Ascending as the sort order, and leave the other two Then By boxes set to (none).

#### Searching for agents who have been in a certain state for too long

#### Procedure

- 1. Select State from the first Sort by drop-down list.
- 2. Select **Time**Time from the second **Then By**drop-down list.
- 3. Select **Descending** as the sort order for the second **Then By**.

### About the Chart Format Options window using the PC Client

If you are in a report that contains a chart, you can change the layout of the chart using the Chart Format Options window.

#### **About charts**

Charts (found in graphical reports) provide a graphical representation of data. Values or data points are displayed in formats such as bars, lines, filled areas, and pie charts. These data points are grouped into series that are identified with unique colors.

In many chart types, one data point from each series is grouped together by category across an axis. Categories are plotted along the x-axis, while values are plotted along the y-axis. A twodimensional chart shows series next to each other, while a three-dimensional chart plots series along the z-axis. A chart can also have a title and a legend.

### 😵 Note:

3-D charts are not available using the Web Client.

#### Accessing the Chart Format Options window

#### Procedure

To format a chart report, select **Format Chart** or **Sort by** from the **Format** menu list, or press the context menu mouse button and select the option from the pop-up menu.

The Chart Format Options window opens.

#### How your changes affect others

The changes you make to the report's format affect only your view of the report. The changes do not affect how other users see the report.

For information about the differences between tables and reports, see Report layouts .

### Using the General tab window and fields in the PC Client

Use the General tab tab to change the format of a chart. To navigate to the required location, go to **Format** > **Chart** > **General** from the graphical report.

This table describes the following fields:

| Name             | Description                                                                                                    |
|------------------|----------------------------------------------------------------------------------------------------|
| Background Color | Specifies whether the backdrop of the chart is a<br>solid color or whether it is displayed as a gradient, a<br>smooth transition from one color to another. The<br>gradient transition can be one of the following:<br>Horizontal, Vertical, Rectangle, or Oval. The quality<br>of the gradient effect will vary depending on the<br>video card installed in the PC, or the capabilities of<br>the printer for printed reports.                                                                                                    |
| Real-Time        | If the chart is a rolling chart, you can specify the<br>number of data points to be displayed in the chart.<br>Permitted values are 2 through 100, with 10 being<br>the default. A rolling chart is a line chart that is<br>initially displayed with no data points. For each<br>refresh of the report, a data point is added. As data<br>points are added, the chart rolls from left to right.<br>When enough refreshes have occurred so that the<br>chart is displaying the number of specified data<br>points, at the next refresh, the oldest data point is<br>dropped from the display and the newest data point<br>is displayed. |

### Using the 3D Effects tab window and fields in the PC Client

Use the 3D Effects tab to control the 3 Dimensional (3D) appearance of the chart. If the current chart is a 2D chart, this tab is disabled. To navigate to the required location, go to **Format** > **Chart** > **3D** from a graphical report.

For an easy way to change the elevation and rotation of a chart using the mouse, see <u>Rotating a</u> <u>3D chart</u> on page 56.

This table describes the following fields:

| Name      | Description                                                                                                    |
|-----------|----------------------------------------------------------------------------------------------------|
| Elevation | A number from 0 through 90 degrees that describes<br>the relative height from which a chart is viewed. An<br>elevation of 90 looks directly down on the top of the<br>chart, while an elevation of 0 looks directly at the<br>side of the chart. The example charts throughout<br>this document use an elevation of 30 degrees. |
| Rotation  | A number from -360 through 360 degrees that<br>specifies the angle that the chart is turned relative<br>to the viewing position. The example charts<br>throughout this document use a rotation of 60<br>degrees. Rotation does not apply to 3D pie charts.                                                                      |

| Name             | Description                                                                                                    |
|------------------|----------------------------------------------------------------------------------------------------|
| Projection       | Selects one of three mathematical algorithms used<br>to give a 3D appearance on a 2D sheet of paper or<br>computer screen.                                                                                                    |
|                  | You can choose any of the following values:                                                                                                    |
|                  | <ul> <li>Oblique: The chart has depth but the X-Y plane<br/>does not change when the chart is rotated or<br/>elevated.</li> </ul>                                                                                                    |
|                  | <ul> <li>Orthogonal: Perspective is not applied to the<br/>chart, resulting in less of a 3D effect. The<br/>advantage of using this type of projection is that<br/>vertical lines remain vertical, making some charts<br/>easier to read.</li> </ul> |
|                  | <ul> <li>Perspective: This provides the most realistic 3D<br/>appearance. Objects farther away from you<br/>converge toward a vanishing point.</li> </ul>                                                                                            |
| Viewing Distance | A number from 50 through 1000 that represents the distance from which the chart is viewed as a percentage of the depth of the chart.                                                                                                    |
| Width to Height  | A number from 5 through 2000 that represents the percentage of the chart's height that is used to draw the chart's width.                                                                                                    |
| Depth to Height  | A number from 5 through 2000 that represents the percentage of the chart's height that is used to draw the chart's depth.                                                                                                    |

## Using the Axis tab window and fields in the PC Client

Use the Axis tab to specify the title that will display on each axis of the chart. To navigate to the required location, go to **Format** > **Chart** > **Axis** from a graphical report.

This table describes the following fields:

| Name         | Description                                                                                          |
|--------------|----------------------------------------------------------------------------------------------------|
| Axis Display | Makes each of the axes visible or invisible. The choices are X Axis, Y Axis, 2nd Y Axis, and Z Axis. |

### Using the Type tab window and fields in the PC Client

Use the Type tab to change the chart type. To navigate to the required location, go to **Format** > **Chart** > **Type** from a graphical report.

This table describes the following fields:

| Name              | Description                                                                                                    |
|-------------------|----------------------------------------------------------------------------------------------------|
| 2D and 3D         | Changes the chart between 2-dimensional and 3-<br>dimensional views. 2D charts update faster than 3D<br>charts, so if the drawing speed seems too slow, you<br>may want to display charts as 2D. |
| Chart Type        | Specifies how the data is presented. You choose a<br>chart type from the list. The types of charts<br>available vary slightly depending on whether a 2D<br>or 3D chart has been selected.        |
|                   | All possible chart types are as follows:                                                                                                    |
|                   | • Bar Chart (2D and 3D)                                                                                                    |
|                   | • Line Chart (2D and 3D)                                                                                                    |
|                   | • Area Chart (2D and 3D)                                                                                                    |
|                   | • Step Chart (2D and 3D)                                                                                                    |
|                   | Horizontal Bar Chart (2D and 3D)                                                                                                    |
|                   | Clustered Bar Chart (3D only)                                                                                                    |
|                   | • Pie Chart (2D and 3D)                                                                                                    |
| Stacked check box | Causes the data for all series to be stacked rather<br>than shown separately. This check box is disabled<br>for pie charts.                                                                      |
| % Axis check box  | Causes the value axis (y-axis) to be displayed as<br>percentages rather than as actual data values. This<br>can be combined with the stacked check box to<br>produce a percentage-stacked chart. |

### Note:

3-D charts are not available using the Web Client.

## Using the Title tab window and fields in the PC Client

Use the Title tab to control the location of the chart title. To navigate to the required location, go to **Format > Chart > Title** from a graphical report.

This table describes the following fields:

| Name              | Description                                                                                                    |
|-------------------|----------------------------------------------------------------------------------------------------|
| Visible check box | Allows you to display or not display report titles.<br>Since the title takes up space, the drawn chart will<br>be smaller if you have selected Visible. If you wish<br>to increase the size of the chart, do not select the<br>Visible option. |
| Location of title | If you elect to have report titles visible, you can<br>select where the titles display. The available options<br>are Top left, Top (center), Top right, Left, Right,<br>Bottom left, Bottom (center), and Bottom right.                        |

## Using the Legend tab window and fields in the PC Client

Use the Legend tab to control the location of the chart title. To navigate to the required location, go to **Format > Chart > Legend** from a graphical report.

This table describes the following fields:

| Name               | Description                                                                                                    |
|--------------------|----------------------------------------------------------------------------------------------------|
| Visible check box  | Allows you to display or not display report legends.<br>Since legends take up space, the drawn chart will<br>be smaller if you have selected Visible. If you wish<br>to increase the size of the chart, do not select the<br>Visible option. |
| Location of legend | If you elect to have report legends visible, you can<br>select where the legend displays. The available<br>options are Top left, Top (center), Top right, Left,<br>Right, Bottom left, Bottom (center), and Bottom<br>right.                 |

### Using the Data Labels tab window and fields in the PC Client

Use the Data Labels tab to control the location of the chart title. To navigate to the required location, go to **Format** > **Chart** > **Data Labels** from a graphical report.

This table describes the following fields:

| Name        | Description                                                                                                    |
|-------------|----------------------------------------------------------------------------------------------------|
| None        | Labels are not displayed.                                                                                                    |
| Above Point | Displays the label above the data point. This location is valid only for bar, line, area, and step charts.                                           |
| Below Point | Displays the label below the data point. This location is valid only for bar, line, area, and step charts.                                           |
| Center      | Displays the label centered on the data point. This location is valid only for bar, line, area, and step charts.                                     |
| Base        | Displays the label along the category axis, directly<br>beneath the data point. This location is valid only for<br>bar, line, area, and step charts. |
| Inside      | Displays the label inside a pie slice. This location is valid only for pie charts.                                                                   |
| Outside     | Displays the label outside a pie slice. This location is valid only for pie charts.                                                                  |
| Left        | Displays the label at the left of a pie slice. This location is valid only for pie charts.                                                           |

| Name          | Description                                                                                 |
|---------------|---------------------------------------------------------------------------------------------|
| Right         | Displays the label at the right of a pie slice. This location is valid only for pie charts. |
| Value         | The value of the data point appears in the label.                                           |
| Percent       | The value of the data point appears in the label as a percentage.                           |
| Series Name   | The series name is used to label the data point.                                            |
| Category Name | The category name is used to label the data point.                                          |

## Minimizing report output windows using the PC Client

#### About this task

To minimize a report window, select the minimize button, which is located in the upper right-hand corner of the window.

#### Icons associated with minimized report windows

When a report output window is minimized, the report's icon is displayed.

#### Note:

The Web Client does not support displaying the report's icons.

Depending on the category of the report, one of the following icons will be displayed:

| Name                                                            | Description |
|-----------------------------------------------------------------|-------------|
| Agent administration reports                                    | e           |
| Call Center administration reports                              |             |
| Agent real-time, historical, and integrated reports             |             |
| Dictionary reports                                              |             |
| Exceptions reports                                              |             |
| Maintenance reports                                             | ×           |
| Other, queue/agent, and custom real-time and historical reports |             |
| Split/skill real-time, historical, and integrated reports       | ŝ           |
| Trunk/trunk group real-time and historical reports              |             |

| Name                                              | Description |
|---------------------------------------------------|-------------|
| VDN real-time, historical, and integrated reports | ۶.          |
| Vector real-time and historical reports           | 23          |

#### Icons associated with minimized report thresholds

If Report Thresholds are enabled, real-time and integrated reports continue to update while they are minimized. If no Caution or Warning threshold condition is currently being met, the report's normal icon, as shown on the previous table, displays on the toolbar and in the system tray. If thresholds are being met, the report's icon on the toolbar remains the same, but the Caution or Warning threshold symbol appears in the system tray.

The threshold symbols are as follows:

| Name              | Description |
|-------------------|-------------|
| Caution Threshold | ٠           |
| Warning Threshold |             |

### Using the mouse button pop-up menus in the PC Client

#### About this task

The mouse button pop-up menu is available only in running reports. Use the context menu mouse button to enable the pop-up menus.

#### Procedure

1. When you click the context menu mouse button, a pop-up menu displays.

The menu that displays is dependent on where your cursor is located. It can include options from the **Edit**, **Format**, and **Tools** menus on the **Reports** menu bar. The applicable menu items for the input field are enabled. If a report object is not selected, a menu is not displayed when you hold down the context menu mouse button.

2. To deselect a selected object, click anywhere else on the report.

### Interpreting the mouse button pop-up menu based on user actions

The context menu mouse button pop-up menu is available when you do any of the following actions:

| When you                                                                              | This pop-up menu displays                                                   | And                                                                                                    |
|---------------------------------------------------------------------------------------|-----------------------------------------------------------------------------|----------------------------------------------------------------------------------------------------|
| Select a cell in a table<br>and hold down the<br>context menu mouse<br>button.        | Export Table Data<br>Format Table<br>Sort by<br>Change Agent Skills<br>Help | A dotted border is drawn around the cell.<br>If you select a cell that displays an agent<br>name, agent number, or work mode, the<br>available drill-down reports for that cell display<br>at the top of the context menu mouse button<br>menu. See examples of these later in this<br>section.                                                                  |
| Select an output field<br>or label and hold down<br>the context menu<br>mouse button. | Export Table Data<br>Format Table<br>Sort by<br>Change Agent Skills<br>Help | The data point is highlighted using selection<br>handles (dots along the edges of the data<br>point).<br>If you selected a data point that allows report<br>threshold highlighting to be set, the menu item<br>will not be grayed out.                                                                                                    |
| Select a data point in a<br>chart and hold down<br>the context menu<br>mouse button.  | <u>T</u> hreshold Settings<br><u>H</u> elp                                  | A dotted border is drawn around the field.<br>The Threshold Settings menu item is enabled<br>if the highlighted field has related threshold<br>settings.                                                                                                    |
| Select an agent name or agent number in a                                             | Real Time Agent Information<br>Integrated Agent Information                 | A dotted border is drawn around the agent name.                                                                                                    |
| table and hold down<br>the context menu<br>mouse button.                              | <u>E</u> xport Table Data<br><u>F</u> ormat Table<br><u>S</u> ort by        | If you do not have the EAS feature on your<br>Avaya communication server, the drill-down<br>reports available will be the Real-Time Agent                                                                                                    |
|                                                                                       | <u>I</u> hreshold Settings<br>Change <u>Ag</u> ent Skills<br><u>H</u> elp   | Information report and the integrated Agent<br>Information report.<br>From this menu, you can access either the<br>Real-Time or the Integrated Agent Graphical<br>Information report. If you double click on the<br>agent name and you are running a real-time<br>report, the default drill-down report is the Real-<br>Time Agent Graphical Information report. |
|                                                                                       |                                                                             | You can change an agent's splits/skills while<br>you are in a report using this method of<br>selection. For more information, see the<br><i>Administering Avaya Call Management System</i><br>guide                                                                                                    |

| When you                                                                                                    | This pop-up menu displays                                                 | And                                                                                                    |
|----------------------------------------------------------------------------------------------------|---------------------------------------------------------------------------|----------------------------------------------------------------------------------------------------|
| -                                                                                                    | •••                                                                       |                                                                                                    |
| Select a cell on a table<br>or a point on a chart<br>that displays agent<br>work state information<br>and hold down the<br>context menu mouse<br>button. | Top Agent Work State                                                      | The data point is highlighted using selection handles (dots along the edges of the data                                                                                                    |
|                                                                                                    | <u>E</u> xport Grid Data<br><u>F</u> ormat Grid<br><u>S</u> ort by        | point).<br>If you have an Avaya communication server<br>with the EAS feature, the Real-Time AUX                                                                                                    |
|                                                                                                    | <u>T</u> hreshold Settings<br>Change <u>Ag</u> ent Skills<br><u>H</u> elp | Agent drill-down report will also be available.<br>From this menu, you can access the Real-<br>Time Split/Skill Top Agent Work State report,<br>which also displays when you double click on<br>the work state in the report. |

## Rotating a 3D chart using the PC Client

#### About this task

#### 😒 Note:

This feature is applicable only to the PC Client. 3-D charts are not available using the Web Client.

The rotation and elevation of any 3D chart can be changed interactively using the mouse. This is easier than using the 3D Effects tab of the Chart Format Options window. For more information, see <u>Using the 3D Effects tab window and fields in the PC Client</u> on page 49 for information on using the 3D Effects tab.

#### Procedure

- 1. Place the pointer over a 3D chart.
- 2. Press and hold the CTRL key. The pointer changes to indicate that the chart can be rotated.
- 3. Click and hold the primary mouse button. A dotted 3D outline appears around the chart.
- 4. Move the pointer up and down to change the chart elevation, and left and right to change the chart rotation. The dotted 3D outline shows the position of the chart as you move the mouse.
- 5. When you find the rotation and elevation you want, release the mouse button. The chart is redrawn in the new position.

The 3D rotation and elevation of each chart is saved as part of the report view.

### About exporting report data using the PC Client

You can export the data from both standard (table) and graphical (chart) reports, either to a file or to the Windows clipboard. Once you have exported report data, you can copy the report information into another application (for instance, a spreadsheet).

#### About default exported data

By default, only the data from the chart or table is exported. You can select the **Include Labels and Headers** check box on the Export Data window to include that information in the export of data.

#### Report format

Reports are exported from Supervisor in the following format:

- Data is exported as ASCII characters.
- For table reports, each row of data is written as one line, terminated by a carriage return (ASCII value 13).
- The field separator character is written between fields.
- The field separator does not follow the last character in the line.
- Text strings are delineated according to the specified text delimiter.

#### Exporting report data using the PC Client

#### Procedure

- 1. Click on the table or chart within a report.
- 2. Select **Export Table Data**, **Export Chart Data**, or **Export All Data** from the **Edit** menu, or press the context menu mouse button and select the option from the pop-up menu.

The Export Data window appears. The Export Data window allows you to copy the data from a report to the clipboard or a file.

#### Important:

When you use the **Export to File** option, the PC Client only supports Excel formats using the ".xls" file format. Do not try to save the report data to a file using the ".xlsx" file format.

- 3. Complete the following parts of the Export Data window:
  - **Destination** selection box choose to export the report to the clipboard or to a file. If you are exporting the report to a file, you need to type in a name for the file.
  - You can select the **File** button to browse the files on your PC, or use the history list to select a file you previously used.
  - Export Format selection box define the export format of the report. The character you choose from the drop- down list in the Field Separator text box is what will be placed between each field in the report. The character you choose for the Text Delimiter determines what is used around text strings in the exported file. If a text delimiter is specified, no special checks are done to ensure that the data does not contain that character and the data is written unmodified.

If you want to export data to Microsoft Excel, choose **Tab** as the field separator and **None** as the text delimiter.

- Export Null Values as Zero select this check box to include data that is null as a zero in the export of information. This is helpful if you are exporting a table report because a null value that is not included in the export of the data could disrupt the order of the rows/columns in the data.
- **Include Labels and Headers** check box select this check box to include the text information (such as column headers in table reports) in the export of the report's data.
- Export Time Durations in Seconds select this check box to include the time duration in the export of information.
- 4. If you want to automatically export data on a schedule, select the **Script** button to display the Save as Script dialog box. This dialog box will create a script to export data from the report.
- 5. Select **OK** in the Export Data window.

## Copying chart reports using the PC Client

#### About this task

You can copy chart reports to the Windows clipboard. The copy of the selected chart report is copied to the clipboard in the Windows metafile (WMF) format. This allows you to paste the chart image into any Windows application that can read the metafile format. For instance, you can copy chart reports and import the files into word processing files to be used as viewgraphs.

#### Procedure

- 1. Run a chart (graphical) report.
- 2. Select the image that you want to copy by clicking on it.
- 3. Select **Copy** from the **Edit** menu or use the context menu mouse button menu to select **Copy**.

The chart you selected is copied to the clipboard.

# Resizing report windows and columns in the PC Client

## Resizing a window using the mouse button

#### Procedure

1. Resize report windows by moving the cursor to the edge of the window and, when the resize arrow appears, holding down the primary mouse button and moving the mouse to size the window.

2. When the window is the size you want it, release the mouse button.

## Resizing a window using the maximize and minimize buttons Procedure

Use the maximize and minimize buttons at the top of the window to size the window.

## Standard report window resizing

When you resize the window of a standard report, the contents of the window do not change in size to reflect the new window size.

If you made the window smaller than the size of the report, scroll bars will appear to allow you to view the entire contents of the report.

## Graphical report window resizing

When you resize the window of a graphical report, the contents of the window will change in size to reflect the new window size.

If a window is made too small, some elements may shrink in such a way to become unreadable. If this happens, resize the window to a more appropriate size. You may also choose to turn chart legends or data labels off to make more room for the chart itself.

The window size is saved as part of the report view.

## Changing a column width

#### Procedure

1. Change the width of an individual table column in a table or chart report by positioning the mouse pointer between the column headers.

The pointer will change to indicate that a resize is possible.

2. Drag the mouse to change the column size.

### About resizing report windows and columns using the Web Client

You can resize the browser window if that feature is available in your browser.

## **Report threshold highlights**

Report threshold highlights let you set visual flags to key you when a real-time data item is out of acceptable bounds. In the PC Client, this feature enables you to run a minimized report and be notified (through color/icon changes) when an item has passed a specific threshold.

#### Reports

You can set threshold highlights only for real-time data items in real-time or integrated reports. The threshold highlights you set will tell you when data for an entity (split/skill, agent, agent group, or VDN) has reached a certain level (threshold), as defined by you.

#### Entities

Threshold highlight settings apply to a single entity on a specific ACD. For example, if you run a real-time split report for split 17 on ACD 1 and set the threshold highlights, the threshold settings apply to split 17 on ACD 1 for all reports you run for that split and ACD.

Using the Web Client, the threshold highlight settings are saved individually on the server.

Using the PC Client, the threshold highlight settings are saved on the PC you are currently using. So, if you move to another PC, you need to set up the threshold highlights on that PC. If multiple users log into the same PC, each user's threshold highlight settings are saved individually.

#### Turn highlights on and off

By default, the thresholds for each report are turned on, but the threshold highlight settings are empty and the sample size threshold is zero. Therefore, no threshold highlights show on any reports until you create them using the Threshold Settings window. You can turn thresholds on and off for each report by selecting/deselecting the **Threshold Settings** check box in the report input window, or by selecting **Threshold Settings** from the **Options** menu in the report output window.

#### Example of setting report threshold highlights

An example of setting report threshold highlights is to set thresholds for Time on ACD Calls in the skill named Sales. You might set the **High Caution** threshold to 50 seconds and the **High Warning** threshold to 60 seconds. If an agent spends more than 50 seconds, but less than 60 seconds, on an ACD call in the Sales skill, the item on the report will highlight with the **High Caution** threshold color. If the time exceeds 60 seconds, the item on the report will highlight with the **High Warning** threshold color. However, if the agent spends more than 50 seconds on an ACD call in any other skill (that does not have the same thresholds), the item on the report will not display any threshold highlighting.

#### 😵 Note:

The Web Client allows different colors for low caution, low warning, high caution and high warning whereas the PC Client client allows you to set one color for high and low caution and another color for high and low warning.

### Important:

Report threshold highlights are not the same as CMS Exceptions Thresholds. The threshold highlighting you can do with this feature is available through the CMS Supervisor interface only.

## Setting report threshold highlights

### About this task

### Important:

When a data item/items for which threshold highlights can be set is selected, the **Threshold Settings** menu item is enabled. When the data item that is selected does not allow thresholds, an error message will display. See the tables later in this section for a list of the report outputs that allow threshold highlighting.

Depending on which data item you have selected, the Sample Size box at the bottom of the Threshold Settings window may or may not be visible. If you selected a data item that is a percentage or an average, the Sample Size box is present.

#### Procedure

- 1. Run a report that contains real-time data (a real-time or integrated report).
- 2. Select on a data item in the report for which you can set threshold highlights.
- 3. Do one of the following:
  - For the Web Client, use the primary mouse button to open the menu.
  - For the PC Client, select **Threshold Settings** using the context menu mouse button or use the **Tools** menu.
- 4. Complete the Threshold Settings window.

## **Description of the Threshold Settings window**

| Name        | Description                                                                                                    |
|-------------|----------------------------------------------------------------------------------------------------|
| Item        | Shows the name of the report threshold that applies<br>to the selected data value. In most cases, this box<br>contains a single entry. If the data value is agent<br>Time in State or Time in Workmode, or agent group<br>Time in State or Time in Workmode, then this list<br>box contains multiple names, one for each possible<br>agent state or workmode. Threshold highlights can<br>be set for each individual state and workmode. |
| Description | Shows a description of the threshold currently selected.                                                                                                    |

| Name         | Description                                                                                                    |
|--------------|----------------------------------------------------------------------------------------------------|
| Thresholds   | Shows the colors.                                                                                                    |
|              | For the Web Client, the Chart and Text threshold<br>color tabs are accessed from <b>User &gt; Preferences</b> ,<br>including the icons and current numerical settings<br>for the threshold highlights of this item.                                                                                                    |
|              | For the PC Client, as defined in the <b>Options</b><br><b>Threshold Colors</b> tab, accessed from the <b>Tools</b><br>menu.                                                                                                    |
|              | For thresholds that are time-related, the numbers<br>you enter are in seconds. For example, if you are<br>entering a High Caution threshold for three minutes,<br>type 180 (for 180 seconds) in the <b>High Caution</b><br>field.                                                                                                    |
| Sample Size  | Contains the current value for the Sufficient Sample<br>Size value. You can set this to any value from 0 to<br>999. When you set Sufficient Sample Size value,<br>you are defining a minimum number of items that<br>must be currently tracked before the threshold<br>highlighting is enabled. You will only see Sample<br>Size if the data item you selected is a percentage or<br>an average. |
| Low Warning  | This is a type of threshold that contains the current value for the Low Warning threshold for the selected data item. If no value is defined, the field is blank. You can set the value to any positive integer from 0 to 999,999,999 or leave it blank. If the field is blank, no threshold is set.                                                                                             |
| Low Caution  | This is a type of threshold that contains the current value for the Low Caution threshold for the selected data item. If no value is defined, the field is blank. You can set the value to any positive integer from 0 to 999,999,999 or leave it blank. If the field is blank, no threshold is set.                                                                                             |
| High Caution | This is a type of threshold that contains the current<br>value for the High Caution threshold for the selected<br>data item. If no value is defined, the field is blank.<br>You can set the value to any positive integer from 0<br>to 999,999,999 or leave it blank. If the field is blank,<br>no threshold is set.                                                                             |
| High Warning | This is a type of threshold that contains the current value for the High Warning threshold for the selected data item. If no value is defined, the field is blank. You can set the value to any positive integer from 0 to 999,999,999 or leave it blank. If the field is blank, no threshold is set.                                                                                            |

## Tips for setting report threshold highlights

Use the tips in this section when setting report threshold highlights.

Keep the following tips in mind when you are setting report threshold highlights:

- Before you can administer threshold highlights for a data item, you must first click on the data item in the report to select it. When a data item is highlighted in a table (standard) report, it is outlined with a dotted line. When a data item is highlighted in a chart (graphical) report, it has pull-bars around the perimeter.
- See the <u>Available agent threshold settings</u> on page 64, <u>Available Split/Skill threshold</u> <u>settings</u> on page 65, and <u>Available VDN threshold settings</u> on page 67 for more information on the real-time data items in reports for which you can set threshold highlights.
- In standard reports, you can select items from the table or from the output information at the top of the report.
- In chart reports, you can select items from the pie charts, bar charts, graphical reports, or tables.
- When you set threshold highlights for an entity (split/skill, agent, agent group, or VDN), that set of threshold highlights applies to every report that is run specifically for that entity.
- The report threshold highlights are updated with each refresh of the report, but not between report refreshes.
- The numbers you define for the threshold highlights must increase from left to right (the number you use for **Low Warning** must be less than the number you use for **High Warning**).
- In the Web Client, you can set the label colors by choosing User > Preferences.
- In the PC Client, you can set the label colors by choosing **Options** from the **Tools** menu on the Controller.
- Depending on how you define the colors, the sample size threshold can behave in the following ways:
  - If you want to be alerted to the fact that a particular calculation is not statistically significant, set the Insufficient color to a different color than any other threshold condition. This causes data with insufficient sample size to be highlighted in a special color.
  - If you want to ignore values with insufficient sample sizes, set the Insufficient color to be black text on a gray background. This causes the value with insufficient sample size to not be highlighted.
- You can set report thresholds to affect how report data is displayed.
- There are two ways data is affected:
  - If the data calculation contains a non-zero Sample Size threshold, the denominator of the specified calculation is compared to the Sample Size threshold. If the denominator is less than the Sample Size threshold, the value displays in the Insufficient color, indicating that the sample size is insufficient for the value to be significant.
  - If the sample size is sufficient or if there is no sample size associated with the data, then the data value is compared to the **Low Warning**, **Low Caution**, **High Caution**, and **High**

**Warning** threshold values to determine which band applies. The value is displayed in the color associated with the appropriate threshold.

### Available agent threshold settings

Use the data items in this section when setting agent threshold highlights.

All of the data that Supervisor uses for agent threshold highlights are retrieved from the cagent (current interval agent) database table. For more information on the database tables, see the *Avaya Call Management System Database Items and Calculations* document.

The Average Talk Time data item includes Sample Size thresholds.

The agent threshold highlights you can set are as follows:

| Threshold              | Description/database item or calculation                                                                                                    |
|------------------------|----------------------------------------------------------------------------------------------------|
| Time in AUX State      | Description - Amount of time the agent is in the Auxiliary Work state.<br>Measures - DURATION while AGSTATE = AUX                             |
| Time in AUX-IN State   | Description - Amount of time the agent is on an incoming call while in the Auxiliary Work state. Measures - DURATION while AGSTATE = AUX-IN   |
| Time in AUX-OUT State  | Description - Amount of time the agent is on an outgoing call while in the Auxiliary Work state. Measures - DURATION while AGSTATE = AUX-OUT  |
| Time in ACW State      | Description - Amount of time the agent is in the After Call Work state.<br>Measures - DURATION while AGSTATE = ACW                            |
| Time in ACW-IN State   | Description - Amount of time the agent is on an incoming call while in the After Call Work state. Measures - DURATION while AGSTATE = ACW-IN  |
| Time in ACW-OUT State  | Description - Amount of time the agent is on an outgoing call while in the After Call Work state. Measures - DURATION while AGSTATE = ACW-OUT |
| Time in AVAIL State    | Description - Amount of time the agent is in the AVAIL state. Measures -<br>DURATION while AGSTATE = AVAIL                                    |
| Time in ACD State      | Description - Amount of time the agent is in the ACD state. Measures -<br>DURATION while AGSTATE = ACD                                        |
| Time in ACD-IN State   | Description - Amount of time the agent is in the ACD-IN state. Measures -<br>DURATION while AGSTATE = ACD-IN                                  |
| Time in ACD-OUT State  | Description - Amount of time the agent is in the ACD-OUT state. Measures -<br>DURATION while AGSTATE = ACD-OUT                                |
| Time in DACD State     | Description - Amount of time the agent is in the DACD state. Measures -<br>DURATION while AGSTATE = DACD                                      |
| Time in DACD-IN State  | Description - Amount of time the agent is in the DACD-IN state. Measures -<br>DURATION while AGSTATE = DACD-IN                                |
| Time in DACD-OUT State | Description - Amount of time the agent is in the DACD-OUT state. Measures - DURATION while AGSTATE = DACD-OUT                                 |
| Time in DACW State     | Description - Amount of time the agent is in the DACW state. Measures -<br>DURATION while AGSTATE = DACW                                      |

| Time in DACW-IN State                      | Description - Amount of time the agent is in the DACW-IN state. Measures -<br>DURATION while AGSTATE = DACW-IN                                                                                                    |
|--------------------------------------------|----------------------------------------------------------------------------------------------------|
| Time in DACW-OUT State                     | Description - Amount of time the agent is in the DACW-OUT state. Measures - DURATION while AGSTATE = DACW-OUT                                                                                                    |
| Time in RING State                         | Description - Amount of time the agent is in the RING state. Measures -<br>DURATION while AGSTATE = RING                                                                                                    |
| Time AUX Workmode                          | Description - Amount of time the agent is in the AUX workmode, including incoming and outgoing calls. This time measures the time the agent remains in AUX, regardless of any incoming or outgoing calls handled. Measures - AGTIME while WORKMODE = AUX.      |
| Time in ACD Workmode                       | Description - Amount of time the agent is in the ACD workmode, including incoming and outgoing calls. This time measures the time the agent remains in ACD, regardless of any incoming or outgoing calls handled. Measures - AGTIME while WORKMODE = ACD       |
| Time in ACW Workmode                       | Description - Amount of time the agent is in the ACW workmode, including incoming and outgoing calls. This time measures the time the agent remains in ACW, regardless of any incoming or outgoing calls handled. Measures - AGTIME while WORKMODE = ACW       |
| Time in AVAIL Workmode                     | Description - Amount of time the agent is in the AVAIL workmode, including incoming and outgoing calls. This time measures the time the agent remains in AVAIL, regardless of any incoming or outgoing calls handled. Measures - AGTIME while WORKMODE = AVAIL |
| Time in DACD Workmode                      | Description - Amount of time the agent is in the DACD workmode. This time measures the time the agent remains in DACD, regardless of any incoming or outgoing calls handled. Measures - AGTIME while WORKMODE = DACD                                           |
| Time in DACW Workmode                      | Description - Amount of time the agent is in the DACW workmode, including incoming and outgoing calls. This time measures the time the agent remains in DACW, regardless of any incoming or outgoing calls handled. Measures - AGTIME while WORKMODE = DACW    |
| Calls in Direct Agent<br>Queue             | Description - Number of Direct Agent calls that are queued to the agent.<br>DA_INQUEUE is the current number of Direct Agent calls waiting in any<br>split/skill queue for a specific agent. Measures - DA_INQUEUE                                             |
| Time call waiting in Direct<br>Agent Queue | Description - Amount of time the caller has waited in the Direct Agent queue.<br>DA_OLDESTCALL is the length of time that the oldest Direct Agent call has<br>waited in any split/skill queue for this agent. Measures - DA_OLDESTCALL                         |
| Average Talk Time                          | Description - Average length of time the agent spends talking on ACD calls.<br>Measures - AVG_AGENT_TALK_TIME calculation.                                                                                                    |

## Available Split/Skill threshold settings

Use the data items in this section when setting split/skill threshold highlights.

#### About split/skill threshold settings

All of the data that Supervisor uses for split/skill threshold highlights are retrieved from the csplit (current interval split) database table. For more information on the database tables, see the *Avaya Call Management System Database Items and Calculations* document.

The following data items include Sample Size thresholds:

- Average Speed of Answer
- Average Talk Time
- Average Time to Abandon
- Percent of Calls Answered in Service Level
- Percent of Calls Abandoned
- Percent of Calls Answered

#### Split/Skill table

The split/skill threshold highlights you can set are as follows:

| Threshold                                     | Description/database item or calculation                                                                                                    |
|-----------------------------------------------|----------------------------------------------------------------------------------------------------|
| Oldest Call Waiting                           | Description - Amount of time the oldest call to this split/skill has waited in queue. OLDESTCALL is the number of seconds the oldest split/skill ACD call has waited in queue or ringing. Measures - OLDESTCALL                                                                                                    |
| Number of Calls Waiting in<br>Queue           | Description - Number of calls queued to this split/skill. The computation measures the number of calls in queue or ringing at an agent position. Measures - INQUEUE + INRING                                                                                                    |
| Number of Calls<br>Abandoned                  | Description - Number of calls that were queued to this split/skill and then<br>abandoned. ABNCALLS is the number of calls offered to a split/queue which<br>were subsequently abandoned by the caller. Measures - ABNCALLS                                                                                                    |
| Average Speed of Answer                       | Description - Number of seconds, on average, before a call to this split/skill<br>is answered. Average speed of answer is the ANSTIME (time spent by<br>callers in queue or ringing before being answered) divided by the<br>ACDCALLS (number of calls queued to the split/skill that were answered by<br>an agent at this split/skill). Measures - AVG_ANSWER_SPEED |
| Average Talk Time                             | Description -Average length of time spent on ACD calls to the split/skill.<br>Measures - AVG_ACD_TALK_TIME                                                                                                    |
| Average Time to Abandon                       | Description - Average length of time callers waited before abandoning calls to the split/skill. Measures - AVG_ABANDON_TIME                                                                                                    |
| Full Time Equivalent<br>Agents Staffed        | Description - Number of total full-time equivalent agents currently staffed for the skill. Measures - FTE_AGENTS                                                                                                    |
| Number of Calls Forced<br>Busy                | Description - Number of calls to the split/skill that were given a busy signal by the communication server. Measures - BUSYCALLS                                                                                                    |
| Number of Calls<br>Disconnected               | Description - Number of calls to the split/skill that were disconnected by the communication server. Measures - DISCCALLS                                                                                                    |
| Percent of Calls Answered<br>in Service Level | Description - Percentage of ACD calls to the split/skill that were answered within the service level. Measures - PERCENT_SERV_LVL_SPL                                                                                                    |
| Percent of Calls<br>Abandoned                 | Description - Percentage of ACD calls to the split/skill that were abandoned.<br>Measures - PERCENT_CALL_ABAN                                                                                                    |

| Number of Agents Staffed                            | Description - Number of agents logged into the split/skill. Measures - STAFFED                                                                                                    |
|-----------------------------------------------------|----------------------------------------------------------------------------------------------------|
| Percent of Calls Answered                           | Description - Percent of ACD calls offered to the split/skill that were answered. Measures - PERCENT_CALL_ANS                                                                                                    |
| Call Profile Abandon per<br>Service Level Increment | Description - Number of abandoned calls to the split/skill for any service<br>level increment. A single report threshold applies to all of the values. If the<br>number of abandoned calls for the split/skill reaches the threshold for any of<br>the service level increments, the value for that service level increment is<br>highlighted. Measures - ABNCALLS1 through ABNCALLS10 |
| Rolling Average Speed of<br>Answer                  | Description - Communication server-based Rolling Average Speed of<br>Answer for this split/skill. The Rolling Average Speed of Answer is the<br>average speed of answer across intervals. Measures - ASA                                                                                                    |
| Expected Wait Time (Low)                            | Description - Expected Wait Time for a call queued to this split/skill at a low priority level. Measures - EWTLOW                                                                                                    |
| Expected Wait Time<br>(Medium)                      | Description - Expected Wait Time for a call queued to this split/skill at medium priority level. Measures - EWTMEDIUM                                                                                                    |
| Expected Wait Time (High)                           | Description - Expected Wait Time for a call queued to this split/skill at high priority level. Measures - EWTHIGH                                                                                                    |
| Expected Wait Time (Top)                            | Description - Expected Wait Time for a call queued to this split/skill at top priority level. Measures - EWTTOP                                                                                                    |

### Available VDN threshold settings

Use the data items in this section when setting VDN threshold highlights.

All of the data that Supervisor uses for VDN threshold highlights are retrieved from the cvdn (current interval VDN) database table. For more information on the database tables, see the *Avaya Call Management System Database Items and Calculations* document.

The following data items include Sample Size thresholds:

- Percent of Calls Answered in Service Level
- Percent of Calls Abandoned
- Percent of Calls Answered
- Average Speed of Answer
- Average Talk Time
- Average Time to Abandon

The VDN threshold highlights you can set are as follows:

| Threshold                                           | Description/database item or calculation                                                           |
|-----------------------------------------------------|----------------------------------------------------------------------------------------------------|
| Number of Calls<br>Abandoned During the<br>Interval | Description - Number of calls that were queued to this VDN and then abandoned. Measures - ABNCALLS |

| Number of Calls Forced<br>Busy During the Interval     | Description - Number of calls to the VDN that were given a busy signal by the communication server. Measures - BUSYCALLS                                                                                                    |
|--------------------------------------------------------|----------------------------------------------------------------------------------------------------|
| Number of Calls<br>Disconnected During the<br>Interval | Description - Number of calls to the VDN that were disconnected by the communication server via the vector disconnect command. Measures - DISCCALLS                                                                                                    |
| Oldest Call Waiting                                    | Description - Number of seconds the oldest call has waited in this VDN.<br>Measures - OLDESTCALL                                                                                                    |
| Number of Calls Waiting                                | Description - Number of calls queued to this VDN that have not been answered by an agent. Measures - INPROGRESS - ATAGENT                                                                                                    |
| Percent of Calls Answered<br>in Service Level          | Description - Percentage of ACD calls to the VDN that were answered within the service level. Measures - 100*(ACCEPTABLE / INCALLS)                                                                                                    |
| Percent of Calls<br>Abandoned                          | Description - Percentage of ACD calls to the VDN that were abandoned.<br>Measures - 100*(ABNCALLS / INCALLS)                                                                                                    |
| Percent of Calls Answered                              | Description - Percentage of ACD calls offered to the VDN that were answered. Measures - 100*[(ACDCALLS + CONNECTCALLS) / INCALLS]                                                                                                    |
| Call Profile Abandon per<br>Service Level Increment    | Description - Number of abandoned calls to this VDN for any service level<br>increment. A single report threshold applies to all of the values. If the<br>number of abandoned calls for the VDN reaches the threshold for any of the<br>service level increments, the value for that service level increment is<br>highlighted. Measures - ABNCALLS1 through ABNCALLS10 |
| Average Speed of Answer                                | Description - Number of seconds, on average, before a call to this VDN is<br>answered. This value is the time callers spent in queue or ringing before<br>being answered divided by the number of calls queued to the VDN that were<br>answered by an agent at this VDN. Measures - AVG_ANSWER_SPEED                                                                    |
| Average Talk Time                                      | Description - Average length of time spent on ACD calls to the VDN.<br>Measures - AVG_ACD_TALK_TIME                                                                                                    |
| Average Time to Abandon                                | Description - Average length of time callers waited before abandoning calls to the VDN. Measures - AVG_ABANDON_TIME                                                                                                    |
| Rolling Average Speed of<br>Answer                     | Description - Communication server-based Rolling Average Speed of<br>Answer for this VDN. The Rolling Average Speed of Answer is the average<br>speed of answer across intervals. Measures - ASA                                                                                                    |

## Using the report options of the Web Client

### Procedure

Use User > Preferences in the control panel menu bar to access the Chart Threshold Colors, Text Threshold Colors, and Report Chart Colors tabs.

#### **Chart Threshold Colors tab**

This tab, on activation, provides a range of colors for the following options to change the chart threshold colors:

- Chart warning low color
- · Chart caution low color
- Chart insufficient sample size color

- Chart caution high color
- Chart warning high color

The user has to click **Apply** to make the changes active.

#### Text Threshold Colors tab

This tab, on activation, provides a range of colors for the following options to change the text threshold colors:

- Text warning low color
- Text warning low background color
- Text caution low color
- Text caution low background color
- Text insufficient sample size color
- Text insufficient sample size background color
- Text caution high color
- Text caution high background color
- Text warning high color
- Text warning high background color

The user has to click **Apply** to make the changes active.

#### **Report Chart Colors tab**

This tab, on activation, provides a drop down list box for choices of color schemes. There are 12 color schemes and on selecting a particular color scheme, the 16 Report colors acquire the shades associated with the color scheme. However, Report colors also provide you a range of colors from which you can choose the color for your charts.

The user has to click **Apply** to make the changes active.

## Using the report options of the PC Client

#### About this task

Use the Options tab to do the following actions:

#### Procedure

- 1. Set the ACD and other general options that Supervisor will default to when you log in (**General** tab).
- 2. Set up the colors that will be used in your graphical reports (Report Colors tab).
- 3. Set up the colors that will be used in reports to tell you when threshold highlights (not exceptions thresholds) have been reached. See <u>Setting report threshold highlights</u> on page 61 for more information on threshold highlights.
- 4. Choose or create a name format using {name} for Dictionary Name, {entity} for entity type, and {number} for entity number. The name format determines how items will be displayed

in reports. For instance, if you select the name format of {entity} {number}, then all of the entities (splits/skills, ACDs, VDNs, vectors, trunks, trunk groups, call work codes, and AUX codes) that can be named in the Dictionary will display as the entity type and number instead of the Dictionary name. If you selected {name} as the name format, then the names that have been assigned to the entities in the Dictionary will display.

## Using the CMS Servers tab of the PC Client

#### About this task

Use the **CMS Servers** tab to add a CMS server, modify a connection to a CMS server, or delete the name from the list of possible servers.

#### 😵 Note:

The CMS Servers tab is disabled after you are logged in to a CMS server.

#### Procedure

- 1. Select CMS Servers from the Connect menu.
- 2. From the Options window, select:
  - **New** to specify the parameters for a new server
  - Properties to show the values for the selected server
  - Remove to delete the name of the selected server

### **CMS Server properties**

Use the CMS Servers properties screen to choose a connection method for the server and set its options. This could be for a new server or an already selected server.

|        | (otom | provideo | the fe | llowing | aannaatian  | ontiona | for a | opposting | to | the c | onvor |
|--------|-------|----------|--------|---------|-------------|---------|-------|-----------|----|-------|-------|
| 1116 2 | ystem | provides |        | nowing  | CONTRECTION | options |       | onnecung  | ιO | uie s |       |

| Field                  |              | Description                                                                                                    |  |  |
|------------------------|--------------|----------------------------------------------------------------------------------------------------|--|--|
| Network                |              | This is a telnet connection provided to Supervisor for connecting to the remote server.                                                                         |  |  |
| CMS network<br>address |              | The resolvable name of the server or its IP address.                                                                                                    |  |  |
|                        | Network port | The port used to connect to the server. The default value for this is 23.                                                                                       |  |  |
| Serial                 |              | Connectivity to the remote server is using a serial interface that transfers data one bit at a time.                                                            |  |  |
|                        | Port         | The serial port or serial physical interface through which to transfer data. The system provides choices COM1, COM2, COM3, and COM4 to the user for this field. |  |  |

| Fie   | ld                     | Description                                                                                                    |  |
|-------|------------------------|----------------------------------------------------------------------------------------------------|--|
|       | Baud rate              | The speed at which data is transmitted.The system provides choices 2400, 4800, 9600, 14400, 19200, and 38400 to the user for this field.                                                                 |  |
|       | Flow control           | The process of controlling the rate of data transfer in order to prevent data loss. The system provides choices DTR/DSR, None, RTS/CTS, and Xon/Xoff to the user for this field.                         |  |
|       | Parity                 | A technique of checking whether data has been lost or written<br>over when transmitted between computers. The system provides<br>choices Even, Mark, None, Odd, and Space to the user for this<br>field. |  |
|       | Data bits              | The number of bits used to represent one character of data. The system provides choices 5,6,7, and 8 to the user for this field.                                                                         |  |
|       | Stop bits              | If one or more of the stop bits are missing during serial transmission of data, it constitutes a framing error. The system provides choices 1, 1.5, and 2 to the user for this field.                    |  |
| Modem |                        | The system provides connectivity to the remote server using a phone line.                                                                                                    |  |
|       | Phone number           | The phone number to be used for dialing in.                                                                                                    |  |
|       | Modem                  | The name of the modem.                                                                                                    |  |
| SSH   |                        | The ssh connection to the remote server is secure.                                                                                                    |  |
|       | CMS network<br>address | The resolvable server name or its IP address.                                                                                                    |  |
|       | Network port           | The port using which to connect to the server. The default value for this is 22.                                                                                                    |  |

# Using the Options window of the PC Client

The Options window of the PC Client opens on using **Tools > Options** and contains the **General**, **Scripting**, **Report Colors**, **Threshold Colors**, and **Name Format** tabs.

## **Options General tab**

Use the **General** tab to set your first calendar day, default ACD, and other general options.

### Important:

The General tab is accessible when you are connected to a CMS server.

| Name                                 | Description                                                                                                    |
|--------------------------------------|----------------------------------------------------------------------------------------------------|
| First Day of Week                    | This option affects only how the calendar displays<br>and does not change the CMS Start of Week day<br>for weekly data collection. The CMS Start of Week<br>day is set through the System Setup: Storage<br>Intervals window. For example, if you browse for a<br>date, the calendar will start the week based on the<br>day that you choose. |
|                                      | Use the drop-down list to make your selection.                                                                                                    |
| Default ACD                          | When you select the ACD, this ACD will be the default listed in the functions windows and drop-down list options.                                                                                                    |
|                                      | Use the drop-down list to make your selection.                                                                                                    |
| Synchronize PC and CMS Time at Login | Activate the check box for this selection to set the<br>PC's clock to read the same time as the CMS clock.<br>If you do not activate this selection, your PC clock<br>and the CMS clock may not read the same time.<br>This does not affect the CMS clock. This feature is<br>not available on Windows Vista or later.                        |
| Use Sound                            | Activate the check box for this selection to be<br>alerted, by sound, when the Exceptions Indicator<br>box is updated. The Exceptions Indicator box is on<br>the Controller status bar. The sound you hear is the<br>sound you have chosen for the exclamation event<br>associated with your PC.                                              |
| Use Tooltips                         | Activate the check box to make tooltips visible. For<br>example, when you are working on the Controller<br>window, you may place your mouse cursor over a<br>toolbar button and a yellow box will appear with a<br>brief description of that button.                                                                                          |
| Use Taskbar Icon                     | Activate the check box for this selection to use the Supervisor system tray icon feature.                                                                                                    |
| Window Menu Sort Order               | If you activate the <b>Use Tray</b> icon, you need to determine how the items that display in the <b>system tray icon</b> menu will be sorted.                                                                                                    |
| Window Menu Sort Order: Start Order  | Select this radio button and the items in the <b>system tray icon</b> menu will display in the order in which you started them from Supervisor.                                                                                                    |
| Window Menu Sort Order: Alphabetical | Select this radio button and the items in the <b>system tray icon</b> menu will display in alphabetical order, regardless of the order in which you started them.                                                                                                    |

## **Options Scripting tab**

Use the **Scripting** tab to set the user ID used to run scripts, adjust the logging level, and set the file used for logging.
| Name                   | Description                                                                                                    |
|------------------------|----------------------------------------------------------------------------------------------------|
| User ID                | The login ID for a CMS user.                                                                                                    |
| Set User Button        | Select this button to open the Save as Script - User<br>Information dialog box.                                                                                                    |
| Logging Level          | This option group allows the logging levels in configuring the amount of information that is recorded during the use of scripting                                                             |
| Logging Level: Minimum | The only activities that will be logged are errors and<br>messages from Supervisor that would have been<br>displayed to the window as if the user performed<br>the scripted activity manually |
| Logging Level: Normal  | All of the above activities are logged plus the start<br>and stop time of each task of the script. The script<br>name is also included.                                                       |
| Logging Level: Maximum | All of the above activities are logged plus additional<br>information that may be useful for debugging a<br>script. Any message that displays as the script runs<br>is logged.                |
| Log File Path          | Enter the path and filename of the logfile in this field. You may also use the <b>Browse</b> button to the right of this field to select an existing file on the PC.                          |
| Log File Size          | This field determines how large the script log file<br>can get before it is begins replacing the oldest data.<br>The field defaults to a value of 200KB.                                      |
| View Log Button        | Select this button to view the script log file.                                                                                                    |

## **Options Report Colors tab**

Use the **Report Colors** tab to set up the colors that will be used in your graphical reports.

### Important:

The Report Colors tab is accessible when you are connected to a CMS server.

| Name              | Description                                                                                                    |
|-------------------|----------------------------------------------------------------------------------------------------|
| Scheme            | Defines the report color scheme that you want to<br>use for reports. You can either use one of the<br>predefined color schemes from the drop-down list or<br>create a new color scheme. See the <u>Creating a new</u><br><u>report color scheme</u> on page 75 section in this<br>chapter for instructions on creating report color<br>schemes. |
| Background        | Supervisor allows a choice of report background color.                                                                                                    |
| Background: White | This selection makes the background of all reports white.                                                                                                    |

| Name                  | Description                                                                                                    |
|-----------------------|----------------------------------------------------------------------------------------------------|
| Background: Automatic | This selection makes the background of all reports match the color that you have set up for your system in Windows. |

## Using the Options Threshold Colors tab

#### About this task

Use the **Threshold Colors** tab to set up the colors that will be used in reports to tell you when exceptions thresholds have been reached.

#### Important:

The Threshold Colors tab is accessible when you are connected to a CMS server.

You can select report color schemes by performing one of the following actions:

#### Procedure

- 1. From a series of predefined color schemes, which are listed in the **Scheme** field, use the drop-down list to select a different scheme from the one that is currently displayed.
- 2. By creating a new color scheme. See the <u>Creating a new threshold color scheme</u> on page 75 for instructions on creating report color schemes.

### **Options Name Format tab**

This section describes the Options **Name Format** tab. Use the **Name Format** tab to choose or create formats for how CMS entities like splits/skills, ACDs, VDNs, vectors, trunks, trunk groups, call work codes, and AUX codes will display in Supervisor. The display can be set to any one or a combination of {name} for Dictionary Name, {entity} for entity type, and {number} for entity number.

### Important:

The Name Format tab is accessible when you are connected to a CMS server.

#### Defining name format for entities

#### About this task

To define the name format for entities, do the following steps:

#### Procedure

- 1. Select the item for which you want to set formats from the Entity box.
- 2. In the Format text box, do either of the following actions:
  - Type the format that you want ({name}, {entity}, or {number})
  - Use the drop-down list to choose from a set of preformatted options.

For example, if you want to display agent names and extension numbers on reports, enter {name} {number} in the Format box.

The Example box provides an example of what the format will look like based on your current definition of the name format.

3. Select **OK** to save your changes. Select **Cancel** to clear your changes.

#### Next steps

See <u>Creating a new name format</u> on page 76 for information on creating a new report name format.

### Creating a new report color scheme

#### About this task

The procedure in this section describes how to create a new report color scheme.

If you do not save the new color scheme using the **Save as** button, the changes that you made will overwrite the default color scheme that you modified.

#### Procedure

- 1. Choose **Options** from the **Tools** menu, or select the **Options** button from the toolbar.
- 2. Select the Report Colors tab.
- Select the color scheme with which you want to begin from the Scheme drop-down list. The view of the scheme displays.
- 4. Choose the Background color for reports by selecting White or Automatic.
- 5. Click on the color bar (1 through 16) you want to modify.
- 6. Select either the Color Selector or the Pattern Selector button.
- 7. To select a new color, choose from the Basic colors palette, or create a custom color using standard Windows procedures.
- 8. To select a new pattern, click on the pattern you want to use.
- 9. Repeat Steps <u>5</u> on page 75 through <u>7</u> on page 75 until you have updated all of the color bars that you want to modify.
- 10. When you are done modifying color bars, select **Save as**.
- 11. Type the name of the report color scheme that you created in the text box.
- 12. Select **OK** to save the scheme and the scheme name.

#### Important:

You can view the changes that you made to a color scheme at any point in the modification by selecting **Apply**. When you do this, the current color scheme is applied to any reports that are running.

### Creating a new threshold color scheme

#### About this task

The procedure in this section describes how to create a new threshold color scheme.

### Procedure

- 1. Choose **Options** from the **Tools** menu, or select the **Options** button on the toolbar.
- 2. Select the Threshold Colors tab.
- 3. Select the color scheme with which you want to begin from the **Scheme** drop-down list.

The view of the scheme displays.

4. Select the element of threshold highlighting that you want to modify colors for from the list box (Chart Caution, Chart Insufficient Sample Size, Chart Warning, Text Caution, Text Insufficient Sample Size, Text Warning).

The current setting for the element displays to the right of the list box.

- 5. Select the **Color Selector** button next to the Text display box to set the color that will be displayed as text.
- 6. Choose a color from the **Basic colors** palette, or create a custom color using standard Windows procedures.
- 7. Select **OK** when you are done.

The Options window displays.

8. Select the **Color Selector** button next to the Background display box to set the color that will be displayed as the background on the threshold element.

The Color palette displays.

- 9. Choose a color from the **Basic colors** palette or create a custom color using standard Windows procedures.
- 10. Select **OK** when you are done.

The Options window displays.

- 11. Repeat Steps <u>4</u> on page 76 through <u>6</u> on page 76 until you have updated all of the threshold element colors that you want to modify.
- 12. When you are done modifying the threshold element colors, select **Save as**.
- 13. Type the name of the threshold color scheme that you created in the text box.
- 14. Select **OK** to save the scheme and the scheme name.

#### Important:

You can view the changes that you made to a color scheme at any point in the modification by selecting **Apply**. When you do this, the current color scheme is applied to any threshold highlights that are displayed on running reports.

### Creating a new name format

### About this task

The procedure in this section describes how to create a new report name format.

### Procedure

- 1. Choose **Options** from the **Tools** menu, or select the **Options** button on the toolbar.
- 2. Select the Name Format tab.
- 3. Select the Entity for which you want to change the name format.
- 4. In the Format text box, use the drop-down list to select one of the standard formats, or type in a name combination.
- 5. Select OK.
- 6. If you typed a nonstandard name format in Step <u>4</u> on page 77, the format is not saved in the Format list as a standard option.
- 7. To select another name format, go to the **Name Format** tab, select the format, and then select **OK**.

## Customizing buttons using the PC Client

### Procedure

- If you need to frequently run a specific report or operation, create your own toolbar buttons for these functions by going to **Tools** > **Add button** and answering the questions in the wizard.
- 2. Remove any of the custom buttons by using the context menu mouse button and selecting **Remove this Button** from the menu.

| Name        | Description                                                                                                    |
|-------------|----------------------------------------------------------------------------------------------------|
| Description | You can enter up to 50 alphanumeric characters<br>that provide information regarding the use of this<br>database item, report, or button. If you are working<br>with custom database items or designer reports,<br>enter information for the database item or report.<br>You can add, modify, or delete this description. |
| Tooltip     | Enter the information that you want to have displayed for your custom toolbar button. You are limited to 50 alphanumeric characters.                                                                                                    |
| Button Face | This control displays the currently defined or default icon for the item.                                                                                                    |
| Edit        | The <b>Edit</b> button, next to the <b>Button Face</b> field, opens a window used for editing the displayed icon.                                                                                                    |

### The Add Button window

# **Chapter 4: Real-time reports**

This section gives a brief description of each available real-time report and definitions of the input fields. It provides the information needed to complete any real-time report input screen.

## About real-time reports

## Introduction to real-time reports

Real-time reports give supervisors snapshots of the call center's performance and status. Abandoned calls, for example, can be monitored to determine the waiting-for-service tolerance of callers and compared to the number of calls in queue. Additionally, agent productivity can be compared at a glance to determine who may need help in speeding after call work.

Standard real-time reports:

- Show the current status of Automatic Call Distribution (ACD) activity. The types of data for reports are status, cumulative, and administrative. For a description of these data types, see the Avaya Call Management System Database Items and Calculations document.
- Display data for the current interval for agent, split/skill, trunk/trunk group, vector, and Vector Directory Number (VDN) activities, such as number of ACD calls, abandoned calls, average talk time, and so on. All database items and calculations that are used for real-time reports are taken from the current interval tables.
- You assign the length of the current interval for real-time ACD data in the System Setup: Storage Intervals window. For more information, see the *Administering Avaya Call Management System* document. .

The Expert Agent Selection (EAS), Vectoring, and Graphics reports are also included in this chapter. If you do not have the EAS feature, Vectoring feature, or Graphics package, those report items do not appear on your menu. The reports you see depend on your communication server type, permissions, and system performance.

## **Presentation of real-time reports**

This chapter gives a brief description of each available report and definitions of the input fields. It provides you with the information you need to complete any real-time report input screen.

A short summary and example of each real-time report is included in this chapter. When you generate a real-time report, the totals for the report columns are on the top line of the report under the headings.

## Structure of the real-time reporting system

The following table shows how the real-time reporting system is structured. This section follows the report structure outlined in this diagram-agent reports are described first, followed by other reports, etc.

| Report subject | Reports                            |
|----------------|------------------------------------|
| Agent          | Agent Group Report                 |
|                | Agent Report                       |
|                | Agent Information Report (Non-EAS) |
|                | Graphical Information              |
| Other          | Event Count Summary                |
|                | • Multi-ACD                        |
|                | Multi-ACD Top Agent                |
| Queue/Agent    | Queue/Top Agent Status             |
|                | • Status                           |
|                | • Summary                          |

| Report subject    | Reports                    |
|-------------------|----------------------------|
| Split/Skill       | Actual Relative to Target  |
|                   | Agent Status by Location   |
|                   | Call Profile               |
|                   | Graphical Active Agents    |
|                   | Graphical Allocated Agents |
|                   | Graphical AUX Agents       |
|                   | Graphical AUX Top Agents   |
|                   | Graphical Call Profile     |
|                   | • Graphical EWT            |
|                   | Graphical Queue            |
|                   | Graphical Skill Overload   |
|                   | Graphical Staffing Profile |
|                   | • Graphical Status         |
|                   | Graphical Top Skill Status |
|                   | Reserve1 AUX Agents        |
|                   | Reserve2 AUX Agents        |
|                   | Skill AUX Report           |
|                   | Skill Status               |
|                   | Skill Top Agent            |
|                   | • Split/Skill              |
|                   | Split/Skill by Location    |
|                   | • Top Agent Status         |
| Trunk/Trunk Group | Trunk Group Report         |
| VDN               | Call Profile               |
|                   | Graphical Call Profile     |
|                   | Skill Preference           |
|                   | VDN Report                 |
| Vector            | Vector Report              |
| Designer          | User-created reports       |

| Report subject | Reports              |
|----------------|----------------------|
| Drill-Down     | Reserve1 AUX Agents  |
|                | Reserve2 AUX Agents  |
|                | Reserve1 Work State  |
|                | Reserve2 Work State  |
|                | Top Agent Work State |
|                | Work State           |

## **Agent reports**

### 😵 Note:

Tenant users only have access to agents and tenant specific agent groups assigned to the tenant for which the user has permission. The application of these permissions for tenant users can affect the output of selected reports. The following reports are affected due to these permissions:

- Reports->Real-time->Agent Group Report
- Reports->Real-time->Agent Report
- Reports->Real-time->Agent Graphical Information Report

The output of other real-time reports that require an agent or agent group in the input field is also affected by the permissions assigned to the tenant users.

For more information about how tenant permissions are administered, see *Administering Avaya Call Management System*.

## What an Agent report contains

The Agent reports give you the following specific information about agents:

- The agents according to groups you have created in the Dictionary subsystem
- The current activities of all agents assigned to a split or skill
- Real-time information and statistics for a specified agent

## **Organization of Agent reports**

The following list shows how the Agent reports are organized in Supervisor:

• Agent Group report on page 83

- Agent report on page 84
- Agent Information report on page 86
- Graphical Information report on page 89

### Agent report selector windows and input fields

The reports in this section use the Agent report selector windows and its input fields. Specific input information is included with the reports.

#### Agent report input fields

Not all reports use all fields; refer to information for the specific report you are running to determine what you want to view. For example, you may enter an agent group, agent name, or split/skill to run the report.

The following table describes the input fields on real-time agent report input windows:

| Name                      | Description                                                                                                    |
|---------------------------|----------------------------------------------------------------------------------------------------|
| Agent group               | Enter the name of the group that you want to view.<br>Any names that you want to appear on the report<br>must have been previously defined and entered in<br>the Dictionary subsystem.                                                                                                    |
| Agent or Agent Name       | Enter the name of the agent. The agent's name<br>must be defined in the Dictionary subsystem;<br>otherwise, you will see the agent Login IDs.                                                                                                    |
| Split/Skill               | Enter the split or skill name or number that you want<br>to view in this report. Any names that you want to<br>appear on the report must have been previously<br>defined and entered in the Dictionary subsystem.                                                                                                    |
| Refresh Every <#> Seconds | Enter the number of seconds (3 to 600) to specify<br>how rapidly Avaya Call Management Center (CMS)<br>should update the report data. The default for the<br>Refresh Every <#> Seconds field in this window is<br>your assigned minimum refresh rate plus 15<br>seconds. To find out what your minimum refresh<br>rate is, or to change it, check with your CMS<br>administrator. |
| Enable Report Thresholds  | Check the <b>Enable Report Thresholds</b> option to start the report with report thresholds running. Clear the option if you do not want to run report thresholds.                                                                                                    |
| Run Minimized             | Click the <b>Run Minimized</b> option to run the report in<br>a minimized window. Clear the option to run the<br>report at full size.                                                                                                    |

### **Agent Group report**

The Agent Group report allows you to view agents according to groups you have created in the Dictionary subsystem. For example, these groups could be new agents, agents with specific extension numbers, or any grouping that fits your call center's needs.

Here are some things you need to know about this report:

- Only one agent group displays on this report. If you want to compare groups, you can bring up two reports separately and toggle between the reports.
- Only the agents logged in and assigned to the group display in the report.
- The database items used for the Agent Group report are stored in the cagent table.
- This report uses the Agent Group input window. Select an agent group to view on the report. See <u>Agent report selector windows and input fields</u> on page 82 for more information.
- This report could fail if there are more than 30 agents in the group and the "Agent groups > 30 members" flag is set to "n". The error message text is "Agent Group size exceeds allowable limit." This flag is administered only through the server ASCII interface in the Report Administration screen under Maintenance selection from the main menu. This restriction also applies to any custom agent group reports. See section *Administering Report Properties* in *Administering Avaya Call Management System* for more information on this topic.

#### Agent Group report description

| Field       | Definition                                                                                                    | Database item, calculation, or <pre><calculation name=""></calculation></pre> |
|-------------|----------------------------------------------------------------------------------------------------|-------------------------------------------------------------------------------|
| Agent Group | The name of the group of agents. You can make this selection in the report input window.                                                                                                | No database item or calculation.                                              |
| Agent Name  | The names of the agents assigned to this split/skill and logged in (or their login IDs if names have not been assigned to them in Dictionary).                                          | syn(LOGID)                                                                    |
| Login ID    | The login identification of the agent.                                                                                                    | LOGID                                                                         |
| Extn        | The extension the agent logged in from.                                                                                                    | EXTENSION                                                                     |
| AUX Reason  | The reason associated with the auxiliary work<br>state of this agent (for example, lunch, break,<br>meeting, or training). This field is blank if the<br>agent is not in the AUX state. | AUXREASON                                                                     |
| State       | The current work mode (state) that the agent<br>is in (AVAIL, ACD, ACW, AUX, DACD, DACW,<br>RINGING, UNKNOWN, OTHER, UNSTAFF)<br>and the call direction (blank, IN or OUT).             | AWORKMODE and DIRECTION                                                       |

The following table describes the report fields:

| Field                                                                 | Definition                                                                                                    | Database item, calculation, or <pre><calculation name=""></calculation></pre> |
|-----------------------------------------------------------------------|----------------------------------------------------------------------------------------------------|-------------------------------------------------------------------------------|
| Split/Skill                                                           | When an agent is on a split/skill call, a direct<br>agent call, or in After Call Work associated<br>with the call or the ACW, WORKSKILL is the<br>OLDEST_LOGON:                                                                                                    | WORKSKILL                                                                     |
|                                                                       | • When an agent is on an AUXIN/AUXOUT call from the available state, while in AUX or with an AUXIN/AUXOUT call on hold                                                                                                    |                                                                               |
|                                                                       | <ul> <li>When an agent is on an AUXIN call with an<br/>ACD call on hold</li> </ul>                                                                                                    |                                                                               |
|                                                                       | <ul> <li>When an agent is on an AUXOUT call with<br/>an ACD call on hold, this is the split/skill<br/>associated with the ACD call.</li> </ul>                                                                                                    |                                                                               |
|                                                                       | <ul> <li>When an agent is available, in AUX, or in<br/>OTHER, this is blank.</li> </ul>                                                                                                    |                                                                               |
| Time                                                                  | The elapsed time since the last agent<br>WORKMODE change for any split/skill. This<br>item is not reset if the DIRECTION changes,<br>but WORKMODE remains the same. For<br>example, if the agent goes from AUX to<br>AUXOUT to AUX, AGTIME continues without<br>resetting. | AGTIME                                                                        |
| VDN Name<br>(Shows data only<br>if you have the<br>Vectoring feature) | The number or name of the VDN for which<br>the report shows data. The VDN is associated<br>with the ACD call in progress. If a name has<br>been assigned to the VDN in the Dictionary,<br>the name displays instead of the number.                                         | syn(VDN)                                                                      |

## Agent report

The Agent report displays the current activities of all agents assigned to a split or skill. It shows the extension from which the agent logged in, the agent's work state, how long the agent has been in that work state, and the split or skill in which the agent is currently working. This report also gives you VDN information (if you have the Vectoring feature) and the interrupt status.

Here are some things you need to know about this report:

- Only the agents currently assigned and logged into the split/skill display on this report.
- The database items used for the Agent report are stored in the cagent table.
- This report uses the Agent input window. Select a split/skill that you want to view on the report. See <u>Agent report selector windows and input fields</u> on page 82 for more information.

#### Agent report description

The following table describes the report fields:

| Field                                                                 | Definition                                                                                                    | Database item, calculation, or <pre><calculation name=""></calculation></pre> |
|-----------------------------------------------------------------------|----------------------------------------------------------------------------------------------------|-------------------------------------------------------------------------------|
| Split/Skill                                                           | The name or number of the split/skill selected for this report.                                                                                                    | syn(SPLIT)                                                                    |
| Agent Name                                                            | The names of the agents assigned to this split/skill and logged in (or their login IDs if names have not been assigned to them in Dictionary).                                                                                                    | syn(LOGID)                                                                    |
| Login ID                                                              | The login identification of the agent.                                                                                                    | LOGID                                                                         |
| Extn                                                                  | The extension that the agent logged in from.                                                                                                    | EXTENSION                                                                     |
| AUX Reason                                                            | The reason associated with the auxiliary work<br>state of this agent (for example, lunch, break,<br>meeting, or training). This field is blank if the<br>agent is not in the AUX state.                                                                                    | AUXREASON                                                                     |
| State                                                                 | The current work mode (state) that the agent<br>is in (AVAIL, ACD, ACW, AUX, DACD, DACW,<br>RINGING, UNKNOWN, OTHER, UNSTAFF)<br>and the call direction (blank, IN or OUT).                                                                                                | AWORKMODE and DIRECTION                                                       |
| Split/Skill                                                           | When an agent is on a split/skill call, a direct<br>agent call, or in After Call Work associated<br>with the call or the ACW. WORKSKILL is the<br>OLDEST_LOGON:                                                                                                    | WORKSKILL                                                                     |
|                                                                       | • When an agent is on an AUXIN/AUXOUT call from the available state, while in AUX or with an AUXIN/AUXOUT call on hold                                                                                                    |                                                                               |
|                                                                       | <ul> <li>When an agent is on an AUXIN call with an ACD call on hold</li> </ul>                                                                                                    |                                                                               |
|                                                                       | <ul> <li>When an agent is on an AUXOUT call with<br/>an ACD call on hold, this is the split/skill<br/>associated with the ACD call.</li> </ul>                                                                                                    |                                                                               |
|                                                                       | <ul> <li>When an agent is available, in AUX, or in<br/>OTHER, this is blank.</li> </ul>                                                                                                    |                                                                               |
| Time                                                                  | The elapsed time since the last agent<br>WORKMODE change for any split/skill. This<br>item is not reset if the DIRECTION changes,<br>but WORKMODE remains the same. For<br>example, if the agent goes from AUX to<br>AUXOUT to AUX, AGTIME continues without<br>resetting. | AGTIME                                                                        |
| VDN Name<br>(Shows data only<br>if you have the<br>Vectoring feature) | The number or name of the VDN for which<br>the report shows data. The VDN associated<br>with the ACD call in progress. If a name has<br>been assigned to the VDN in the Dictionary,<br>the name displays instead of the number.                                            | VDN                                                                           |

| Field            | Definition                                                                                                    | Database item, calculation, or<br><calculation name=""></calculation> |
|------------------|----------------------------------------------------------------------------------------------------|-----------------------------------------------------------------------|
| Interrupt Status | Interrupt status of the agent. Valid values are:                                                                  | syn(INTRSTATUS)                                                       |
|                  | NA – not applicable                                                                                               |                                                                       |
|                  | <ul> <li>NOTIFYING – the agent is getting notified<br/>of an interrupt from AUX.</li> </ul>                       |                                                                       |
|                  | <ul> <li>INTRRPTED – interrupted, the agent is<br/>interrupted from AUX to take a call.</li> </ul>                |                                                                       |
|                  | <ul> <li>INTRRPTBL – interruptible, the agent is in<br/>interruptible AUX for the interruptible skill.</li> </ul> |                                                                       |

### **Agent Information report**

The Agent Information report displays real-time information and statistics for the specified agent.

This version of the Agent Information report is for non-EAS users.

Here are some things you need to know about this report:

- Whenever you drill down to the Real-Time Agent Information report, you can also drill down to the Integrated Agent Information report by clicking the context menu mouse button.
- This report includes a table that shows all the splits that the agent is logged into. If the agent is assigned to additional splits, but is not logged into those splits, these will not be reflected in this table.
- When this report is accessed from the report selector menu, you need to enter the **Agent Name** and **Login ID** input fields.
- When this report is accessed from another report by drilling down, the input fields will be defaulted from the report you are drilling down from.
- The database items used for the Agent Information report are stored in the cagent table.
- This report uses the Agent Information input window. Select an agent that you want to view on the report. See Agent report selector windows and input fields on page 82.

You can access this report as follows:

- From the Real-Time Agent Category selector menu.
- By drilling down from the Agent Name or Login ID fields on other reports (for example, Agent, Agent Group, Graphical AUX Agents report, Graphical AUX Top Agents report, or other real-time and integrated reports).

### Agent Information report description

The following table describes the report fields:

| Field        | Definition                                                                                                    | Database item, calculation, or <pre><calculation name=""></calculation></pre> |
|--------------|----------------------------------------------------------------------------------------------------|-------------------------------------------------------------------------------|
| Agent Name   | The names of the agents assigned to this split/<br>skill and logged in (or their login IDs if names<br>have not been assigned to them in Dictionary).                                                                                                    | syn(LOGID)                                                                    |
| Login ID     | The login identification of the agent.                                                                                                    | LOGID                                                                         |
| Extn         | The extension that the agent logged in from.                                                                                                    | EXTENSION                                                                     |
| State        | The current work mode (state) that the agent is<br>in (AVAIL, ACD, ACW, AUX, DACD, DACW,<br>RINGING, UNKNOWN, OTHER, UNSTAFF)<br>and the call direction (blank, IN or OUT).                                                                                                | AWORKMODE and DIRECTION                                                       |
| Time         | The elapsed time since the last agent<br>WORKMODE change for any split/skill. This<br>item is not reset if the DIRECTION changes,<br>but WORKMODE remains the same. For<br>example, if the agent goes from AUX to<br>AUXOUT to AUX, AGTIME continues without<br>resetting. | AGTIME                                                                        |
| Active Split | The split is active when the agent is:                                                                                                    | syn(WORKSKILL)                                                                |
|              | <ul> <li>On a split/skill, on a direct agent ACD call, or<br/>in ACW, this is the split/skill associated with<br/>the call or ACW.</li> </ul>                                                                                                    |                                                                               |
|              | • Available, in AUX or in OTHER states, this is null (blank).                                                                                                    |                                                                               |
|              | <ul> <li>On an AUXIN/AUXOUT call, this is the<br/>OLDEST_LOGON split/skill.</li> </ul>                                                                                                    |                                                                               |
|              | • On an AUXIN/AUXOUT call from the available state, while in AUX or with an AUXIN/AUXOUT call from the available state, while in AUX or with an AUXIN/AUXOUT call on hold, this is the OLDEST_LOGON split/ skill.                                                          |                                                                               |
|              | <ul> <li>On an AUXIN call with an ACD call on hold,<br/>this is the OLDEST_LOGON split/skill.</li> </ul>                                                                                                    |                                                                               |
|              | <ul> <li>On an AUXOUT call with an ACD call on<br/>hold, this is the split/skill associated with the<br/>ACD call.</li> </ul>                                                                                                    |                                                                               |
|              | WORKSKILL differs from WORKSPLIT only in<br>the case that the agent is available. In this<br>case, WORKSKILL will be blank and<br>WORKSPLIT will contain one of the splits/skills<br>in which the agent is available.                                                      |                                                                               |

| Field                 | Definition                                                                                                    | Database item, calculation, or <pre><calculation name=""></calculation></pre> |
|-----------------------|----------------------------------------------------------------------------------------------------|-------------------------------------------------------------------------------|
| ACD Calls             | The ACD calls that were queued to the split/skill<br>and answered by an agent during the current<br>interval. This does not include direct agent<br>calls, but it does include ACD calls placed by<br>an adjunct (also called outbound predictive<br>dialing). | sum(ACDCALLS)                                                                 |
| Move Pending?         | A move to a new split or skill or a change of<br>skill is pending for this agent. This is available<br>only for communication server releases with the<br>Move Agent While Staffed feature. Values for<br>MOVEPENDING are 0= NO, 1 = YES.                      | MOVEPENDING                                                                   |
| Direct Agent<br>Calls | The total number of direct agent calls that have<br>been answered by the agent during the current<br>interval. This is the number of calls that the<br>agent answered, not the number of calls for<br>which the agent counted an event.                        | sum(DA_ACDCALLS)                                                              |
| AVAIL                 | The time during the collection interval that the agent was in the available state for split or direct agent ACD calls in any split.                                                                                                    | sum(TI_AVAILTIME)                                                             |
| ACD                   | The time during the collection interval that the agent was talking on ACD calls for the SPLIT.                                                                                                    | sum ( <total_i_acdtime>)</total_i_acdtime>                                    |
| ACW                   | The time during the collection interval that the agent was in after call work (ACW). This includes ACW for split ACD calls and ACW not associated with the call.                                                                                               | sum( <total_i_acwtime></total_i_acwtime>                                      |
| AUX                   | The time during the collection interval that the agent was in the AUX work state in all splits/ skills or on AUXINCALLS or AUXOUTCALLS.                                                                                                    | sum(TI_AUXTIME)                                                               |
| RINGING               | The time during the collection interval that the agent had split and direct agent ACD calls ringing.                                                                                                    | sum(I_RINGTIME)                                                               |

| Field | Definition                                                                                                    | Database item, calculation, or <pre><calculation name=""></calculation></pre> |
|-------|----------------------------------------------------------------------------------------------------|-------------------------------------------------------------------------------|
| OTHER | The time during the collection interval that the agent was doing other work in all splits. While in Auto-in or Man-In the agent put any call on hold and performed no further action, the agent dialed to place a call or to activate a feature, or an extension call rang with no other activity. For all Avaya communication servers, TI_OTHERTIME is collected for the time period after the communication server comes up or after the agent logs in and before the CMS receives notification of the agent's state from the communication server. The TI_ time is stored only for the split/skill logged into the longest. TI_ time needs to be summed across the splits/skills the agents may log into, in case the logon order changes during the collection interval. | sum(TI_OTHERTIME)                                                             |
| Split | The split number or name that this extension is assigned to or the split number or name that the agent logged into.                                                                                                    | syn(SPLIT)                                                                    |

## **Graphical Information report**

The Graphical Information report displays real-time information and statistics for the specified agent.

Here are some things you need to know about this report:

- Supervisors can use this report to access further information on one particular agent without having to execute several steps and several different reports to get the pertinent information. This report enables the supervisor to quickly make a more educated decision on whether an agent should be added to or removed from a skill.
- This report is available for all communication server releases. The contents of this report depend upon the communication server release for which it is being run.
- The database items used for the Graphical Information report are stored in the cagent table.
- This report uses the Agent Information Input window. Select an agent that you want to view on the report. See <u>Agent report selector windows and input fields</u> on page 82.

You can access this report in the following ways:

- From the Real-Time Agent Category selector menu.
- By drilling down to this report from the **Agent Name** or **Login ID** fields on other reports (for example, Agent Information, Work State, or Graphic AUX Agent reports).

The following example of this report shows the information it will contain for the communication server:

• Graphical information:

A three-dimensional vertical bar chart, with time (in minutes) along the y-axis, and agent work states along the x-axis. The chart shows how much time (in minutes) during the current interval the agent spent in each of the work states. By default, no legend accompanies the chart.

• Table information:

A table shows the skill that is assigned to the agent, and the skill level of 1-16 or R1 or R2.

A scroll bar is displayed only if the number of skills to which the agent is assigned exceeds what can be displayed in the table.

• Real-time report status

#### **Graphical Information report description**

The following table describes the report fields:

| Field    | Definition                                                                                                    | Database item, calculation, or <pre><calculation name=""></calculation></pre> |
|----------|----------------------------------------------------------------------------------------------------|-------------------------------------------------------------------------------|
| Agent    | The names of the agents assigned to this split/skill and logged in (or their login IDs if names have not been assigned to them in Dictionary).                                                                                                    | syn(LOGID)                                                                    |
| Login ID | The login identification of the agent.                                                                                                    | LOGID                                                                         |
| Extn     | The extension that the agent logged in from.                                                                                                    | EXTENSION                                                                     |
| State    | The current work mode (state) that the agent<br>is in (AVAIL, ACD, ACW, AUX, DACD, DACW,<br>RINGING, UNKNOWN, OTHER, UNSTAFF)<br>and the call direction (blank, IN or OUT).                                                                                                | AWORKMODE and DIRECTION                                                       |
| Time     | The elapsed time since the last agent<br>WORKMODE change for any split/skill. This<br>item is not reset if the DIRECTION changes,<br>but WORKMODE remains the same. For<br>example, if the agent goes from AUX to<br>AUXOUT to AUX, AGTIME continues without<br>resetting. | AGTIME                                                                        |

| Field        | Definition                                                                                                    | Database item, calculation, or <pre><calculation name=""></calculation></pre> |
|--------------|----------------------------------------------------------------------------------------------------|-------------------------------------------------------------------------------|
| Active Skill | The skill is active when the agent is:                                                                                                    | syn(WORKSKILL)                                                                |
|              | <ul> <li>On a split/skill, on a direct agent ACD call,<br/>or in ACW. This is the split/skill associated<br/>with the call or ACW.</li> </ul>                                                                                                    |                                                                               |
|              | <ul> <li>Available, in AUX or in OTHER states. This is null (blank).</li> </ul>                                                                                                    |                                                                               |
|              | <ul> <li>On an AUXIN/AUXOUT call. This is the<br/>OLDEST_LOGON split/skill.</li> </ul>                                                                                                    |                                                                               |
|              | <ul> <li>On an AUXIN/AUXOUT call from the<br/>available state, while in AUX or with an<br/>AUXIN/AUXOUT call from the available<br/>state, while in AUX or with an AUXIN/<br/>AUXOUT call on hold. This is the<br/>OLDEST_LOGON split/skill.</li> </ul>                                                                                                    |                                                                               |
|              | • On an AUXIN call with an ACD call on hold.<br>This is the OLDEST_LOGON split/skill.                                                                                                    |                                                                               |
|              | <ul> <li>On an AUXOUT call with an ACD call on<br/>hold. This is the split/skill associated with<br/>the ACD call.</li> </ul>                                                                                                    |                                                                               |
|              | WORKSKILL differs from WORKSPLIT only in<br>the case that the agent is available. In this<br>case, WORKSKILL will be blank and<br>WORKSPLIT will contain one of the splits/<br>skills in which the agent is available.                                                                                                    |                                                                               |
| AUX Reason   | For the communication server, this is the<br>reason code associated with the auxiliary<br>work state (on a break, in a meeting, and so<br>on) of this agent. This field is blank if the<br>agent is not in the AUX state.                                                                                                    | syn(AUXREASON)                                                                |
| Top Skill    | The agent's first-administered, highest-level,<br>measured skill, where skill level 1 is the<br>highest, skill level 16 is the lowest. The<br>TOPSKILL of an agent will be 0 except when<br>PREFERENCE is a skill level (LVL). This<br>means that an agent will not have a top skill<br>or be counted in any split table TOPSKILL<br>items if their call handling preference is<br>Greatest Need (NEED) or percent allocation<br>(PCNT). In addition, agents who have skill<br>level preference, but only reserve levels for all<br>their skills, will not have a TOPSKILL. | syn(TOPSKILL)                                                                 |

| Field                       | Definition                                                                                                    | Database item, calculation, or <a></a> <calculation name=""></calculation> |
|-----------------------------|----------------------------------------------------------------------------------------------------|----------------------------------------------------------------------------|
| Call Handling<br>Preference | The agent's call handling preference. Values<br>are blank, skill level (LVL) or greatest need<br>(NEED), or percent allocation (PCNT).                                                                                                    | syn(PREFERENCE)                                                            |
| ACD Calls                   | The ACD calls that were queued to the split/<br>skill and answered by an agent during the<br>current interval. This does not include direct<br>agent calls, but it does include ACD calls<br>placed by an adjunct (also called outbound<br>predictive dialing). | sum(ACDCALLS)                                                              |
| Move Pending?               | A move to a new split or skill or a change of<br>skills is pending for this agent. This is<br>available only for communication server<br>releases with the Move Agent While Staffed<br>feature. Values for MOVEPENDING are 0=<br>NO, 1 = YES.                   | MOVEPENDING                                                                |
| Direct Agent Skill          | The skill currently assigned as the agent's direct agent skill. Direct agent calls to the agent are queued to this skill.                                                                                                    | syn(DA_SKILL)                                                              |
| Direct Agent Calls          | The total number of direct agent calls that<br>have been answered by this agent during the<br>current interval. This is the number of calls<br>that the agent answered, not the number of<br>calls for which the agent counted an event.                        | sum(DA_ACDCALLS)                                                           |
| Skill                       | The name or number of the skill that is selected for this report.                                                                                                    | syn(SPLIT)                                                                 |
| Level                       | The skill level (1-16, R1 or R2) associated with the SKILL.                                                                                                    | syn(LEVEL)                                                                 |
| Percent                     | Agent's percent allocation for this SPLIT.<br>Requires Avaya Business Advocate.                                                                                                    | PERCENT                                                                    |
| AVAIL                       | The time during the collection interval that the agent was in the available state for split/skill or direct agent ACD calls in any split/skill.                                                                                                    | sum(TI_AVAILTIME)                                                          |
| ACD                         | The total time during the collection interval that the agent was talking on ACD calls for the split.                                                                                                    | sum ( <total_i_acdtime>)</total_i_acdtime>                                 |
| ACW                         | The total time during the collection interval<br>that the agent was in after call work (ACW).<br>This includes ACW for split/skill ACD calls<br>and ACW not associated with the call.                                                                           | sum( <total_i_acwtime>)</total_i_acwtime>                                  |
| AUX                         | The total time during the collection interval<br>that the agent was in the AUX work state in all<br>splits/skills or on AUXINCALLS or<br>AUXOUTCALLS.                                                                                                    | sum(TI_AUXTIME)                                                            |

| Field        | Definition                                                                                                    | Database item, calculation, or<br><calculation name=""></calculation> |
|--------------|----------------------------------------------------------------------------------------------------|-----------------------------------------------------------------------|
| RINGING      | The time during the collection interval that the agent had split/skill and direct agent ACD calls ringing.                                                                                                    | sum(I_RINGTIME)                                                       |
| OTHER        | The time during the collection interval that the agent was doing other work in all splits/skills. While in Auto-in or Man-In the agent put any call on hold and performed no further action, the agent dialed to place a call or to activate a feature, or an extension call rang with no other activity. For all Avaya communication servers, TI_OTHERTIME is collected for the time period after the link to the communication server comes up or after the agent logs in and before the CMS receives notification of the agent's state from the communication server. The TI_ time is stored only for the split/skill logged into the longest. TI_ time needs to be summed across the splits/skills the agents may log into, in case the logon order changes during the collection interval. | sum(TI_OTHERTIME)                                                     |
| Staffed Time | The time during the collection interval that the agent was staffed in any split/skill. TI_time is recorded only for the split/skill logged into the longest amount of time. TI_time needs to be summed across the splits/skills the agents may log into, in case the login order changes during the collection interval.                                                                                                    | sum(TI_STAFFTIME)                                                     |

## **Other reports**

This section discusses other reports.

## What other reports contain

The real-time other reports give you the following specific information about:

- A summary of the number of times during the current interval that an agent in a split/skill pressed any of the nine event count keys while on an ACD call or in call-related after call work.
- Real-time call-handling information

• Skill information for skills from multiple ACDs

## **Event Count Summary report**

The Event Count Summary report displays the number of times during the current interval that an agent in a split/skill pressed any of the nine event count keys while on an ACD call or in call-related ACW.

Here are some things you need to know about this report:

- You can define event keys to represent any kind of event you want (for example, the number of calls generated from an advertisement, promotion, or geographic area).
- Event counts are only recorded while an agent is on an ACD call or in call-related ACW. If an agent is in AUTO-IN mode, the ACD call terminates when the caller hangs up, and an event count cannot be recorded after the caller hangs up. To track event counts, it is recommended that agents use the MANUAL-IN mode because the agent goes to ACW when the caller hangs up, allowing the agent to enter an event count.
- The database items used for the Trunk Group report are stored in the csplit table

### **Relationships to other subsystems**

Event 0, audio difficulty, is used in the trunk and trunk group exception reports.

### **Event Count Summary input fields**

The following table describes the input fields on real-time Event Count Summary report input windows:

| Name                      | Description                                                                                                    |
|---------------------------|----------------------------------------------------------------------------------------------------|
| Split/Skill               | Fill in the split or skill name or number for which you<br>want to run the report. You can enter a split/skill<br>name only if the name has been defined in<br>Dictionary.                                                                                                    |
| Refresh Every <#> Seconds | Enter the number of seconds (3 to 600) to specify<br>how rapidly CMS should update the report data.<br>The default for the <b>Refresh Every &lt;#&gt; Seconds</b><br>field in this window is your assigned minimum<br>refresh rate plus 15 seconds. To find out what your<br>minimum refresh rate is, or to change it, check with<br>your CMS administrator. |
| Enable Report Thresholds  | Check the <b>Enable Report Thresholds</b> option to start the report with report thresholds running.<br>Uncheck the option if you do not want to run report thresholds.                                                                                                    |
| Run Minimized             | Check the <b>Run Minimized</b> option to run the report<br>in a minimized window. Uncheck the option to run<br>the report at full size.                                                                                                    |

## **Event Count Summary report description**

| Report heading | Description                                                                                                    | Database item, calculation, or <pre><calculation name=""></calculation></pre> |
|----------------|----------------------------------------------------------------------------------------------------|-------------------------------------------------------------------------------|
| Split/Skill    | The name or number of the splits/skills that is selected for this report.                                                                                                    | syn(SPLIT)                                                                    |
| Agents Staffed | The total number of agents that are logged into each split/skill.                                                                                                    | STAFFED                                                                       |
| Agent Name     | The names of the agents assigned to this split/skill and logged in (or their login IDs if names have not been assigned to them in Dictionary).                                                                                 | syn(LOGID)                                                                    |
| ACD Calls      | The total number of split/skill and direct agent<br>calls that were answered by this agent. This is<br>the number of calls that the agent answered,<br>not the number of calls for which the agent<br>counted an event.        | ACDCALLS + DA_ACDCALLS <<br>TOTAL_ACDCALLS>                                   |
| Event 19       | The number of times during the specified time<br>period that this agent entered each event<br>count (1 - 9) while on ACD calls or in ACW<br>associated with an ACD call for this split/skill<br>recorded during this interval. | EVENT19                                                                       |

The following table describes the report fields:

## **Multi-ACD report**

This report displays real-time call-handling information. This information can be requested simultaneously for up to eight splits/skills and up to eight ACDs. This report allows you to evaluate and compare similar splits/skill information in different ACDs. With this information you can determine workload and call-handling performance, agent reassignment, or other ACD configuration alternatives to balance workloads and reduce abandoned calls

Here are some things you need to know about this report:

- The Multi-ACD report appears on the real-time reports menu even if you have only one real ACD installed on your CMS.
- The database items used for the Multi-ACD report are stored in the csplit table.
- This report can include information on up to eight ACDs.

## **Multi-ACD report input fields**

The following table describes the input fields on real-time Multi-ACD report input windows:

| Name                      | Description                                                                                                    |
|---------------------------|----------------------------------------------------------------------------------------------------|
| First to Eighth ACD       | Fill in the names or numbers of the First through<br>Eighth ACDs for which you want to run the report.<br>You can enter an ACD name only if the name has<br>been defined in Dictionary.                                                                                                    |
| Splits/Skills             | Fill in the names or numbers of the Split/Skills for<br>which you want to run the report. You can enter a<br>split/skill name only if the name has been defined in<br>Dictionary.                                                                                                    |
| Refresh Every <#> Seconds | Enter the number of seconds from 3 to 600, to<br>specify how rapidly CMS should update the report<br>data. The default for the <b>Refresh Every &lt;#&gt;</b><br><b>Seconds</b> field in this window is your assigned<br>minimum refresh rate plus 15 seconds. To find out<br>what your minimum refresh rate is, or to change it,<br>check with your CMS administrator. |
| Enable Report Thresholds  | Check the <b>Enable Report Thresholds</b> option to start the report with report thresholds running. Clear the option if you do not want to fun report thresholds.                                                                                                    |
| Run Minimized             | Check the <b>Run Minimized</b> option to run the report<br>in a minimized window. Clear the option to run the<br>report at full size.                                                                                                    |

## Multi-ACD report description

The following table describes the report fields:

| Report heading | Description                                                                                                    | Database item, calculation, or <pre><calculation name=""></calculation></pre> |
|----------------|----------------------------------------------------------------------------------------------------|-------------------------------------------------------------------------------|
| Split/Skill    | The names or numbers of the splits/skills selected for this report.                                                                                                    | syn(SPLIT)                                                                    |
| ACD            | The name or number of the ACD for which the data was selected.                                                                                                    | syn(ACD)                                                                      |
| Skill State    | The current state of the skill, compared to the<br>administered thresholds. This displays as<br>Normal, Overload 1, Overload 2, Behind, or<br>Autorsv on the report. Requires Avaya<br>Business Advocate.       | SKSTATE                                                                       |
| Calls Waiting  | The number of split or skill ACD calls waiting<br>to be answered. This includes calls that are in<br>queue and calls that are ringing at an agent<br>voice terminal. It does not include direct agent<br>calls. | INQUEUE+INRING                                                                |

| Report heading         | Description                                                                                                    | Database item, calculation, or <pre><calculation name=""></calculation></pre> |
|------------------------|----------------------------------------------------------------------------------------------------|-------------------------------------------------------------------------------|
| Oldest Call<br>Waiting | The length of time (in seconds) the oldest<br>ACD call has waited in queue or ringing<br>before being answered. This does not include<br>direct agent calls.                                                                                                    | OLDESTCALL                                                                    |
| Avg Speed<br>Answer    | The average time calls waited in queue and<br>ringing before an agent answered. This does<br>not include direct agent calls, but it does<br>include outbound ACD calls placed by an<br>adjunct (also called outbound predictive<br>dialing).                                                                                                    | ANSTIME/ACDCALLS<br><avg_answer_speed></avg_answer_speed>                     |
| EWT Top                | This heading contains EWT for the split/skill<br>at top priority. EWT is the wait time for the call<br>when it is queued to the split/skill at the top<br>priority. EWT measures only the time it takes<br>to deliver the call to an agent. It does not<br>include ringing time. If vectoring is not<br>activated, the EWT headings and columns<br>are displayed, but the fields are blank.<br>Exception thresholds for EWT can be set from<br>the Exceptions command.   | EWTTOP                                                                        |
| EWT High               | This heading contains EWT for the split/skill<br>at high priority. EWT is the wait time for the<br>call when it is queued to the split/skill at high<br>priority. EWT measures only the time it takes<br>to deliver the call to an agent. It does not<br>include ringing time. If vectoring is not<br>activated, the EWT headings and columns<br>are displayed, but the fields are blank.<br>Exception thresholds for EWT can be set from<br>the Exceptions command.     | EWTHIGH                                                                       |
| EWT Medium             | This heading contains EWT for the split/skill<br>at medium priority. EWT is the wait time for<br>the call when it is queued to the split/skill at<br>medium priority. EWT measures only the time<br>it takes to deliver the call to an agent. It does<br>not include ringing time. If vectoring is not<br>activated, the EWT headings and columns<br>are displayed, but the fields are blank.<br>Exception thresholds for EWT can be set from<br>the Exceptions command. | EWTMEDIUM                                                                     |

| Report heading   | Description                                                                                                    | Database item, calculation, or <pre><calculation name=""></calculation></pre> |
|------------------|----------------------------------------------------------------------------------------------------|-------------------------------------------------------------------------------|
| EWT Low          | This heading contains EWT for the split/skill<br>at low priority. EWT is the wait time for the call<br>when it is queued to the split/skill at low<br>priority. EWT measures only the time it takes<br>to deliver the call to an agent. It does not<br>include ringing time. If vectoring is not<br>activated, the EWT headings and columns<br>are displayed, but the fields are blank.<br>Exception thresholds for EWT can be set from<br>the Exceptions command. | EWTLOW                                                                        |
| ACD Calls        | The ACD calls that were queued to the split/<br>skill and answered by an agent. This does not<br>include direct agent calls, but it does include<br>ACD calls placed by an adjunct (also called<br>outbound predictive dialing), for Avaya<br>communication servers with the ASAI feature<br>only.                                                                                                    | ACDCALLS                                                                      |
| Avg ACD Time     | The average talk time for all ACD calls to this split/skill. This does not include hold time or time on direct agent calls, but it does include talk time of all outbound ACD calls placed by an adjunct (also called outbound predictive dialing).                                                                                                    | ACDTIME/ACDCALLS<br><avg_acd_talk_time></avg_acd_talk_time>                   |
| Aban Calls       | The total number of queued calls for each<br>split/skill that was abandoned before an agent<br>answered. This includes calls that are ringing<br>at a voice terminal but does not include direct<br>agent calls. It also includes the number of<br>outbound calls for each split/skill that<br>abandoned at the far end before the agent<br>answered.                                                                                                    | ABNCALLS                                                                      |
| Avg Aban Time    | The average time a caller waited (in split/skill or VDN) before hanging up.                                                                                                    | ABNTIME /ABNCALLS<br><avg_abandon_time></avg_abandon_time>                    |
| Agents Available | The total number of agents who are available to receive ACD calls in each split/skill.                                                                                                    | AVAILABLE                                                                     |
| Agents Ringing   | The current number of agents that are<br>available and have ACD calls (including direct<br>agent calls) ringing at their voice terminal but<br>have not yet answered. If the agent places a<br>call or answers an extension call, the agent is<br>shown in the AUX work state, rather than in<br>the ringing state.                                                                                                    | AGINRING                                                                      |

| Report heading         | Description                                                                                                    | Database item, calculation, or <pre><calculation name=""></calculation></pre> |
|------------------------|----------------------------------------------------------------------------------------------------|-------------------------------------------------------------------------------|
| Agents on ACD<br>Calls | The total number of agents that are<br>connected to inbound and outbound ACD<br>calls in each split/skill. This does not include<br>direct agent calls.                                                                                                    | ONACD                                                                         |
| Agents in ACW          | The number of agents who are in the after call<br>work mode for each split/skill. This includes<br>agents on ACWIN/ACWOUT calls and agents<br>in ACW not associated with an ACD call.                                                                                                    | INACW                                                                         |
| Agents in Other        | The current number of agent positions that<br>are doing other work. Agent positions show<br>up as OTHER directly after the link to the<br>communication server comes up and directly<br>after the agents log in before the CMS is<br>notified of the agent's work state. The agent<br>did one of the following activities while in the<br>Auto-in or Manual-In state The agent put any<br>call on hold and performed no further action.<br>The agent is on a direct agent call or in ACW<br>for a direct agent call. The agent is dialing to<br>place a call or to activate a feature. The agent<br>has a ringing personal call queued through<br>another split or skill, with no other activity. For<br>a communication server without EAS, agents<br>are logged into multiple splits and doing work<br>for a split other than this one. | OTHER                                                                         |
| Agents in Aux          | The current number of agents who are in the AUX work mode for all splits/skills including agents who are handling AUXIN or AUXOUT calls.                                                                                                    | INAUX                                                                         |
| Agents Staffed         | The number of agents logged into each split/<br>skill.                                                                                                    | STAFFED                                                                       |

## Multi-ACD Top Agent report

This report displays skill information for skills from multiple ACDs. Agent counts show top and backup agents. This report allows you to enter skills from multiple ACDs connected to the CMS.

The Multi-ACD report appears on the real-time reports menu even if you have only one real ACD installed on your CMS.

Here are some things you need to know about this report:

- This report shows the number of agents with this skill as their top skill.
- This report shows the number of agents with this split as OLDEST\_LOGON for non-EAS communication servers.

- The menu items for this report appear only if EAS is activated. The report can be run for any live ACD on the CMS.
- Top Agents are agents for whom the skill is their highest-level skill. If agents have more than one skill at the highest level, then the first one administered is the top skill.
- The database items used for the Multi-ACD Top Agent report are stored in the csplit table.
- The standard report can only include information on six ACDs. This report must be customized with Report Designer to view information on eight ACDs.

## Multi-ACD Top Agent report input fields

The following table describes the input fields on real-time Multi-ACD Top Agent report input windows:

| Name                              | Description                                                                                                    |
|-----------------------------------|----------------------------------------------------------------------------------------------------|
| Skill (for First thr Eigth Skill) | Fill in the names or numbers of the First through<br>Eigth Split/Skills for which you want to run the<br>report. You can enter a split/skill name only if the<br>name has been defined in Dictionary.                                                                                                    |
| Refresh Every <#> Seconds         | Enter the number of seconds from 3 to 600, to<br>specify how rapidly CMS should update the report<br>data. The default for the <b>Refresh Every &lt;#&gt;</b><br><b>Seconds</b> field in this window is your assigned<br>minimum refresh rate plus 15 seconds. To find out<br>what your minimum refresh rate is, or to change it,<br>check with your CMS administrator. |
| Enable Report Thresholds          | Check the <b>Enable Report Thresholds</b> option to start the report with report thresholds running. Clear the option if you do not want to fun report thresholds.                                                                                                    |
| Run Minimized                     | Check the <b>Run Minimized</b> option to run the report<br>in a minimized window. Clear the option to run the<br>report at full size.                                                                                                    |

### **Multi-ACD Top Agent report description**

The following table describes the report fields:

| Report heading | Description                                                       | Database item, calculation, or <pre><calculation name=""></calculation></pre> |
|----------------|-------------------------------------------------------------------|-------------------------------------------------------------------------------|
| Skill          | The name or number of the splits/skills selected for this report. | syn(SPLIT)                                                                    |
| ACD            | The name or number of the ACD for which the data was collected.   | syn(ACD)                                                                      |

| Report heading         | Description                                                                                                    | Database item, calculation, or <pre><calculation name=""></calculation></pre> |
|------------------------|----------------------------------------------------------------------------------------------------|-------------------------------------------------------------------------------|
| Skill State            | The current state of the skill, compared to the<br>administered thresholds. This displays as<br>Normal, Overload 1, Overload 2, Behind, or<br>Autorsv on the report. Requires Avaya<br>Business Advocate.                                                                                     | SKSTATE                                                                       |
| Calls Waiting          | The number of split or skill ACD calls waiting<br>to be answered. This includes calls that are in<br>queue and calls that are ringing at an agent<br>voice terminal. It does not include direct agent<br>calls.                                                                               | INQUEUE+INRING                                                                |
| Oldest Call<br>Waiting | The length of time (in seconds) that the oldest<br>ACD call has waited in queue or ringing (at an<br>agent voice terminal for each split/skill in the<br>report) before being answered. This does not<br>include direct agent calls.                                                          | OLDESTCALL                                                                    |
| Avg Speed Ans          | The average time that calls waited in queue<br>and ringing before an agent answered. This<br>does not include direct agent calls, but it does<br>include outbound ACD calls placed by an<br>adjunct (outbound predictive dialing).                                                            | ANSTIME/ACDCALLS<br><avg_answer_speed></avg_answer_speed>                     |
| ACD Calls              | The ACD calls that were queued to the split/<br>skill and answered by an agent in the split/<br>skill. This does not include direct agent calls.<br>It does include outbound ACD calls placed by<br>an adjunct (outbound predictive dialing).                                                 | ACDCALLS                                                                      |
| Avg ACD Time           | The average talk time for all ACD calls to this split/skill. This does not include hold time or time on direct agent calls. It does include outbound ACD calls placed by an adjunct (outbound predictive dialing).                                                                            | ACDTIME/ACDCALLS<br><avg_acd_talk_time></avg_acd_talk_time>                   |
| Aban Calls             | The number of calls that are abandoned by<br>the caller when calls are in queue or when<br>calls are ringing for this split/skill. This<br>includes calls with talk times less than the<br>phantom abandoned call timer value, if it is<br>set.                                               | ABNCALLS                                                                      |
|                        | ★ Note:                                                                                                    |                                                                               |
|                        | When a call is queued to multiple splits/<br>skills and abandons from the queue, only<br>the primary split/skill increments<br>ABNCALLS. (Calls that are ringing at an<br>agent's voice terminal and then<br>abandoned count as abandons for the<br>split/skill for which they were ringing.) |                                                                               |

| Report heading             | Description                                                                                                    | Database item, calculation, or <pre><calculation name=""></calculation></pre> |
|----------------------------|----------------------------------------------------------------------------------------------------|-------------------------------------------------------------------------------|
| Avg Aban Time              | The average time a caller waited (in split/skill or VDN) before hanging up.                                                                                                    | ABNTIME/ABNCALLS<br><avg_abandon_time></avg_abandon_time>                     |
| Top Agents Avail           | The number of top agents that are logged into the skill who are available in the skill.                                                                                                    | TAVAILABLE                                                                    |
| Top Agents<br>Ringing      | The number of top agents that are logged into<br>the skill who have ACD calls (including direct<br>agent calls) ringing at their voice terminals.                                                                                                    | TAGINRING                                                                     |
| Top Agents on<br>ACD Calls | The number of top agents connected to<br>inbound and outbound ACD calls in each<br>split/skill. This does not include direct agent<br>calls.                                                                                                    | TONACD                                                                        |
| Top Agents in<br>ACW       | The number of top agents who are in the after<br>call work state for each skill. This includes<br>agents on ACWIN or ACWOUT calls and<br>agents in ACW not associated with an ACD<br>call.                                                                                                    | TINACW                                                                        |
| Top Agents in<br>AUX       | The number of top agents logged into the skill<br>who are in the AUX work mode for all skills or<br>are on AUXIN/AUXOUT calls. Does not apply<br>to direct agents in ACW.                                                                                                    | TINAUX                                                                        |
| Top Agents in<br>Other     | The agent did one of the following activities while in the Auto-in or Manual-In state:                                                                                                    | TOTHER                                                                        |
|                            | <ul> <li>The agent put any call on hold and<br/>performed no further action</li> </ul>                                                                                                    |                                                                               |
|                            | <ul> <li>The agent was on a direct agent call or in<br/>ACW for a direct agent call</li> </ul>                                                                                                    |                                                                               |
|                            | <ul> <li>The agent was dialing to place a call or to<br/>activate a feature</li> </ul>                                                                                                    |                                                                               |
|                            | <ul> <li>The agent had a personal call I ringing with<br/>no other activity</li> </ul>                                                                                                    |                                                                               |
|                            | Agents are logged into multiple splits and<br>doing work for a split other than this one (on<br>an ACD call or in ACW). For the Avaya<br>communication servers with EAS, agents are<br>logged into multiple skills and doing work for a<br>skill other than this one (on an ACD call or in<br>call-related ACW). Agent positions show up<br>as OTHER directly after the link to the<br>communication server comes up and directly<br>after the agents log in before the CMS is<br>notified of the agent's work state. |                                                                               |

| Report heading             | Description                                                                                                    | Database item, calculation, or <pre><calculation name=""></calculation></pre> |
|----------------------------|----------------------------------------------------------------------------------------------------|-------------------------------------------------------------------------------|
| Top Agents<br>Staffed      | Current number of top agents that are staffed in the skill.                                                                  | TSTAFFED                                                                      |
| Flex Agents<br>Staffed     | Number of agents who are staffing the skill,<br>but are neither top nor reserve agents.<br>Requires Avaya Business Advocate. | FSTAFFED                                                                      |
| Reserve1 Agents<br>Staffed | Number of agents staffing this skill as reserve1. Requires Avaya Business Advocate.                                          | R1STAFFED                                                                     |
| Reserve2 Agents<br>Staffed | Number of agents staffing this skill as reserve2. Requires Avaya Business Advocate.                                          | R2STAFFED                                                                     |

## **Queue/Agent reports**

The Queue/Agent reports give you the following specific information about Queues and Agents:

- The overall skill information along with information about agents for whom the requested skill is the top skill
- The overall split/skill information such as the number of calls waiting, oldest call waiting, and percent answered within service level
- A summary of the split's/skill's queue status

## What Queue/Agent reports contain

The Queue/Agent reports give you the following specific information about Queues and Agents:

- The overall skill information along with information about agents for whom the requested skill is the top skill
- The overall split/skill information such as the number of calls waiting, oldest call waiting, and percent answered within service level
- A summary of the split's/skill's queue status

## Queue/Agent report selector window and input fields

The queue/agent report selector window and its input fields are used to run the queue/agent reports described in this section.

The following table describes the input fields on real-time Queue/Agent report input windows:

| Name                      | Description                                                                                                    |
|---------------------------|----------------------------------------------------------------------------------------------------|
| Skill or Split/Skill      | Enter the skill name or number that you want to<br>view in this report. Any names that you want to<br>appear on the report must have been previously<br>defined and entered in the Dictionary subsystem.                                                                                                    |
| Refresh Every <#> Seconds | Enter the number of seconds (3 to 600) to specify<br>how often you want the report to refresh. The<br>default for the <b>Refresh Every &lt;#&gt; Seconds</b> field in<br>this window is your assigned minimum refresh rate<br>plus 15 seconds. To find out what your minimum<br>refresh rate is, or to change it, check with your CMS<br>administrator. |
| Enable Report Thresholds  | Check the <b>Enable Report Thresholds</b> option to start the report with report thresholds running. Clear the option if you do not want to run report thresholds.                                                                                                    |
| Run Minimized             | Check the <b>Run Minimized</b> option to run the report in<br>a minimized window. Clear the option to run the<br>report at full size.                                                                                                    |

## **Queue/Top Agent Status report**

This report displays overall skill information along with information about agents for whom the requested skill is the top skill. This report resembles the Queue/Agent Status report, but this report also displays the number of top agents staffed, available, ringing, on ACD calls, in ACW, in AUX, and in Other, plus the number of flex agents staffed. The number of calls answered and abandoned also appear on the report.

Here are some things you need to know about this report:

- This report is available only for communication servers with EAS.
- Top Agents are agents for whom the skill is their highest-level skill. If agents have more than one skill at the highest level, then the first one administered is the top skill.
- The database items used for the Queue/Top Status report are stored in csplit and cagent tables.
- This report uses the Queue report input window. Select a skill that you want to view on the report. See <u>Queue/Agent report selector window and input fields</u> on page 103 for more information.

## **Queue/Top Agent Status report description**

The following table describes the report fields:

| Report heading                | Description                                                                                                    | Database item, calculation, or <pre><calculation name=""></calculation></pre>      |
|-------------------------------|----------------------------------------------------------------------------------------------------|------------------------------------------------------------------------------------|
| Skill                         | Name or number of the skill selected for this report.                                                                                                    | syn(SPLIT)                                                                         |
| Skill State                   | The current state of the skill, compared to the<br>administered thresholds. This displays as<br>Normal, Overload 1, Overload 2, Behind, or<br>Autorsv on the report. Requires Avaya<br>Business Advocate.                        | SKSTATE                                                                            |
| Calls Waiting                 | The number of split or skill ACD calls waiting<br>to be answered. This includes calls that are in<br>queue and calls that are ringing at an agent<br>voice terminal. It does not include direct agent<br>calls.                  | INQUEUE+INRING                                                                     |
| Oldest Call<br>Waiting        | The length of time (in seconds) the oldest ACD call has waited in queue or ringing (at an agent voice terminal for each split/skill in the report) before being answered. This does not include direct agent calls.              | OLDESTCALL                                                                         |
| Direct Agent<br>Calls Waiting | The current number of direct agent calls that are waiting in this skill's queue or ringing at agent positions.                                                                                                    | DA_INQUEUE+DA_INRING                                                               |
| % Within Service<br>Level     | The percentage of skill ACD calls that were answered by an agent within the predetermined time.                                                                                                    | 100*(ACCEPTABLE/<br>CALLSOFFERED)<br><percent_serv_lvl_spl></percent_serv_lvl_spl> |
| Secs                          | Shows the current setting for the Acceptable<br>Service Level, in seconds, as defined on the<br>Call Center Administration Split/Skill Call<br>Profile Setup window.                                                             | SERVICELEVEL                                                                       |
| ACD Calls                     | The number of calls that were queued to the skill and answered by this agent in this skill (includes O_ACDCALLS).                                                                                                    | ACDCALLS                                                                           |
| Aban Calls                    | The number of calls that are abandoned by the caller when calls are in queue or when calls are ringing for this split/skill. This includes calls with talk times less than the phantom abandoned call timer value, if it is set. | ABNCALLS                                                                           |
| Top Agents<br>Staffed         | The current number of top agents that are staffed in this skill.                                                                                                    | TSTAFFED                                                                           |
| Top Agents Avail              | The current number of top agents logged into the skill and available in the skill to take calls.                                                                                                    | TAVAILABLE                                                                         |
| Top Agents<br>Ringing         | The number of top agents logged into the skill<br>who have ACD calls (including direct agent<br>calls) ringing at their voice terminals.                                                                                         | TAGINRING                                                                          |

| Report heading             | Description                                                                                                    | Database item, calculation, or <pre><calculation name=""></calculation></pre> |
|----------------------------|----------------------------------------------------------------------------------------------------|-------------------------------------------------------------------------------|
| Top Agents on<br>ACD Calls | The total number of top agents connected to inbound and outbound ACD calls in each skill. This does not include direct agent calls.                                                                                                    | TONACD                                                                        |
| Top Agents in<br>ACW       | The number of top agents who are in the after<br>call work state for each skill. This includes<br>agents on ACWIN/ACWOUT calls and agents<br>in ACW not associated with an ACD call.                                                                                                    | TINACW                                                                        |
| Top Agents in<br>AUX       | The number of top agents logged into the skill<br>who are in the AUX work mode for all skills or<br>are on AUXIN/AUXOUT calls. Does not apply<br>to direct agents in ACW.                                                                                                    | TINAUX                                                                        |
| Top Agents in<br>Other     | The current number of top agent positions that are doing other work.                                                                                                    | TOTHER                                                                        |
|                            | The agent did one of the following activities while in the Auto-in or Manual-In state:                                                                                                    |                                                                               |
|                            | <ul> <li>The agent put any call on hold and<br/>performed no further action.</li> </ul>                                                                                                    |                                                                               |
|                            | <ul> <li>The agent is on a direct agent call or in ACW<br/>for a direct agent call.</li> </ul>                                                                                                    |                                                                               |
|                            | <ul> <li>The agent is dialing to place a call or to<br/>activate a feature.</li> </ul>                                                                                                    |                                                                               |
|                            | <ul> <li>The agent has a personal call ringing with no other activity.</li> </ul>                                                                                                    |                                                                               |
|                            | For communication servers with EAS, agents<br>are logged into multiple skills and doing work<br>for a skill other than this one (on an ACD call<br>or in call-related ACW). For communication<br>servers without EAS, agents are logged into<br>multiple splits and doing work for a split other<br>than this one (on an ACD call or in call-related<br>ACW). Agent positions show up as OTHER<br>directly after the link to the communication<br>server comes up and directly after the agents<br>log in before the CMS is notified of the agent's<br>work state. |                                                                               |
| Flex Agents<br>Staffed     | Number of agents who are staffing the skill, but<br>are neither top nor reserve agents. Requires<br>Avaya Business Advocate.                                                                                                    | FSTAFFED                                                                      |
| Reserve1 Agents<br>Staffed | Number of agents staffing this skill as reserve1. Requires Avaya Business Advocate.                                                                                                    | R1STAFFED                                                                     |
| Reserve2 Agents<br>Staffed | Number of agents staffing this skill as reserve2. Requires Avaya Business Advocate.                                                                                                    | R2STAFFED                                                                     |

| Report heading | Description                                                                                                    | Database item, calculation, or <pre><calculation name=""></calculation></pre> |
|----------------|----------------------------------------------------------------------------------------------------|-------------------------------------------------------------------------------|
| Agent Name     | The name (or agent IDs if the names have not<br>been assigned in the Dictionary) of the agents<br>assigned to this split/skill and logged in.                                                                                                    | syn(LOGID)                                                                    |
| Login ID       | The login identification of the agent                                                                                                    | LOGID                                                                         |
| Extn           | The extension that the agent logged in from.                                                                                                    | EXTENSION                                                                     |
| AUX Reason     | The reason associated with the auxiliary work<br>state of this agent (for example, lunch, break,<br>meeting, or training). This field is blank if the<br>agent is not in the AUX state.                                                                                    | AUXREASON                                                                     |
| State          | The current work mode (state) that the agent is<br>in (AVAIL, ACD, ACW, AUX, DACD, DACW,<br>RINGING, UNKNOWN, OTHER, UNSTAFF)<br>and the call direction (blank, IN or OUT).                                                                                                | AWORKMODE and DIRECTION                                                       |
| Skill/Level    | The skill and level associated with the split/skill<br>or direct agent ACD call that the agent is on or<br>the ACW session.                                                                                                    | WORKSKILL/syn(WORKSKLEVEL)                                                    |
|                | WORKSKILL is the OLDEST_LOGON:                                                                                                    |                                                                               |
|                | <ul> <li>When an agent is on an AUXIN/AUXOUT<br/>call from the available state, while in AUX or<br/>with an AUXIN/AUXOUT call on hold</li> </ul>                                                                                                    |                                                                               |
|                | <ul> <li>When an agent is on an AUXIN call with an<br/>ACD call on hold</li> </ul>                                                                                                    |                                                                               |
|                | <ul> <li>When an agent is on an AUXOUT call with<br/>an ACD call on hold, this is the split/skill<br/>associated with the ACD call.</li> </ul>                                                                                                    |                                                                               |
|                | <ul> <li>When an agent is available, in AUX, or in<br/>OTHER, this is blank. The level is either a<br/>skill level (1-16) for a normal skill or a<br/>reserve level (R1 or R2) for a reserve skill.<br/>This WORKSKLEVEL applies to<br/>WORKSKILL.</li> </ul>              |                                                                               |
| Time           | The elapsed time since the last agent<br>WORKMODE change for any split/skill. This<br>item is not reset if the DIRECTION changes,<br>but WORKMODE remains the same. For<br>example, if the agent goes from AUX to<br>AUXOUT to AUX, AGTIME continues without<br>resetting. | AGTIME                                                                        |

| Report heading                                                                        | Description                                                                                                    | Database item, calculation, or <pre><calculation name=""></calculation></pre> |
|---------------------------------------------------------------------------------------|----------------------------------------------------------------------------------------------------|-------------------------------------------------------------------------------|
| VDN Name<br>(Shows data only<br>if you have<br>purchased the<br>Vectoring<br>feature) | The number or name of the VDN for which the report shows data. The VDN is associated with the ACD call in progress. | VDN                                                                           |

## **Queue/Agent Status report**

This report is a combination of the Agent report and the Queue/Agent Summary report. It displays overall split/skill information such as the number of calls waiting, oldest call waiting, and percent answered within service level. It also shows the number of agents available, on ACD calls, staffed, with calls ringing, and on after call work. It also shows what each agent in the split/skill is currently doing.

Here are some things you need to know about this report:

- Direct agent calls waiting are displayed in this report because direct agent calls occupy split/ skill queue slots.
- The database items used for the Queue/Agent Status report are stored in csplit and cagent tables.
- This report uses the Queue report input window. Select a split/skill that you want to view on the report. See <u>Queue/Agent report selector window and input fields</u> on page 103 for more information.

## **Queue/Agent Status report description**

| Report heading | Description                                                                                             | Database item, calculation, or <pre><calculation name=""></calculation></pre> |
|----------------|----------------------------------------------------------------------------------------------------|-------------------------------------------------------------------------------|
| Split/Skill    | The name or number of the split or skill selected for this report.                                      | syn(SPLIT)                                                                    |
| Skill State    | Current state of this skill, compared to the administered thresholds. Requires Avaya Business Advocate. | syn(SKSTATE)                                                                  |

The following table describes the report fields:
| Report heading                | Description                                                                                                    | Database item, calculation, or <pre><calculation name=""></calculation></pre>      |
|-------------------------------|----------------------------------------------------------------------------------------------------|------------------------------------------------------------------------------------|
| Calls Waiting                 | The total number of split or skill ACD calls<br>waiting to be answered for each split/skill in<br>the report. This includes calls that are in<br>queue and are ringing at an agent's voice<br>terminal. It also includes outbound ACD calls<br>placed by an adjunct (also called outbound<br>predictive dialing). It does not include direct<br>agent calls. | INQUEUE+INRING                                                                     |
| Oldest Call<br>Waiting        | The length of time (in seconds) the oldest call<br>has waited in queue or ringing (at an agent<br>voice terminal for each split/skill in the report)<br>before being answered. This does not include<br>direct agent calls.                                                                                                    | OLDESTCALL                                                                         |
| Direct Agent Calls<br>Waiting | The current number of direct agent calls that are waiting in this split's/skill's queue or ringing at agent positions.                                                                                                    | DA_INQUEUE+DA_INRING                                                               |
| % Within Service<br>Level     | The percentage of split/skill ACD calls that were answered by an agent within the predetermined time.                                                                                                    | 100*(ACCEPTABLE/<br>CALLSOFFERED)<br><percent_serv_lvl_spl></percent_serv_lvl_spl> |
| Secs                          | Shows the current setting for the Acceptable<br>Service Level, in seconds, as defined on the<br>Call Center Administration Split/Skill Call<br>Profile Setup.                                                                                                    | SERVICELEVEL                                                                       |
| ACD Calls                     | The number of calls that were queued to this split/skill and answered by an agent in this split/skill (includes O_ACDCALLS).                                                                                                    | ACDCALLS                                                                           |
| Aban Calls                    | The number of calls that are abandoned by<br>the caller when calls are in queue or when<br>calls are ringing for this split/skill. This<br>includes calls with talk times less than the<br>phantom abandoned call timer value, if it is<br>set.                                                                                                    | ABNCALLS                                                                           |
|                               | 🐼 Note:                                                                                                    |                                                                                    |
|                               | When a call is queued to multiple splits/<br>skills and abandons from the queue, only<br>the primary split/skill increments<br>ABNCALLS. (Calls that are ringing at an<br>agent's voice terminal and then abandon<br>count as abandons for the split/skill for<br>which they were ringing.)                                                                  |                                                                                    |
| Agents Staffed                | The total number of agents logged into each split/skill.                                                                                                    | STAFFED                                                                            |

| Report heading         | Description                                                                                                    | Database item, calculation, or <pre><calculation name=""></calculation></pre> |
|------------------------|----------------------------------------------------------------------------------------------------|-------------------------------------------------------------------------------|
| Agents Avail           | The current number of agents that are available to receive ACD calls in each split/ skill.                                                                                                    | AVAILABLE                                                                     |
| Agents Ringing         | The current number of agents that are<br>available and have ACD calls (including direct<br>agent calls) ringing at their voice terminal, but<br>have not yet answered. If the agent places a<br>call or answers an extension call, the agent is<br>shown in the AUX work state, rather than in<br>the ringing state.                                                                                                    | AGINRING                                                                      |
| Agents on ACD<br>Calls | The total number of agents that are<br>connected to inbound and outbound ACD<br>calls in each split/skill. This does not include<br>direct agent calls.                                                                                                    | ONACD                                                                         |
| Agents in ACW          | The number of agents that are in the after call<br>work mode for each split/skill. This includes<br>agents on ACWIN/ACWOUT calls and agents<br>in ACW not associated with an ACD call.                                                                                                    | INACW                                                                         |
| Agents in AUX          | The current number of agents who are in the AUX work mode for all splits/skills, including agents who are handling AUXIN/AUXOUT calls.                                                                                                    | INAUX                                                                         |
| Agents in Other        | The current number of agent positions that<br>are doing other work. The agent did one of<br>the following activities while in the Auto-in or<br>Manual-In state. The agent put any call on<br>hold and performed no further action. The<br>agent is on a direct agent call or in ACW for a<br>direct agent call. The agent is dialing to place<br>a call or to activate a feature. The agent has a<br>ringing personal call with no other activity.<br>Agents are logged into multiple splits and<br>doing work for a split other than this one. | OTHER                                                                         |
| Agent Name             | The names of the agents assigned to this split/skill and logged in (or their login IDs if names have not been assigned to them in Dictionary).                                                                                                    | syn(LOGID)                                                                    |
| Login ID               | The login identification of the agent.                                                                                                    | LOGID                                                                         |
| Extn                   | The extension that the agent logged in from                                                                                                    | EXTENSION                                                                     |
| Role                   | The Agent's service role for this SPLIT, as defined in the Dictionary. Requires Avaya Business Advocate.                                                                                                    | syn(ROLE)                                                                     |

| Report heading | Description                                                                                                    | Database item, calculation, or <pre><calculation name=""></calculation></pre> |
|----------------|----------------------------------------------------------------------------------------------------|-------------------------------------------------------------------------------|
| Percent        | The Agent's percent allocation for this SPLIT.<br>Requires Avaya Business Advocate.                                                                                                    | PERCENT                                                                       |
| AUX Reason     | The reason associated with the auxiliary work<br>state of this agent (for example, lunch, break,<br>meeting, or training). This field is blank if the<br>agent is not in the AUX state.                                                                                                    | AUXREASON                                                                     |
| State          | The current work mode (state) that the agent<br>is in (AVAIL, ACD, ACW, AUX, DACD, DACW,<br>RINGING, UNKNOWN, OTHER, UNSTAFF)<br>and the call direction (blank, IN or OUT).                                                                                                    | syn(WORKMODE) and syn(DIRECTION)                                              |
| Split/Skill    | The skill and level associated with the split/<br>skill or direct agent ACD call that the agent is<br>on or the ACW session.                                                                                                    | syn(WORKSKILL)                                                                |
|                | WORKSKILL is the OLDEST_LOGON:                                                                                                    |                                                                               |
|                | • When an agent is on an AUXIN/AUXOUT call from the available state, while in AUX or with an AUXIN/AUXOUT call on hold                                                                                                    |                                                                               |
|                | <ul> <li>When an agent is on an AUXIN call with an ACD call on hold</li> </ul>                                                                                                    |                                                                               |
|                | <ul> <li>When an agent is on an AUXOUT call with<br/>an ACD call on hold, this is the split/skill<br/>associated with the ACD call.</li> </ul>                                                                                                    |                                                                               |
|                | <ul> <li>When an agent is available, in AUX, or in<br/>OTHER, this is blank. The level is either a<br/>skill level (1-16) for a normal skill or a<br/>reserve level (R1 or R2) for a reserve skill.<br/>This WORKSKLEVEL applies to<br/>WORKSKILL.</li> </ul>                                                                                                    |                                                                               |
| Level          | The skill level associated with the agent's<br>current WORKSKILL, when WORKSKILL is<br>not null. Requires a communication server<br>with the EAS feature. For Avaya Business<br>Advocate, in the cagent table,<br>WORKSKLEVEL contains either a skill level<br>(1-16) for a normal skill, or a reserve level (1<br>or 2) for a reserve skill. This WORKSKLEVEL<br>applies to WORKSKILL. | syn(WORKSKLEVEL)                                                              |

| Report heading                                                                     | Description                                                                                                    | Database item, calculation, or <pre><calculation name=""></calculation></pre> |
|------------------------------------------------------------------------------------|----------------------------------------------------------------------------------------------------|-------------------------------------------------------------------------------|
| Time                                                                               | The elapsed time since the last agent<br>WORKMODE change for any split/skill. This<br>item is not reset if the DIRECTION changes,<br>but WORKMODE remains the same. For<br>example, if the agent goes from AUX to<br>AUXOUT to AUX, AGTIME continues without<br>resetting. | AGTIME                                                                        |
| VDN Name<br>(Shows data only<br>if you have<br>purchased the<br>Vectoring feature) | The number or name of the VDN for which<br>the report shows data. The VDN is associated<br>with the ACD call in progress.                                                                                                    | VDN                                                                           |

### **Queue/Agent Summary report**

This report summarizes the split's/skill's queue status (for example, how many calls are waiting in queue). It also summarizes the status of all agents (for example, how many agents are currently staffed or in after call work for the split or skill).

Here are some things you need to know about this report:

- Direct agent calls waiting are displayed in this report because direct agent calls occupy split/ skill queue slots.
- The database items used for the Queue/Agent Summary report are stored in the csplit and cagent tables.
- This report uses the Queue report input window. Select a split/skill that you want to view on the report. See <u>Queue/Agent report selector window and input fields</u> on page 103 for more information.

#### **Queue/Agent Summary report description**

The following table describes the report fields:

| Report heading | Description                                                                                                    | Database item, calculation, or <pre><calculation name=""></calculation></pre> |
|----------------|----------------------------------------------------------------------------------------------------|-------------------------------------------------------------------------------|
| Split/Skill    | The name or number of the splits/skills selected for this report.                                                                                                    | syn(SPLIT)                                                                    |
| Skill State    | The current state of the skill, compared to the<br>administered thresholds. This displays as<br>Normal, Overload 1, Overload 2, Behind, or<br>Autorsv on the report. Requires Avaya<br>Business Advocate. | SKSTATE                                                                       |

| Report heading                | Description                                                                                                    | Database item, calculation, or<br><calculation name=""></calculation>              |
|-------------------------------|----------------------------------------------------------------------------------------------------|------------------------------------------------------------------------------------|
| Calls Waiting                 | The number of split or skill ACD calls waiting<br>to be answered. This includes calls that are in<br>queue and calls that are ringing at an agent<br>voice terminal. It does not include direct agent<br>calls.                                                                                                    | INQUEUE+INRING                                                                     |
| Oldest Call<br>Waiting        | The length of time (in seconds) the oldest call<br>has waited in queue or ringing (at an agent<br>voice terminal for each split/skill in the report)<br>before being answered. This does not include<br>direct agent calls.                                                                                                    | OLDESTCALL                                                                         |
| Direct Agent Calls<br>Waiting | The current number of direct agent calls that are waiting in this split's/skill's queue or ringing at agent positions.                                                                                                    | DA_INQUEUE+DA_INRING                                                               |
| % Within Service<br>Level     | The percentage of split/skill ACD calls that were answered by an agent within the predetermined time.                                                                                                    | 100*(ACCEPTABLE/<br>CALLSOFFERED)<br><percent_serv_lvl_spl></percent_serv_lvl_spl> |
| Secs.                         | The size of each service level increment is<br>measured in seconds. Each increment of<br>seconds represents a progressively longer<br>wait time segment during which calls may be<br>answered or abandoned, and each increment<br>can be a different length. These increments<br>are defined in the Call Center Administration -<br>Split/Skill Call Profile Setup window or VDN<br>Call Profile Setup window. | PERIOD1-9                                                                          |
| Agents Staffed                | The total number of agents that are logged into each split/skill.                                                                                                    | STAFFED                                                                            |
| Agents Avail                  | The current number of agents that are available to receive ACD calls in this split/skill.                                                                                                    | AVAILABLE                                                                          |
| Agents Ringing                | The current number of agents that are<br>available and have ACD calls (including direct<br>agent calls) ringing at their voice terminal but<br>have not yet answered. If the agent places a<br>call or answers an extension call, the agent is<br>shown in the AUX work state, rather than in<br>the ringing state.                                                                                            | AGINRING                                                                           |
| Agents on ACD<br>Calls        | The total number of agents that are<br>connected to inbound and outbound ACD<br>calls in each split/skill. This does not include<br>direct agent calls.                                                                                                    | ONACD                                                                              |
| Agents in ACW                 | The number of agents who are in the after call<br>work mode for each split/skill. This includes<br>agents on ACW-IN/ACW-OUT calls and<br>agents in ACW not associated with an ACD<br>call.                                                                                                    | INACW                                                                              |

# Split/Skill reports

From the Real-Time Split/Skill menu you can select Split Status (non- EAS) or Skill Status (EAS), Split/Skill report, or Call Profile. Additionally, if you have the EAS feature, you can select Top Agent Status, Top Agent report, and Skill AUX report.

The Split Status report or Skill Status report shows the status of one split or one skill. If you have the EAS feature, your system displays the Skill Status report. If you do not have the EAS feature, your system displays the Split Status report.

### Split/Skill report selector window and input fields

The split/skill report selector window and the split/skill report input window are used to run the split/skill reports described in this section.

#### Split/skill report input fields

The reports in this section use the Split/Skill reports input window. The following table describes the input fields on real-time Split/Skill report input windows. Not all reports use all fields; refer to information for the specific report you are running to determine what you want to view. For example, you may enter a skill or split/skill to run the report.

| Name                                        | Description                                                                                                    |
|---------------------------------------------|----------------------------------------------------------------------------------------------------|
| Skill, Split, Split/Skill, or Splits/Skills | Fill in the Skill (or split) input name or number for<br>which you want to run the report. You can enter a<br>split/skill name only if the name has been defined in<br>Dictionary.                                                                                                    |
| Multi-Location ID                           | Select a location ID for which to run the report. The location ID is an ID number assigned to a communication server port network location and the equipment assigned to that port location.                                                                                                    |
| Refresh Every <#> Seconds                   | Enter the number of seconds (3 to 600) to specify<br>how rapidly CMS should update the report data.<br>The default for the <b>Refresh Every &lt;#&gt; Seconds</b><br>field in this window is your assigned minimum<br>refresh rate plus 15 seconds. To find out what your<br>minimum refresh rate is, or to change it, check with<br>your CMS administrator. |
| Enable Report Thresholds                    | Check the <b>Enable Report Thresholds</b> option to start the report with report thresholds running. Clear the option if you do not want to run report thresholds.                                                                                                    |
| Run Minimized                               | Check the <b>Run Minimized</b> option to run the report<br>in a minimized window. Clear the option to run the<br>report at full size.                                                                                                    |

All possible fields on this window are described here:

### Split/Skill Actual Relative to Target report

The Actual Relative to Target real-time report displays how splits or skills are meeting service level targets, both in real-time and within the current interval.

The following items describe specific information about this report:

- One bar graph displays how splits or skills are meeting service level targets within the current interval. Through out this view, you can determine if staffing or the service level target is appropriate for the specified service level.
- One bar graph displays how splits and skills are currently meeting target service levels. This graph refreshes based on a time interval that you specify prior to running the report.
- Positive values indicate that the split or skill is exceeding the target service level while negative values indicate that it is not meeting the target service level. A value of zero indicates that either the split or skill is meeting the target service level or there is no call traffic offered to the split or skill.

#### Split/Skill Actual Relative to Target report description

| Name              | Description                                                                                                    |
|-------------------|----------------------------------------------------------------------------------------------------|
| Percent of target | Percentage of service level targets being met by<br>splits or skills within the current interval. Positive<br>values indicate that the split or skill is exceeding the<br>target service level while negative values indicate<br>that it is not meeting the target service level. A<br>value of zero indicates that either the split or skill is<br>meeting the target service level or there is no call<br>traffic offered to the split or skill. |

# Split/Skill Agent Status by Location report

This report shows the agent status on a selected skill, by location ID. This report supports the agent site tracking feature, and this feature must be enabled to view meaningful data on the report

Here are some things you need to know about this report:

- This report shows information for agents in this skill by their terminal location ID.
- This report includes information on agent roles, skill state, agent extensions, location IDs, and skill level or percent allocation per agent.
- You must have a communication server with the EAS feature.
- The database items used for the Split/Skill Top Agent Status report are stored in the cagent tables.
- This report uses the Split/Skill report input window. Select a skill that you want to view on the report and a location ID to sort by. See <u>Split/skill report input fields</u> on page 114 for more information.

# Split/Skill Agent Status by Location report description

The following table describes the report fields for the time period covered by the report.

| Report heading         | Description                                                                                                    | Database item, calculation, or <a></a> <calculation name=""></calculation>          |
|------------------------|----------------------------------------------------------------------------------------------------|-------------------------------------------------------------------------------------|
| Split/Skill            | The name or number of the split/skill that is selected for this report. You can make these selections in the report input window.                                                                                                    | syn(SPLIT)                                                                          |
| Location ID            | The location IDs associated with the agent.<br>This ID is not associated with the agent<br>personally, but rather with the terminal the<br>agent is logged into. It is also associated with<br>a port network location ID on a<br>communication server. If the Agent Site<br>Tracking feature is not available on your<br>system, the field will not display meaningful<br>data. | LOC_ID                                                                              |
| Agents in ACW          | The total number of agents currently in ACW for this skill.                                                                                                    | select count(*) where split = \$input<br>and LOC_ID = \$input and<br>WORKMODE = ACW |
| Agents on ACD<br>Calls | The total agents currently on ACD calls in this skill.                                                                                                    | select count(*) where split = \$input<br>and LOC_ID = \$input and<br>WORKMODE = ACD |
| Agents in AUX          | The total agents currently in AUX work in this skill.                                                                                                    | select count(*) where split = \$input<br>and LOC_ID = \$input and<br>WORKMODE = AUX |

| Report heading  | Description                                                                                                    | Database item, calculation, or <pre><calculation name=""></calculation></pre>         |
|-----------------|----------------------------------------------------------------------------------------------------|---------------------------------------------------------------------------------------|
| Agents in Other | The total number of agents doing other work in this skill.                                                                                                    | select count(*) where split = \$input<br>and LOC_ID = \$input and<br>WORKMODE = OTHER |
|                 | For all communication servers, Other time is accumulated when:                                                                                                    |                                                                                       |
|                 | • An agent first logs into the communication server. CMS tracks the agent time as Other time until the communication server notifies CMS of the agent's state.                                                                                                    |                                                                                       |
|                 | <ul> <li>The link between CMS and the<br/>communication server becomes<br/>operational. The communication server<br/>notifies CMS of all agents who are logged<br/>in. CMS assumes these agents are in the<br/>Other state until the communication server<br/>sends it notification of each agent's current<br/>state.</li> </ul> |                                                                                       |
|                 | <ul> <li>Other time is accumulated when agents in<br/>Auto-In or Manual-In</li> </ul>                                                                                                    |                                                                                       |
|                 | <ul> <li>Put any call on hold while not doing any<br/>other activity</li> </ul>                                                                                                    |                                                                                       |
|                 | • Dialed to place a call or to activate a feature                                                                                                    |                                                                                       |
|                 | <ul> <li>Had a personal call ringing with no other<br/>activity</li> </ul>                                                                                                    |                                                                                       |
|                 | <ul> <li>Were available for other, multiple call<br/>handling skills, but not for this skill</li> </ul>                                                                                                    |                                                                                       |
|                 | <ul> <li>Were logged into multiple splits/skills and<br/>were doing work for a split/skill other than<br/>this split/skill (on an ACD call or in call-<br/>related ACW)</li> </ul>                                                                                                    |                                                                                       |
| Agents Staffed  | The total number of agents currently staffed for this skill.                                                                                                    | select count(*) where split = \$input<br>and LOC_ID = \$input                         |
| Agents Avail    | The total number of agents currently available in this split/skill                                                                                                    | select count(*) where split = \$input<br>and LOC_ID = \$input and<br>WORKMODE = AVAIL |
| Agents Ringing  | The total number of agents in this skill with calls currently ringing.                                                                                                    | select count(*) where split = \$input<br>and LOC_ID = \$input and<br>WORKMODE = RING  |
| Agent Name      | The names or login IDs of the agents that logged into the split/skill selected in the report input window.                                                                                                    | syn(LOGID)                                                                            |
| Login ID        | The login ID of the agent.                                                                                                    | LOGID                                                                                 |

| Report heading | Description                                                                                                    | Database item, calculation, or <pre><calculation name=""></calculation></pre> |
|----------------|----------------------------------------------------------------------------------------------------|-------------------------------------------------------------------------------|
| Extn           | The agent's terminal extension number.                                                                                                    | EXTENSION                                                                     |
| Role           | The Agent's service role for this SKILL, based on call handling preference and skill level.                                                                                                    | ROLE                                                                          |
| Percent        | The Agent's percent allocation for this SPLIT.                                                                                                    | PERCENT                                                                       |
| AUX Reason     | The reason the agent is in AUX on this skill.                                                                                                    | AUXREASON                                                                     |
| State          | The agent's state on this skill; for example, in AUX, in ACW, in OTHER.                                                                                                    | AWORKMODE, WORKSKILL                                                          |
| Direction      | The agent's direction on this skill, IN or OUT.                                                                                                    | DIRECTION                                                                     |
| Level          | The agent's skill level on this skill, 1-16, r1 or r2.                                                                                                    | WORKSKLEVEL                                                                   |
| Time           | The elapsed time since the last agent<br>WORKMODE change for any split/skill. This<br>item is not reset if the DIRECTION changes,<br>but WORKMODE remains the same. For<br>example, if the agent goes from AUX to<br>AUXOUT to AUX, AGTIME continues without<br>resetting. | AGTIME                                                                        |

# Split/Skill Call Profile report

This report shows the wait times of incoming calls that are answered and abandoned in a split or skill during the current interval.

Here are some things you need to know about this report:

- Calls are displayed in ten columns, with each column representing a progressively longer wait time (increment).
- The database items used for the Split/Skill Call Profile report are stored in the csplit table.
- You must have administered service level and wait time increments for this report to be meaningful.
- This report uses the Split/Skill report input window. Select a skill that you want to view on the report. See <u>Split/Skill report selector window and input fields</u> on page 114 for more information.

#### Split/Skill Call Profile report description

The following table describes the report fields:

| Report heading            | Description                                                                                                    | Database item, calculation, or<br><calculation name=""></calculation>              |
|---------------------------|----------------------------------------------------------------------------------------------------|------------------------------------------------------------------------------------|
| Split/Skill               | The name or number of the split/skill selected for this report.                                                                                                    | syn(SPLIT)                                                                         |
| % Within Service<br>Level | The percentage of split/skill ACD calls that<br>were answered by an agent within the<br>predefined time. Calls offered to the split/skill<br>include calls that were abandoned and calls<br>that were not answered, but do not include<br>direct agent calls. Calls that were not<br>answered may include forced busy calls,<br>forced disconnect calls, calls redirected to<br>another destination, and calls queued to more<br>than one split/skill and answered in another<br>split/skill. | 100*(ACCEPTABLE/<br>CALLSOFFERED)<br><percent_serv_lvl_spl></percent_serv_lvl_spl> |
| Seconds                   | The size of each increment is measured in<br>seconds. Each increment of seconds<br>represents a progressively longer wait time<br>segment during which calls may be answered<br>or abandoned, and each increment can be a<br>different length. These increments are defined<br>in the Call Center Administration Split/Skill<br>Call Profile Setup window.                                                                                                    | PERIOD1-9                                                                          |
| ACD Calls                 | This is the number of calls that were sent to<br>the split/skill that were answered by an agent<br>within each increment. This includes<br>outbound ACD calls placed by an adjunct<br>(also called outbound predictive dialing). It<br>does not include direct agent calls.                                                                                                    | ACDCALLS1-10                                                                       |
| Aban Calls                | The number of calls to the split/skill that were<br>abandoned within each increment. If calls are<br>queued to multiple splits/skills, only the first<br>split/skill queued to records an abandon. This<br>includes outbound ACD calls placed by an<br>adjunct (also called outbound predictive<br>dialing). It does not include direct agent calls.                                                                                                    | ABNCALLS                                                                           |
| (Total) ACD Calls         | The total number of ACD calls that were sent<br>to the split/skill that were answered by an<br>agent in the split/skill. This includes outbound<br>ACD calls placed by an adjunct (also called<br>outbound predictive dialing). It does not<br>include direct agent calls.                                                                                                    | ACDCALLS                                                                           |

| Report heading     | Description                                                                                                    | Database item, calculation, or <pre><calculation name=""></calculation></pre> |
|--------------------|----------------------------------------------------------------------------------------------------|-------------------------------------------------------------------------------|
| Avg Speed Ans      | The average time calls waited in queue and<br>ringing before an agent answered. This does<br>not include direct agent calls, but it does<br>include outbound ACD calls placed by an<br>adjunct (also called outbound predictive<br>dialing).                                                                                                    | ANSTIME/ ACDCALLS<br><avg_answer_speed></avg_answer_speed>                    |
| % Ans Calls        | The percentage of calls queued to the split/<br>skill that were answered by an agent. Calls to<br>the split/skill include abandoned calls and<br>calls not answered. Calls not answered may<br>include forced busy calls, forced disconnect<br>calls, calls redirected to another destination,<br>and calls queued to more than one split/skill<br>and answered in another split/skill. It does not<br>include direct agent calls. | 100*(ACDCALLS/ CALLSOFFERED)<br><percent_call_ans></percent_call_ans>         |
| (Total) Aban Calls | The total number of calls queued for each<br>split/skill that abandoned before an agent<br>answered. This includes calls that abandon<br>from ringing at a voice terminal. Direct agent<br>calls are not included. This includes outbound<br>calls where the far end abandoned as well.                                                                                                    | ABNCALLS                                                                      |
| Avg Aban Time      | The average time calls waited in split/skill before hanging up.                                                                                                    | ABNTIME/ABNCALLS<br><avg_abandon_time></avg_abandon_time>                     |
| % Aban Calls       | The percentage of queued calls to the split/<br>skill that were abandoned before being<br>answered by an agent. Calls to the split/skill<br>include outbound ACD calls placed by an<br>adjunct (outbound predictive dialing). It does<br>not include direct agent calls.                                                                                                    | 100*(ABNCALLS/CALLSOFFERED)<br><percent_call_aban></percent_call_aban>        |

# **Real-time Graphical Active Agents report**

This report, which is available only for customers who have communication servers with EAS and have purchased Avaya Business Advocate, displays how many agents of different types are active for a selected skill.

If Avaya Business Advocate is not activated, the fields of the report that pertain to Avaya Business Advocate will not be populated.

Here are some things you need to know about this report:

- You can access this report from the Real-Time Split/Skill Category selector menu.
- Call center supervisors can use this report to see the number of Top, Flex, Reserve1, and Reserve2 agents staffed. The supervisor will also be able to see the number of each of those categories of agents who are active for the skill.

- This report consists of two charts, as well as individual data items and field labels.
- The bar chart contains the following information:
  - The title of the chart is Top Agents Active, and is centered above the bar chart.
  - The x-axis contains the labels, This Skill and Other Skills, while the y-axis shows the number of agents.
- The pie chart contains the following information for the number of agents active for the specified skill:
  - The title of the chart is Active Agents for xxx, where xxx is the specified skill, and is centered above the pie chart.
  - The pie chart's legend will be displayed by default, and shows Top, Flex, Reserve1, and Reserve2 agents.
  - The number of agents for each category are displayed.
- The database items used in the Graphical Active Agents report are stored in the csplit table.
- This report uses the Split/Skill report input window. Select a skill that you want to view on the report. See <u>Split/Skill report selector window and input fields</u> on page 114 for more information.

#### **Graphical Active Agents report description**

| Report heading         | Description                                                                                                    | Database item, calculation, or <pre><calculation name=""></calculation></pre> |
|------------------------|----------------------------------------------------------------------------------------------------|-------------------------------------------------------------------------------|
| Split/Skill            | The name or number of the split/skill selected for this report.                                                                                                    | syn(SPLIT)                                                                    |
| Top Agents<br>Staffed  | The current number of top agents that are<br>staffed in SPLIT. Available with<br>communication servers with the EAS feature.<br>However, top database items are significant<br>only for communication servers with EAS.<br>TSTAFFED = TAVAILABLE + TAGINRING                                                                                                    | TSTAFFED                                                                      |
| Flex Agents<br>Staffed | The number of agents who are staffing the<br>skill, but are neither top nor reserve agents.<br>This field will contain backup agents if the<br>Avaya Business Advocate feature is not used,<br>because the database item consists of agents<br>whose roll in the skill is backup (regardless of<br>the administration of Avaya Business<br>Advocate), allocation, or roving. | FSTAFFED                                                                      |
| Skill State            | The current state of the skill, compared to the administered thresholds.                                                                                                    | syn(SKSTATE)                                                                  |

The following table describes the report fields.

| Report heading                               | Description                                                                                                    | Database item, calculation, or <pre><calculation name=""></calculation></pre> |
|----------------------------------------------|----------------------------------------------------------------------------------------------------|-------------------------------------------------------------------------------|
| Reserve1 Agents<br>Staffed                   | The number of agents staffing this skill as reserve1.                                                                                                    | R1STAFFED                                                                     |
| Reserve2 Agents<br>Staffed                   | The number of agents staffing this skill as reserve2.                                                                                                    | R2STAFFED                                                                     |
| -Top Agents<br>Active chart-This<br>Skill    | The number of top agents logged into the skill, who are on inbound and outbound ACD calls, plus the number of top agents who are in ACW for ACD calls, plus the number of top agents who have ACD calls ringing and are not doing anything else.                                                                                                    | TONACD + TINACW + TAGINRING                                                   |
| -Top Agents<br>Active chart-<br>Other Skills | The number of top agents that are doing other<br>work. Agents are logged into multiple splits/<br>skills other than this one (on an ACD call or in<br>ACW, or ACD calls ringing). While in Auto-in<br>or Manual-in mode, the agent put any call on<br>hold and has performed no further action; the<br>agent is on a direct call or in ACW for a direct<br>agent call; the agent is dialing to place a call<br>or to activate a feature; an extension call or a<br>direct agent ACD call is ringing with no other<br>activity. Agents are available for other,<br>multiple call handling skills. Agent<br>POSITIONS will show up in TOTHER directly<br>after the link to the communication server<br>comes up and directly after the agents log in<br>before the CMS is notified of the agent's work<br>state. Available with communication servers<br>with the EAS feature.TOTHER includes<br>TDA_INACW and TDA_ONACD. | TOTHER                                                                        |
| -Agents Active<br>chart-Top Agents           | The number of top agents logged into the<br>skill, who are on inbound and outbound ACD,<br>plus the number of top agents who are in<br>ACW for ACD calls, plus the number of top<br>agents who have ACD calls ringing and are<br>not doing anything else.                                                                                                    | TONACD + TINACW + TAGINRING                                                   |
| -Agents Active<br>chart-Flex Agents          | The number of flex agents on ACD calls, plus<br>the number of flex agents in ACW, plus the<br>number of flex agents with this skill that have<br>an ACD call ringing.                                                                                                    | FONACD + FINACW + FAGINRING                                                   |
| -Agents Active<br>chart-Reserve1<br>Agents   | The number of reserve1 agents on ACD calls,<br>plus the number of reserve1 agents in ACW,<br>plus the number of reserve1 agents with this<br>skill that have an ACD call ringing.                                                                                                    | R1ONACD + R1INACW +<br>R1AGINRING                                             |

| Report heading                             | Description                                                                                                    | Database item, calculation, or <pre><calculation name=""></calculation></pre> |
|--------------------------------------------|----------------------------------------------------------------------------------------------------|-------------------------------------------------------------------------------|
| -Agents Active<br>chart-Reserve2<br>Agents | The number of reserve2 agents on ACD calls,<br>plus the number of reserve2 agents in ACW,<br>plus the number of reserve2 agents with this<br>skill that have an ACD call ringing. | R2ONACD + R2INACW +<br>R2AGINRING                                             |

### **Real-time Graphical Allocated Agents report**

This report, which is available only for customers who have communication servers with Expert Agent Selection (EAS) and have purchased Avaya Business Advocate, displays the number of active and staffed percent allocation agents who are staffing a selected skill.

If Avaya Business Advocate is not activated, the fields of the report that pertain to Avaya Business Advocate will not be populated.

Here are some things you need to know about this report:

- You can access this report from the Real-Time Split/Skill Category selector menu.
- The Graphical Allocated Agents report shows the total number of active agents and full-time equivalent agents, for a selected skill. This report also shows the number of Standard, Reserve1, and Reserve2 agents staffed and the number of each of those categories of agents who are active for the skill.
- The call center manager or supervisor can use this report to determine how many agents are active from each agent pool and compare that to the number of total staffed agents.
- The charts contain the following information:
  - One chart displays the agents active for the specified skill, and has a bar for the number of standard agents active, a bar for the number of reserve1 agents active and a bar for the number of reserve 2 agents active.
  - One chart displays staffed agents and has a bar each for the number of standard agents staffed, number of reserve1 agents staffed, and number of reserve2 agents staffed.
- The database items used in the report are stored in the csplit table.
- This report uses the Split/Skill report input window. Select a skill that you want to view on the report. See <u>Split/Skill report selector window and input fields</u> on page 114 for more information.

#### **Graphical Allocated Agents report description**

The following table describes the report fields:

| Report heading                            | Description                                                                                                    | Database item, calculation, or <pre><calculation name=""></calculation></pre>                             |
|-------------------------------------------|----------------------------------------------------------------------------------------------------|----------------------------------------------------------------------------------------------------|
| Skill                                     | The name or number of the split/skill selected for this report.                                                                                                    | syn(SPLIT)                                                                                                |
| Skill State                               | The current state of the skill, compared to the administered thresholds.                                                                                                    | syn(SKSTATE)                                                                                              |
| Total Agents<br>Active                    | The current number of POSITIONS that are<br>on inbound and outbound ACD calls; plus the<br>current number of POSITIONS that are in<br>after call work (ACW), including agents on<br>ACWIN/ACWOUT calls as well as agents in<br>ACW not associated with an ACD call; plus<br>the current number of POSITIONS at which<br>skill or direct agent calls are ringing.                                                                                                    | ONACD + INACW + AGRING                                                                                    |
| Full Time<br>Equivalent<br>Agents Staffed | Avaya Business Advocate full-time equivalent<br>number of agents staffed for this skill. Full<br>Time Equivalent Agents Staffed =<br>TOT_PERCENTS / 100.                                                                                                    | FTE_AGENTS                                                                                                |
| Standard Agents<br>(active)               | The current number of POSITIONS that are<br>on inbound and outbound ACD calls; plus the<br>current number of POSITIONS that are in<br>ACW, including agents on ACWIN/ACWOUT<br>calls as well as agents in ACW not associated<br>with an ACD call. This also includes the<br>current number of POSITIONS at which skill<br>or direct agent calls are ringing, minus the<br>reserve1 agents (active); or the number of<br>reserve1 agents on ACD calls, plus the<br>number of reserve1 agents in ACW, plus the<br>number of reserve1 agents with this skill that<br>have an ACD call ringing. This field is minus<br>the reserve2 agents (active); or the number of<br>reserve2 agents on ACD calls, plus the<br>number of reserve2 agents in ACW, plus the<br>number of reserve2 agents in ACW, plus the<br>number of reserve2 agents in ACW, plus the<br>number of reserve2 agents in ACW, plus the<br>number of reserve2 agents in ACW, plus the<br>number of reserve2 agents with this skill that<br>have an ACD call ringing. | (ONACD + INACW + AGINRING) -<br>(R1ONACD + R1INACW +<br>R1AGINRING) - (R2ONACD +<br>R2INACW + R2AGINRING) |
| Standard Agents<br>(staffed)              | The current number of POSITIONS that are staffed (logged in), minus the number of agents staffing this skill as reserve1, minus the number of agents staffing this skill as reserve2.                                                                                                    | STAFFED - R1STAFFED -<br>R2STAFFED                                                                        |
| Reserve1 Agents<br>(active)               | The number of reserve1 agents on ACD calls,<br>plus the number of reserve1 agents in ACW,<br>plus the number of reserve1 agents with this<br>skill that have an ACD call ringing.                                                                                                    | (R1ONACD + R1INACW +<br>R1AGINRING)                                                                       |

| Report heading              | Description                                                                                                    | Database item, calculation, or <pre><calculation name=""></calculation></pre> |
|-----------------------------|----------------------------------------------------------------------------------------------------|-------------------------------------------------------------------------------|
| Reserve1 Agents<br>Staffed  | The number of agents staffing this skill as reserve1.                                                                                                    | R1STAFFED                                                                     |
| Reserve2 Agents<br>(active) | The number of reserve2 agents on ACD calls,<br>plus the number of reserve2 agents in ACW,<br>plus the number of reserve2 agents with this<br>skill that have an ACD call ringing. | (R2ONACD + R2INACW +<br>R2AGINRING)                                           |
| Reserve2 Agents<br>Staffed  | The number of agents staffing this skill as reserve2.                                                                                                    | R2STAFFED                                                                     |

# Split/Skill Graphical AUX Agents report

This report shows all agents with this skill who are in AUX, the reason, and the time in AUX.

You can access this report in the following ways:

- From the Real-Time Split/Skill Category selector menu.
- By drilling down from the AUX work state fields on other reports to this report. Certain communication server or EAS configurations drill down to the Work State report.

#### **Report formats**

This report shows the following pie chart information for the number of agents in AUX for each reason code for that skill:

- The pie chart's legend shows the synonym for each reason code and its corresponding color of the pie.
- The legend is sorted in ascending order by the reason code number, with the customerdefined synonym for reason code 0 at the bottom.
- The number of agents are shown inside each slice of the pie.

This report includes the following table information:

- A row for each agent currently in the AUX work state for that skill.
- The agent's name, login ID, reason code, and the time in AUX since the agent entered AUX for that reason code.
- You can specify how you want to sort the agent's name, login ID, reason code, and time.
- You can use the scroll bar to see additional agents who are in the AUX state.
- Call center supervisors can use this report to see which staffed agents are unavailable to take calls, and for what reason. The supervisor can also see how long each agent has been unavailable for each of the reason codes. This will help show the supervisor who can be pulled to answer calls if call volumes increase, and will also help to identify agents who are taking too long for breaks, lunch, etc.

- From this report, you can drill-down to the Agent Information report from the Agent Name field.
- The chart type can be changed. See <u>Using reports</u> on page 22 for more information.
- The database items used for the Split/Skill Graphical AUX Agents report are stored in the csplit and cagent tables.
- This report uses the Split/Skill report input window. Select a skill that you want to view on the report. See <u>Split/skill report input fields</u> on page 114 for more information.

This report shows the following pie chart information for the number of agents in AUX for each reason code for that skill:

- The pie chart's legend shows the synonym for each reason code and its corresponding color of the pie.
- The legend is sorted in ascending order by the reason code, with the customer-defined synonym for reason code 0 at the bottom.
- The number of agents are shown inside each slice of the pie.

#### Split/Skill Graphical AUX Agents report description

The following table describes the report fields:

| Report heading       | Description                                                                                                    | Database item, calculation, or <pre><calculation name=""></calculation></pre> |
|----------------------|----------------------------------------------------------------------------------------------------|-------------------------------------------------------------------------------|
| Skill                | The name or number of the skill (up to 20 characters) that is selected for this report.                                                                                                    | syn(SPLIT)                                                                    |
| Agents in AUX        | The current number of agent positions that are in AUX mode for this skill or on AUX-IN/AUX-OUT calls.                                                                                                    | INAUX                                                                         |
| Reason Code 0        | The current number of positions that are in<br>auxiliary work with reason code zero (0) for<br>this skill or on AUXIN/AUXOUT calls. Reason<br>code 0 is for system AUX work when reason<br>codes are active. | INAUX0                                                                        |
| Reason Code 1-9      | The current number of positions that are in auxiliary work with each of the reason codes 1-9 for this skill or on AUXIN/AUXOUT calls.                                                                        | INAUX1-9                                                                      |
| Reason Code<br>10-99 | The current number of positions that are in<br>auxiliary work with each of the reason codes<br>10-99 for this skill or on AUXIN/AUXOUT calls                                                                 | INAUX_REMAINING                                                               |
| Agent Name           | The names (or agent IDs if the names have<br>not been assigned in Dictionary) of the agents<br>assigned to this split/skill and logged in.                                                                   | syn(LOGID)                                                                    |
| Login ID             | The login identification of the agent.                                                                                                    | LOGID                                                                         |

| Report heading | Description                                                                                                    | Database item, calculation, or <pre><calculation name=""></calculation></pre> |
|----------------|----------------------------------------------------------------------------------------------------|-------------------------------------------------------------------------------|
| Location ID    | The location IDs associated with the agent.<br>This ID is not associated with the agent<br>personally, but rather with the terminal the<br>agent is logged into. It is also associated with<br>a port network location ID on a<br>communication server. If the Agent Site<br>Tracking feature is not available on your<br>system, the field will not display meaningful<br>data.<br>This field is available only when you drill down | LOC_ID                                                                        |
|                | from a custom report that has Location ID as an input.                                                                                                    |                                                                               |
| AUX Reason     | For the communication server, this is the<br>reason associated with the auxiliary work<br>state (on a break, in a meeting, and so on) of<br>this agent. This field is blank if the agent is<br>not in the AUX work state.                                                                                                    | syn(AUXREASON)                                                                |
| Time           | The elapsed time since the last agent<br>WORKMODE change for any split/skill. This<br>item is not reset if the DIRECTION changes,<br>but WORKMODE remains the same. For<br>example, if the agent goes from AUX to<br>AUXOUT to AUX, AGTIME continues without<br>resetting.                                                                                                    | AGTIME                                                                        |

# Split/Skill Graphical AUX Top Agents report

This report shows top agents with this skill who are in AUX, the reason, and the time in AUX.

Here are some things to know about this report:

- Call center supervisors can use this report to see which top agents are unavailable to take calls, and for what reason. The supervisor will also be able to see how long each top agent has been unavailable for each of the reason codes. This will help the supervisor figure out who could be pulled in to answer calls if call volumes increase, and will also help to identify top agents who are taking too long for breaks, lunch, etc.
- Top agents are agents for whom this measured skill is their highest priority. The skill level 1 is the highest priority and 16 is the lowest.
- The chart type can be changed. See <u>Using reports</u> on page 22 for more information.
- The database items used for the Split/Skill Graphical AUX Top Agents report are stored in the csplit and cagent tables.
- This report uses the Split/Skill report input window. Select a skill that you want to view on the report. See <u>Split/skill report input fields</u> on page 114 for more information.

You can access this report in the following ways:

- From the Real-Time Split/Skill Category selector menu
- By drilling down from the AUX or Top Agent AUX (csplit.TINAUX) work states on other top agent reports to this top agent report. This occurs only with a communication server with EAS; otherwise, you drill down to the Work State report.

This report includes the following table information:

- A row for each top agent that is currently in the AUX work state for that skill.
- The top agent's name, login ID, reason code, and the time in AUX since the agent entered AUX for that reason code.
- You can specify how you want to sort the agent's name, login ID, reason code, and time.
- You can use the scroll bar to see additional top agents that are in the AUX state.

This report shows the following pie chart information for the number of agents in AUX for each reason code for that skill:

- The pie chart's legend shows the synonym for each reason code and its corresponding color of the pie.
- The number of agents are shown inside each slice of the pie.
- The legend is sorted in ascending order by reason code number, with the customer-defined synonym for reason code 0 at the bottom.

#### Split/Skill Graphical AUX Top Agents report description

The following table describes the report fields:

| Report heading       | Description                                                                                                    | Database item, calculation, or <pre><calculation name=""></calculation></pre> |
|----------------------|----------------------------------------------------------------------------------------------------|-------------------------------------------------------------------------------|
| Skill                | The name or number of the skill (up to 20 characters) that is selected for this report.                                                                                                    | syn(SPLIT)                                                                    |
| Top Agents in<br>AUX | The number of top agents logged into the skill who are in the AUX work mode. This includes agents on AUXIN/AUXOUT calls.                                                                                     | INAUX                                                                         |
| Reason Code 0        | The current number of positions that are in<br>auxiliary work with reason code zero (0) for<br>this skill or on AUXIN/AUXOUT calls. Reason<br>code 0 is for system AUX work when reason<br>codes are active. | NAUX0                                                                         |
| Reason Code 1-9      | The current number of positions that are in auxiliary work with each of the reason codes 1-9 for this skill or on AUXIN/AUXOUT calls.                                                                        | INAUX1-9                                                                      |

| Report heading       | Description                                                                                                    | Database item, calculation, or<br><calculation name=""></calculation> |
|----------------------|----------------------------------------------------------------------------------------------------|-----------------------------------------------------------------------|
| Reason Code<br>10-99 | The current number of positions that are in auxiliary work with each of the reason codes 10-99 for this skill or on AUXIN/AUXOUT calls.                                                                                                    | INAUX_REMAINING                                                       |
| Agent Name           | The names (or agent IDs if the names have<br>not been assigned in Dictionary) of the agents<br>assigned to this skill and logged in.                                                                                                    | syn(LOGID)                                                            |
| Login ID             | The login identification of the agent. LOGID                                                                                                    |                                                                       |
| Location ID          | The location IDs associated with the agent.<br>This ID is not associated with the agent<br>personally, but rather with the terminal the<br>agent is logged into. It is also associated with<br>a port network location ID on a<br>communication server. If the Agent Site<br>Tracking feature is not available on your<br>system, the field will not display meaningful<br>data. | LOC_ID                                                                |
|                      | from a custom report that has Location ID as an input.                                                                                                    |                                                                       |
| AUX Reason           | For the communication server, this is the<br>reason code associated with the auxiliary<br>work state (on a break, in a meeting, and so<br>on) of this agent. This field is blank if the<br>agent is not in the AUX state.                                                                                                    | syn(AUXREASON)                                                        |
| Time                 | The elapsed time since the last agent<br>WORKMODE change for any split/skill. This<br>item is not reset if the DIRECTION changes,<br>but WORKMODE remains the same. For<br>example, if the agent goes from AUX to<br>AUXOUT to AUX, AGTIME continues without<br>resetting.                                                                                                    | AGTIME                                                                |

# Split/Skill Graphical Call Profile report

This report shows how well the split or skill you specify is performing compared to your call center's predefined acceptable service level.

Here are some things to know about this report:

- You can access this report from the Real-Time Split/Skill Category selector menu.
- The split/skill selected for the report and the predefined acceptable service level are displayed above the top graph. Legends appear to the right of each chart.

- On the bottom graph, the horizontal axis represents the service interval in seconds, and the vertical axis represents the number of ACD calls answered/abandoned within the acceptable service level.
- The number displayed for each service interval is the upper limit of the interval. For example, if the first two intervals are 3 and 5, the first data point on the graph indicates the number of calls answered/ abandoned within 0-3 seconds, and the second data point indicates the number of calls answered/abandoned within 4-5 seconds.
- The chart type can be changed. See Using reports on page 22 for more information.
- The database items used for this report are stored in the csplit table.
- This report uses the Split/Skill report input window. Select a skill that you want to view on the report. See <u>Split/skill report input fields</u> on page 114 for more information.

This report has two charts:

- The pie chart shows the percentage of ACD calls answered within the predefined Acceptable Service Level and the percentage of ACD calls answered outside this level.
- The stacked area graph shows the number of ACD calls answered and abandoned within each service interval.

#### Split/Skill Graphical Call Profile report description

| Report heading | Description                                                                                                    | Database item, calculation, or <pre><calculation name=""></calculation></pre> |
|----------------|----------------------------------------------------------------------------------------------------|-------------------------------------------------------------------------------|
| Split/Skill    | The name or number of the split/skill selected for this report.                                                                                                    | syn(SPLIT)                                                                    |
| Secs           | The size of each increment is measured in<br>seconds. Each increment of seconds<br>represents a progressively longer wait time<br>segment during which calls may be answered<br>or abandoned, and each increment can be a<br>different length. These increments are defined<br>in the Call Center Administration Split/Skill<br>Call Profile Setup window. | PERIOD1-9                                                                     |

The following table describes the report fields:

| Report heading             | Description                                                                                                    | Database item, calculation, or <pre><calculation name=""></calculation></pre>       |
|----------------------------|----------------------------------------------------------------------------------------------------|-------------------------------------------------------------------------------------|
| % Within Service<br>Level  | The percentage of split/skill ACD calls that<br>were answered by an agent within the<br>predefined service level. Calls offered to the<br>split/skill include calls that were abandoned<br>and calls that were not answered, but do not<br>include direct agent calls. Calls that were not<br>answered may include forced busy calls,<br>forced disconnect calls, calls redirected to<br>another destination, and calls queued to more<br>than one split/skill and answered in another<br>split/skill.                                                                                                 | 100*(ACCEPTABLE/CALLS-<br>OFFERED)<br><percent_serv_lvl_spl></percent_serv_lvl_spl> |
|                            | For the call vectoring feature, calls that were<br>not answered may include:                                                                                                    |                                                                                     |
|                            | Forced Busy calls     Forced disconnect calls                                                                                                    |                                                                                     |
|                            | Calls redirected to another destination                                                                                                    |                                                                                     |
|                            | <ul> <li>Calls queued to more than one split/skill<br/>and answered in another split/skill</li> </ul>                                                                                                    |                                                                                     |
| % Outside<br>Service Level | Percentage of split/skill ACD calls that were<br>not answered by an agent within the<br>predefined acceptable service level. Calls to<br>the split/skill include abandoned calls, calls<br>not answered, and outbound ACD calls<br>placed by an adjunct (for example, Outbound<br>predictive dialing). Calls that were not<br>answered may include forced busy calls,<br>forced disconnect calls, calls redirected to<br>another destination, and calls queued to more<br>than one split and answered in another split/<br>skill. Percent Within Service Level does not<br>include direct agent calls. | < <100-PERCENT_SERV_<br>LVL_SPL>                                                    |
| Aban Calls                 | The number of calls to the split/skill that were<br>abandoned within each increment. If calls are<br>queued to multiple splits/skills, only the first<br>split/skill queued to records an abandon. This<br>includes outbound ACD calls placed by an<br>adjunct (also called outbound predictive<br>dialing). It does not include direct agent calls.                                                                                                    | ABNCALLS1-10                                                                        |
| ACD Calls                  | This is the number of calls that were sent to<br>the split/skill that were answered by an agent<br>within each increment. This includes<br>outbound ACD calls placed by an adjunct<br>(also called outbound predictive dialing). It<br>does not include direct agent calls.                                                                                                    | ACDCALLS1                                                                           |

# Split/Skill Graphical EWT report

This report shows the current Expected Wait Time (EWT) for one or more of the splits or skills you specify.

Here are some things you need to know about this report:

- This report is available only if you have a later version communication server with the EWT option.
- You can access this report from the Real-Time Split/Skill Category selector menu.
- The vertical axis of the chart is labeled with the names or numbers of the splits or skills selected for the report.
- A legend appears to the right of the chart.
- The database items used for the report are stored in the csplit table.
- The chart type can be changed. For more information, see Using reports on page 22.
- This report uses the Split/Skill report input window. Select a skill that you want to view on the report. See <u>Split/skill report input fields</u> on page 114 for more information.

#### Split/Skill Graphical EWT report description

The following table describes the report fields:

| Report heading | Description                                                                                                    | Database item, calculation, or <pre><calculation name=""></calculation></pre> |
|----------------|----------------------------------------------------------------------------------------------------|-------------------------------------------------------------------------------|
| Skill          | The name or number of the skill that is selected for this report.                                                                                                    | syn(SPLIT)                                                                    |
| Тор            | This heading contains EWT for the split/skill<br>at top priority. EWT is the wait time for the call<br>when it is queued to the split/skill at the top<br>priority. EWT measures only the time it takes<br>to deliver the call to an agent. It does not<br>include ringing time. If CMS is connected to<br>an early communication server version or if<br>vectoring is not activated, the EWT headings<br>and columns are displayed, but the fields are<br>blank. Exception thresholds for EWT can be<br>set from the Exceptions command. | EWTTOP                                                                        |

| Report heading | Description                                                                                                    | Database item, calculation, or <pre><calculation name=""></calculation></pre> |
|----------------|----------------------------------------------------------------------------------------------------|-------------------------------------------------------------------------------|
| High           | This heading contains EWT for the split/skill<br>at high priority. EWT is the wait time for the<br>call when it is queued to the split/skill at high<br>priority. EWT measures only the time it takes<br>to deliver the call to an agent. It does not<br>include ringing time. If CMS is connected to<br>an early communication server version or if<br>vectoring is not activated, the EWT headings<br>and columns are displayed, but the fields are<br>blank. Exception thresholds for EWT can be<br>set from the Exceptions command.     | EWTHIGH                                                                       |
| Medium         | This heading contains EWT for the split/skill<br>at medium priority. EWT is the wait time for<br>the call when it is queued to the split/skill at<br>medium priority. EWT measures only the time<br>it takes to deliver the call to an agent. It does<br>not include ringing time. If CMS is connected<br>to an early communication server version or if<br>vectoring is not activated, the EWT headings<br>and columns are displayed, but the fields are<br>blank. Exception thresholds for EWT can be<br>set from the Exceptions command. | EWTMEDIUM                                                                     |
| Low            | This heading contains EWT for the split/skill<br>at low priority. EWT is the wait time for the call<br>when it is queued to the split/skill at low<br>priority. EWT measures only the time it takes<br>to deliver the call to an agent. It does not<br>include ringing time. If CMS is connected to<br>an early communication server version or if<br>vectoring is not activated, the EWT headings<br>and columns are displayed, but the fields are<br>blank. Exception thresholds for EWT can be<br>set from the Exceptions command.       | EWTLOW                                                                        |

# Split/Skill Graphical Queue report

This report shows the number of calls waiting in queue, the amount of time that the oldest call has waited in queue, and trending for one or more splits/skills.

Here are some things you need to know about this report:

- You can access this report from the Real-Time Split/Skill Category selector menu.
- You can use this report to view trends of calls waiting for several splits/skills.
- The chart type can be changed. See <u>Using reports</u> on page 22 for more information.

- This report has four graphs.
  - One graph shows the number of Calls Waiting.
  - One graph shows the Oldest Call Waiting.
  - Two graphs show the trends for the last ten refresh intervals for the same data items. The legend shows which line corresponds to which split/skill.
- Each bar graph has a horizontal bar for each split/skill selected for the report. Each graph's xaxis dynamically scales to the largest value of the items being reported. The x-axis of the Calls Waiting bar graph displays the number of calls (No. Calls) waiting in the split/skill queue. The x-axis of the Oldest Call Waiting bar graph displays the number of seconds the oldest call in the split/skill queue has waited.
- The database items used for this report are stored in the csplit table.
- This report uses the Split/Skill report input window. Select a skill that you want to view on the report. See <u>Split/skill report input fields</u> on page 114 for more information.

#### Split/Skill Graphical Queue report description

 The following table describes the report fields:

 Report heading
 Description

| Report heading         | Description                                                                                                    | Database item, calculation, or <pre><calculation name=""></calculation></pre> |
|------------------------|----------------------------------------------------------------------------------------------------|-------------------------------------------------------------------------------|
| Split/Skill            | The name or number of the splits/skills selected for this report.                                                                                                    | syn(SPLIT)                                                                    |
| Skill State            | The current state of the skill, compared to the administered thresholds.                                                                                                    | SKSTATE                                                                       |
| Calls Waiting          | The number of split or skill ACD calls waiting<br>to be answered. This includes calls that are in<br>queue and calls that are ringing at an agent<br>voice terminal. It does not include direct agent<br>calls.                 | INQUEUE+INRING                                                                |
| Oldest Call<br>Waiting | The length of time (in seconds) the oldest<br>ACD call has waited in queue or ringing (at an<br>agent voice terminal for each split/skill in the<br>report) before being answered. This does not<br>include direct agent calls. | OLDESTCALL                                                                    |

### Split/Skill Graphical Skill Overload report

This report is only available for customers who have communication servers with EAS and have purchased Avaya Business Advocate. It shows the skill state (normal, unknown, overload1, overload 2) and trends for a selected skill.

If Avaya Business Advocate is not activated, the fields of the report which pertain to Avaya Business Advocate will not be populated.

Here are some things you need to know about this report:

- You can access this report from the Real-Time Split/Skill Category selector menu.
- The report caption displayed when the report is run reads Skill Overload: xxx where xxx is the skill name string specified by the Name Formats window of Tools/Options.
- This report has two sections: a vertical bar chart and a rolling line chart.
- The vertical bar chart consists of:
  - A vertical bar for each skill input for the report, showing the current skill state.
  - The y-axis of the report will display, from the bottom up, Normal, Overload1, and Overload2.
  - The title: Skill Overload report
  - By default, a legend displays. The legend will show the synonym for every skill specified in the input, or the skill number if no skill name has been defined.
- The rolling line chart consists of:
  - When the report is started, only one data point (whether unknown, normal, overload1 or overload2) is displayed for each skill. With each refresh, the new status will be added to the previous refresh. This continues for 20 refreshes, at which time the oldest data will roll off the chart.
  - The x-axis of the chart displays a tick mark for each report refresh.
  - The y-axis of the chart displays, from the bottom up, Normal, Overload1, and Overload2.
- The database items used for this report are stored in the csplit table.
- This report uses the Split/Skill report input window. Select a skill that you want to view on the report. See <u>Split/skill report input fields</u> on page 114 for more information.

#### Split/Skill Graphical Skill Overload report description

The following table describes the report fields:

| Report heading | Description                                                              | Database item, calculation, or <pre><calculation name=""></calculation></pre> |
|----------------|--------------------------------------------------------------------------|-------------------------------------------------------------------------------|
| Split/Skill    | The name or number of the splits/skills selected for this report.        | syn(SPLIT)                                                                    |
| Skill State    | The current state of the skill, compared to the administered thresholds. | SKSTATE                                                                       |

### Split/Skill Graphical Staffing Profile report

This report is available only for customers who have communication servers with EAS and have purchased Avaya Business Advocate. It shows how many of what type of agents are staffing a specified skill as Active, in Other, or in AUX.

If Avaya Business Advocate is not activated, the fields of the report which pertain to Avaya Business Advocate will not be populated.

Here are some things you need to know about this report:

- You can access this report from the Real-Time Split/Skill Category selector menu.
- Call center supervisors can use this report to see how many agents are active, in Other or in auxiliary work (AUX). This report will also show the supervisor what type of agents are in those fields.
- This report has four charts.
- The charts contain the following information:
  - One chart shows Top agents staffed, active, in AUX, and in Other for the specified skill.
  - One chart shows Flex agents staffed, active, in AUX, and in Other for the specified skill.
  - One chart shows Reserve2 agents staffed, active, in AUX, and in Other for the specified skill.
  - One chart shows Reserve1 agents staffed, active, in AUX, and in Other for the specified skill.
- The database items used for this report are stored in the csplit table.
- This report uses the Split/Skill report input window. Select a skill that you want to view on the report. See <u>Split/skill report input fields</u> on page 114 for more information.
- You may change the report in Report Designer to display information on agents who are available (AVAIL).

#### Split/Skill Graphical Staffing Profile report description

The following table describes the report fields:

| Report heading   | Description                                                                                                    | Database item, calculation, or <pre><calculation name=""></calculation></pre> |
|------------------|----------------------------------------------------------------------------------------------------|-------------------------------------------------------------------------------|
| Split/Skill      | The name or number of the splits/skills selected for this report.                                                                                                    | syn(SPLIT)                                                                    |
| Skill State      | The current state of the skill, compared to the administered thresholds.                                                                                                    | SKSTATE                                                                       |
| Top Agents (AUX) | The number of top agents logged into the skill<br>who are in the AUX work mode. This includes<br>agents on AUXIN/AUXOUT calls. Available on<br>communication servers with the EAS feature<br>for top skills. However, top database items<br>are only significant for communication servers<br>with EAS. TINAUX includes TINAUX0,<br>TINAUX1-9, TINAUX_REMAINING,<br>TONACDAUXOUT, TONAUXIN, and<br>TONAUXOUT. | TINAUX                                                                        |

| Report heading              | Description                                                                                                    | Database item, calculation, or <pre><calculation name=""></calculation></pre> |
|-----------------------------|----------------------------------------------------------------------------------------------------|-------------------------------------------------------------------------------|
| Top Agents<br>(Other)       | The number of top agents that are doing other<br>work. Agents are logged into multiple skills<br>and doing work for a skill other than this one<br>(on an ACD call or in after call work [ACW], or<br>ACD calls ringing). While in Auto-in or<br>Manual-in mode; the agent put any call on<br>hold and has performed no further action; the<br>agent is on a direct agent call or in ACW for a<br>direct agent call; the agent is dialing to place<br>a call or to activate a feature; an extension<br>call or a direct agent ACD call is ringing with<br>no other activity. For EAS with multiple call<br>handling, agents are available for other,<br>multiple call handling skills. Agent<br>POSITIONS will show up in TOTHER directly<br>after the link to the communication server<br>comes up and directly after the agent's work<br>state. Available with communication servers<br>with the EAS feature. TOTHER includes<br>TDA_INACW and TDA_ONACD. | TOTHER                                                                        |
| Top Agents<br>(Active)      | The number of top agents logged into the skill, who are on inbound and outbound ACD calls, plus the number of top agents who are in ACW for ACD calls, plus the number of top agents who have ACD calls ringing and are not doing anything else.                                                                                                    | 6TONACD + TINACW + TAGINRING                                                  |
| Flex Agents<br>(AUX)        | The number of flex agents in AUX.                                                                                                    | FINAUX                                                                        |
| Flex Agents<br>(Other)      | The number of flex agents in the OTHER state.                                                                                                    | FOTHER                                                                        |
| Flex Agents<br>(Active)     | The number of flex agents on ACD calls, plus<br>the number of flex agents in ACW, plus the<br>number of flex agents with this skill that have<br>an ACD call ringing.                                                                                                    | FONACD + FINACW + FAGINRING                                                   |
| Reserve1 Agents<br>(AUX)    | The number of reserve1 agents in AUX.                                                                                                    | R1INAUX                                                                       |
| Reserve1 Agents<br>(Other)  | The number of reserve 1 agents in the OTHER state.                                                                                                    | R1OTHER                                                                       |
| Reserve1 Agents<br>(Active) | The number of reserve1 agents on ACD calls,<br>plus the number of reserve1 agents in ACW,<br>plus the number of reserve1 agents with this<br>skill that have an ACD call ringing.                                                                                                    | R1ONACD + R1INACW +<br>R1AGINRING                                             |

| Report heading              | Description                                                                                                    | Database item, calculation, or <pre><calculation name=""></calculation></pre> |
|-----------------------------|----------------------------------------------------------------------------------------------------|-------------------------------------------------------------------------------|
| Reserve2 Agents<br>(AUX)    | The number of reserve2 agents in AUX.                                                                                                    | R2INAUX                                                                       |
| Reserve2 Agents<br>(Other)  | The number of reserve2 agents in the OTHER state.                                                                                                    | R2OTHER                                                                       |
| Reserve2 Agents<br>(Active) | The number of reserve2 agents on ACD calls,<br>plus the number of reserve2 agents in ACW,<br>plus the number of reserve2 agents with this<br>skill that have an ACD call ringing. | R2ONACD + R2INACW +<br>R2AGINRING                                             |

# **Split/Skill Graphical Status report**

This report shows the status of the agent, the amount of time in an agent state, and the split/skill statistics for individual agents.

Here are some things you need to know about this report:

- You can access this report from the Real-Time Split/Skill Category selector menu.
- From this report, you can drill down to the Real-Time or Integrated Agent Information, Work State, and Graphical AUX Agent (for a communication server with EAS) reports.
- The chart type can be changed. For more information, see <u>Using reports</u> on page 22.
- The database items used for the report are stored in the csplit, hsplit, and cagent tables.
- This report is available in both graphical and tabular formats.
- One of the tables lists the staffed (logged in) agents in the split/skill you specify, the state (workmode) each agent is currently in, the amount of time the agent has been in the current state, and the split/skill that the agent is in currently. If the Split/Skill column is empty, the agent is not currently on a call. The split/skill selected for the report is displayed above the table.
- By default, agent names are sorted alphabetically. If there are more staffed agents than can be displayed, a scroll bar appears next to the table. To the left of each agent name (or login id, if names are not assigned) is an icon representing the agent's state.
- The pie chart shows the number of agents in each agent state (Avail, ACD, AUX, ACW, Ring, Other) for the selected split/skill. The number of agents in each agent state is displayed on the corresponding piece of pie. A legend is displayed to the right of the chart.
- Another set of fields in the report display real-time split/skill information.
- This report uses the Split/Skill report input window. Select a skill that you want to view on the report. See <u>Split/skill report input fields</u> on page 114 for more information.

#### Split/Skill Graphical Status report description

The following table describes the report fields:

| Report heading | Description                                                                                                    | Database item, calculation, or <pre><calculation name=""></calculation></pre> |
|----------------|----------------------------------------------------------------------------------------------------|-------------------------------------------------------------------------------|
| Split/Skill    | The name or number of the splits/skills selected for this report.                                                                                                    | syn(SPLIT)                                                                    |
| Level          | The skill level associated with the agent's<br>current WORKSKILL, when WORKSKILL, is<br>not null. Requires a communication server<br>with the EAS feature. For Avaya Business<br>Advocate, in the cagent table,<br>WORKSKLEVEL contains either a skill level<br>(1-16) for a normal skill, or a reserve level (1<br>or 2) for a reserve skill. This WORKSKLEVEL<br>applies to WORKSKILL.                                                                                                    | syn(WORKSKLEVEL)                                                              |
| Agents Staffed | The total number of agents that are logged into each split/skill.                                                                                                    | STAFFED                                                                       |
| Skill State    | Current state of this skill, compared to the administered thresholds. Requires Avaya Business Advocate.                                                                                                    | syn(SKSTATE)                                                                  |
| Agent Name     | The names of the agents assigned to this split/skill and logged in (or their login IDs if names have not been assigned to them in Dictionary).                                                                                                    | syn(LOGID)                                                                    |
| State          | The current work mode (state) the agent is in<br>(AVAIL, ACD, ACW, AUX, DACD, DACW,<br>RINGING, UNKNOWN, OTHER, UNSTAFF)<br>and the call direction (blank, IN, or OUT).                                                                                                    | syn(WORKMODE) and syn(DIRECTION)                                              |
| Time           | The elapsed time since the last agent<br>WORKMODE change for any split/skill. This<br>item is not reset if the DIRECTION changes,<br>but WORKMODE remains the same. For<br>example, if the agent goes from AUX to<br>AUXOUT to AUX, AGTIME continues without<br>resetting.                                                                                                    | AGTIME                                                                        |
| Split/Skill    | The split associated with the call or the ACW<br>state when an agent is either on a split or<br>direct agent ACD call, or in the ACW state. If<br>an agent puts an ACD call on hold and makes<br>an AUX call, this is the split of the ACD call on<br>hold. For AUXIN calls and AUXOUT calls<br>made without an ACD call on hold, this is the<br>split the agent has been logged into the<br>longest. When the agent is available, all of the<br>splits the agent is available in are listed. | WORKSPLIT, WORKSPLIT24                                                        |

| Report heading            | Description                                                                                                    | Database item, calculation, or <pre><calculation name=""></calculation></pre>      |
|---------------------------|----------------------------------------------------------------------------------------------------|------------------------------------------------------------------------------------|
| % Within Service<br>Level | The percentage of split/skill ACD calls that<br>were answered by an agent within the<br>predefined time. Calls offered to the split/skill<br>include calls that were abandoned and calls<br>that were not answered, but do not include<br>direct agent calls. Calls that were not<br>answered may include forced busy calls,<br>forced disconnect calls, calls redirected to<br>another destination, and calls queued to more<br>than one split/skill and answered in another<br>split/skill. | 100*(ACCEPTABLE/<br>CALLSOFFERED)<br><percent_serv_lvl_spl></percent_serv_lvl_spl> |
| Calls Waiting             | The number of split or skill ACD calls waiting<br>to be answered. This includes calls that are in<br>queue and calls that are ringing at an agent<br>voice terminal. It does not include direct agent<br>calls.                                                                                                    | INQUEUE+INRING                                                                     |
| Oldest Call<br>Waiting    | The length of time (in seconds) the oldest<br>ACD call has waited in queue or ringing (at an<br>agent voice terminal for each split/skill in the<br>report) before being answered. This does not<br>include direct agent calls.                                                                                                    | OLDESTCALL                                                                         |
| Avg Speed Ans             | The average time calls waited in queue or<br>ringing before an agent answered. This does<br>not include direct agent calls, but it does<br>include outbound ACD calls placed by an<br>adjunct (also called outbound predictive<br>dialing).                                                                                                    | ANSTIME /ACDCALLS <<br>AVG_ANSWER_ SPEED>                                          |
| ACD Calls                 | The ACD calls that were queued to the split/<br>skill and answered by an agent. This does not<br>include direct agent calls, but it does include<br>ACD calls placed by an adjunct (also called<br>outbound predictive dialing).                                                                                                    | ACDCALLS                                                                           |
| Avg ACD Time              | The average talk time (does not include hold<br>time) is calculated for all ACD calls to this<br>split/skill. This does not include direct agent<br>calls, but it does include talk time of all<br>outbound ACD calls placed by an adjunct<br>(also called outbound predictive dialing).                                                                                                    | ACDTIME /ACDCALLS <<br>AVG_ACD_TALK_TIME>                                          |

| Report heading | Description                                                                                                    | Database item, calculation, or <pre><calculation name=""></calculation></pre> |
|----------------|----------------------------------------------------------------------------------------------------|-------------------------------------------------------------------------------|
| Aban Calls     | The total number of queued calls for each<br>split/skill that were abandoned before an<br>agent answered. This includes calls that are<br>ringing at a voice terminal but does not<br>include direct agent calls. It also includes the<br>number of outbound calls for each split/skill<br>that abandoned at the far end before an agent<br>answered. | ABNCALLS                                                                      |
| Avg Aban Time  | The average time calls waited before hanging up.                                                                                                    | ABNTIME /ABNCALLS <<br>AVG_ABANDON_TIME>                                      |

### Split/Skill Graphical Top Skill Status report

This report, available only with EAS, contains a table of top agents and their work state, a pie chart showing the composite top agent status, and a pie chart showing the composite reason codes for top agents who are in AUX.

Here are some things to know about this report:

- You can access this report from the Real-Time Split/Skill Category selector menu.
- The table on the left bottom half of the report contains a row for each staffed agent for whom this skill is their top skill. The row shows an icon representing agent state, the agent names as defined in the Dictionary, the agent state for this skill, time in current state, and a reason code (as defined in the Dictionary) for the AUX work state. The Reason column is blank except for those agents who are in AUX work. This table also contains the skill in which the agent is active. This field is blank if the agent is in AVAIL, AUX, or OTHER work modes.
- Call center supervisors can use this report for skill level distribution and to keep agents on ACD calls. In addition, this report shows what is happening with agents who are taking calls for this skill. This report is available for communication servers with EAS.
- From this report, you can drill down to the Real-Time and Integrated Agent Information, Top Agents Work State, and Graphical Top AUX Agent reports.
- Even the a skill may be staffed by many agents, it is likely that only those for whom this is their top skill will be available to answer calls to this skill.
- The database items used for the report are stored in the csplit and cagent tables.
- This report uses the Split/Skill report input window. Select a skill that you want to view on the report. See <u>Split/skill report input fields</u> on page 114 for more information.

The pie chart contains data only for communication servers with EAS. The pie chart contains the following information:

• The composite status of top agents for the skill who are in AUX for each reason code.

• A legend displays the synonyms for reason codes that have been defined in the Dictionary. The legend is sorted in ascending order by reason code number, with the customer- defined synonym for reason code 0 at the bottom.

The pie chart contains the following information:

- The composite status of top agents for the skill in each of the work states.
- A legend in which a different color corresponds to each of the work states.
- Above the chart is the Top Agents in AUX heading.

#### Split/Skill Graphical Top Skill Status report description

The following table describes the report fields:

| Report heading             | Description                                                                                                    | Database item, calculation, or <pre><calculation name=""></calculation></pre> |
|----------------------------|----------------------------------------------------------------------------------------------------|-------------------------------------------------------------------------------|
| Skill                      | The name or number of the skill (up to 20 characters) that is selected for this report.                                                                                                    | syn(SPLIT)                                                                    |
| Skill State                | The current state of the skill, compared to the administered thresholds.                                                                                                    | SKSTATE                                                                       |
| Top Agents<br>Staffed      | The current number of top agents that are staffed in this skill.                                                                                                    | TSTAFFED                                                                      |
| Flex Agents<br>Staffed     | Number of agents who are staffing the skill,<br>but are neither top nor reserve agents.<br>Requires Avaya Business Advocate. This field<br>will contain backup agents if the Avaya<br>Business Advocate feature is not used, since<br>the database item consists of agents whose<br>role in the skill is backup (applicable<br>regardless of whether Avaya Business<br>Advocate is administered), allocation, or<br>roving. | FSTAFFED                                                                      |
| Reserve1 Agents<br>Staffed | Number of agents staffing this skill as<br>reserve1. Requires Avaya Business<br>Advocate.                                                                                                    | R1STAFFED                                                                     |
| Reserve2 Agents<br>Staffed | Number of agents staffing this skill as reserve2. Requires Avaya Business Advocate.                                                                                                    | R2STAFFED                                                                     |
| AVAIL                      | The current number of agents that are available to receive ACD calls in this split/skill.                                                                                                    | AVAILABLE                                                                     |
| ACD                        | The total time during the collection interval that the agent was talking on ACD calls for the Split.                                                                                                    | sum( <total_i_acdtime>)</total_i_acdtime>                                     |

| Report heading | Description                                                                                                    | Database item, calculation, or <pre><calculation name=""></calculation></pre> |
|----------------|----------------------------------------------------------------------------------------------------|-------------------------------------------------------------------------------|
| ACW            | The total time during the collection interval<br>that the agent was in after call work (ACW).<br>This includes ACW for split/skill ACD Calls<br>and ACW not associated with the call.                                                                                                    | sum( <total_i_acwtime>)</total_i_acwtime>                                     |
| AUX            | The total time during the collection interval<br>that the agent was in the AUX work state in all<br>splits/skills or in AUXINCALLS or<br>AUXOUTCALLS.                                                                                                    | sum(TI_AUXTIME)                                                               |
| RINGING        | The time during the collection interval that the agent had split/skill and direct agent ACD calls ringing.                                                                                                    | sum(I_RINGTIME)                                                               |
| OTHER          | The time during the collection interval that the agent was doing other work in all split/skills. While in Auto-in or Man-in, the agent put any call on hold and performed no further action, the agent dialed to place a call or to activate a feature, or an extension call rang with no other activity. For all communication servers, TI_OTHERTIME is collected for the time period after the line to the communication server comes up or after the agent logs in and before the CMS receives notification of the agent's state from the communication server. The TI_ time is only stored for the split/skill logged into the longest. TI_ time needs to be summed across the split/skills the agents may log into, in case the logon order changes during the collection interval. | sum(TI_OTHERTIME)                                                             |
| Agent Name     | The names (or agent IDs if the names have<br>not been assigned in the Dictionary) of the top<br>agents assigned to this skill and logged in.                                                                                                    | syn(LOGID)                                                                    |
| State          | The current work mode (state) the agent is in (AVAIL, ACD, ACW, AUX, DACD, DACW, RINGING, UNKNOWN, OTHER, UNSTAFF) and the call direction (blank, IN, or OUT).                                                                                                    | syn(WORKMODE) and syn(DIRECTION)                                              |
| Time           | The elapsed time since the last agent<br>WORKMODE change for any split/skill. This<br>item is not reset if the DIRECTION changes,<br>but WORKMODE remains the same. For<br>example, if the agent goes from AUX to<br>AUXOUT to AUX, AGTIME continues without<br>resetting.                                                                                                    | AGTIME                                                                        |

| Report heading       | Description                                                                                                    | Database item, calculation, or <pre><calculation name=""></calculation></pre> |
|----------------------|----------------------------------------------------------------------------------------------------|-------------------------------------------------------------------------------|
| AUX Reason           | For the communication server, this is the<br>reason code associated with the auxiliary<br>work state (on a break, in a meeting, and so<br>on) of this agent. This field is blank if the<br>agent is not in the AUX state.    | syn(AUXREASON)                                                                |
| Skill                | The name or number of the skill (up to 20 characters) that is selected for this report.                                                                                                    | syn(SPLIT)                                                                    |
| Level                | The skill level associated with the agent's current WORKSKILL, when WORKSKILL, is not null. Requires a communication server with the EAS feature.                                                                            | syn(WORKSKLEVEL)                                                              |
| Reason Code 0        | The current number of positions that are in<br>auxiliary work with reason code zero (0) for<br>this skill or on AUXIN/AUXOUT calls. Reason<br>code 0 is for system AUX work when reason<br>codes are active (only with EAS). | INAUX0                                                                        |
| Reason Code 1-9      | The current number of positions that are in auxiliary work with each of the reason codes 1-9 for this skill or on AUXIN/AUXOUT calls.                                                                                        | TINAUX1-9                                                                     |
| Reason Code<br>10-99 | The current number of positions that are in auxiliary work with each of the reason codes 10-99 for this skill or on AUXIN/AUXOUT calls.                                                                                      | TINAUX_REMAINING                                                              |

# **Reserve1 AUX Agents report**

This report is available only for customers who have communication servers with EAS and have purchased Avaya Business Advocate. This report displays the Reserve1 agents who are in AUX and the time in AUX, for a specified skill.

Here are some things you need to know about this report:

- You can access this report the following ways:
  - From the Real-Time Split/Skill Category selector menu
  - By drilling down from the AUX work state of Reserve1 agents
  - By drilling down from a report (for example, the Split/Skill Graphical Staff Profile report) that shows the number of R1 agents in AUX using the R1INAUX database item.
- Call center managers can use this report to see the Reserve1 agents in each AUX work state, for a specified skill. For each agent, the manager will also be able to see information such as the length of time in the AUX work state.
- This report consists of a table and two data fields. The report table contains a row for each agent who is in the specified state for the specified skill.
- The report caption will read Reserve1 AUX Work State Report-xxx, where xxx is the skill name string specified by the user.
- The database items used for the report are stored in the csplit and cagent table.

### **Reserve1 AUX Agents report description**

The following table describes the report fields:

| Field                     | Definition                                                                                                    | Database item, calculation, or<br><calculation name=""></calculation> |
|---------------------------|----------------------------------------------------------------------------------------------------|-----------------------------------------------------------------------|
| Skill                     | The name or number of the skill (up to 20 characters) that is selected for this report.                                                                                                    | syn(SPLIT)                                                            |
| Reserve1 Agents<br>in AUX | The number of reserve1 agents in AUX.                                                                                                    | R1INAUX                                                               |
| Agent Name                | The name of the agent.                                                                                                    | syn(LOGID)                                                            |
| Login ID                  | The Login ID that was used to staff the EXTENSION. Agents in multiple splits/skills have one LOGID.                                                                                                    | LOGID                                                                 |
| Location ID               | The location IDs associated with the agent.<br>This ID is not associated with the agent<br>personally, but rather with the terminal the<br>agent is logged into. It is also associated with<br>a port network location ID on a<br>communication server. If the Agent Site<br>Tracking feature is not available on your<br>system, the field will not display meaningful<br>data.<br>This field is available only when you drill down | LOC_ID                                                                |
|                           | from a custom report that has Location ID as an input.                                                                                                    |                                                                       |
| Role                      | Agent's service role for this SPLIT, as defined in the Dictionary.                                                                                                    | syn(ROLE)                                                             |
| AUX Reason                | For the communication server, this is the<br>reason code associated with the auxiliary<br>work state (on a break, in a meeting, and so<br>on) of this agent. This field is blank if the<br>agent is not in the AUX state.                                                                                                    | syn(AUXREASON)                                                        |

| Field              | Definition                                                                                                    | Database item, calculation, or <pre><calculation name=""></calculation></pre> |
|--------------------|----------------------------------------------------------------------------------------------------|-------------------------------------------------------------------------------|
| Active Split/Skill | Use WORKSKILL for the following call conditions:                                                                                                    | syn(WORKSKILL)                                                                |
|                    | <ul> <li>When an agent is on a skill or direct agent<br/>ACD call or in ACW (this is the skill<br/>associated with the call or ACW)</li> </ul>                                                                                                    |                                                                               |
|                    | <ul> <li>When an agent is available, in AUX or in<br/>OTHER (this is null [blank])</li> </ul>                                                                                                    |                                                                               |
|                    | <ul> <li>When an agent is on an AUXIN/AUXOUT<br/>call (this is OLDEST_LOGON skill)</li> </ul>                                                                                                    |                                                                               |
|                    | • When an agent is on an AUXIN/AUXOUT call from the available state, while in AUX or with an AUXIN/AUXOUT call on hold (this is OLDEST_LOGON skill)                                                                                                    |                                                                               |
|                    | <ul> <li>When an agent is on an AUXOUT call with<br/>an ACD call on hold (this is the skill<br/>associated with the ACD call)</li> </ul>                                                                                                    |                                                                               |
|                    | Note that WORKSKILL differs from<br>WORKSPLIT only in the case that the agent<br>is available. In this case, WORKSKILL will be<br>blank and WORKSPLIT will contain one of the<br>skills in which the agent is available. For<br>releases with the EAS feature active, it is<br>recommended to use WORKSKILL instead of<br>WORKSPLIT in reports.                                         |                                                                               |
|                    | Requires a communication server with the EAS feature.                                                                                                    |                                                                               |
| Level              | The skill level associated with the agent's<br>current WORKSKILL, when WORKSKILL is<br>not null. Requires a communication server<br>with the EAS feature. For Avaya Business<br>Advocate, in the cagent table,<br>WORKSKLEVEL contains either a skill level<br>(1-16) for a normal skill, or a reserve level (1<br>or 2) for a reserve skill. This WORKSKLEVEL<br>applies to WORKSKILL. | syn(WORKSKLEVEL)                                                              |
| Time               | The elapsed time since the last agent<br>WORKMODE change for any split/skill. This<br>item is not reset if the DIRECTION changes,<br>but WORKMODE remains the same. For<br>example, if the agent goes from AUX to<br>AUXOUT to AUX, AGTIME continues without<br>resetting.                                                                                                    | AGTIME                                                                        |

# **Reserve2 AUX Agents report**

This report, which is available only for customers who have communication servers with EAS and have purchased Avaya Business Advocate, displays the Reserve2 agents who are in AUX and the time in AUX, for a specified skill.

Here are some things you need to know about this report:

- You can access this report the following ways:
  - From the Real-Time Split/Skill Category selector menu
  - By drilling down to this report from the AUX work state of Reserve2 agents
  - By drilling down from a report (for example, the Split/Skill Graphical Staff Profile report) that shows the number of R2 agents in AUX using the R2INAUX database item.
- Call center managers can use this report to see the Reserve2 agents in each AUX work state, for a specified skill. For each agent, the manager will also be able to see information such as the length of time in the AUX work state.
- This report consists of a table and two data fields. The report table contains a row for each agent who is in the specified state for the specified skill.
- The report caption will read Reserve2 AUX Work State Report-xxx, where xxx is the skill name string specified by the user.
- The database items used for the report are stored in the csplit and cagent table.

### **Reserve2 AUX Agents report description**

| The following table describes the report fields: |
|--------------------------------------------------|
|--------------------------------------------------|

| Field                  | Definition                                                                                          | Database item, calculation, or <pre><calculation name=""></calculation></pre> |
|------------------------|----------------------------------------------------------------------------------------------------|-------------------------------------------------------------------------------|
| Skill                  | The name or number of the skill (up to 20 characters) that is selected for this report.             | syn(SPLIT)                                                                    |
| Reserve2 Agents in AUX | The number of reserve2 agents in AUX.                                                               | R2INAUX                                                                       |
| Agent Name             | The name of the agent.                                                                              | syn(LOGID)                                                                    |
| Login ID               | The Login ID that was used to staff the EXTENSION. Agents in multiple splits/skills have one LOGID. | LOGID                                                                         |

| Field              | Definition                                                                                                    | Database item, calculation, or <pre><calculation name=""></calculation></pre> |
|--------------------|----------------------------------------------------------------------------------------------------|-------------------------------------------------------------------------------|
| Location ID        | The location IDs associated with the agent.<br>This ID is not associated with the agent<br>personally, but rather with the terminal the<br>agent is logged into. It is also associated with<br>a port network location ID on a<br>communication server. If the Agent Site<br>Tracking feature is not available on your<br>system, the field will not display meaningful<br>data. | t. LOC_ID<br>vith<br>ul                                                       |
|                    | This field is available only when you drill down from a custom report that has Location ID as an input.                                                                                                    |                                                                               |
| Role               | Agent's service role for this SPLIT, as defined in the Dictionary.                                                                                                    | syn(ROLE)                                                                     |
| Active Split/Skill | Use WORKSKILL for the following call<br>conditions:                                                                                                    | syn(WORKSKILL)                                                                |
|                    | <ul> <li>When an agent is on a skill or direct agent<br/>ACD call or in ACW (this is the skill<br/>associated with the call or ACW)</li> </ul>                                                                                                    |                                                                               |
|                    | <ul> <li>When an agent is available, in AUX or in<br/>OTHER (this is null [blank])</li> </ul>                                                                                                    |                                                                               |
|                    | <ul> <li>When an agent is on an AUXIN/AUXOUT<br/>call (this is OLDEST_LOGON skill)</li> </ul>                                                                                                    |                                                                               |
|                    | <ul> <li>When an agent is on an AUXIN/AUXOUT<br/>call from the available state, while in AUX or<br/>with an AUXIN/AUXOUT call on hold (this is<br/>OLDEST_LOGON skill)</li> </ul>                                                                                                    |                                                                               |
|                    | <ul> <li>When an agent is on an AUXOUT call with<br/>an ACD call on hold (this is the skill<br/>associated with the ACD call)</li> </ul>                                                                                                    |                                                                               |
|                    | Note that WORKSKILL differs from<br>WORKSPLIT only in the case that the agent<br>is available. In this case, WORKSKILL will be<br>blank and WORKSPLIT will contain one of the<br>skills in which the agent is available. For<br>releases with the EAS feature active, it is<br>recommended to use WORKSKILL instead of<br>WORKSPLIT in reports.                                  |                                                                               |
|                    | Requires a communication server with the EAS feature.                                                                                                    |                                                                               |

| Field | Definition                                                                                                    | Database item, calculation, or <pre><calculation name=""></calculation></pre> |
|-------|----------------------------------------------------------------------------------------------------|-------------------------------------------------------------------------------|
| Level | The skill level associated with the agent's<br>current WORKSKILL, when WORKSKILL is<br>not null. Requires a communication server<br>with the EAS feature. For Avaya Business<br>Advocate, in the cagent table,<br>WORKSKLEVEL contains either a skill level<br>(1-16) for a normal skill, or a reserve level (1<br>or 2) for a reserve skill. This WORKSKLEVEL<br>applies to WORKSKILL. | syn(WORKSKLEVEL)                                                              |
| Time  | The elapsed time since the last agent<br>WORKMODE change for any split/skill. This<br>item is not reset if the DIRECTION changes,<br>but WORKMODE remains the same. For<br>example, if the agent goes from AUX to<br>AUXOUT to AUX, AGTIME continues without<br>resetting.                                                                                                    | AGTIME                                                                        |

# **Skill AUX report**

This report shows, for one or more skills, the number of agents in AUX work with each reason code.

Here are some things you need to know about this report:

- You must have a communication server with EAS.
- You must be using reason codes. You can run the report without using the reason codes, but all agents will be in reason code zero (0) when in AUX.
- The database items used for the Skill AUX report are stored in the csplit table.
- This report uses the Split/Skill report input window. Select a skill that you want to view on the report. See <u>Split/skill report input fields</u> on page 114 for more information.

### **Skill AUX report description**

The following table describes the report fields:

| Report heading | Description                                                 | Database item, calculation, or <pre><calculation name=""></calculation></pre> |
|----------------|-------------------------------------------------------------|-------------------------------------------------------------------------------|
| Skills         | The names or numbers of the skills selected for the report. | syn(SPLIT)                                                                    |

| Report heading       | Description                                                                                                    | Database item, calculation, or <pre><calculation name=""></calculation></pre> |
|----------------------|----------------------------------------------------------------------------------------------------|-------------------------------------------------------------------------------|
| Calls Waiting        | The number of split or skill ACD calls waiting<br>to be answered. This includes calls that are in<br>queue and calls that are ringing at an agent<br>voice terminal. It does not include direct agent<br>calls. | INQUEUE+INRING                                                                |
| Agents Staffed       | The total number of agents that are logged into each skill.                                                                                                    | STAFFED                                                                       |
| Agents in AUX        | The current number of agent positions that are either in AUX work mode for this skill or on AUX-IN/AUX- OUT calls.                                                                                              | INAUX                                                                         |
| Reason Code 0-9      | The number of agents in each AUX reason code (0 to 9).                                                                                                    | INAUX09                                                                       |
| Reason Code<br>10-99 | The number of agents in each AUX reason code (10 to 99).                                                                                                    | INAUX_REMAINING                                                               |

# **Skill Status report**

This report shows how long the oldest call has been waiting in queue, how many calls are currently waiting to be answered, the agent names, the agent states, the agent's skill level, and the number of the skill for which the agent is handling the call or is in after call work.

If you have a communication server with the EAS feature activated, you will see the report displayed in this section. This report:

- Provides agent AUX reason codes
- · Provides the agent login identification and the agent name
- Provides the level for the agent's currently active skill (ACD call or ACW session). This level can be any level from 1 to 16, or R1 or R2
- The Login Skills columns have been removed from this report.

The EWT fields may be blank for one of the following reasons:

- The EWT is unknown at this time.
- The EWT is infinity (for example, no agents are logged in).
- The priority is inactive, such as TOP, HIGH, MEDIUM, or LOW.
- The queue for the priority is full.

Expected Wait Time (EWT) may be different than you anticipate. The following factors can affect EWT:

• A low volume of calls are coming into a skill, or very few are coming in at one or more of the priorities. This causes EWT to show larger fluctuations than when there is heavier call volume.

- A skill has only one or two agents logged in.
- A combination of the low call volume and a small number of agents logged in.
- The number of agents logged into a given skill suddenly increases or decreases substantially. EWT adjusts immediately, and you will see a big jump or fall in the EWT.
- A significant percentage of callers who are queued drop from queue, either from hanging up
  or from being answered, and no new calls are queued. For example, in a vector with time-ofday routing, after a specified time, no more calls are routed to a particular skill. Calls in queue
  to this skill continue to be serviced, but no new calls are coming into the queue. The EWT
  remains unchanged until the specified time interval from the timer expires and the audit takes
  place.
- Calls may be queued to more than one skill.
- Agents may be logged into multiple skills.
- The communication server may have the Multiple Call Handling feature enabled.
- A new skill is created or the communication server reboots. No history exists, and 30 to 50 queued calls must accrue for an accurate EWT.
- The average handling times for calls changes suddenly.
- The call traffic is varying significantly.
- The queuing times are erratic.
- If calls are HIGH or MEDIUM priority call redirected, via intraflow to a skill that does not queue calls at this priority, the priority does not change.
- Agents are in multiple skills and distribution of calls for those agents changes suddenly.
- EWTs are displayed for the priorities for which calls are queuing. However, if you change the routing for a skill so that calls are not being queued at a priority, the EWT for that priority continues to be shown until all agents in the skill log out or until a translation pump- up is forced.
- The database items used for the Skill Status report are stored in the csplit and cagent tables.
- This report uses the Split/Skill report input window. Select a skill that you want to view on the report. See <u>Split/skill report input fields</u> on page 114 for more information.

#### **Skill Status report description**

The following table describes the report fields:

| Report heading | Description                                              | Database item, calculation, or <pre><calculation name=""></calculation></pre> |
|----------------|----------------------------------------------------------|-------------------------------------------------------------------------------|
| Skill          | The name or number of the skill selected for the report. | syn(SPLIT)                                                                    |

| Report heading                         | Description                                                                                                    | Database item, calculation, or<br><calculation name=""></calculation> |
|----------------------------------------|----------------------------------------------------------------------------------------------------|-----------------------------------------------------------------------|
| Skill State                            | The current state of the skill, compared to the administered thresholds.                                                                                                    | SKSTATE                                                               |
| Calls Waiting                          | The number of split or skill ACD calls waiting<br>to be answered. This includes calls that are in<br>queue and calls that are ringing at an agent<br>voice terminal. It does not include direct agent<br>calls.                                                                                                    | INQUEUE+INRING                                                        |
| Oldest Call<br>Waiting                 | The length of time (in seconds) the oldest<br>ACD skill call has waited in queue or ringing<br>before being answered. This does not include<br>direct agent calls.                                                                                                    | OLDESTCALL                                                            |
| Expected Wait<br>Time (Pri): Top       | This heading contains EWT for the skill at top<br>priority. EWT is the wait time for the call when<br>it is queued to the skill at top priority. EWT<br>measures only the time it takes to deliver the<br>call to an agent. It does not include ringing<br>time. If CMS is connected to an early<br>communication server version or if vectoring<br>is not activated, the EWT headings and<br>columns are displayed, but the fields are<br>blank. Exception thresholds for EWT can be<br>set from the Exception command.      | EWTTOP                                                                |
| Expected Wait<br>Time (Pri): High      | This heading contains EWT for the skill at<br>high priority. EWT is the wait time for the call<br>when it is queued to the skill at high priority.<br>EWT measures only the time it takes to<br>deliver the call to an agent. It does not include<br>ringing time.<br>If CMS is connected to an early<br>communication server version or if vectoring<br>is not activated, the EWT headings and<br>columns are displayed, but the fields are<br>blank. Exception thresholds for EWT can be<br>set from the Exception command. | EWTHIGH                                                               |
| Expected Wait<br>Time (Pri):<br>Medium | Contains EWT for the skill at medium priority.<br>EWT is the wait time for the call when it is<br>queued to the skill at medium priority. EWT<br>measures only the time it takes to deliver the<br>call to an agent. It does not include ringing<br>time. If CMS is connected to an early<br>communication server version or if vectoring<br>is not activated, the EWT headings and<br>columns are displayed, but the fields are<br>blank. Exception thresholds for EWT can be<br>set from the Exception command.             | EWTMEDIUM                                                             |

| Report heading                   | Description                                                                                                    | Database item, calculation, or <pre><calculation name=""></calculation></pre> |
|----------------------------------|----------------------------------------------------------------------------------------------------|-------------------------------------------------------------------------------|
| Expected Wait<br>Time (Pri): Low | This heading contains EWT for the skill at low<br>priority. EWT is the wait time for the call when<br>it is queued to the skill at low priority. EWT<br>measures only the time it takes to deliver the<br>call to an agent. It does not include ringing<br>time. If CMS is connected to an early<br>communication server version or if vectoring<br>is not activated, the EWT headings and<br>columns are displayed, but the fields are<br>blank. Exception thresholds for EWT can be<br>set from the Exception command. | EWTLOW                                                                        |
| Agent Name                       | The names of the agents assigned to this skill<br>and logged in (or their login IDs if names have<br>not been assigned to them in Dictionary).                                                                                                    | syn(LOGID)                                                                    |
| Login ID                         | The login identification of the agent.                                                                                                    | LOGID                                                                         |
| AUX Reason                       | The reason associated with the auxiliary work<br>state of this agent, (for example, lunch, break,<br>meeting, or training). This field is blank if the<br>agent is not in the AUX state.                                                                                                    | syn(AUXREASON)                                                                |
| State                            | The current work mode (state), that the agent<br>is in (AVAIL, ACD, ACW, AUX, DACD, DACW,<br>RINGING, UNKNOWN, OTHER, UNSTAFF),<br>and the call direction (BLANK IN, or OUT).                                                                                                    | syn(WORKMODE) syn(DIRECTION)                                                  |
| Skill/Level                      | When an agent is on a skill call, a direct agent<br>call, or in ACW mode, this is the skill<br>associated with the call or the ACW, and the<br>level associated with the skill.                                                                                                    | WORKSKILL/syn(WORKSKLEVEL)                                                    |
|                                  | WORKSKILL is the OLDEST_LOGON:                                                                                                    |                                                                               |
|                                  | • When an agent is on an AUXIN/AUXOUT call from the available state, while in AUX or with an AUXIN/AUXOUT call on hold                                                                                                    |                                                                               |
|                                  | • When an agent is on an AUXIN call with an ACD call on hold                                                                                                    |                                                                               |
|                                  | <ul> <li>When an agent is on an AUXOUT call with<br/>an ACD call on hold, this is the skill<br/>associated with the ACD call.</li> </ul>                                                                                                    |                                                                               |
|                                  | • When an agent is available, in AUX, or in OTHER, this is blank. WORKSKLEVEL is the skill level (ranging from 1 to 16) or the reserve skill level (R1 or R2) associated with WORKSKILL.                                                                                                    |                                                                               |

| Report heading                                                                         | Description                                                                                                    | Database item, calculation, or <pre><calculation name=""></calculation></pre> |
|----------------------------------------------------------------------------------------|----------------------------------------------------------------------------------------------------|-------------------------------------------------------------------------------|
| Time                                                                                   | The elapsed time since the last agent<br>WORKMODE change for any split/skill. This<br>item is not reset if the DIRECTION changes,<br>but WORKMODE remains the same. For<br>example, if the agent goes from AUX to<br>AUXOUT to AUX, AGTIME continues without<br>resetting. | AGTIME                                                                        |
| VDN Name<br>(Shows data only<br>if you have<br>purchased the<br>Vectoring<br>feature.) | The number or name of the VDN for which<br>the report shows data. the VDN is associated<br>with the ACD call in progress. If a name has<br>been assigned to the VDN in the Dictionary,<br>the name displays instead of the number.                                         | VDN                                                                           |

# Skill Top Agent report

This report is similar to the Split/Skill report, but shows counts of agents for whom the skill is the top skill. It also shows a count of agents for whom the skill is a backup skill.

Here are some things you need to know about this report:

- You must have a communication server with EAS.
- The agent's top skill is the highest priority skill the agent is logged into. If the agent is logged into more than one skill that are listed as highest priority, then the top skill is the first skill listed.
- The database items used for the Skill Top Agent report are stored in the csplit table.
- This report uses the Split/Skill report input window. Select a skill that you want to view on the report. See <u>Split/skill report input fields</u> on page 114 for more information.

### **Skill Top Agent report description**

The following table describes the report fields:

| Report heading | Description                                                                                             | Database item, calculation, or <pre><calculation name=""></calculation></pre> |
|----------------|----------------------------------------------------------------------------------------------------|-------------------------------------------------------------------------------|
| Skills         | The name or number of the skill selected for this report.                                               | syn(SPLIT)                                                                    |
| Skill State    | Current state of this skill, compared to the administered thresholds. Requires Avaya Business Advocate. | syn(SKSTATE)                                                                  |

| Report heading             | Description                                                                                                    | Database item, calculation, or <pre><calculation name=""></calculation></pre> |
|----------------------------|----------------------------------------------------------------------------------------------------|-------------------------------------------------------------------------------|
| Calls Waiting              | The number of split or skill ACD calls waiting<br>to be answered. This includes calls that are in<br>queue and calls that are ringing at an agent<br>voice terminal. It does not include direct agent<br>calls.                                                                                                    | INQUEUE+INRING                                                                |
| Oldest Call<br>Waiting     | The length of time (in seconds) the oldest call<br>has waited in queue or ringing (at an agent<br>voice terminal for each skill in the report)<br>before being answered. This does not include<br>direct agent calls.                                                                                                    | OLDESTCALL                                                                    |
| Avg Speed Ans              | The average time calls waited in queue and<br>ringing before an agent answered. This does<br>not include direct agent calls, but it does<br>include outbound ACD calls placed by an<br>adjunct (also called outbound predictive<br>dialing).                                                                                           | ANSTIME/ ACDCALLS<br><avg_answer_speed></avg_answer_speed>                    |
| ACD Calls                  | The ACD calls that were queued to the skill<br>and answered by an agent. This does not<br>include direct agent calls, but it does include<br>ACD calls placed by an adjunct (also called<br>outbound predictive dialing).                                                                                                    | ACDCALLS                                                                      |
| Avg ACD Time               | The average talk time (does not include hold<br>time) is calculated for all ACD calls to this<br>skill. This does not include direct agent calls,<br>but it does include talk time of all outbound<br>ACD calls placed by an adjunct (also called<br>outbound predictive dialing).                                                     | ACDTIME/ ACDCALLS<br><avg_acd_talk_time></avg_acd_talk_time>                  |
| Aban Calls                 | The total number of queued calls for each skill<br>that were abandoned before an agent<br>answered. This includes calls that are ringing<br>at a voice terminal but does not include direct<br>agent calls. It also includes the number of<br>outbound calls for each skill that abandoned<br>at the far end before an agent answered. | ABNCALLS1-10                                                                  |
| Avg Aban Time              | The average time calls waited in split before hanging up.                                                                                                    | ABNTIME /ABNCALLS<br><avg_abandon_time></avg_abandon_time>                    |
| Top Agents Avail           | The number of top agents logged into the skill who are available in the skill to take calls.                                                                                                    | TAVAILABLE                                                                    |
| Top Agents<br>Ringing      | The current number of top agents logged into<br>the skill who have ACD calls (including direct<br>agent calls) ringing at their voice terminals.                                                                                                    | TAGINRING                                                                     |
| Top Agents on<br>ACD Calls | The total number of top agents connected to<br>inbound and outbound ACD calls in each skill.<br>This does not include direct agent calls.                                                                                                    | TONACD                                                                        |

| Report heading         | Description                                                                                                    | Database item, calculation, or <pre><calculation name=""></calculation></pre> |
|------------------------|----------------------------------------------------------------------------------------------------|-------------------------------------------------------------------------------|
| Top Agents in<br>ACW   | The number of top agents who are in the after<br>call work state for each skill. This includes<br>agents on ACWIN or ACWOUT calls and<br>agents in ACW not associated with an ACD<br>call.           | TINACW                                                                        |
| Top Agents in<br>Other | The current number of top agent positions that are doing other work.                                                                                                    | TOTHER                                                                        |
|                        | The agent did one of the following activities while in the Auto-in or Manual-In state:                                                                                                    |                                                                               |
|                        | <ul> <li>The agent put any call on hold and<br/>performed no further action.</li> </ul>                                                                                                    |                                                                               |
|                        | <ul> <li>The agent is on a direct agent call or in<br/>ACW for a direct agent call.</li> </ul>                                                                                                    |                                                                               |
|                        | <ul> <li>The agent is dialing to place a call or to<br/>activate a feature.</li> </ul>                                                                                                    |                                                                               |
|                        | <ul> <li>The agent has a personal call ringing with<br/>no other activity.</li> </ul>                                                                                                    |                                                                               |
|                        | For communication servers without EAS,<br>agents are logged into multiple splits and<br>doing work for a split other than this one (on<br>an ACD call or in call-related ACW).                       |                                                                               |
|                        | For communication servers with EAS, agents<br>are logged into multiple skills and doing work<br>for a skill other than this one (on an ACD call<br>or in call-related ACW).                          |                                                                               |
|                        | Agent positions show up as OTHER directly<br>after the link to the communication server<br>comes up and directly after the agents log in<br>before the CMS is notified of the agent's work<br>state. |                                                                               |
| Top Agents in<br>Aux   | The total number of top agents logged into<br>the skill who are in the AUX Work mode for all<br>skills or are on AUXIN/AUXOUT calls.                                                                 | TINAUX                                                                        |
| Top Agents<br>Staffed  | The current number of top agents that are staffed in the skill.                                                                                                    | TSTAFFED                                                                      |

| Report heading             | Description                                                                                                    | Database item, calculation, or<br><calculation name=""></calculation> |
|----------------------------|----------------------------------------------------------------------------------------------------|-----------------------------------------------------------------------|
| Flex Agents<br>Staffed     | Number of agents who are staffing the skill,<br>but are neither top nor reserve agents.<br>Requires Avaya Business Advocate. This field<br>will contain non-top agents if the Avaya<br>Business Advocate feature is not used, since<br>the database item consists of agents whose<br>role in the skill is backup (applicable<br>regardless of whether Avaya Business<br>Advocate is administered), allocation, or<br>roving. | FSTAFFED                                                              |
| Reserve1 Agents<br>Staffed | Number of agents staffing this skill as<br>reserve1. Requires Avaya Business<br>Advocate.                                                                                                    | R1STAFFED                                                             |
| Reserve2 Agents<br>Staffed | Number of agents staffing this skill as<br>reserve2. Requires Avaya Business<br>Advocate.                                                                                                    | R2STAFFED                                                             |

# Split/Skill by Location report

The Split/Skill by Location report supports the Agent Site Tracking feature. This report tracks agents by their split/skill location ID.

The Split/Skill by Location report displays real-time agent call-handling information on a single split or skill. It allows the supervisor to evaluate the workload and call-handling performance on the split/skill, and to determine agent reassignment.

Here are some things you need to know about this report:

- This report displays information on a single split/skill. Select the split/skill location ID through the input window.
- This report shows the agents logged into a single split/skill.
- The database items used for the report are stored in the cagent table.
- This report is in table format.
- This report uses the Split/Skill report input window. Select a skill that you want to view on the report. See <u>Split/skill report input fields</u> on page 114 for more information.

### Split/Skill by Location report description

The following table describes the report fields:

| Report heading | Description                                                                                                    | Database item, calculation, or <pre><calculation name=""></calculation></pre> |
|----------------|----------------------------------------------------------------------------------------------------|-------------------------------------------------------------------------------|
| Location ID    | The location IDs associated with the agent.<br>This ID is not associated with the agent<br>personally, but rather with the terminal the<br>agent is logged into. It is also associated with a<br>port network location ID on a communication<br>server. If the Agent Site Tracking feature is not<br>available on your system, the field will not<br>display meaningful data. | LOC_ID                                                                        |
| Agent Name     | The names or login IDs of the agents that logged into the split/skill selected in the report input window.                                                                                                    | syn(LOGID)                                                                    |
| Login ID       | The login ID of the agent.                                                                                                    | LOGID                                                                         |
| Agents Staffed | The total number of agents that are logged into each split/skill.                                                                                                    | <pre>select count(*) where split = \$input and LOC_ID = \$input</pre>         |

# Split/Skill report

The Split/Skill report simultaneously displays real-time call-handling information on a number of splits or skills. It allows the supervisor to evaluate and compare the workload and call-handling performance between splits/skills, and to determine agent reassignment. Additionally, the supervisor can evaluate other ACD configuration alternatives which can be used to balance workloads and reduce abandoned calls.

Here are some things you need to know about this report:

- You can enter a range or a list of splits/skills which the report will cover. If you only want to view one split or skill, you may size the window smaller.
- In this report, the OTHER state displays for agents who are on calls or in after call work state for other splits or skills.
- For agents in split/skills with the many forced option of Multiple Call Handling, a queued call is not delivered to an agent position if there is no available call appearance. If the agent has no available call appearance, then the agent is either on a call or has all calls on hold. In either case, the agent is not available.
- The database items used for the report are stored in the csplit table.
- This report uses the Split/Skill report input window. Select a skill that you want to view on the report. See <u>Split/skill report input fields</u> on page 114 for more information.

### Split/Skill report description

The following table describes the report fields:

| Report heading         | Description                                                                                                    | Database item, calculation, or<br><calculation name=""></calculation> |
|------------------------|----------------------------------------------------------------------------------------------------|-----------------------------------------------------------------------|
| Splits/Skills          | The name or number of the splits/(skills selected for the report.                                                                                                    | syn(SPLIT)                                                            |
| Skill State            | The current state of the skill, compared to the administered thresholds.                                                                                                    | SKSTATE                                                               |
| Calls Waiting          | The number of split or skill ACD calls waiting<br>to be answered. This includes calls that are in<br>queue and calls that are ringing at an agent<br>voice terminal. It does not include direct agent<br>calls.                                                                                                    | INQUEUE+INRING                                                        |
| Oldest Call<br>Waiting | The length of time (in seconds) the oldest<br>ACD call has waited in queue or ringing (at an<br>agent voice terminal for each split/skill in the<br>report) before being answered. This does not<br>include direct agent calls.                                                                                                    | OLDESTCALL                                                            |
| Avg Speed Ans          | The average time calls waited in queue and<br>ringing before an agent answered. This does<br>not include direct agent calls, but it does<br>include outbound ACD calls placed by an<br>adjunct (also called outbound predictive<br>dialing).                                                                                                    | ANSTIME/ACDCALLS<br><avg_answer_speed></avg_answer_speed>             |
| ACD Calls              | The ACD calls that were queued to the split/<br>skill and answered by an agent. This does not<br>include direct agent calls, but it does include<br>ACD calls placed by an adjunct (also called<br>outbound predictive dialing).                                                                                                    | ACDCALLS                                                              |
| Avg ACD Time           | The average talk time (does not include hold<br>time) is calculated for all ACD calls to this<br>split/skill. This does not include talk time on<br>direct agent calls, but it does include talk time<br>of all outbound ACD calls placed by an<br>adjunct (also called outbound predictive<br>dialing).                                         | ACDTIME/ACDCALLS<br><avg_acd_talk_time></avg_acd_talk_time>           |
| Aban Calls             | The total number of queued calls for each<br>split/skill that abandoned before an agent<br>answered. This includes calls that are ringing<br>at a voice terminal but does not include direct<br>agent calls. It also includes the number of<br>outbound calls for each split/skill that<br>abandoned at the far end before an agent<br>answered. | ABNCALLS1-10                                                          |
| Avg Aban Time          | The average time a caller waited (in split/skill) before hanging up.                                                                                                    | ABNTIME /ABNCALLS<br><avg_abandon_time></avg_abandon_time>            |

| Report heading         | Description                                                                                                    | Database item, calculation, or <pre><calculation name=""></calculation></pre> |
|------------------------|----------------------------------------------------------------------------------------------------|-------------------------------------------------------------------------------|
| Agents Avail           | The current number of agents that are available to receive ACD calls in each split/ skill.                                                                                                    | AVAILABLE                                                                     |
| Agents Ringing         | The current number of agents that are<br>available and have ACD calls (including direct<br>agent calls) ringing at their voice terminal but<br>have not yet answered. If the agent places a<br>call or answers an extension call, the agent is<br>shown in the AUX work state, rather than in<br>the ringing state. | AGINRING                                                                      |
| Agents on ACD<br>Calls | The total number of agents that are<br>connected to inbound and outbound ACD<br>calls in each split/skill. This does not include<br>agents on direct agent calls.                                                                                                    | ONACD                                                                         |
| Agents in ACW          | The number of agents who are in the after call<br>work state for each split/skill. This includes<br>agents on ACWIN or ACWOUT calls and<br>agents in ACW not associated with an ACD<br>call.                                                                                                    | INACW                                                                         |
| Agents in Other        | The current number of agent positions that<br>are doing other work.<br>For communication servers with EAS, the                                                                                                    | OTHER                                                                         |
|                        | agent did one of the following activities while<br>in the Auto-in or Manual-In state:                                                                                                    |                                                                               |
|                        | <ul> <li>The agent put any call on hold and<br/>performed no further action.</li> </ul>                                                                                                    |                                                                               |
|                        | <ul> <li>The agent is on a direct agent call or in<br/>ACW for a direct agent call.</li> </ul>                                                                                                    |                                                                               |
|                        | <ul> <li>The agent is dialing to place a call or to<br/>activate a feature.</li> </ul>                                                                                                    |                                                                               |
|                        | <ul> <li>The agent has a ringing personal call, with<br/>no other activity.</li> </ul>                                                                                                    |                                                                               |
|                        | For communication servers without EAS,<br>agents are logged into multiple splits and<br>doing work for a split other than this one.                                                                                                    |                                                                               |
|                        | Agent positions show up as OTHER directly<br>after the link to the communication server<br>comes up and directly after the agents log in<br>before the CMS is notified of the agent's work<br>state.                                                                                                    |                                                                               |

| Report heading | Description                                                                                                    | Database item, calculation, or <pre><calculation name=""></calculation></pre> |
|----------------|----------------------------------------------------------------------------------------------------|-------------------------------------------------------------------------------|
| Agents in AUX  | The current number of agents who are in the AUX work mode for all splits/skills including agents who are handling AUXIN or AUXOUT calls. | INAUX                                                                         |
| Agents Staffed | The total number of agents that are logged into each split/skill.                                                                        | STAFFED                                                                       |

### **Top Agent Status report**

This report shows how long the oldest call in queue has been waiting, how many calls are currently waiting to be answered, the agent names, the agent states, the length of time an agent has been in the state, and the split associated with the call the agent is currently handling.

#### 😵 Note:

The Top Agent Status report is available on communication servers that do not have the EAS feature. If you have the EAS feature, this report is replaced with the Skill Status report.

Here are some things to know about this report:

- All agents logged into the selected split are displayed. You can scroll to view agents that you cannot see on the report.
- If an agent is on an ACD call or in the ACW state, a single split is displayed that corresponds to the ACD call or ACW.
- If the agent is available, all of the splits are displayed.
- If the agent is in AUX in all splits, all splits are displayed.
- For a communication server without the EAS feature, an agent can be logged into a total of four splits.
- If you have an early communication server, the Expected Wait Time (EWT) fields are blank. EWT is only available on some communication servers.
- The EWT value is updated whenever a call queues to the split. If no call has queued for 2 minutes, CMS will request the communication server to send the current EWT values for the split.

The EWT fields may be blank for one of the following reasons:

- The EWT is unknown at this time.
- The EWT is infinity (for example, no agents are logged in).
- The priority (TOP, HIGH, MEDIUM, LOW) is inactive.
- The queue for this split is full.
- Please refer to the Vectoring/EAS Guide for more information on EWT and causes of the field blanking out.

EWT may not be what you anticipate. These factors can affect EWT:

- A low volume of calls coming into a split, or very few coming in at one or more of the priorities. This causes EWT to show larger fluctuations than when there is heavier call volume.
- A split has only one or two agents logged in.
- A combination of the low call volume and a small number of agents logged in.
- The number of agents logged into a given split suddenly increases or decreases substantially. EWT adjusts immediately, and you will see a big jump or fall in the EWT.
- A significant percentage of callers who are queued drop from queue, either from hanging up
  or from being answered, and no new calls are queued. For example, in a vector with time-ofday routing, after a specified time no more calls are routed to a particular split. Calls in queue
  to this split continue to be serviced, but no new calls are coming into the queue. The EWT
  remains unchanged until the specified time interval from the timer has expired and the audit
  has taken place.
- Calls may be queued to more than one split.
- Agents may be logged into multiple splits.
- The communication server may have the Multiple Call Handling (MCH) feature enabled.
- A new split is created or the communication server reboots. No history exists, and 30 to 50 queued calls must accrue for an accurate EWT.
- The average handling time for calls changes suddenly.
- The call traffic is varying significantly.
- The queuing times are erratic.
- EWTs are displayed only for the priorities for which calls are queuing. However, if you change the routing for a split so that calls are not being queued at a priority, the EWT for that priority continues to be shown until all agents in the split log out or a translation pump- up is forced.
- The database items used for the Split Status report are stored in the csplit and cagent tables.
- This report uses the Split/Skill report input window. Select a skill that you want to view on the report. See <u>Split/skill report input fields</u> on page 114 for more information.

### **Top Agent Status report description**

The following table describes the report fields:

| Report heading | Description                                              | Database item, calculation, or<br><calculation name=""></calculation> |
|----------------|----------------------------------------------------------|-----------------------------------------------------------------------|
| Split          | The name or number of the split selected for the report. | syn(SPLIT)                                                            |

| Report heading                         | Description                                                                                                    | Database item, calculation, or <pre><calculation name=""></calculation></pre> |
|----------------------------------------|----------------------------------------------------------------------------------------------------|-------------------------------------------------------------------------------|
| Calls Waiting                          | The number of split or skill ACD calls waiting<br>to be answered. This includes calls that are in<br>queue and calls that are ringing at an agent<br>voice terminal. It does not include direct agent<br>calls.                                                                                                    | INQUEUE+INRING                                                                |
| Oldest Call<br>Waiting                 | The length of time (in seconds) the oldest<br>ACD call has waited in queue or ringing (at an<br>agent voice terminal) before being answered.<br>This does not include direct agent calls.                                                                                                    | OLDESTCALL                                                                    |
| Expected Wait<br>Time (Pri): Top       | This heading contains EWT for the split at top<br>priority. EWT is the expected wait time for a<br>new call when it is queued to the split at top<br>priority. EWT measures only the time it takes<br>to deliver the call to an agent. It does not<br>include ringing time.                                                                                                    | EWTTOP                                                                        |
|                                        | If CMS is connected to an early<br>communication server version or if vectoring<br>is not activated, the EWT headings and<br>columns are displayed, but the fields are<br>blank.                                                                                                    |                                                                               |
| Expected Wait<br>Time (Pri): High      | This heading contains EWT for the split at<br>high priority. EWT is the expected wait time<br>for a new call when it is queued to the split at<br>high priority. EWT measures only the time it<br>takes to deliver the call to an agent. It does<br>not include ringing time. If CMS is connected<br>to an early communication server or if<br>vectoring is not activated, the EWT headings<br>and columns are displayed, but the fields are<br>blank.     | EWTHIGH                                                                       |
| Expected Wait<br>Time (Pri):<br>Medium | This heading contains EWT for the split at<br>medium priority. EWT is the expected wait<br>time for a new call when it is queued to the<br>split at medium priority. EWT measures only<br>the time it takes to deliver the call to an agent.<br>It does not include ringing time. If CMS is<br>connected to an early communication server<br>or if vectoring is not activated, the EWT<br>headings and columns are displayed, but the<br>fields are blank. | EWTMEDIUM                                                                     |

| Report heading                                                                 | Description                                                                                                    | Database item, calculation, or <pre><calculation name=""></calculation></pre> |
|--------------------------------------------------------------------------------|----------------------------------------------------------------------------------------------------|-------------------------------------------------------------------------------|
| Expected Wait<br>Time (Pri): Low                                               | This heading contains EWT for the split at low<br>priority. EWT is the wait time for the call when<br>it is queued to the split at low priority. EWT<br>measures only the time it takes to deliver the<br>call to an agent. It does not include ringing<br>time. If CMS is connected to an early<br>communication server or if vectoring is not<br>activated, the EWT headings and columns<br>are displayed, but the fields are blank.                                                            | EWTLOW                                                                        |
| Agent Name                                                                     | The names of the agents assigned to the split<br>and logged in (or their login IDs if names have<br>not been assigned to them in Dictionary).                                                                                                    | syn(LOGID)                                                                    |
| State                                                                          | The current work mode (state) the agent is in,<br>such as AVAIL, ACD, ACW, AUX, DACD,<br>DACW, RINGING, UNKNOWN, OTHER, or<br>UNSTAFF, and the call direction (BLANK, IN,<br>or OUT).                                                                                                    | WORKMODE and DIRECTION                                                        |
| Splits                                                                         | The split associated with the call or the ACW<br>state when an agent is either on a split or<br>direct agent ACD call, or in the ACW state. If<br>an agent puts an ACD call on hold and makes<br>an AUX call, this is the split of the ACD call on<br>hold. For AUXIN calls and for AUXOUT calls<br>made without an ACD call on hold, this is the<br>split the agent has been logged into the<br>longest. When the agent is available, all of the<br>splits the agent is available in are listed. | WORKSPLIT WORKSPLIT2<br>WORKSPLIT3 WORKSPLIT4                                 |
| Time                                                                           | The elapsed time since the last agent<br>WORKMODE change for any split/skill. This<br>item is not reset if the DIRECTION changes,<br>but WORKMODE remains the same. For<br>example, if the agent goes from AUX to<br>AUXOUT to AUX, AGTIME continues without<br>resetting.                                                                                                    | AGTIME                                                                        |
| VDN (Shows data<br>only if you have<br>purchased the<br>Vectoring<br>feature.) | The vector directory number is associated<br>with the ACD call in progress. If a name has<br>been assigned to the VDN in the Dictionary,<br>the name displays instead of the number.                                                                                                    | VDN                                                                           |

# **Trunk Group report**

The Trunk Group report displays the current status of each trunk in a selected trunk group. This information is useful in identifying overused or underused facilities and in general troubleshooting.

Here are some things you need to know about this report:

- The database items used for the Trunk Group report are stored in the ctkgrp table.
- This report uses the Trunk Group input window. See <u>Trunk Group report selector window and</u> <u>input fields</u> on page 165 for more information.

# Trunk Group report selector window and input fields

The trunk/trunk group selector window is where you specify which trunks or trunk groups will appear in the report.

The following table describes the input fields on real-time Trunk Group report input windows. The report input window must be filled in to run the report:

| Name                      | Description                                                                                                    |
|---------------------------|----------------------------------------------------------------------------------------------------|
| Trunk group               | Enter the trunk group name or number that you<br>want to view in this report. Any names that you want<br>to appear on the report must have been previously<br>defined and entered in the Dictionary subsystem.                                                                                                    |
| Refresh Every <#> Seconds | Enter the number of seconds (3 to 600) to specify<br>how rapidly CMS should update the report data.<br>The default for the <b>Refresh Every &lt;#&gt; Seconds</b><br>field in this window is your assigned minimum<br>refresh rate plus 15 seconds. To find out what your<br>minimum refresh rate is, or to change it, check with<br>your CMS administrator. |
| Enable Report Thresholds  | Check the <b>Enable Report Thresholds</b> option to start the report with report thresholds running.<br>Uncheck the option if you do not want to run report thresholds.                                                                                                    |
| Run Minimized             | Check the <b>Run Minimized</b> option to run the report<br>in a minimized window. Uncheck the option to run<br>the report at full size.                                                                                                    |

### **Trunk Group report description**

The following table describes the report fields:

| Report heading                                                        | Description                                                                                                    | Database item, calculation, or <pre><calculation name=""></calculation></pre> |
|-----------------------------------------------------------------------|----------------------------------------------------------------------------------------------------|-------------------------------------------------------------------------------|
| Trunk Group<br>Name                                                   | The trunk group name or number for which the report was requested.                                                                                                    | syn(TKGRP)                                                                    |
| Trunk                                                                 | The trunk equipment location assigned to this trunk.                                                                                                    | EQLOC                                                                         |
| State                                                                 | The current state of the trunk (IDLE, CONN,<br>QUEUED, SEIZED, MBUSY, HOLD,<br>UNKNOWN, DABN, FBUSY, FDISC, RING).                                                                                                    | TKSTATE                                                                       |
| Direction                                                             | The direction in which the trunk is carrying the current call (in or out).                                                                                                    | DIRECTION                                                                     |
| Time                                                                  | The time that the trunk has spent in the current state.                                                                                                    | DURATION                                                                      |
| Agent Name                                                            | The name of the agent handling the current call on the trunk.                                                                                                    | syn(LOGID)                                                                    |
| Extn                                                                  | The extension number that is associated with the current call on the trunk.                                                                                                    | EXTENSION                                                                     |
| Split/Skill                                                           | The split/skill number that is associated with the current call on the trunk.                                                                                                    | SPLIT                                                                         |
| VDN Name<br>(Shows data only<br>if you have the<br>Vectoring feature) | The number or name of the VDN for which<br>the report shows data. The VDN is associated<br>with the ACD call in progress. If a name has<br>been assigned to the VDN in the Dictionary,<br>the name displays instead of the number. | VDN                                                                           |

# **VDN** reports

The VDN reports give you the following specific information about VDNs:

- The wait times of incoming calls answered/connected and abandoned for a VDN during the current interval
- How calls to the specified VDN are being handled
- The number of calls handled by each of the VDN skill preferences and information about call handling
- The current overall status of the VDNs you select

### VDN report selector window and input fields

The VDN report selector window and the VDN report input window are used to run the VDN reports described in this section.

The reports in this section use the VDN reports input window. Specific input information is included with the reports. The report input window must be filled in to run the report. The following table describes the input fields on real-time VDN report input windows:

| Name                      | Description                                                                                                    |
|---------------------------|----------------------------------------------------------------------------------------------------|
| VDN                       | Fill in the VDNs names or numbers for which you want to run the report. You can enter a VDN name only if the name has been defined in the Dictionary.                                                                                                    |
| Refresh Every <#> Seconds | Enter the number of seconds (3 to 600) to specify<br>how frequently CMS should update the report data.<br>The default for the <b>Refresh Every &lt;#&gt; Seconds</b><br>field in this window is your assigned minimum<br>refresh rate plus 15 seconds. To find out what your<br>minimum refresh rate is, or to change it, check with<br>your CMS administrator. |
| Enable Report Thresholds  | Check the <b>Enable Report Thresholds</b> option to start the report with report thresholds running.<br>Uncheck the option if you do not want to run report thresholds.                                                                                                    |
| Run Minimized             | Check the <b>Run Minimized</b> option to run the report<br>in a minimized window. Uncheck the option to run<br>the report at full size.                                                                                                    |

### **VDN Call Profile report**

This report, which is available only for customers who have the Vectoring feature, displays the numbers of answered/connected and abandoned calls to the specified VDN within the administered service level increments. It also displays the percentage of calls answered or connected within the acceptable service level.

In order to run this report the Vectoring feature must be enabled.

Here are some things you need to know about this report:

- Calls are displayed in ten separate columns, with each column representing a progressively longer wait time for the call. For example, the first field shows calls that were answered in less than or equal to PERIOD1 seconds, the second field shows calls that were answered in less than or equal to PERIOD2 seconds, but greater than PERIOD1 seconds, and so on.
- You can only run this report if the Vectoring feature has been purchase and authorized for you to use.
- The database items used for the VDN Call Profile report are stored in the cvdn table.
- This report uses the VDN report input window. Select a VDN that you want to view on the report. See <u>VDN report selector window and input fields</u> on page 166 for more information.

### Prerequisite System Administration

You must first define your acceptable service level and service level increments for this VDN in the VDN Call Profile Setup window. If you do not define your service level and increments, zero (0) is used for all increments (therefore, all calls appear in the first increment).

For more information, see the *Administering Avaya Call Management System* document. For more information, see the Administration section of the Help.

### **VDN Call Profile report description**

This table describes the report field:

| Report heading                                                             | Description                                                                                                    | Database item, calculation, or<br><calculation name=""></calculation>       |
|----------------------------------------------------------------------------|----------------------------------------------------------------------------------------------------|-----------------------------------------------------------------------------|
| VDN (Shows data<br>only if you have<br>purchased the<br>Vectoring feature) | The number or name of the VDN for which<br>the report shows data (selected in the report<br>input window).                                                                                                    | VDN                                                                         |
| % Within Service<br>Level                                                  | Percentage of calls to the VDN that were<br>answered/connected within the service level<br>(as specified in the VDN Call Profile Setup<br>window). Calls to the VDN may result in ACD<br>calls, direct agent calls, and non-ACD calls.                                                                                                    | 100 * (ACCEPTABLE/INCALLS)<br><percent_serv_lvl_vdn></percent_serv_lvl_vdn> |
| Seconds                                                                    | The size of each service level increment is<br>measured in seconds. Each increment of<br>seconds represents a progressively longer<br>wait time segment during which calls may be<br>answered or abandoned, and each increment<br>can be a different length. These increments<br>are defined in the Call Center Administration<br>VDN Call Profile Setup window.                                                                                                    | PERIOD1-9                                                                   |
| ACD + Conn<br>Calls                                                        | Number of calls to the VDN that were<br>answered by an agent or connected to a non-<br>ACD destination within each of the service<br>level increments. this includes direct agent<br>calls. Connected means calls that are<br>answered at a non-ACD destination.                                                                                                    | ANSCONNCALLS1-10                                                            |
| Aban Calls                                                                 | Number of calls to the VDN that were<br>abandoned within each of the service level<br>increments. This includes direct agent calls<br>and calls that were abandoned while queued<br>to a split/skill or while ringing a voice terminal.<br>This includes all VDN calls abandoned. For<br>communication servers with the ASAI feature,<br>this also includes the number of outbound<br>calls for each split/skill that abandoned before<br>an agent answered at the far end. | ABNCALLS1-10                                                                |

| Report heading              | Description                                                                                                    | Database item, calculation, or<br><calculation name=""></calculation> |
|-----------------------------|----------------------------------------------------------------------------------------------------|-----------------------------------------------------------------------|
| ACD + Conn<br>Calls (total) | Total number of calls to the VDN (including direct agent calls) that were answered by an agent or were connected to a non-ACD destination. Connected means calls that are answered at a non-ACD destination.                                                                                                    | ACDCALLS + CONNECTCALLS                                               |
| Avg Speed of Ans<br>+ Conn  | The average time, in minutes and seconds,<br>that calls to the VDN completed during this<br>interval waited before being answered by an<br>agent or connected (to a non-ACD<br>destination). This includes direct agent calls,<br>non- ACD calls, and calls answered by<br>AUDIX and Message Center agents, but only<br>includes calls that were processed by the<br>VDN. | (ANSTIME + CONNECTTIME) /<br>(ACDCALLS + CONNECTCALLS)                |
| % Ans + Conn                | Percentage of calls (which may includes<br>direct agent calls) to the VDN completed<br>during this interval that were answered or<br>connected within the administered service<br>level increments. This includes direct agent<br>calls. Connected means calls that are<br>answered at a non-ACD destination.                                                             | 100*((ACDCALLS +<br>CONNECTCALLS) / INCALLS                           |
| Aban Calls (total)          | Total number of calls to the VDN that were<br>abandoned. This includes direct agent calls<br>and calls that were abandoned while queued<br>to a split/skill or while ringing a voice terminal.                                                                                                    | ABNCALLS                                                              |
| Avg Aban Time               | The average time calls waited in VDN before hanging up.                                                                                                    | ABNTIME/ABNCALLS<br><avg_abandon_time></avg_abandon_time>             |
| % Aban                      | Percentage of calls to the VDN that were abandoned.                                                                                                    | 100*(ABNCALLS/INCALLS)                                                |

# **VDN Graphical Call Profile report**

This report shows how calls to the VDN you specify are being handled compared to your call center's predefined acceptable service level. Call center supervisors can use this report to look at VDN calls answered within the acceptable service level and service interval answer and abandons.

This report is available on communication servers with the Call Vectoring feature.

Here are some things to know about this report:

- You can access this report from the Real-Time VDN Category selector menu.
- This report contains two charts, a pie chart and a stacked area graph. A legend is located next to each chart.

The pie chart contains the percentage of ACD calls answered within the predefined acceptable service level and the percentage of ACD calls answered outside this level. The VDN selected for the report and the predefined acceptable service level are displayed above this chart.

The stacked area graph contains the following information:

- The number of ACD calls answered and abandoned within each service interval.
- The x-axis represents each of the defined service intervals in seconds, and the y-axis represents the number of ACD calls answered/abandoned within each of the defined service levels.
- The number displayed for each service interval is the upper limit of the interval. For example, if the first two intervals are 5 and 10, the first data point on the graph shows the number of calls answered/abandoned within 0-5 seconds, and the second data point shows the number of calls answered/abandoned within 6-10 seconds.
- The chart type can be changed. For more information, see <u>Using reports</u> on page 22.
- The database items used for the VDN Graphical Call Profile report are stored in the cvdn table.
- This report uses the VDN report input window. Select a VDN that you want to view on the report. For more information, see <u>VDN report selector window and input fields</u> on page 166.

### **VDN Graphical Call Profile report description**

| Report heading                                                             | Description                                                                                                    | Database item, calculation, or <pre><calculation name=""></calculation></pre> |
|----------------------------------------------------------------------------|----------------------------------------------------------------------------------------------------|-------------------------------------------------------------------------------|
| VDN (Shows data<br>only if you have<br>purchased the<br>vectoring feature) | The number or name of the VDN for which the report shows data.                                                                                                    | VDN or syn(VDN)                                                               |
| % Within Service<br>Level                                                  | Percentage of calls to the VDN that were<br>answered/connected within the service level<br>(as specified in the VDN Call Profile Setup<br>window). Calls to the VDN may result in ACD,<br>direct agent calls, and non-ACD calls.                                                                                                  | <percent_serv_lvl_vdn< td=""></percent_serv_lvl_vdn<>                         |
| % Outside<br>Service Level                                                 | Percentage of VDN ACD calls that were not<br>answered by an agent within the predefined<br>acceptable service level. Calls that were not<br>answered may include forced busy calls,<br>forced disconnect calls, calls redirected to<br>another destination, and calls queued to more<br>than one VDN and answered in another VDN. | < <100PERCENT_<br>SERV_LVL_VDN>                                               |

The following table describes the report fields:

| Report heading                | Description                                                                                                    | Database item, calculation, or <pre><calculation name=""></calculation></pre> |
|-------------------------------|----------------------------------------------------------------------------------------------------|-------------------------------------------------------------------------------|
| Service Interval -<br>Seconds | The size of each service level increment is<br>measured in seconds. Each increment of<br>seconds represents a progressively longer<br>wait time segments during which calls may be<br>answered or abandoned, and each increment<br>can be a different length. These increments<br>are defined in the call Center Administration<br>VDN Call Profile Setup window.                                                                        | PERIOD1-9                                                                     |
| ACD + Conn<br>Calls           | The number of calls to the VDN that were<br>answered by an agent or connected to a non-<br>ACD destination within each of the service<br>level increments. Calls in each increment are<br>represented by color-coded area (see<br>legend).                                                                                                    | ANSCONNCALLS1-10                                                              |
| Seconds                       | Shows the current setting for the Acceptable<br>Service Level, in seconds, as defined on the<br>Call Center Administration VDN Call Profile<br>Setup window)                                                                                                    | SERVICELEVEL                                                                  |
| Aban Calls                    | The number of calls to the VDN that were<br>abandoned within each of the service level<br>increments. This includes direct agent calls<br>and calls that were abandoned while queued<br>to a split/skill or while ringing a voice terminal.<br>For communication servers with the ASAI<br>feature, this also includes the number of<br>outbound calls for each split/skill that<br>abandoned before an agent answered at the<br>far end. | ABNCALLS1-10                                                                  |

### **VDN Skill Preference report**

This report, which is only available for customers who have the Vectoring and EAS features, displays information about call handling for the VDN as a whole and lists the number of calls handled by each of the VDN skill preferences.

In order to run this report, the Vectoring and EAS features must be enabled.

Here are some things you need to know about this report:

- This report is only available if the Vectoring and EAS features have been purchased and authorized for you to use.
- This report displays data on the handling of calls to the VDNs by VDN skill preference.
- If a specific skill in the vector is also administered as a VDN skill preference for the associated VDN, data for that skill preference shows in this report.

- The database items used for the VDN Skill Preference report are stored in the cvdn table.
- This report uses the VDN report input window. Select a VDN that you want to view on the report. See <u>VDN report selector window and input fields</u> on page 166 for more information.

### **VDN Skill Preference report description**

The following table describes the report fields:

| Report heading                                                                         | Description                                                                                                    | Database item, calculation, or <pre><calculation name=""></calculation></pre> |
|----------------------------------------------------------------------------------------|----------------------------------------------------------------------------------------------------|-------------------------------------------------------------------------------|
| VDN Name<br>(Shows data only<br>if you have<br>purchased the<br>Vectoring<br>Feature.) | The number or name of the VDN for which the report shows data.                                                                                                    | VDN                                                                           |
| Inbound Calls                                                                          | Number of calls offered to the VDN since the start of the interval and that completed during the interval.                                                                                                    | INCALLS                                                                       |
| ACD Calls                                                                              | The number of split/skill and direct agent ACD calls to the VDN completed during the reporting period that were answered by an agent. This includes calls from queue to main, check backup, messaging split/skill, route to split/skill, and adjunct routing to split/skill or direct agent. | ACDCALLS                                                                      |
| Avg Speed Ans                                                                          | The average speed of the answer for split/skill<br>and direct agent ACD calls to the VDN that<br>were completed during the reporting period.                                                                                                    | ANSTIME/ACDCALLS<br><avg_answer_speed></avg_answer_speed>                     |
| Avg ACD Time                                                                           | The average talk time (not including hold<br>time) for all ACD calls (which may included<br>direct agent calls) completed during this<br>interval that were processed by the VDN.                                                                                                    | ACDTIME/ACDCALLS<br><avg_acd_talk_time></avg_acd_talk_time>                   |
| Avg ACW Time                                                                           | Average time agents spent in after call work<br>associated with ACD calls to this VDN that<br>were completed during this interval. (This<br>does not include after call work time not<br>associated with ACD calls.                                                                          | ACWTIME/ACDCALLS<br><avg_acw_time></avg_acw_time>                             |
| Aban Calls                                                                             | Number of calls to the VDN during this interval that hung up during this interval.                                                                                                    | ABNCALLS                                                                      |
| Avg Aban Time                                                                          | The average time calls waited (in VDN) before hanging up.                                                                                                    | ABNTIME/ABNCALLS<br><avg_abandon_time></avg_abandon_time>                     |
| (1st., 2nd., 3rd.)<br>Skill ACD Calls                                                  | Number of completed ACD calls to the VDN answered by agents in each of the three VDN skill preferences.                                                                                                    | SKILLCALLS1 SKILLCALLS2<br>SKILLCALLS3                                        |

### **VDN** report

This report, which is only available for customers who have the Vectoring feature, displays information about how calls to the specified VDNs are being handled during the current interval.

In order to run this report, the Vectoring feature must be enabled.

Here are some things you need to know about this report:

- You can only run this report if the Vectoring feature has been purchased and authorized for you to use.
- The database items used for the VDN report are stored in the cvdn table.
- This report uses the VDN reports input window. See <u>VDN report selector window and input</u> <u>fields</u> on page 166 for more information.

### **VDN** report description

The following table describes the report fields:

| Report heading         | Description                                                                                                    | Database item, calculation, or <pre><calculation name=""></calculation></pre> |
|------------------------|----------------------------------------------------------------------------------------------------|-------------------------------------------------------------------------------|
| VDN                    | The number or name of the VDN for which the report shows data.                                                                                                    | VDN                                                                           |
| Calls Waiting          | The number of split or skill ACD calls waiting<br>to be answered. This includes calls that are in<br>queue and calls that are ringing at an agent<br>voice terminal. It does not include direct agent<br>calls.                                                    | INQUEUE+INRING                                                                |
| Oldest Call<br>Waiting | Length of time the oldest call currently waiting in the VDN has been waiting.                                                                                                    | OLDESTCALL                                                                    |
| Avg Speed Ans          | The average speed of answer for split/skill<br>and direct agent ACD calls to the VDN that<br>were completed during the reporting period.                                                                                                    | ANSTIME/ACDCALLS<br><avg_answer_speed></avg_answer_speed>                     |
| Aban Calls             | The number of calls to the VDN that hung up during this interval.                                                                                                    | ABNCALLS                                                                      |
| Avg Aban Time          | The average time calls waited (in split/skill or VDN) before hanging up.                                                                                                    | ABNTIME/ABNCALLS<br><avg_abandon_time></avg_abandon_time>                     |
| ACD Calls              | The number of calls to the VDN completed<br>during the interval that were answered by an<br>agent. This includes calls from queue to main,<br>check backup, messaging split/skill, route to<br>split skill, and adjunct routing to split/skill or<br>direct agent. | ACDCALLS                                                                      |

| Report heading    | Description                                                                                                    | Database item, calculation, or<br><calculation name=""></calculation> |
|-------------------|----------------------------------------------------------------------------------------------------|-----------------------------------------------------------------------|
| Avg ACD Time      | The average talk time (not including hold<br>time) for all ACD calls (which may include<br>direct agent calls) completed during the<br>interval that were processed by the VDN.                                                                                                    | ACDTIME /ACDCALLS<br><avg_acd_talk_time></avg_acd_talk_time>          |
| Busy + Disc Calls | Number of calls offered to the VDN that received a forced busy signal or forced disconnect.                                                                                                    | BUSYCALLS + DISCCALLS<br><busy_disconnect></busy_disconnect>          |
| Flow In           | Number of calls that were redirected to this<br>VDN via a route to VDN. Calls are counted<br>regardless of whether they remained<br>connected to the VDN, were abandoned, or<br>were routed to some other destination.                                                                                                    | INFLOWCALLS                                                           |
| Flow Out          | The number of calls to this VDN that were<br>redirected to another VDN or a destination<br>outside the communication server by way of a<br>route to or adjunct routing command. This<br>does not include calls redirected to another<br>vector by way of a go to vector command,<br>because those calls stay in the same VDN.                                                                                                    | OUTFLOWCALLS                                                          |
| Active VDN Calls  | Number of calls currently active in a VDN.<br>This only includes incoming trunk calls<br>directly to the VDN, but it does not include<br>internal calls, transfers, or calls routed or<br>redirected to the VDN through another VDN.<br>A call is considered active in a VDN from the<br>time that the call routes to the VDN until all<br>parties on the call have been dropped and the<br>call is released. If CMS is connected to an<br>early communication server version or the<br>vectoring feature is not enabled, then the<br>Active VDN Calls column is displayed, but the<br>fields are blank. | ACTIVECALLS                                                           |

# **Vector report**

The Vector report displays information about how calls to the specified vectors are being handled during the current interval.

Here are some things you need to know about this report:

- The database items used for the Vector report are stored in the cvector table.
- This report uses the Vector report input window. Select the vectors that you want to view on the report. See <u>Vector selector window and input fields</u> on page 175 for more information.

# Vector selector window and input fields

The following table describes the input fields on real-time Vector report input windows. The report input window must be filled in to run the report:

| Name                      | Description                                                                                                    |
|---------------------------|----------------------------------------------------------------------------------------------------|
| Vector(s)                 | Enter the names or numbers of the vectors for<br>which you want to run the report. You can enter a<br>vector name only if the name has been defined in<br>the Dictionary.                                                                                                    |
| Refresh Every <#> Seconds | Enter the number of seconds (3 to 600) to specify<br>how frequently CMS should update the report data.<br>The default for the <b>Refresh Every &lt;#&gt; Seconds</b><br>field in this window is your assigned minimum<br>refresh rate plus 15 seconds. To find out what your<br>minimum refresh rate is, or to change it, check with<br>your CMS administrator. |
| Enable Report Thresholds  | Check the <b>Enable Report Thresholds</b> option to start the report with report thresholds running.<br>Uncheck the option if you do not want to run report thresholds.                                                                                                    |
| Run Minimized             | Check the <b>Run Minimized</b> option to run the report<br>in a minimized window. Uncheck the option to run<br>the report at full size.                                                                                                    |

# **Vector report description**

The following table describes the report fields:

| Report heading           | Description                                                                                                    | Database item, calculation, or <pre><calculation name=""></calculation></pre> |
|--------------------------|----------------------------------------------------------------------------------------------------|-------------------------------------------------------------------------------|
| Vector or Vector<br>Name | Number or name of the vector for which the report shows data (selected in the report input window).                                                            | VECTOR                                                                        |
| Calls Wait               | Number of calls (which may include ACD and direct agent calls) that are currently being processed by the vector. This includes calls ringing a voice terminal. | INPROGRESS                                                                    |

| Report heading    | Description                                                                                                    | Database item, calculation, or <pre><calculation name=""></calculation></pre> |
|-------------------|----------------------------------------------------------------------------------------------------|-------------------------------------------------------------------------------|
| Avg Speed Ans     | The average time, in minutes and seconds,<br>that split/skill and direct agent ACD calls<br>waited before they were answered by an<br>agent. This item includes only calls that were<br>answered as a result of processing by this<br>vector. It does not include hold time.                                                                                                    | ANSTIME /ACDCALLS<br><avg_answer_speed></avg_answer_speed>                    |
| Aban Calls        | Number of calls that were abandoned while<br>being processed by this vector. This includes<br>direct agent calls and calls that were<br>abandoned while queued to a split/skill or<br>while ringing a voice terminal.                                                                                                    | ABNCALLS                                                                      |
| Avg Aban Time     | The average time a caller waited before hanging up.                                                                                                    | ABNTIME/ABNCALLS<br><avg_abandon_time></avg_abandon_time>                     |
| ACD Calls         | The number of calls that were processed by<br>the vector and answered by an agent. This<br>includes direct agent calls, and it does<br>includes ACD calls placed by an adjunct (also<br>called outbound predictive dialing).                                                                                                    | ACDCALLS                                                                      |
| Busy + Disc Calls | Number of calls offered to the vector that received a forced busy signal or forced disconnect.                                                                                                    | BUSYCALLS + DISCCALLS<br><busy_disconnect></busy_disconnect>                  |
| Flow In           | Number of calls that were redirected from<br>within the communication server to this<br>vector. Calls are counted regardless of<br>whether they were answered while being<br>processed by the vector, were abandoned, or<br>were routed to some other destination.                                                                                                    | INFLOWCALLS                                                                   |
| Flow Out          | The number of calls to this vector that were<br>redirected to another vector or a destination<br>by way of a route to, go to vector or adjunct<br>routing command. This includes calls routed<br>to destinations within and outside the<br>communication server. Calls that route to a<br>split/skill are not considered vector flow out<br>calls, but are still tracked in the vector. | OUTFLOWCALLS                                                                  |

# **Drill-down reports**

Supervisor reports allow you to drill-down to very detailed information from a variety of places. A drill-down report is a report that gives you very specific information on an agent or a work state in a split/skill.

### Accessing drill-down reports

#### About this task

You can access drill-down reports in the following ways:

#### Procedure

- 1. Double click on an element in a report that allows you to access a drill-down report.
- 2. Single click on an element in a report that allows you to access a drill-down report and then use the context menu mouse button to select a specific drill-down report.
- 3. Single click on an element in a report that allows you to access a drill-down report and use the Tools menu to select any of the drill-down reports that are accessible from the currently-running report.

### Location ID as a report field

If you use a customer-created report to view information related to Avaya Business Advocate and that report uses **Location ID** as an input field, a completely new drill-down report will display. This report will differ from the current set of drill-down reports and will include agent **Location ID** as a report field.

This field is available only when you drill down from a custom report that has **Location ID** as an input.

### Finding drill-down information

You can tell if the report you are currently running accesses a drill-down reports (and which drilldown reports are available) by moving the mouse cursor over information on the report and reading the status bar at the bottom left-hand side of the report window.

# **Drill-down report types**

There are two basic elements on reports from which you can access drill-down reports:

- · Agent names or Login IDs drill-down to agent-specific information reports
- Agent work states (AWORKMODE, AUX, Avail, ACD, ACW, Ring, Other) drill-down to work state reports or AUX Agents reports (ECS only)
- Database items (for example, TOTHER, TAVAILABLE, TINACW, TINAUX, TONACD, R10THER, R1AGINRING, R1AVAILABLE, RINACW, R10NACD) which specify the number of agents in the given state.

### Modifying drill-down reports

Drill-down reports can only be modified if they can be run from the reports selector window. They cannot be modified if they are accessed from another report or agent work state.

### **Drill-Down Top Agent Work State report**

This report shows top agents who are in the specified work state and the time in the state. In addition, this report shows all of the agents that are staffed even if they are not in a particular state for the specified split/skill.

This report is available on all communication server releases with EAS.

#### **Report contents**

This report contains:

- A table with a row for each top agent currently in the selected work state.
- Top agent name, login ID, time in state, split/skill, and the skill level and role in the skill in which the agent is active in each row of the table.
- The user will be able to specify sort by agent name, login ID, time in state, split/skill, skill level and role.
- The user will be able to specify a primary and a secondary sort key.

#### **Report use**

From this report, you can drill down to Real-Time or Integrated Agent Information reports.

Call center supervisors can use this report to look at all the top agents in a particular work state, and to see how long an agent has been in this work state, the skill for which they are occupied, the skill level assigned to the agent for this skill, and the role the agent has in this skill.

You cannot customize this report.

#### **Database items**

The database items used for this report are stored in the csplit and cagent tables.

### Drill-down Top Agent Work State report description

The following table describes the report fields:

| Report heading | Description                                                                             | Database item, calculation, or <pre><calculation name=""></calculation></pre> |
|----------------|-----------------------------------------------------------------------------------------|-------------------------------------------------------------------------------|
| Skill          | The name or number of the skill (up to 20 characters) that is selected for this report. | syn(SPLIT)                                                                    |

| Report heading | Description                                                                                                    | Database item, calculation, or <pre></pre> <pre></pre> <pre><!--</th--></pre> |
|----------------|----------------------------------------------------------------------------------------------------|----------------------------------------------------------------------------------------------------|
| Agent state    | The current work mode for this agent. Values include Avail, ACD, ACW, AUX, DACD, DACW, RINGING, UNKNOWN, OTHER, AND UNSTAFF.                                                                                                    | AWORKMODE + DIRECTION                                                                                                    |
| Agent Name     | The name (or agent IDs if the names have not<br>been assigned in the Dictionary) of the agents<br>assigned to this split/skill and logged in.                                                                                                    | syn(LOGID)                                                                                                    |
| Login ID       | The login identification of the agents.                                                                                                    | LOGID                                                                                                    |
| Location ID    | The location IDs associated with the agent.<br>This ID is not associated with the agent<br>personally, but rather with the terminal the<br>agent is logged into. It is also associated with<br>a port network location ID on a<br>communication server. If the Agent Site<br>Tracking feature is not available on your<br>system, the field will not display meaningful<br>data. | LOC_ID                                                                                                    |
|                | This field is available only when you drill down from a custom report that has Location ID as an input.                                                                                                    |                                                                                                    |

| Report heading | Description                                                                                                    | Database item, calculation, or <pre><calculation name=""></calculation></pre> |
|----------------|----------------------------------------------------------------------------------------------------|-------------------------------------------------------------------------------|
| Active Skill   | This skill is active when the agent is:                                                                                                    | syn(WORKSKILL)                                                                |
|                | <ul> <li>On a split/skill, on a direct agent ACD call,<br/>or in ACW. This is the split/skill associated<br/>with the call or ACW.</li> </ul>                                                                                                    |                                                                               |
|                | <ul> <li>Available, in AUX or in OTHER state. This is null (blank).</li> </ul>                                                                                                    |                                                                               |
|                | <ul> <li>On an AUXIN/AUXOUT call. This is the<br/>OLDEST_LOGIN split/skill.</li> </ul>                                                                                                    |                                                                               |
|                | <ul> <li>On an AUXIN/AUXOUT call from the<br/>available state, while in AUX or with an<br/>AUXIN/AUXOUT call from the available<br/>state, while in AUX or with an AUXIN/<br/>AUXOUT call on hold. This is the<br/>OLDEST_LOGON split/skill.</li> </ul>                    |                                                                               |
|                | • On an AUXIN call with an ACD call on hold.<br>This is the OLDEST_LOGON split/skill.                                                                                                    |                                                                               |
|                | <ul> <li>On an AUXOUT call with an ACD call on<br/>hold. This is the split/skill associated with<br/>the ACD call.</li> </ul>                                                                                                    |                                                                               |
|                | WORKSKILL differs from WORKSPLIT only in<br>the case that the agent is available. In this<br>case, WORKSKILL will be blank AND<br>WORKSPLIT will contain one of the split/skills<br>in which the agent is available.                                                       |                                                                               |
| Level          | The skill level (1-16, R1or R2) associated with the SKILL.                                                                                                    | syn(LEVEL)                                                                    |
| Time           | The elapsed time since the last agent<br>WORKMODE change for any split/skill. This<br>item is not reset if the DIRECTION changes,<br>but WORKMODE remains the same. For<br>example, if the agent goes from AUX to<br>AUXOUT to AUX, AGTIME continues without<br>resetting. | AGTIME                                                                        |

# **Drill-Down Work State report**

This report shows all of the agents who are in the specified work state and the time in state.

This report is available on all communication servers.
#### **Report contents**

This report contains:

- A table with a row for each top agent currently in the selected work state.
- Agent name, login ID, time in state, split/skill, and the skill level and role for the skill in which the agent is active in each row of the table.
- The user will be able to specify sort by agent name, login ID, time in state, split/skill, and skill level.
- The user will be able to specify a primary and a secondary sort key.

#### Report use

When you drill down to this report from another report, this report shows all of the agents in that work state for that split or skill only.

Call center supervisors can use this report to look at all agents in a particular work state, and to see how long an agent has been in this work state, the split/skill for which they are occupied, the skill level assigned to the agent for this skill, and the role the agent has in this skill.

You cannot customize this report.

#### **Database Items**

The database items used for this report are stored in the csplit and cagent tables.

#### **Drill-Down Work State report description**

The following table describes the report fields:

| Report heading | Description                                                                                                    | Database item, calculation, or <pre><calculation name=""></calculation></pre> |
|----------------|----------------------------------------------------------------------------------------------------|-------------------------------------------------------------------------------|
| Split/Skill    | The name or number of the skill that is selected for this report.                                                                             | syn(SPLIT)                                                                    |
| Skill State    | The current state of the skill, compared to the administered thresholds. Requires Avaya Business Advocate.                                    | SKSTATE                                                                       |
| Agent state    | The current work mode for this agent. Values<br>include AVAIL, ACD, ACW, AUX, DACD,<br>DACW, RINGING, UNKNOWN, OTHER, AND<br>UNSTAFF.         | AWORKMODE + DIRECTION                                                         |
| Agent Name     | The name (or agent IDs if the names have not<br>been assigned in the Dictionary) of the agents<br>assigned to this split/skill and logged in. | syn(LOGID)                                                                    |
| Login ID       | The login identification of the agents.                                                                                                    | LOGID                                                                         |

| Report heading     | Description                                                                                                    | Database item, calculation, or <pre><calculation name=""></calculation></pre> |
|--------------------|----------------------------------------------------------------------------------------------------|-------------------------------------------------------------------------------|
| Location ID        | The location IDs associated with the agent.<br>This ID is not associated with the agent<br>personally, but rather with the terminal the<br>agent is logged into. It is also associated with<br>a port network location ID on a<br>communication server. If the Agent Site<br>Tracking feature is not available on your<br>system, the field will not display meaningful<br>data. | LOC_ID                                                                        |
| Role               | Agent's service role for this SPLIT, as defined<br>in the Dictionary. Requires Avaya Business<br>Advocate.                                                                                                    | syn(ROLE)                                                                     |
| Active Split/Skill | This skill is active when the agent is:                                                                                                    | syn(WORKSKILL)                                                                |
|                    | • On a split/skill, on a direct agent ACD call,<br>or in ACW. This is the split/skill associated<br>with the call or ACW.                                                                                                    |                                                                               |
|                    | <ul> <li>Available, in AUX or in OTHER state. This is null (blank).</li> </ul>                                                                                                    |                                                                               |
|                    | <ul> <li>On an AUXIN/AUXOUT call from the<br/>available state, while in AUX or with an<br/>AUXIN/AUXOUT call on hold. This is the<br/>OLDEST_LOGIN split/skill.</li> </ul>                                                                                                    |                                                                               |
|                    | • On an AUXIN call with an ACD call on hold.<br>This is the split/skill associated with the<br>ACD call.                                                                                                    |                                                                               |
|                    | WORKSKILL differs from WORKSPLIT only in<br>the case that the agent is available. In this<br>case, WORKSKILL will be blank AND<br>WORKSPLIT will contain one of the split/skills<br>in which the agent is available.                                                                                                    |                                                                               |
| Level              | The skill level (1-16, R1or R2) associated with the SKILL.                                                                                                    | syn(LEVEL)                                                                    |
| Time               | The elapsed time since the last agent<br>WORKMODE change for any split/skill. This<br>item is not reset if the DIRECTION changes,<br>but WORKMODE remains the same. For<br>example, if the agent goes fro AUX to<br>AUXOUT to AUX, AGTIME continues without<br>resetting.                                                                                                    | AGTIME                                                                        |

# **Chapter 5: Historical reports**

This chapter gives a brief description of each available historical report and definitions of the input fields. It provides the information needed to complete any historical report input screen.

# About historical reports

#### Introduction to historical reports

Historical reports display, report, and summarize the past performance of any measured subset of the Automatic Call Distribution (ACD). Historical reports display past data for various agent, split/ skill, trunk/trunk groups, Vector Directory Number (VDN), and vector activities, such as number of ACD calls, abandoned calls, average talk time, and average speed of answer.

The information in historical reports will give you a sound basis for decisions concerning the following:

- · Mix of trunk facilities
- · Split or skill size
- Agent assignments
- · Consistent and objective performance standards
- Performance evaluations

#### 😵 Note:

CMS supports additional time zones for archiving and reporting of daily, weekly, and monthly data of historical reports. In addition to the time zone of the default ACD, another time zone from the list of 600+ possible time zones can be administered to archive and aggregate the data for historical reports. If customers select a time zone that has not been administered to archive the data, the customers will not see any data in the daily, weekly, and monthly reports.

Tables supporting additional time zones are:

- hagent, hcwc, hsplit, htkgrp, htrunk, hvector, hvdn, haglog
- dagent, dcwc, dsplit, dtkgrp, dtrunk, dvdn, dvector,

- wagent, wcwc, wsplit, wtkgrp, wtrunk, wvdn, wvector
- magent, mcwc, msplit, mtkgrp, mtrunk, mvdn, mvector
- agex, tgex, vdnex, vecex, spex, mctex, fullex, linkex
- ag\_actv, call\_rec

You can enter the required time zone using the report selector.

#### 😵 Note:

In the historical report output description, the requested time zone is listed in the report output header if the time zone is not the default time zone.

The Expert Agent Selection (EAS), Vectoring, and Graphics reports are also included in this chapter. If you do not have the EAS feature, Vectoring feature, or Graphics package, those report items do not appear on your menu. The reports you see depend on your communication server type, permissions, and system performance.

#### **Presentation of historical reports**

This chapter gives a brief description of each available report, examples of the report input windows, and definitions of the input fields. It provides you with the information you need to complete any historical report input window.

A short summary and example of each historical report is included in this chapter.

#### Structure of the historical reporting system

The following diagram shows how the historical reporting system is structured. This section follows the report structure outlined in this diagram-agent reports are described first, followed by other reports, such as call records and call work code reports.

| Report subject | Reports                                                          |
|----------------|------------------------------------------------------------------|
| Agent          | Attendance                                                       |
|                | • AUX                                                            |
|                | Event Count                                                      |
|                | Graphical Time Spent                                             |
|                | Group Attendance                                                 |
|                | Group Summary                                                    |
|                | Group AUX                                                        |
|                | In/Outbound                                                      |
|                | Login/Logout                                                     |
|                | • Split/Skill                                                    |
|                | • Summary                                                        |
|                | • Trace                                                          |
|                | Trace by Location                                                |
| Other          | Call Records                                                     |
|                | Call Work Code                                                   |
| Split/Skill    | Actual Relative to Target Daily                                  |
|                | Actual Relative to Target Interval                               |
|                | Call Profile                                                     |
|                | Graphical ASA                                                    |
|                | <ul> <li>Graphical Average Positions Staffed Interval</li> </ul> |
|                | Graphical Call Profile                                           |
|                | Graphical Multi-ACD Service Level Daily                          |
|                | Graphical Service Level                                          |
|                | Graphical Skill Time Spent                                       |
|                | Graphical Skill Overload                                         |
|                | • Outbound                                                       |
|                | Preferred Skill Level Summary                                    |
|                | • Report                                                         |
|                | Service Level                                                    |
|                | Split/Skill by Location                                          |
|                | • Summary                                                        |

| Report subject    | Reports                                      |
|-------------------|----------------------------------------------|
| System            | Graphical Maximum Delay                      |
|                   | Multi-ACD by Split/Skill                     |
|                   | • Multi-ACD                                  |
|                   | • System                                     |
| Trunk/Trunk Group | • Busy Hour                                  |
|                   | • Trunk                                      |
|                   | Trunk Group                                  |
|                   | Trunk Group Summary                          |
| VDN               | • Busy Hour                                  |
|                   | Call Profile                                 |
|                   | Graphical Busy/Abandon/Disconnect Comparison |
|                   | Graphical Call Profile                       |
|                   | Graphical Service Level                      |
|                   | Multi-ACD Flow                               |
|                   | Multi-ACD Inflow                             |
|                   | • Report                                     |
|                   | Skill Preference                             |
| Vector            | Vector                                       |

# Presentation of historical report information

When you generate a historical report, the totals for the report columns are on the top line of the report under the headings.

There are four types of historical reports:

- Interval reports contain breakdowns of data by the interval and the time zone you have defined. The report intervals can be 15, 30, or 60 minutes. Interval reports can help you identify your high and low call volumes, and thereby manage your call center more easily.
  - Important:

Alternating between the default time zone and a non-default time zone reporting does not work for interval custom or designer reports that use the "group by row\_date" clause. You should configure the data summarization time zone to aggregate daily data for alternative time zones, and use custom or designer reports instead.

Time-zone reporting feature can only be used for single-day interval reports when a time zone other than the default time zone is specified.

• Daily reports display summarized interval data, one line for each day.

- Weekly reports display summarized daily data for the weeks specified, one line for each week.
- Monthly reports display summarized daily data for the months specified, one line for each month.

All four types are not available for each report. The Select a Report window lists reports based on which types are available (for example: Call Profile Daily, Call Profile Weekly, Call Profile Monthly).

# How long does CMS store data?

The Avaya Call Management System (CMS) can store intrahour data for up to 370 days, daily summary data for 5 years, and weekly/monthly summary data for 10 years. Disk storage space can quickly become an issue, as the volume of data you wish to store increases.

### Administrable timeout value

CMS can administer a system-wide time limit that will cause the CMS server to reject a historical report if it takes longer than the time limit to run. If the report is rejected, the error message "Report timed out" will appear. The timeout value is administered only through the server ASCII interface in the Report Administration screen under the Maintenance selection from the main menu. A timeout value of "never" means there is no timeout value. The timeout value also applies to all custom historical reports. See section *Administering Report Properties* in *Administering Avaya Call Management System* for more information on this topic.

# **Agent reports**

This section describes Avaya Call Management System (CMS) Supervisor agent reports.

#### 😵 Note:

Tenant users can only gain access to agents and tenant specific agent groups pertaining to tenants for which the user has permissions. The application of these permissions for tenant users can affect the output of selected reports. The following reports are affected due to these permissions:

- Reports> Historical> Agent> Summary> Interval
- Reports> Historical> Agent> Summary> Daily
- Reports> Historical> Agent> Summary> Weekly
- Reports> Historical> Agent> Summary> Monthly
- Reports> Historical> Agent> AUX> Interval

- Reports> Historical> Agent> AUX> Daily
- Reports> Historical> Agent> AUX> Weekly
- Reports> Historical> Agent> AUX> Monthly
- Reports> Historical> Agent> Split/skill> Interval
- Reports> Historical> Agent> Split/skill> Daily
- Reports> Historical> Agent> Split/skill> Weekly
- Reports> Historical> Agent> Split/skill> Monthly
- Reports> Historical> Agent> Attendance> Daily
- Reports> Historical> Agent> Attendance> Weekly
- Reports> Historical> Agent> Attendance> Monthly
- Reports> Historical> Agent> Group Attendance> Daily
- Reports> Historical> Agent> Group Attendance> Weekly
- Reports> Historical> Agent> Group Attendance> Monthly
- Reports> Historical> Agent> Trace
- Reports> Historical> Agent> Event Count> Interval
- Reports> Historical> Agent> Event Count> Daily
- Reports> Historical> Agent> Event Count> Weekly
- Reports> Historical> Agent> Event Count> Monthly
- Reports> Historical> Agent> Group Summary> Daily
- Reports> Historical> Agent> Group Summary> Weekly
- Reports> Historical> Agent> Group Summary> Monthly
- Reports> Historical> Agent> Group AUX> Daily
- Reports> Historical> Agent> Group AUX> Weekly
- Reports> Historical> Agent> Group AUX> Monthly
- Reports> Historical> Agent> In/Outbound Call> Interval
- Reports> Historical> Agent> In/Outbound Call> Daily
- Reports> Historical> Agent> In/Outbound Call> Weekly
- Reports> Historical> Agent> In/Outbound Call> Monthly

### What an Agent report contains

The Agent reports give you the following specific information about agents:

- Every agent activity and the time it occurred for a particular agent in the Agent Trace by Location report
- An individual agent's performance by split or skill in the Agent Split/Skill report
- How a group of agents is performing in the Group Summary report

# Agent report input fields

The reports in this section use the Agent report selector window and input fields. Specific input information is included with the reports.

The following table describes the input fields on historical Agent report input windows. Not all reports use all fields; refer to information for the specific report you are running to determine what you want to view. For example, you may enter an agent group, agent name or split/skill to run the report.

All possible fields on this window are described here:

| Name            | Description                                                                                                    |
|-----------------|----------------------------------------------------------------------------------------------------|
| Agent           | Enter the name of the agent. The agent's name<br>must be defined in the Dictionary subsystem;<br>otherwise, you will see the agent's ID number.                                                                                                    |
| Agent group     | Enter the appropriate group name. It is important to<br>enter the agent group name correctly, because<br>CMS does not check to see if the group name you<br>entered exists in the Dictionary subsystem.<br>Therefore, if you enter a name that is misspelled,<br>the report runs but does not contain data because<br>the group does not exist. You should enter the<br>correct group name and run the report again. |
| Date (Interval) | <ul> <li>Enter the date you would like the report to cover:</li> <li>You can use the month/day/year (for example, 3/21/02).</li> <li>You can use a minus offset based on today's date (for example, -1 for yesterday).</li> </ul>                                                                                                    |

| Name                              | Description                                                                                                    |
|-----------------------------------|----------------------------------------------------------------------------------------------------|
| Login Date                        | Enter the date that you would like the report to cover. This is the date on which agents in the skill logged in.                                                                                                    |
|                                   | • You can use the month/day/year (for example, 3/21/02).                                                                                                    |
|                                   | <ul> <li>You can use a minus offset based on today's date<br/>(for example, -1 for yesterday).</li> </ul>                                                                                                    |
| Date (daily, weekly, and monthly) | Enter the dates for the days or the start dates for<br>the weeks or the months that you would like the<br>report to cover.                                                                                                    |
|                                   | • You can use the month/day/year (for example, 3/21/02).                                                                                                    |
|                                   | • You can use a minus offset based on today's date (for example, -1 for yesterday). You can also specify a range of dates (for example, 0-7).                                                                                                    |
|                                   | <ul> <li>You can separate individual data entry items<br/>using a semicolon (for example,<br/>3/21/02;3/23/02;3/25/02), and you can enter<br/>ranges by placing a hyphen between entries (for<br/>example, 3/21/02-3/25/02). For weekly and<br/>monthly reports, specifying a range produces all<br/>weeks and/or months that begin in the range.</li> </ul> |
|                                   | When you specify a date for a weekly report, that<br>date or range of dates must correspond to the week<br>start day selected in the System Setup-Storage<br>Intervals window. If the date and day do not match,<br>the message No records found displays in the<br>status line. The month start date must be the first<br>day of the month.                 |
| Times (Interval)                  | Enter the times you would like the report to cover:                                                                                                    |
|                                   | <ul> <li>You can use AM/PM format (for example,<br/>7:30AM-5:00PM).</li> </ul>                                                                                                    |
|                                   | • You can use military time format (for example, 7:30-17:00).                                                                                                    |
|                                   | • You can separate individual data entry items<br>using a semicolon (for example,<br>3/21/02;3/23/02;3/25/02), and you can enter<br>ranges by placing a hyphen between entries (for<br>example, 3/21/02-3/25/02). For weekly and<br>monthly reports, specifying a range produces all<br>weeks and/or months that begin in the range.                         |

| Name        | Description                                                                                                    |
|-------------|----------------------------------------------------------------------------------------------------|
| Destination | Choose a report destination. You can select View<br>Report on Screen or Print Report on and then use<br>the Select Printer button to print the report on any<br>Windows <sup>®</sup> printer. The default printer is shown. |

# Agent AUX report

The Agent AUX (Auxiliary Work) report shows the time an agent spent in each AUX reason code for one or more days, one or more weeks, one or more months or during a specific interval. The Agent AUX report is based on the Agent Summary and Agent Attendance reports. This report displays data according to the time zone selected by the user. This report shows the total staffed time, total AUX time, and AUX time for each reason code for an agent.

Here are some things you need to know about this report:

- The Agent AUX report is available in interval, daily, weekly, and monthly versions.
- The database items for the Agent AUX report are stored in the hagent (interval), dagent (daily), wagent (weekly), and magent (monthly) tables.
- This report is only available when the ACD and Expert Agent Selection (EAS) features have been enabled on a communication server.
- This report displays data according to the time zone selected by the user. The time zone of the Communication Manager system is the default time zone.
- You must be using AUX Reason Codes on the communication server for this report to be meaningful.
- This report uses the Agent report input window. Select an agent who you want to view on the report. See <u>Agent report input fields</u> on page 189 for more information.

#### Agent AUX report description

The following table describes the report fields:

| Field                                        | Description                                                                                                    | Database item, calculation, or <a><br/><br/><br/><br/><br/><br/><br/><br <="" th=""/></a> |
|----------------------------------------------|----------------------------------------------------------------------------------------------------|-------------------------------------------------------------------------------------------|
| Date, Week<br>Starting, or Month<br>Starting | The day, week, or month for which the report<br>ran. You can make these selections in the<br>report input window.        | ROW_DATE                                                                                  |
| Agent Name                                   | The name or login ID of the agent. You can make this selection in the report input window.                               | syn(LOGID)                                                                                |
| Time (for interval reports only)             | The intrahour intervals for which the report<br>shows data. You can make these selections in<br>the report input window. | STARTTIME, STARTTIME + INTRVL                                                             |

| Field                      | Description                                                                                                    | Database item, calculation, or<br><calculation name<="" th=""></calculation> |
|----------------------------|----------------------------------------------------------------------------------------------------|------------------------------------------------------------------------------|
| Staffed Time               | The total time that the agent was logged in (staffed) for the specified time period in any split/skill. (This does not include time that the link was down.)                                                                                       | sum(TI_STAFFTIME)                                                            |
| AUX Time                   | The total time that the agent spent in AUX<br>work in all splits/skills and on AUXIN/<br>AUXOUT calls for the specified time period.                                                                                                    | sum(TI_AUXTIME)                                                              |
| Time in 0                  | The time that the agent spent in AUX with the reason code of 0 (zero). This is the time in the system AUX for the communication servers using AUX reason codes. It is the same as TI_AUXTIME for communication servers not using AUX reason codes. | sum(TI_AUXTIME0)                                                             |
| Time in 19                 | The time that the agent spent in AUX with each of the reason codes 1-9.                                                                                                    | sum(TI_AUXTIME1) …<br>sum(TI_AUXTIME9)                                       |
| Time in 10-99              | The time that the agent spent in AUX with each of the reason codes 10-99.                                                                                                    | TIAUXTIME_REMAINING                                                          |
| Interrupt<br>Notifications | The total number of interrupt notifications received by the agent while in an interruptible AUX state.                                                                                                    | sum(INTRNOTIFIES)                                                            |
| Accepted<br>interrupts     | The total number of interrupts accepted by the agent while in an interruptible AUX state.                                                                                                    | sum(ACCEPTEDINTRS)                                                           |
| Rejected<br>interrupts     | The total number of interrupt notifications rejected by the agent while in an interruptible AUX state.                                                                                                    | sum(REJECTEDINTRS)                                                           |

# Agent Attendance report

The Agent Attendance report gives the total staffed time, ACD time, ACW time, AUX time, time in the ringing state, extension time, available time, and the number of calls handled by an agent for the specified time period for all splits or skills the agent was logged into.

Here are some things you need to know about this report:

- The Agent Attendance report is available in daily, weekly, and monthly versions.
- The database items for the Agent Attendance report are stored in the hagent (interval), dagent (daily), wagent, and magent (monthly) tables.
- The report item Total Staff Time contains other time (TI\_OTHERTIME) which is not shown in the report but can cause the numbers to not add up.
- This reports uses the Agent report input window. Select an agent who you want to view on the report. See <u>Agent report input fields</u> on page 189 for more information.

# Agent Attendance report description

| Field                            | Description                                                                                                    | Database item, calculation, or <a></a> <calculation name<="" p=""></calculation> |
|----------------------------------|----------------------------------------------------------------------------------------------------|----------------------------------------------------------------------------------|
| Agent Name                       | The name or login ID of the agent. You can make this selection in the report input window.                                                                                                    | syn(LOGID)                                                                       |
| ACD                              | The ACD name or number for which the data was collected.                                                                                                    | syn(ACD)                                                                         |
| Date, Week, or<br>Month Starting | The day, week, or month for which the report<br>ran. You can make these selections in the<br>report input window.                                                                                                    | ROW_DATE                                                                         |
| Staffed Time                     | The total time that the agent was logged in (staffed) for the specified time period in any split/skill. (This does not include time that the link was down.)                                                                                                    | sum(TI_STAFFTIME)                                                                |
| ACD Time                         | The total time that the agent spent on all split/<br>skill and direct agent ACD calls for the<br>specified time period in any split/skill.                                                                                                    | sum( <total_i_acdtime>)</total_i_acdtime>                                        |
| ACW Time                         | The total time that the agent spent in ACW for<br>the specified time period in any split/skill for<br>ACD calls and direct agent calls as well as<br>time in ACW not associated with a call. Time<br>on extension calls is also included.                                                                                                    | sum( <total_i_acwtime>)</total_i_acwtime>                                        |
| Agent Ring Time                  | The total time during the collection interval<br>that the agent had split/skill and direct agent<br>ACD calls ringing. If the agent answers or<br>makes another call instead of answering the<br>ringing call, I_RINGTIME stops accumulating.<br>RINGTIME is the time that the caller spends<br>ringing and is independent of agent activity. | sum(I_RINGTIME)                                                                  |
| Extn In Time                     | The total time that the agent spent talking on inbound extension calls for the specified time period.                                                                                                    | sum(I_ACWINTIME + I_AUXINTIME),<br>sum( <ext_in_time></ext_in_time>              |
| Extn Out Time                    | The total time that the agent spent talking on outbound extension calls for the specified time period.                                                                                                    | sum(I_ACWOUTTIME +<br>I_AUXOUTTIME), sum<<br>EXT_OUT_TIME>                       |
| Avail Time                       | The total time for the specified time period<br>that the agent was available to take ACD calls<br>in any split/skill.                                                                                                    | sum(TI_AVAILTIME)                                                                |
| AUX Time                         | The total time that the agent spent in AUX<br>work in all splits/skills and on AUXIN/<br>AUXOUT calls for the specified time period.                                                                                                    | sum(TI_AUXTIME)                                                                  |

The following table describes the report fields:

| Field          | Description                                                                                                    | Database item, calculation, or<br><calculation name<="" th=""></calculation> |
|----------------|----------------------------------------------------------------------------------------------------|------------------------------------------------------------------------------|
| ACD Calls      | The total number of split/skill and direct agent ACD calls answered by the agent.                                                                                                    | sum(ACDCALLS + DA_ACDCALLS),<br>sum( <total_acdcalls>)</total_acdcalls>      |
| Extn In Calls  | The number of inbound extension calls<br>completed by the agent during the period<br>covered. This includes calls received while<br>the agent was in the following work modes:                              | sum(ACWINCALLS + AUXINCALLS)<br>and sum( <ext_call_in>)</ext_call_in>        |
|                | • Auto-In or Manual-In                                                                                                    |                                                                              |
|                | ACW mode for ACD calls                                                                                                    |                                                                              |
|                | <ul> <li>ACW mode that was not associated with a call</li> </ul>                                                                                                    |                                                                              |
|                | AUX work mode                                                                                                    |                                                                              |
| Extn Out Calls | The number of outbound extension calls that<br>were completed by the agent during the<br>period covered. This includes calls originated<br>by the agent while the agent was in the<br>following work modes: | sum(ACWOUTCALLS) +<br>sum(AUXOUTCALLS), sum<br><ext_call_out></ext_call_out> |
|                | Auto-In or Manual-In                                                                                                    |                                                                              |
|                | ACW mode for ACD calls                                                                                                    |                                                                              |
|                | <ul> <li>ACW mode that was not associated with a call</li> </ul>                                                                                                    |                                                                              |
|                | AUX work mode                                                                                                    |                                                                              |

# Agent Event Count report

The Agent Event Count report shows the total number of times that an individual agent pressed an Event Count (sometimes referred to as Stroke Count) key for all splits/skills. An Event Count key can represent any call event, including a successful sale, a call from a demographic category, or a response to a promotion. This report displays data according to the time zone selected by the user. CMS records an event occurrence each time that an agent presses an Event Count key on his or her voice terminal while the agent is on an ACD call or in call-related ACW. This feature's operations is dependent on Stroke Count administration on the communication server.

Here are some things you need to know about this report:

- The Event Count report is available in interval, daily, weekly, and monthly versions.
- The database items for the Agent Event Count report are stored in the hagent (interval), dagent (daily), wagent, and magent (monthly) tables.
- This report uses the Agent report input window. select an agent who you want to view on the report. See <u>Agent report input fields</u> on page 189 for more information.

#### Agent Event Count report field descriptions

| Field                                        | Description                                                                                                    | Database item, calculation, or<br><calculation name=""></calculation> |
|----------------------------------------------|----------------------------------------------------------------------------------------------------|-----------------------------------------------------------------------|
| Date, Week<br>Starting, or Month<br>Starting | The day, week, or month for which the report<br>ran. You can make these selections in the<br>report input window.                                      | ROW_DATE                                                              |
| Agent Name                                   | The name or login ID of the agent. You can make this selection in the report input window.                                                             | syn(LOGID)                                                            |
| Time Zone<br>(interval reports<br>only)      | This report displays data according to the time zone selected by the user. The time zone of the Communication Manager system is the default time zone. | Input only                                                            |
| ACD                                          | The ACD name or number for which the data was collected.                                                                                               | syn(ACD)                                                              |
| Time (interval reports only)                 | The intrahour intervals for which the report<br>shows data. You can make these selections in<br>the report input window.                               | STARTTIME, STARTTIME + INTRVL                                         |
|                                              | 😢 Note:                                                                                                    |                                                                       |
|                                              | This is the interval for which counts were summed.                                                                                                    |                                                                       |
| ACD Calls                                    | The number of split/skill and direct agent ACD calls that were answered by this agent during the specified time period.                                | ACDCALLS + DA_ACDCALLS),<br>sum( <total_acdcalls>)</total_acdcalls>   |
| Event Count 19                               | The number of key presses of the various<br>Event Count keys by this agent during the<br>specified time period.                                        | sum(EVENT1)sum(EVENT9)                                                |

### Agent Time Spent Daily report

This report shows historical information and statistics for the specified agent.

Here are some things you need to know about this report:

- This report is available in daily version only.
- This report is available for all communication server releases. The contents of this report depend upon the communication server release for which it is being run.
- The database items for the Agent Graphical Time Spent Daily report are stored in the cagent (daily) table.
- Call center supervisors can use this report to get an idea of how much time an agent spent on ACD calls, in available state, in ACW, in AUX, and so on, for a particular day. This report enables the supervisor to tell how much time the agent spent in AUX work state for each of the reason codes defined for this call center.

- The following example of this report shows the information it will contain for a communication server with EAS.
- This report is available only through the Supervisor interface.
- This report uses the Agent report input window. Select an agent who you want to view on the report. See <u>Agent report input fields</u> on page 189 for more information.

#### Agent Time Spent Daily report description

The following table describes the report fields:

| Field | Description                                                                                                    | Database item, calculation, or <pre><calculation name=""></calculation></pre> |
|-------|----------------------------------------------------------------------------------------------------|-------------------------------------------------------------------------------|
| Agent | The name (or agent login ID if the names have not been assigned in Dictionary) of the agent.                                                                                    | syn(LOGID)                                                                    |
| Date  | The day for which the report was run (selected in the report input window).                                                                                                    | ROW_DATE                                                                      |
| AVAIL | The time during the collection interval that<br>the agent was in the available state for split/<br>skill or direct agent ACD calls in any split/<br>skill.                      | sum(TI_AVAILTIME)                                                             |
| ACD   | The time during the collection interval that the agent was talking on ACD calls for the SPLIT.                                                                                  | sum ( <total_i_acdtime>)</total_i_acdtime>                                    |
| ACW   | The time during the collection interval that<br>the agent was in after call work (ACW). This<br>includes ACW for split/skill ACD calls and<br>ACW not associated with the call. | sum( <total_i_acwtime>)</total_i_acwtime>                                     |
| AUX   | The time during the collection interval that<br>the agent was in the AUX work state in all<br>splits/skills or on AUXINCALLS or<br>AUXOUTCALLS.                                 | sum(TI_AUXTIME)                                                               |
| RING  | The time during the collection interval that the agent had split/skill and direct agent ACD calls ringing.                                                                      | sum(I_RINGTIME)                                                               |

| Field                 | Description                                                                                                    | Database item, calculation, or <pre><calculation name=""></calculation></pre> |
|-----------------------|----------------------------------------------------------------------------------------------------|-------------------------------------------------------------------------------|
| Reason Code 0         | The time that the agent spent in AUX with<br>reason code 0. This is the time in system<br>AUX for the communication servers using<br>AUX reason codes. It is the same as<br>TI_AUXTIME for communication servers not<br>using AUX reason codes. The TI_ stands for<br>the time that is stored only for the split or skill<br>that the agent is logged into for the longest<br>amount of time. TI_ time needs to be<br>summed across the skills the agents may log<br>into, in case the login order changes during<br>the collection interval.                                                                                                    | sum(TI_AUXTIME0)                                                              |
| Reason Codes<br>1-9   | The time that the agent spent in AUX with<br>each of the reason codes 1-9. The TI_<br>stands for the time that is stored only for the<br>split or skill that the agent is logged into for<br>the longest amount of time. TI_ time needs<br>to be summed across the skills the agents<br>may log into, in case the login order changes<br>during the collection interval.                                                                                                    | sum(TI_AUXTIME1-9)                                                            |
| Reason Codes<br>10-99 | The time that the agent spent in AUX reason codes 10-99. The TI_ stands for the time that is stored only for the split or skill that the agent is logged into for the longest amount of time. TI_ time needs to be summed across the skills the agents may log into, in case the login order changes during the collection interval.                                                                                                    | sum(TIAUXTIME_REMAINING)                                                      |
| OTHER                 | The time during the collection interval that<br>the agent was doing other work in all splits/<br>skills. TI_OTHERTIME accumulates while in<br>Auto-in or Man-In the agent put any call on<br>hold and performed no further action, the<br>agent dialed to place a call or to activate a<br>feature, or an extension call rang with no<br>other activity. TI_OTHERTIME is collected<br>for the time period after the line to the<br>communication server comes up or after the<br>agent logs in and before the CMS receives<br>notification of the agent's state from the<br>communication server. The TI_ stands for<br>the time that is stored only for the split/skill<br>that the agent is logged into for the longest<br>amount of time. TI_ time needs to be<br>summed across the splits/skills the agents<br>may log into, in case the logon order<br>changes during the collection interval. | sum(TI_OTHERTIME)                                                             |

# Agent Group Attendance report

The Agent Group Attendance report summarizes staffed time, ACD time, ACW time, AUX time, time in the ringing state, extension time, available time, and number of calls handled for each agent in an agent group for the specified time period.

Here are some things you need to know about this report:

- The Agent Group Attendance report is available in daily, weekly, and monthly versions.
- The database items for the Agent Group Attendance report are stored in the dagent (daily), wagent (weekly), and magent (monthly) tables.
- The Totals column in the reports displays the totals for all agents in the group you have selected. Individual agent entries in this report show the totals for a particular agent.
- This report uses the Agent report input window. Select an agent who you want to view on the report. See <u>Agent report input fields</u> on page 189 for more information.
- This report could fail if there are more than 30 agents in the group and the "Agent groups > 30 members" flag is set to "n". The error message text is "Agent Group size exceeds allowable limit." This flag is administered only through the server ASCII interface in the Report Administration screen under the Maintenance selection from the main menu. This restriction also applies to any custom agent group reports. See section *Administering Report Properties* in *Administering Avaya Call Management System* for more information on this topic.

#### Agent Group Attendance report description

| Field                                        | Description                                                                                                    | Database item, calculation, or <pre><calculation name=""></calculation></pre> |
|----------------------------------------------|----------------------------------------------------------------------------------------------------|-------------------------------------------------------------------------------|
| Date, Week<br>Starting, or Month<br>Starting | The day, week, or month for which the report<br>ran. You can make these selections in the<br>report input window.                                       | ROW_DATE                                                                      |
| Agent Group                                  | The name of the group of agents. You can make this selection in the report input window.                                                                | No database item or calculation.                                              |
| ACD                                          | The ACD name or number for which the data was collected.                                                                                                | syn(ACD)                                                                      |
| Agent Name                                   | The name or login ID of the agent.                                                                                                    | syn(LOGID)                                                                    |
| Login ID                                     | The login ID assigned to each agent.                                                                                                    | LOGID                                                                         |
| Agent                                        | The name or login ID of the agent.                                                                                                    | LOGID                                                                         |
| Staffed Time                                 | The total time that the agents were logged in (staffed) for the specified time period in any split/skill. This does not include time the link was down. | sum(TI_STAFFTIME)                                                             |

The following table describes the report fields:

| Field           | Description                                                                                                    | Database item, calculation, or <pre><calculation name=""></calculation></pre> |
|-----------------|----------------------------------------------------------------------------------------------------|-------------------------------------------------------------------------------|
| ACD Time        | The total time that the agents in the group talked on all split/skill and direct agent ACD calls for the specified time period.                                                                                                    | I_ACDTIME + I_DA_ACDTIME),<br>sum( <total_i_acdtime>)</total_i_acdtime>       |
| Agent Ring Time | The total time during the collection interval<br>that agents had split/skill and direct agent<br>ACD calls ringing. If the agent answers or<br>makes another call instead of answering the<br>ringing call, I_RINGTIME stops accumulating.<br>RINGTIME is the time that the caller spends<br>ringing and is independent of agent activity. | sum(I_RINGTIME)                                                               |
| Extn In Time    | The total time that the agents in the group spent talking on inbound extension calls for the specified time period.                                                                                                    | I_ACWINTIME + I_AUXINTIME),<br>sum( <ext_in_time>)</ext_in_time>              |
| Extn Out Time   | The total time that the agents spent talking on outbound extension calls for the specified time period.                                                                                                    | I_ACWOUTTIME + I_AUXOUTTIME),<br>sum( <ext_out_time>)</ext_out_time>          |
| Avail Time      | The total time that the agents were available<br>to take ACD calls for any split/skill during the<br>specified time period.                                                                                                    | sum(TI_AVAILTIME)                                                             |
| AUX Time        | The total time that the agents spent in AUX work in all splits/skills or on AUXIN/AUXOUT calls for the specified time period.                                                                                                    | sum(TI_AUXTIME)                                                               |
| ACD Calls       | The total number of split/skill and direct agent<br>ACD calls answered by the agents in this<br>group that completed during the specified<br>time period.                                                                                                    | sum(ACDCALLS + DA_ACDCALLS),<br>sum( <total_acdcalls>)</total_acdcalls>       |
| Extn In Calls   | The number of inbound extension calls that<br>were completed by the agent during the<br>period covered. This includes calls received<br>while the agent was in the following work<br>modes:                                                                                                    | sum(ACWINCALLS +<br><ext_call_in>)</ext_call_in>                              |
|                 | Auto-In or Manual-In                                                                                                    |                                                                               |
|                 | ACW mode for ACD calls                                                                                                    |                                                                               |
|                 | ACW mode that was not associated with a call                                                                                                    |                                                                               |
|                 | AUX work mode                                                                                                    |                                                                               |

| Field          | Description                                                                                                    | Database item, calculation, or <pre><calculation name=""></calculation></pre> |
|----------------|----------------------------------------------------------------------------------------------------|-------------------------------------------------------------------------------|
| Extn Out Calls | The number of outbound extension calls that<br>were placed by the agent during the period<br>covered. This includes calls originated by the<br>agent while the agent was in the following<br>work modes: | sum(ACWOUTCALLS +<br>AUXOUTCALLS)<br>sum( <ext_call_out>)</ext_call_out>      |
|                | Auto-In or Manual-In                                                                                                    |                                                                               |
|                | ACW mode for ACD calls                                                                                                    |                                                                               |
|                | <ul> <li>ACW mode that was not associated with a call</li> </ul>                                                                                                    |                                                                               |
|                | AUX work mode                                                                                                    |                                                                               |

# Agent Group AUX report

The Agent Group AUX report shows the total staffed time, total AUX time, and AUX time for each reason code for all agents in an agent group.

Here are some things you need to know about this report:

- The Agent Group AUX report is available in daily, weekly, and monthly versions.
- This report is available for all communication server releases. The contents of this report depend upon the communication server release for which it is being run.
- The database items for the Agent Group AUX report are stored in the dagent (daily), wagent (weekly), and magent (monthly) tables.
- You must have AUX Reason Codes enabled on the communication server for this report to be meaningful.
- This report uses the Agent Administration Agent Reportwindow. Select an agent who you want to view on the report. See <u>Agent report input fields</u> on page 189 for more information.
- This report could fail if there are more than 30 agents in the group and the "Agent groups > 30 members" flag is set to "n". The error message text is "Agent Group size exceeds allowable limit." This flag is administered only through the server ASCII interface in the Report Administration screen under the Maintenance selection from the main menu. This restriction also applies to any custom agent group reports. See section *Administering Report Properties* in *Administering Avaya Call Management System* for more information on this topic.

#### Agent Group AUX report description

The following table describes the report fields:

| Field                                        | Description                                                                                                    | Database item, calculation, or <pre><calculation name=""></calculation></pre> |
|----------------------------------------------|----------------------------------------------------------------------------------------------------|-------------------------------------------------------------------------------|
| Date, Week<br>Starting, or Month<br>Starting | The day, week, or month for which the report<br>ran. You can make these selections in the<br>report input window.                                                                                                    | ROW_DATE                                                                      |
| Date                                         | The day for which the report was run (selected in the report input window).                                                                                                    | ROW_DATE                                                                      |
| Agent Group                                  | The name of the group of agents. You can make this selection in the report input window.                                                                                                    | No database item or calculation.                                              |
| ACD                                          | The ACD name or number for which the data was collected.                                                                                                    | syn(ACD)                                                                      |
| Agent                                        | The name or login ID of the agent.                                                                                                    | syn(LOGID)                                                                    |
| Login ID                                     | The name or login ID of the agent.                                                                                                    | LOGID                                                                         |
| Staffed Time                                 | The total time that the agents were logged in (staffed) for the specified time period in any split/skill. This does not include time the link was down.                                                                                            | sum(TI_STAFFTIME)                                                             |
| AUX Time                                     | The total time that the agents spent in AUX work in all splits/skills for the specified time period.                                                                                                    | sum(TI_AUXTIME)                                                               |
| Time in 0                                    | The time that the agent spent in AUX with the reason code of 0 (zero). This is the time in the system AUX for the communication servers using AUX reason codes. It is the same as TI_AUXTIME for communication servers not using AUX reason codes. | sum(TI_AUXTIME0)                                                              |
| Time in 1-9                                  | The time that the agent spent in AUX with each of the reason codes 1-9.                                                                                                    | sum(TI_AUXTIME1)<br>sum(TI_AUXTIME9)                                          |
| Time in 10-99                                | The time that the agent spent in AUX reason codes 10-99.                                                                                                    | TIAUXTIME_REMAINING                                                           |

# Agent Group Summary report

The Agent Group Summary report summarizes the daily activities of every agent within a specific group. Agents in a group may share common characteristics, such as being newly hired or top performers, or they may simply be part of a more manageable subdivision of a skill. You can use this report to compare individuals within a group. This report lists the totals for each agent in the group summed over all splits/skills that the agent was logged into during the time period covered in the report. This report also contains information on the overall occupancy of the selected agent group, expressed as a percentage, both with and without ACW included.

Here are some things you need to know about this report:

• The Agent Group Summary report is available in daily, weekly, and monthly versions.

- The database items for the Agent Group Summary report are stored in the dagent (daily), wagent (weekly), and magent (monthly) tables.
- This report uses the Agent report input window. Select an agent group that you want to view on the report. See <u>Agent report input fields</u> on page 189 for more information.
- This report could fail if there are more than 30 agents in the group and the "Agent groups > 30 members" flag is set to "n". The error message text is "Agent Group size exceeds allowable limit." This flag is administered only through the server ASCII interface in the Report Administration screen under the Maintenance selection from the main menu. This restriction also applies to any custom agent group reports. See section Administering Report Properties in Administering Avaya Call Management System for more information on this topic.

#### Agent Group Summary report description

The following table describes the report fields.

| Report heading                               | Description                                                                                                    | Database item, calculation, or<br><calculation name=""></calculation>                    |
|----------------------------------------------|----------------------------------------------------------------------------------------------------|------------------------------------------------------------------------------------------|
| Date, Week<br>Starting, or Month<br>Starting | The day, week, or month that the report was run (selected in the report input window).                                                                                                    | ROW_DATE                                                                                 |
| Agent Group                                  | The name of the group of agents. You can make this selection in the report input window.                                                                                                    | No database item or calculation.                                                         |
| ACD                                          | The ACD name or number for which the data was collected.                                                                                                    | syn(ACD)                                                                                 |
| Agent Name                                   | The name or login ID of the agent.                                                                                                    | syn(LOGID)                                                                               |
| ACD Calls                                    | The number of split/skill and direct agent ACD calls that were answered by the agent that completed during the interval. This total also includes O_ACDCALLS if you have the Outgoing Call Management application of ASAI. (O_ACDCALLS is the number of ACDCALLS that were placed by an adjunct [predictive dialing].) | sum(ACDCALLS + DA_ACDCALLS),<br>sum <total_acdcalls></total_acdcalls>                    |
| Avg ACD Time                                 | The average time that the agent spent talking<br>on ACD calls (including direct agent calls) that<br>completed during the period covered.                                                                                                    | sum(TOTAL_ACDTIME)/<br>sum(TOTAL_ACDCALLS),<br><avg_agent_talk_sum></avg_agent_talk_sum> |
| Avg ACW Time                                 | The average time that the agent spent in ACW for ACD calls during the period covered. This includes direct agent call activities.                                                                                                    | sum(TOTAL_ACWTIME)/<br>sum(TOTAL_ACDCALLS),<br><avg_agent_acw_sum></avg_agent_acw_sum>   |

| Report heading           | Description                                                                                                    | Database item, calculation, or <a></a> <calculation name=""></calculation>                                                                                                    |
|--------------------------|----------------------------------------------------------------------------------------------------|----------------------------------------------------------------------------------------------------|
| % Agent Occup<br>w/ACW   | The overall occupancy of the selected agent<br>group, expressed as a percent, and including<br>the group's time in after call work. | -<br>100 * (sum[I_RINGTIME +<br>I_ACDTIME + I_ACDOTHERTIME +<br>I_ACDAUX_OUTTIME +<br>I_ACDAUXINTIME + I_ACWTIME]) /<br>(sum[TI_STAFFTIME - TI_AUXTIME<br>+ I_ACDAUX_OUTTIME +<br>I_ACDAUXINTIME]) |
| % Agent Occup<br>w/o ACW | The overall occupancy of the selected agent<br>group, expressed as a percent, not including<br>the group's time in after call work. | -<br>100 * (sum[I_RINGTIME +<br>I_ACDTIME + I_ACDOTHERTIME +<br>I_ACDAUX_OUTTIME +<br>I_ACDAUXINTIME]) /<br>(sum[TI_STAFFTIME - TI_AUXTIME<br>+ I_ACDAUX_OUTTIME +<br>I_ACDAUXINTIME])             |
| Extn In Calls            | The number of inbound extension calls that were completed by the agent during the period covered.                                   | sumACWINCALLS + AUXINCALLS),<br>sum <ext_call_in></ext_call_in>                                                                                                    |
|                          | This includes calls received while the agent was in the following work modes:                                                       |                                                                                                    |
|                          | • Auto-In or Manual-In                                                                                                    |                                                                                                    |
|                          | ACW mode for ACD calls                                                                                                    |                                                                                                    |
|                          | ACW mode that was not associated with a call                                                                                        |                                                                                                    |
|                          | AUX work mode                                                                                                    |                                                                                                    |
| Avg Extn In Time         | The average time of the agent's inbound extension calls.                                                                            | sumACWINTIME + AUXINTIME)/<br>sumACWINCALLS + AUXINCALLS),<br><avg_talk_time_in_sum></avg_talk_time_in_sum>                                                                                        |

| Report heading       | Description                                                                                                    | Database item, calculation, or <pre><calculation name=""></calculation></pre>                                           |
|----------------------|----------------------------------------------------------------------------------------------------|----------------------------------------------------------------------------------------------------|
| Extn Out Calls       | The number of outbound extension calls that were completed by the agent during the period covered.                                                                                                   | sum(ACWOUTCALLS +<br>AUXOUTCALLS),<br>sum <ext_call_out></ext_call_out>                                                 |
|                      | This includes calls originated by the agent<br>while the agent was in the following work<br>modes:                                                                                                   |                                                                                                    |
|                      | • Auto-In or Manual-In                                                                                                    |                                                                                                    |
|                      | ACW mode for ACD calls                                                                                                    |                                                                                                    |
|                      | ACW mode that was not associated with a call                                                                                                    |                                                                                                    |
|                      | AUX work mode                                                                                                    |                                                                                                    |
| Avg Extn Out<br>Time | The average length of the agent's outbound extension calls.                                                                                                    | sum(ACWOUTTIME+<br>AUXOUTTIME) /<br>sum(ACWOUTCALLS +<br>AUXOUTCALLS),<br><avg_talk_tim_out_sum></avg_talk_tim_out_sum> |
| ACD Time             | The total time that the agent spent talking on all ACD calls during the time period.                                                                                                    | sum(I_ACDTIME + I_DA_ACDTIME),<br>sum( <total_i_acdtime>)</total_i_acdtime>                                             |
| ACW Time             | The total time that the agent spent in ACW for<br>split/skill and direct agent ACD calls, as well<br>as time in ACW not associated with a call.<br>Includes time on extension calls.                 | sum(I_ACWTIME + I_DA_ACWTIME)<br>sum( <total_i_acwtime>)</total_i_acwtime>                                              |
| Agent Ring Time      | The total time that the agent spent with split/<br>skill and direct agent ACD calls ringing.                                                                                                    | sum(_RINGTIME)                                                                                                    |
| Other Time           | The time that the agent spent doing other work in all splits/skills.                                                                                                    | sum(TI_OTHERTIME)                                                                                                    |
|                      | Agents are doing other work while in Auto-in or Manual-In if they:                                                                                                    |                                                                                                    |
|                      | <ul> <li>Put any call on hold while not doing any<br/>other activity</li> </ul>                                                                                                    |                                                                                                    |
|                      | Dial to place a call or to activate a feature                                                                                                    |                                                                                                    |
|                      | <ul> <li>Have a personal call ringing with no other<br/>activity</li> </ul>                                                                                                    |                                                                                                    |
|                      | Agent positions show up as OTHER directly<br>after the link to the communication server<br>comes up and directly after the agents log in<br>before the CMS is notified of the agent's work<br>state. |                                                                                                    |

| Report heading | Description                                                                                                    | Database item, calculation, or <pre><calculation name=""></calculation></pre> |
|----------------|----------------------------------------------------------------------------------------------------|-------------------------------------------------------------------------------|
| AUX Time       | The total time that the agents spent in AUX work in all splits/skills or on AUXIN/AUXOUT calls for the specified time period.                           | sum(TI_AUXTIME)                                                               |
| Avail Time     | The total time that the agent spent waiting for an ACD call in any split/skill.                                                                         | sum(TI_AVAILTIME)                                                             |
| Staffed Time   | The total time that the agents were logged in (staffed) for the specified time period in any split/skill. This does not include time the link was down. | sum(TI_STAFFTIME)                                                             |

# Agent Inbound/Outbound report

The Agent Inbound/Outbound Call report is a detailed breakdown of the inbound and outbound calls handled by an agent. The report sums the total over all the splits or skills the agent was logged into for the specific period covered. This report displays data according to the time zone selected by the user.

Here are some things you need to know about this report:

- This report is available in interval, daily, weekly, and monthly versions.
- The interval version of this report displays data according to the time zone selected by the user.
- The database items for the Agent Inbound/Outbound report are stored in the hagent (interval), dagent (daily), wagent (weekly), and magent (monthly) tables.
- You must have the Outgoing Call Management application of ASAI for data to appear in the Outbound ACD columns.
- This report uses the Agent report input window. Select an agent who you want to view on the report. See <u>Agent report input fields</u> on page 189 for more information.

#### Agent Inbound/Outbound report field descriptions

| Report heading                         | Description                                                                                                    | Database item, calculation, or <pre><calculation name=""></calculation></pre> |
|----------------------------------------|----------------------------------------------------------------------------------------------------|-------------------------------------------------------------------------------|
| Agent                                  | The name or login ID of the agent. You can make this selection in the report input window.                                                             | syn(LOGID)                                                                    |
| ACD                                    | The ACD name or number for which the data was collected.                                                                                               | sum(ACD)                                                                      |
| Time Zone<br>(interval reports<br>only | This report displays data according to the time zone selected by the user. The time zone of the Communication Manager system is the default time zone. | Input only                                                                    |

| Report heading                               | Description                                                                                                    | Database item, calculation, or<br><calculation name=""></calculation>                   |
|----------------------------------------------|----------------------------------------------------------------------------------------------------|-----------------------------------------------------------------------------------------|
| Time (interval reports only)                 | The intrahour intervals for which the report<br>shows data. You can make these selections in<br>the report input window.                                                          | STARTTIME, STARTTIME + INTRVL                                                           |
| Date, Week<br>Starting, or Month<br>Starting | The day, week, or month for which the report<br>ran. You can make these selections in the<br>report input window.                                                                 | ROW_DATE                                                                                |
| Inbound ACD<br>Calls                         | The total number of all inbound ACD calls<br>answered by this agent that completed during<br>the specified time period.                                                           | (sum(ACDCALLS + DA_ACDCALLS -<br>O_ACDCALLS)),<br><inbound_acdcalls></inbound_acdcalls> |
| Avg Inbound ACD<br>Time                      | The average length of all inbound ACD calls<br>answered by this agent that completed during<br>the specified time period.                                                         | sum(ACDTIME+ DA_ACDTIME-<br>O_ACDTIME)/sum(ACDCALLS+<br>DA_ACDCALLS- O_ACDCALLS)        |
| Avg ACW Time<br>(Inbound ACD)                | The average length of all ACW sessions by<br>this agent for inbound ACD calls completed<br>during the specified time period. This includes<br>direct agent call activities.       | sum(ACWTIME + DA_ACWTIME -<br>O_ACWTIME)/ sum(ACDCALLS+<br>DA_ACDCALLS- OACDCALLS)      |
| Outbound ACD<br>Calls                        | The total number of all outbound ACD calls for this agent that completed during the specified time period.                                                                        | sum(O_ACDCALLS)                                                                         |
| Avg Outbound<br>ACD Time                     | The average length of all outbound ACD calls<br>for this agent that completed during the<br>specified time period.                                                                | sum(O_ACDTIME) /<br>sum(O_ACDCALLS)                                                     |
| Avg ACW Time<br>(Outbound ACD)               | The average length of all ACW sessions by<br>this agent for outbound ACD calls that<br>completed during the specified time period.<br>This includes direct agent call activities. | sum(O_ACWTIME) /<br>sum(O_ACDCALLS)                                                     |
| Extn In Calls                                | The number of inbound extension calls that were completed by the agent during the period covered.                                                                                 | sum(ACWINCALLS + AUXINCALLS),<br>sum <ext_call_in></ext_call_in>                        |
|                                              | This includes calls received while the agent was in the following work modes:                                                                                                    |                                                                                         |
|                                              | • Auto-In or Manual-In                                                                                                    |                                                                                         |
|                                              | ACW mode for ACD calls                                                                                                    |                                                                                         |
|                                              | <ul> <li>ACW mode that was not associated with a call</li> </ul>                                                                                                    |                                                                                         |
|                                              | AUX work mode                                                                                                    |                                                                                         |
| Avg Extn In Time                             | The average length of this agent's inbound extension calls.                                                                                                    | sum((ACWINTIME + AUXINTIME) /<br>sum(ACWINCALLS + AUXINCALLS))                          |

| Report heading                | Description                                                                                                    | Database item, calculation, or <pre><calculation name=""></calculation></pre>     |
|-------------------------------|----------------------------------------------------------------------------------------------------|-----------------------------------------------------------------------------------|
| Extn Out Calls                | The number of outbound extension calls that were completed by the agent during the period covered.                                                                                                  | sum(ACWOUTCALLS +<br>AUXOUTCALLS),<br>sum <ext_call_out></ext_call_out>           |
|                               | This includes calls originated by the agent<br>while the agent was in the following work<br>modes:                                                                                                  |                                                                                   |
|                               | • Auto-In or Manual-In                                                                                                    |                                                                                   |
|                               | ACW mode for ACD calls                                                                                                    |                                                                                   |
|                               | ACW mode that was not associated with a call                                                                                                    |                                                                                   |
|                               | AUX work mode                                                                                                    |                                                                                   |
| Avg Extn Out<br>Time          | The average length of this agent's outbound extension calls.                                                                                                    | sum(ACWOUTTIME +<br>AUXOUTTIME)/<br>sum(ACWOUTCALLS +<br>AUXOUTCALLS)             |
| External Calls<br>Extn Out    | The number of outbound extension calls that<br>were made by this agent to a location outside<br>the communication server during ACW<br>sessions and AUX work. (Does not include<br>DA_ACWOFFCALLS.) | sum(ACWOUTOFFCALLS +<br>AUXOUTOFFCALLS)                                           |
| Avg External Extn<br>Out Time | The average length of this agent's calls to a location outside the communication server during ACW sessions or AUX work.                                                                            | sum(ACWOUTOFFTIME +<br>AUXOUTOFFTIME)/<br>sum(ACWOUTOFFCALLS +<br>AUXOUTOFFCALLS) |
| Assists                       | The number of calls that were referred to the supervisor by this agent during the specified time period.                                                                                            | sum(ASSISTS)                                                                      |
| Trans Out                     | The number of calls that were transferred by<br>this agent to another destination during the<br>specified time period.                                                                              | sum(TRANSFERRED)                                                                  |

# Agent Login/Logout (Skill) report

The Agent Login/Logout (Skill) report shows, according to the selected time zone, the times that agents in a given skill logged in and logged out, the reason codes associated with the logout (if there is one), and the skills with which the agents logged in and out.

If you have a communication server with the EAS feature activated, you will see the report displayed in this section. Here are some things to know about this report:

- This new report provides logout reason codes.
- This new report shows up to 15 skills.

😵 Note:

The report shows only the first 15 skills for an agent. If you want to see more skills, you must create a custom report to see more than15 skills. Also, you can query only the first fifteen skills.

- The interval version of this report displays data according to the time zone selected by the user.
- This new report can be customized to show more or fewer skills and to add the skill levels directly on the CMS server.
- The Login/Logout (Skill) report is available in daily version only.
- The database items for the Agent Group Summary report are stored in the haglog table.
- This report uses the Agent report input window. Select an agent who you want to view on the report. See <u>Agent report input fields</u> on page 189 for more information.

#### Agent Login/Logout (Skill) report description

| Report heading | Description                                                                                                    | Database item, calculation, or<br><calculation name=""></calculation> |
|----------------|----------------------------------------------------------------------------------------------------|-----------------------------------------------------------------------|
| Date           | The date for which the report was run. The report shows data for agents who logged in on this date.                                                     | ROW_DATE                                                              |
| Skill          | The name or number of the skill (selected in the report input window).                                                                                  | syn(SPLIT)                                                            |
| Time Zone      | The time zone relevant to the Login/Logout<br>time of the agents. The time zone of the ACD<br>from which data is collected is the default time<br>zone. | Input only                                                            |
| Extn           | The extension where the agent logged in.                                                                                                    | EXTN                                                                  |
| Login Time     | The time that the agent logged in with the given set of skills.                                                                                         | LOGIN                                                                 |
| Logout Time    | The time that the agent logged out or was logged out from the given set of skills.                                                                      | LOGOUT                                                                |
| Logout Date    | The date that the agent logged out from the given set of skills.                                                                                        | LOGOUT_DATE                                                           |
| Logout Reason  | The reason for logging out.                                                                                                    | LOGOUTREASON                                                          |
| Skills 1-15    | The first 15 skills with which the agent logged in.                                                                                                    | SPLIT, LOGONSKILL2-15                                                 |

The following table describes the report fields.

# Agent Login/Logout (Split) report

The Agent Split Login/Logout report shows the agent login and logout times for agents in a split on a specified day.

Here are some things to know about this report:

- This report is available in the daily version only.
- The database items for the Agent Login/Logout (Split) report are stored in the haglog table.
- This report appears for communication servers without EAS.
- This report accepts split numbers from 1-2000 when the communication server is a more recent version.
- This report uses the Agent report input window. Select an agent who you want to view on the report. See <u>Agent report input fields</u> on page 189 for more information.

#### Agent Login/Logout (Split) report description

| Field       | Description                                                                                        | Database item, calculation, or <pre><calculation name=""></calculation></pre> |
|-------------|----------------------------------------------------------------------------------------------------|-------------------------------------------------------------------------------|
| Date        | The day for which the report shows data. You can make these selections in the report input window. | ROW_DATE                                                                      |
| Split       | The name or number of the split (selected in the report input window).                             | syn(SPLIT)                                                                    |
| ACD         | The ACD name or number for which the data was collected.                                           | syn(ACD)                                                                      |
| Agent Name  | The name or login ID of the agent.                                                                 | syn(LOGID)                                                                    |
| Extn        | The measured extension where the agent logged in.                                                  | EXTN                                                                          |
| Login Time  | The time that the agent logged into this split.                                                    | LOGIN                                                                         |
| Logout Time | The time that the agent logged out of this split.                                                  | LOGOUT                                                                        |
| Logout Date | The date that the agent logged out of this split.                                                  | LOGOUT_DATE                                                                   |

The following table describes the report fields:

# Agent Split/Skill report

The Agent Split/Skill report shows an individual agent's performance by split or skill.

Here are some things to know about this report:

- The Agent Split/Skill report is available in interval, daily, weekly, and monthly versions.
- The interval version of this report displays data according to the time zone selected by the user. The time zone of the Communication Manager system is the default time zone.
- The database items for the Agent Split/Skill report are stored in the hagent (interval), dagent (daily), wagent (weekly), and magent (monthly) tables.

- Each row in the report shows the total for the specified time for a particular split/skill the agent was logged into. However, the Totals row shows the totals over the day for all splits or skills for this agent.
- Talk times are shown as totals, not as averages.
- This report uses the Agent report input window. Select an agent who you want to view on the report. See <u>Agent report input fields</u> on page 189 for more information.

# Agent Split/Skill report description

| Report heading                               | Description                                                                                                    | Database item, calculation, or <pre><calculation name=""></calculation></pre> |
|----------------------------------------------|----------------------------------------------------------------------------------------------------|-------------------------------------------------------------------------------|
| Date, Week<br>Starting, or<br>Month Starting | The day, week, or month for which the report<br>ran. You can make these selections in the<br>report input window.                                                                                                    | ROW_DATE                                                                      |
| Agent                                        | The name or login ID of the agent. You can make this selection in the report input window.                                                                                                    | syn(LOGID)                                                                    |
| Time Zone                                    | The time zone relevant to report. The time zone of the Communication Manager system is the default time zone.                                                                                                    | Input only                                                                    |
| ACD                                          | The ACD name or number for which the data was collected.                                                                                                    | syn(ACD)                                                                      |
| Time (for interval reports only)             | The intrahour intervals for which the report<br>shows data. You can make these selections in<br>the report input window.                                                                                                    | STARTTIME, STARTTIME + INTRVL                                                 |
| Split/Skill                                  | The name or number of the splits/skills that the agent logged into during the specified time period and for which data are shown.                                                                                                    | syn(SPLIT)                                                                    |
| ACD Calls                                    | The number of split/skill and direct agent ACD<br>calls that were answered by the agent. This<br>total also includes outbound ACD calls<br>(O_ACDCALLS) if you have the Outgoing Call<br>Management application on ASAI.<br>(O_ACDCALLS is the number of ACDCALLS<br>that were placed by an adjunct [predictive<br>dialing].) | (ACDCALLS+ DA_ACDCALLS),<br><total acdcalls=""></total>                       |
| ACD Time                                     | The total time an agent talked on split/skill and direct agent ACD calls for the split/skill.                                                                                                    | (I_ACDTIME+ I_DA_ACDTIME),<br><total i_acdtime=""></total>                    |
| ACW Time                                     | The total time that the agent spent in ACW associated with split/skill and direct agent ACD calls and ACW not associated with a call during the report interval.                                                                                                    | (I_ACWTIME + I_DA_ACWTIME),<br><total_acwtime></total_acwtime>                |

| Report heading  | Description                                                                                                    | Database item, calculation, or <pre><calculation name=""></calculation></pre> |
|-----------------|----------------------------------------------------------------------------------------------------|-------------------------------------------------------------------------------|
| Extn In Calls   | The number of inbound extension calls that were completed by the agent during the period covered.                                                                | ACWINCALLS+ AUXINCALLS,<br><ext_call_in></ext_call_in>                        |
|                 | This includes calls received while the agent was in the following work modes:                                                                                    |                                                                               |
|                 | • Auto-In or Manual-In                                                                                                    |                                                                               |
|                 | ACW mode for ACD calls                                                                                                    |                                                                               |
|                 | ACW mode that was not associated with a call                                                                                                    |                                                                               |
|                 | AUX work mode                                                                                                    |                                                                               |
| Extn In Time    | The total time that the agent spent talking on inbound extension calls during the report period.                                                                 | I_ACWINTIME+ I_AUXINTIME,<br><ext_in_time></ext_in_time>                      |
| Extn Out Calls  | The number of outbound extension calls that were completed by the agent during the period covered.                                                               | ACWOUTCALLS + AUXOUTCALLS,<br><ext_call_out></ext_call_out>                   |
|                 | This includes calls originated by the agent<br>while the agent was in the following work<br>modes:                                                               |                                                                               |
|                 | • Auto-In or Manual-In                                                                                                    |                                                                               |
|                 | ACW mode for ACD calls                                                                                                    |                                                                               |
|                 | ACW mode that was not associated with a call                                                                                                    |                                                                               |
|                 | AUX work mode                                                                                                    |                                                                               |
| Extn Out Time   | The total time that the agent spent on outbound extension calls during the report period.                                                                        | I_ACWOUTTIME + I_AUXOUTTIME,<br><ext_out_time></ext_out_time>                 |
| Assists         | The number of times that the split/skill<br>supervisor was called by the agent who was<br>on a split/skill or a direct agent ACD call or in<br>call-related ACW. | ASSISTS                                                                       |
| Held Calls      | The number of calls that the agent placed on hold. This is all calls the agent put on hold.                                                                      | HOLDCALLS                                                                     |
| Total Hold Time | The total time that calls were on hold for this agent. This includes all callers.                                                                                | HOLDTIME                                                                      |
| Trans Out       | The number of times that an agent completed a transfer (any call transferred).                                                                                   | TRANSFERRED                                                                   |

### **Agent Summary report**

The Agent Summary report shows the activities and performance of an individual agent for all splits or skills of which the agent is a member. It represents the totals over the specified time period for all splits or skills the agent was logged into. This report also includes information on agent occupancy, expressed as a percentage of total work time, both with and without ACW. This report displays data according to the time zone selected by the user.

Here are some things to know about this report:

- The Agent Summary report is available in interval, daily, weekly, and monthly versions.
- The database items for the Agent Summary report are stored in the hagent (interval), dagent (daily), wagent (weekly), and magent (monthly) tables.
- The interval version of this report displays data according to the time zone selected by the user.
- This report uses the Agent report input window. Select an agent who you want to view on the report. See <u>Agent report input fields</u> on page 189 for more information.

#### Agent Summary report field descriptions

The following table describes the report fields:

| Field                                     | Description                                                                                                    | Database item, calculation, or <pre><calculation name=""></calculation></pre> |
|-------------------------------------------|----------------------------------------------------------------------------------------------------|-------------------------------------------------------------------------------|
| Date, Week Starting, or Month<br>Starting | The day, week, or month for<br>which the report ran. You can<br>make these selections in the<br>report input window.                                                                          | ROW_DATE                                                                      |
| Agent                                     | The name or login ID of the agent. You can make this selection in the report input window.                                                                                                    | syn(LOGID)                                                                    |
| Time Zone (for interval reports only)     | This report displays data<br>according to the time zone<br>selected by the user. The time<br>zone of the Communication<br>Manager system is the default<br>time zone.                         | Input only                                                                    |
| Time (for interval reports only)          | The intrahour intervals for which<br>the report shows data. You can<br>make these selections in the<br>report input window. The time<br>displays in hh:mm:ss (hour/<br>minute/second) format. | STARTTIME, STARTTIME +<br>INTRVL                                              |

| Field                 | Description                                                                                                    | Database item, calculation, or <pre><calculation name=""></calculation></pre>                                                                                                    |
|-----------------------|----------------------------------------------------------------------------------------------------|----------------------------------------------------------------------------------------------------|
| ACD Calls             | The number of ACD calls and<br>direct agent calls that were<br>answered by the agent. This total<br>also includes O_ACDCALLS if<br>you have the Outgoing Call<br>Management application of ASAI.<br>(O_ACDCALLS is the number of<br>ACDCALLS that were placed by<br>an adjunct [predictive dialing].) | sum(ACDCALLS +<br>DA_ACDCALLS),<br>sum( <total_acdcalls>)</total_acdcalls>                                                                                                    |
| Avg ACD Time          | The average length of this agent's ACD calls (including direct agent calls) during the period covered.                                                                                                    | sum(TOTAL_ACDTIME)/<br>sum(TOTAL_ACDCALLS),<br><avg_agent_talk_sum></avg_agent_talk_sum>                                                                                                    |
| Avg ACW Time          | The average length of After Call<br>Work (ACW) sessions for this<br>agent. This includes direct agent<br>call activities.                                                                                                    | sum(TOTAL_ACWTIME)/<br>sum(TOTAL_ACDCALLS),<br><avg_agent_acw_sum></avg_agent_acw_sum>                                                                                                    |
| % Agent Occup w/ACW   | The percentage of agent<br>occupancy in which the agent's<br>time in after call work is<br>considered as work time.                                                                                                    | 100 * (sum[I_RINGTIME +<br>I_ACDTIME +<br>I_ACDOTHERTIME +<br>I_ACDAUX_OUTTIME +<br>I_ACDAUXINTIME +<br>I_ACWTIME]) /<br>(sum[TI_STAFFTIME -<br>TI_AUXTIME +<br>I_ACDAUX_OUTTIME +<br>I_ACDAUXINTIME]) |
| % Agent Occup w/o ACW | The percentage of agent<br>occupancy in which the agent's<br>time in after call work time is<br>considered idle.                                                                                                    | 100 * (sum[I_RINGTIME +<br>I_ACDTIME +<br>I_ACDOTHERTIME +<br>I_ACDAUX_OUTTIME +<br>I_ACDAUXINTIME]) /<br>(sum[TI_STAFFTIME -<br>TI_AUXTIME +<br>I_ACDAUX_OUTTIME +<br>I_ACDAUXINTIME])                |

| Field             | Description                                                                                                    | Database item, calculation, or <pre><calculation name=""></calculation></pre>                                             |
|-------------------|----------------------------------------------------------------------------------------------------|----------------------------------------------------------------------------------------------------|
| Extn In Calls     | The number of inbound extension<br>calls that were completed by the<br>agent during the period covered.<br>This includes calls received while<br>the agent was in the following<br>work modes:                                                                                                    | sum(ACWINCALLS +<br><ext_call_in>)</ext_call_in>                                                                          |
|                   | Auto-In or Manual-In                                                                                                    |                                                                                                    |
|                   | ACW mode for ACD calls                                                                                                    |                                                                                                    |
|                   | <ul> <li>ACW mode that was not<br/>associated with a call</li> </ul>                                                                                                    |                                                                                                    |
|                   | AUX work mode                                                                                                    |                                                                                                    |
| Avg Extn In Time  | The average length of this agent's inbound extension calls.                                                                                                    | sum(ACWINTIME +<br>AUXINTIME)/sum(ACWINCALLS<br>+ AUXINCALLS),<br><avg_talk_time_in_sum></avg_talk_time_in_sum>           |
| Extn Out Calls    | <ul> <li>The number of outbound<br/>extension calls that were placed<br/>by the agent during the period<br/>covered. This includes calls<br/>originated by the agent while the<br/>agent was in the following work<br/>modes:</li> <li>Auto-In or Manual-In</li> <li>ACW mode for ACD calls</li> <li>ACW mode that was not<br/>associated with a call</li> <li>AUX work mode</li> </ul> | sum(ACWOUTCALLS +<br>AUXOUTCALLS)<br>sum( <ext_call_out>)</ext_call_out>                                                  |
| Avg Extn Out Time | The average length of this agent's outbound extension calls.                                                                                                    | sum(ACWOUTTIME +<br>AUXOUTTIME)/<br>sum(ACWOUTCALLS +<br>AUXOUTCALLS),<br><avg_talk_time_out_sum></avg_talk_time_out_sum> |
| ACD Time          | Time this agent spent on ACD calls (including direct agent calls) during the report interval.                                                                                                    | sum(I_ACDTIME +<br>I_DA_ACDTIME),<br>sum( <total_i_acdtime>)</total_i_acdtime>                                            |
| ACW Time          | The amount of time the agent<br>spent working on call-related<br>activities (that is, ACW activities).<br>This includes direct agent ACW<br>activities during the report<br>interval.                                                                                                    | sum(I_ACWTIME +<br>I_DA_ACWTIME),<br>sum( <total_i_acwtime>)</total_i_acwtime>                                            |

| Field           | Description                                                                                                    | Database item, calculation, or <pre><calculation name=""></calculation></pre> |
|-----------------|----------------------------------------------------------------------------------------------------|-------------------------------------------------------------------------------|
| Agent Ring Time | The time the agent had split/skill<br>and direct agent ACD calls<br>ringing. If the agent answers or<br>makes another call instead of<br>answering the ringing call, the<br>I_RINGTIME is stopped. This<br>applies only to communication<br>servers with ring state. | sum(I_RINGTIME)                                                               |
| Other Time      | The time the agent spent doing<br>other work in all splits/skills. For<br>communication servers, agents<br>are doing other work while in<br>Auto-In or Manual-In if they:                                                                                            | sum(TI_OTHERTIME)                                                             |
|                 | <ul> <li>Put any call on hold while not<br/>doing any other activity</li> </ul>                                                                                                    |                                                                               |
|                 | • Dial to place a call or to activate a feature                                                                                                    |                                                                               |
|                 | <ul> <li>Have a personal call ringing<br/>with no other activity</li> </ul>                                                                                                    |                                                                               |
| AUX Time        | The total time that the agents<br>spent in AUX work in all splits/<br>skills or on AUXIN/AUXOUT calls<br>for the specified time period.                                                                                                    | sum(TI_AUXTIME)                                                               |
| Avail Time      | The total time that the agents<br>were available to take ACD calls<br>for any split/skill during the<br>specified time period.                                                                                                    | sum(TI_AVAILTIME)                                                             |
| % Skills Avail  | The availability of an agent in all<br>assigned skills. This value is<br>mainly used to determine if the<br>agent is being auto-reserved<br>through the Service Level<br>Maximizer feature.                                                                          | PERCENT_SK_AVAIL                                                              |
| Staffed Time    | The total time the agents were<br>logged in (staffed) for the<br>specified time period in any split/<br>skill. This does not include time<br>the link was down.                                                                                                    | sum(TI_STAFFTIME)                                                             |
| Trans Out       | The number of calls transferred<br>by this agent to another<br>destination. For communication<br>servers, this records all calls that<br>were transferred.                                                                                                    | sum(TRANSFERRED)                                                              |

| Field         | Description                                                                                                    | Database item, calculation, or <pre><calculation name=""></calculation></pre> |
|---------------|----------------------------------------------------------------------------------------------------|-------------------------------------------------------------------------------|
| Held Calls    | The number of calls the agent put<br>on hold. For communication<br>servers, this is all calls the agent<br>put on hold. | sum(HOLDCALLS)                                                                |
| Avg Hold Time | The average length of time calls were on hold.                                                                          | sum(HOLDTIME) /<br>sum(HOLDCALLS),<br><avg_hold_time_sum></avg_hold_time_sum> |

# Agent Trace by Location report

The Agent Trace by Location report lists all agent activity and the time it occurred by agent location ID. This information could be useful when evaluating how well agents are using their time, including both incoming and outgoing internal and external calls.

Here are some things to know about this report:

- Refer to <u>Agent, skill, and trunk states</u> on page 18 for a list of the agent states.
- The database items for the Agent Trace by Location report are stored in the ag\_actv table.
- This report uses the Agent report input window. Select an agent who you want to view on the report. See <u>Agent report input fields</u> on page 189 for more information.

#### Agent Trace by Location report description

| Report heading | Description                                                                                                    | Database item, calculation, or<br><calculation name=""></calculation> |
|----------------|----------------------------------------------------------------------------------------------------|-----------------------------------------------------------------------|
| Agent          | The name or login ID of the agent. You can make this selection in the report input window.                                                                                                 | syn(LOGID)                                                            |
| ACD            | The ACD name or number for which the data was collected.                                                                                                    | syn(ACD)                                                              |
| Date           | The day that the event (state change) was recorded.                                                                                                    | ROW_DATE                                                              |
| Time           | The time of day that the event started.                                                                                                    | EVENT_TIME                                                            |
| Seq            | The sequence number of the event. Agent<br>events which occur in the same second are<br>assigned increasing sequence numbers, so<br>the order in which they occurred can be<br>determined. | WMODE_SEQ                                                             |

The following table describes the report fields.
| Report heading | Description                                                                                                    | Database item, calculation, or <pre><calculation name=""></calculation></pre> |
|----------------|----------------------------------------------------------------------------------------------------|-------------------------------------------------------------------------------|
| Location ID    | The location IDs associated with the agent.<br>This ID is not associated with the agent<br>personally, but rather with the terminal the<br>agent is logged into. It is also associated with<br>a port network location ID on the<br>communication server. If the Agent Site<br>Tracking feature is not available on your<br>system, the field will not display meaningful<br>data. | LOC_ID                                                                        |
| Logout Reason  | The reason code that the agent entered when logging out. Reason code 0 (zero) indicates that the agent forced a logout without entering a reason code, or the system logged the agent out.                                                                                                    | syn(LOGOUTREASON)                                                             |
| AUX Reason     | The reason code that the agent entered when<br>changing to AUX work mode. Reason code 0<br>(zero) indicates that the agent did not enter a<br>reason code, or the system put the agent into<br>AUX work mode.                                                                                                    | syn(AUXREASON)                                                                |
| State          | The current work state of the agent. An agent<br>can be in any one of the following states:<br>LOGON, LOGOFF, ACD, ACDIN, ACDOUT,<br>ACW, ACWIN, ACWOUT, AUX, AUXIN,<br>AUXOUT, AVAILABLE, DACD, DACDIN,<br>DACDOUT, DACW, DACWIN, DACWOUT,<br>RINGING, UNKNOWN, UNSTAF, or OTHER.                                                                                                 | WORKMODE and DIRECTION                                                        |
| Split/Skill    | The name or number of the split/skill which<br>the agent logged into or for which the agent<br>handled a call.                                                                                                    | syn(SPLIT)                                                                    |
| Time           | The length of time spent in the state. Shown in minutes and seconds (mm:ss).                                                                                                    | DURATION                                                                      |
| Hold           | The agent put the current call on hold. This is all calls the agent put on hold.                                                                                                    | CALLER_HOLD                                                                   |
| Rec            | This indicates whether the agent reconnected<br>to the call (for example, the agent put a call<br>on hold and then retrieved the call from hold).                                                                                                    | RECONNECT                                                                     |
| Malicious Call | The agent activated malicious call trace.                                                                                                    | МСТ                                                                           |
| Rls            | The agent released the ACD call. This is<br>always true for ACD calls the agent<br>transferred or conferenced.                                                                                                    | AGT_RELEASED                                                                  |

| Report heading | Description                                                                                                    | Database item, calculation, or <pre><calculation name=""></calculation></pre> |
|----------------|----------------------------------------------------------------------------------------------------|-------------------------------------------------------------------------------|
| Calling Party  | The identification of the caller. This is the<br>ANI/SID for communication servers with ISDN<br>ANI delivery. Otherwise, it is the extension or<br>trunk equipment location identifying the<br>originator of the call. | CALLING_PTY                                                                   |
| Call Work Code | The call work code that the agent entered for the call.                                                                                                    | WORKCODE                                                                      |
| Dialed Digits  | The digits that the agent dialed to originate a call. Trunk access codes, feature access codes, account and authorization codes are not included.                                                                      | DIGITS_DIALED                                                                 |
| Asst           | The agent requested supervisor assistance.<br>This is activated by pressing the ASSIST<br>button.                                                                                                    | ASSIST_ACTV                                                                   |
| Conf           | The agent activated a conference.                                                                                                    | CONFERENCE                                                                    |
| Trans Out      | The agent transferred the call (all calls transferred).                                                                                                    | TRANSFERRED                                                                   |

## **Other reports**

Supervisor other reports give you access to specific information on call records and call work codes.

## **Call Records report**

The Call Records report allows you to view selected information about each call. For example, you might have a caller that complained about being put on hold three times and then transferred. This report gives you this type of information about a call.

#### 😵 Note:

The call record data is not filtered for tenant access and can include information about entities like agents, skills, trunk groups, vdns, and vectors which are not assigned to the tenant. Therefore, to prevent the tenant user from viewing these CMS entities, the tenant user is denied access to the following report:

Reports> Historical> Call Records

Here are some things to know about this report:

• Call Records allow you to view information about particular calls. Each call is represented by one or more records, because a new record is created whenever the call is conferenced or

transferred. However, all records for a particular call will have the same call ID, so that you know the records represent the same call.

- With call records, the call is tracked up until it is transferred or conferenced. At the point of a conference or transfer, a new call record is generated for the call.
- The standard Call Records report is provided as a model for customized call record reports. Most call record reporting will need to be done from Designer reports tailored to your needs.
- If you are customizing the Historical Call Record report with Report Designer, the Disposition report field will display the numerical values for DISPOSITION, and not the state names. For more information, see the *Avaya Call Management System Database Items and Calculations* document.
- For a complete listing of the call record historical database items, see the Avaya Call Management System Database Items and Calculations.
- The call\_rec table includes many items that are not displayed in the standard report.
- This report gives you information on specific calls. It is based only on the start and stop dates and times that you enter.
- The database items for the Call Records report are stored in the call\_rec table.

#### Call Records report input fields

The following table describes the fields on the input window. You must fill in the window to run the report.

| Name       | Description                                                                                                    |
|------------|----------------------------------------------------------------------------------------------------|
| Start date | Enter the date from which you want the reporting<br>period to start. The report runs for all calls<br>answered by the ACD from the Start date and Start<br>time through the Stop date and Stop time. |
| Start time | Enter the time from which you want the reporting period to start. Use any of the following formats:                                                                                                  |
|            | • AM/PM (for example, 7:30AM or 5:00PM)                                                                                                    |
|            | • 24-hour notation (for example, 7:30 or 17:00)                                                                                                    |
| Stop date  | Enter the date you want the report to run through.<br>The report will be run for all calls answered by the<br>ACD from the Start date and Start time through the<br>Stop date and Stop time.         |
| Stop time  | Enter the time that you want the report to stop. Use any of the following formats:                                                                                                    |
|            | • AM/PM (for example, 7:30AM or 5:00PM)                                                                                                    |
|            | • 24-hour notation (for example, 7:30 or 17:00)                                                                                                    |

| Name        | Description                                                                                                    |
|-------------|----------------------------------------------------------------------------------------------------|
| Destination | Choose a report destination. You can select View<br>Report on Screen or Print Report on and then use<br>the Select Printer button to print the report on any<br>Windows printer. The default printer is shown. |

### **Call Records report description**

The following table describes the report fields for the time period covered by the report.

| Report heading | Description                                                                                                    | Database item, calculation, or <pre><calculation name=""></calculation></pre> |
|----------------|----------------------------------------------------------------------------------------------------|-------------------------------------------------------------------------------|
| Date           | The day, week, or month for which the report<br>ran. You can make these selections in the<br>report input window.                                                                                                    | ROW_DATE                                                                      |
| ACD            | The number of the ACD that handled this call.                                                                                                    | syn(ACD)                                                                      |
| Call ID        | A unique number assigned to this call and all<br>its segments. Note that in the case of a<br>conference or transfer, when the data for the<br>conference/transfer is recorded, the same call<br>ID will be recorded for all call segments of the<br>conference/transfer. In the case of meet-me<br>conferences, this may result in higher-<br>numbered segments of the call starting before<br>the first segment on the call. Call IDs are not<br>necessarily strictly sequential, but will be<br>unique for calls over a day. | CALLID                                                                        |
| Segment        | The number of the call segment. Segment<br>numbers are from 1 up to the number of<br>segments in the call.                                                                                                    | SEGMENT                                                                       |
| Date           | The starting date for the segment.                                                                                                    | ROW_DATE                                                                      |
| Start Time     | The starting time for the segment.                                                                                                    | ROW_TIME                                                                      |
| Calling Party  | The Automatic Number Identification (ANI)/<br>Station Identification (SID), extension or trunk<br>equipment location identifying the originator of<br>the call This field is blank if the trunk is not<br>measured or, for internal calls, if the<br>originating extension is not measured.                                                                                                    | CALLING_PTY                                                                   |
| Dialed Number  | The number the caller dialed. This will be the VDN for inbound vectoring calls and dialed digits for outbound calls. This will be blank for inbound calls without vectoring.                                                                                                    | DIALED_NUM                                                                    |

| Report heading   | Description                                                                                                    | Database item, calculation, or <pre><calculation name=""></calculation></pre> |
|------------------|----------------------------------------------------------------------------------------------------|-------------------------------------------------------------------------------|
| Disposition      | Indicates what happened to the call in the call<br>segment. The possibilities are: 1=connected<br>(CONN), 2=answered (ANS), 3=abandoned<br>(ABAN), 4=interflowed (IFLOW), 5=forced<br>busy (FBUSY), 6=forced disconnect (FDISC),<br>and 7=other (OTHER).                                                                                                    | DISPOSITION                                                                   |
|                  | A connected call is a non-ACD call to a measured agent for which CMS receives an indication that the call was connected.                                                                                                    |                                                                               |
|                  | An answered call is any split/skill or direct<br>agent ACD call for which CMS receives an<br>indication that the call was answered by an<br>agent.                                                                                                    |                                                                               |
|                  | An abandoned call is any call for which CMS<br>receives notification that the caller<br>abandoned. This includes calls with talk times<br>shorter than the phantom abandoned call<br>timer.                                                                                                    |                                                                               |
|                  | An interflowed call is a call that was redirected to an off-site destination.                                                                                                    |                                                                               |
|                  | Forced busy calls are calls that CMS records<br>as BUSYCALLS for the trunk group that<br>carried them. For communication servers with<br>vectoring, these are VDN calls that received a<br>forced busy from the busy vector command.<br>For the ECS, calls that receive a busy<br>indication because the split queue was full (or<br>there was no queue) are recorded here. |                                                                               |
|                  | Forced disconnect calls are VDN calls that<br>are disconnected by the communication<br>server due to the execution of a disconnect<br>vector command. Forced disconnect calls<br>also include calls disconnected because of<br>the disconnect vector timer or because they<br>reached the end of vector processing without<br>being queued.                                 |                                                                               |
| Disposition Time | The amount of time the call waited until its disposition (in the vector, in queue, and ringing). For extension calls made directly to agents (not through a VDN), this will always be zero.                                                                                                    | DISPTIME                                                                      |

| Report heading         | Description                                                                                                    | Database item, calculation, or <a></a> <calculation name=""></calculation> |
|------------------------|----------------------------------------------------------------------------------------------------|----------------------------------------------------------------------------|
| Split/Skill            | The number of the split or skill associated<br>with the call at its disposition in this call<br>segment. Calls that were not queued to a split<br>or skill at the time of disposition will have this<br>item set to blank. Calls that were queued to<br>an unmeasured split or skill at the time of<br>disposition will have this item set to zero. | DISPSPLIT                                                                  |
| Ans Logid              | The login ID of the agent who answered the call in this segment. This field is blank for unmeasured extensions when EAS is not active.                                                                                                    | ANSLOGIN                                                                   |
| Talk Time              | The time an agent spends talking on a call.<br>This does not include the time the caller is on<br>hold.                                                                                                    | TALKTIME                                                                   |
| Hold Time              | The total time the call was put on hold by the<br>answering agent, in seconds, in this call<br>segment. Note that in agent-to-agent calls,<br>Hold Time is accrued for the answering agent<br>if the agent puts the call on hold, but not for<br>the other agent (who continues to accrue talk<br>time).                                            | ANSHOLDTIME                                                                |
|                        | For communication servers, Hold Time includes all calls held.                                                                                                    |                                                                            |
| ACW Time               | The time spent, in seconds, in After Call Work (ACW) related to this call by the answering agent in this segment.                                                                                                    | ACWTIME                                                                    |
| Trans Out              | This indicates whether the answering agent<br>initiated a transfer on this call segment. Valid<br>values for Trans Out are 0=NO, 1=YES.                                                                                                    | TRANSFERRED                                                                |
|                        | Trans Out is set for any call transferred.                                                                                                    |                                                                            |
| Conf                   | This indicates whether this call segment represents part of a conference (0= NO, 1=YES).                                                                                                    | CONFERENCE                                                                 |
| Assist                 | This indicates if the answering agent in this segment requested supervisor assistance on this call (0= NO, 1=YES).                                                                                                    | ASSIST                                                                     |
| Last Call Work<br>Code | The last call work code entered by the answering agent in this segment.                                                                                                    | LASTCWC                                                                    |

### **Call Work Code report**

Use the Call Work Code report to track certain call activities of your call center, such as special sale items, complaints, or how many times a customer made a purchase based on a special sales campaign. Agents enter a specific call work code that is associated with a particular call activity when the activity occurs. Those entries are tracked on this report. To produce data in this report, you must have the Call Work Codes feature.

#### 😵 Note:

Tenant users can only gain access to CWCs pertaining to tenants for which the user has permissions. The application of these permissions for tenant users can affect the output of selected reports. The following reports are affected due to these permissions:

- Reports> Historical > Call Work Code> Daily
- Reports> Historical > Call Work Code> Weekly
- Reports> Historical > Call Work Code> Monthly

Here are some things to know about this report:

- The Call Work Code report is available in daily, weekly, and monthly versions.
- The database items for the Call Work Code reports are stored in the dcwc (daily), wcwc (weekly), and mcwc (monthly) tables.
- The range of call work codes that may be reported on cannot exceed 1000.
- Because call work codes directly affect the amount of storage space required for each file system and the disk space, you must allocate the number of call work codes to be saved by the CMS in the System Setup-Data Storage Allocation window.
- You must assign the call work codes for which the CMS collects data in the Call Center Administration-Call Work Codes window.
- Call work codes can only be sixteen or fewer digits in each code if you want to assign names to the codes in the Dictionary.
- The dictionary names assigned to call work codes can have a maximum length of twenty characters.

#### Prerequisite system administration

#### Procedure

- 1. Allocate the number of call work codes to be saved by CMS in the System Setup-Data Storage Allocation window.
- 2. Assign the call work codes for which CMS collects data in the Call Center Administration-Call Work Codes window.

For more information, see Administering Avaya Call Management System.

### Call Work Code report input fields

The following table describes the fields on the input window. You must fill in the window to run the report.

| Name              | Description                                                                                                    |
|-------------------|----------------------------------------------------------------------------------------------------|
| Call work code(s) | Enter the call work code names or numbers that<br>you want to view in this report. The combined input<br>of call work codes including the semi-colon<br>separator is limited to 255 characters.                                                                                                    |
| Date              | Enter the date for the day or the start date for the week or the month you would like the report to cover.                                                                                                    |
|                   | <ul> <li>You can use the month/day/year (for example,<br/>3/21/02).</li> </ul>                                                                                                    |
|                   | <ul> <li>You can use a minus offset based on today's date<br/>(for example, -1 for yesterday).</li> </ul>                                                                                                    |
|                   | When you specify a date for a weekly report, that<br>date must correspond to the week start day<br>selected in the System Setup- Storage Intervals<br>window. If the date and day do not match, the<br>message No records found displays in the status<br>line. The month start date must be the first day of<br>the month. |
| Destination       | Choose a report destination. You can select View<br>Report on Screen or Print Report on and then use<br>the Select Printer button to print the report on any<br>Windows printer. The default printer is shown.                                                                                                    |

#### Call Work Code report description

The following table describes the report fields for the time period covered by the report.

| Report heading                            | Description                                                                                                    | Database item, calculation, or <a><br/></a> <calculation name<="" td=""></calculation> |
|-------------------------------------------|----------------------------------------------------------------------------------------------------|----------------------------------------------------------------------------------------|
| Date, Week<br>Starting, Month<br>Starting | The day, week, or month for which the report<br>ran. You can make these selections in the<br>report input window.          | ROW_DATE                                                                               |
| ACD                                       | ACD name or number associated with the call work codes.                                                                    | syn(ACD)                                                                               |
| Call Work Code                            | Call work code numbers.                                                                                                    | CWC                                                                                    |
| Call Work Code<br>Name                    | Names associated with the call work code numbers.                                                                          | syn(CWC)                                                                               |
| ACD Calls                                 | Number of times the call work code was<br>entered while agents were on ACD calls or in<br>ACW associated with an ACD call. | ACDCALLS                                                                               |

| Report heading | Description                                                                   | Database item, calculation, or<br><calculation name<="" th=""></calculation> |
|----------------|-------------------------------------------------------------------------------|------------------------------------------------------------------------------|
| ACD Time       | Total talk time associated with ACDCALLS that have this call work code.       | ACDTIME                                                                      |
| ACW Time       | Total after call work time associated with ACDCALLS with this call work code. | ACWTIME                                                                      |
| Avg ACD Time   | Average talk time associated with the call work code.                         | ACDTIME/ ACDCALLS,<br><avg_acd_talk_time></avg_acd_talk_time>                |
| Avg ACW Time   | Average after call work time associated with the call work code.              | ACWTIME/ ACDCALLS,<br><avg_acw_time></avg_acw_time>                          |

# Split/Skill reports

Supervisor Split/Skill reports give you access to information on your splits or skills. This information includes looking at the percentage of calls answered within set service levels by split/ skill, how many calls were handled by each agent in a split/skill, and summarizing the activity for an entire split/skill.

### Split/Skill report selector window and input fields

The reports in this section use the Split/Skill report selector window. Specific input information is included with the reports. You must fill in the report selector window to run the report.

#### Split/Skill report input fields

The following table describes the input fields on historical Split/Skill report input windows. Not all reports use all fields; refer to information for the specific report you are running to determine what you want to view. For example, you may enter an agent group, agent name, location ID, or split/ skill to run the report.

All possible fields on this window are described here:

| Name        | Description                                                                                                    |
|-------------|----------------------------------------------------------------------------------------------------|
| Split/Skill | Enter the appropriate split/skill name or number that<br>you want to view in this report. Any names you want<br>to appear on the report must have been previously<br>defined and entered in the Dictionary subsystem. |

| Name                           | Description                                                                                                    |
|--------------------------------|----------------------------------------------------------------------------------------------------|
| Date (Interval)                | Enter the date you would like the report to cover.<br>Use any of the following formats:                                                                                                    |
|                                | • A month/day/year (for example, 3/21/02)                                                                                                    |
|                                | <ul> <li>A minus offset based on today's date (for<br/>example, -1 for yesterday)</li> </ul>                                                                                                    |
| Dates (daily, weekly, monthly) | Enter the dates you would like the report to cover:                                                                                                    |
|                                | <ul> <li>Daily - enter the days</li> </ul>                                                                                                    |
|                                | <ul> <li>Weekly - enter the start date for the weeks. When<br/>you specify a date for a weekly report, that date<br/>must correspond to the week start day selected in<br/>the System Setup-Storage Intervals window. If the<br/>date and day do not match, the message No<br/>records found displays in the status line.</li> </ul> |
|                                | <ul> <li>Monthly - enter the first day of the months</li> </ul>                                                                                                    |
|                                | Use any of the following formats:                                                                                                    |
|                                | <ul> <li>A month/day/year (for example, 3/21/02)</li> </ul>                                                                                                    |
|                                | <ul> <li>A minus offset based on today's date (for<br/>example, -1 for yesterday)</li> </ul>                                                                                                    |
|                                | <ul> <li>A semicolon (;) to separate individual data entry<br/>items (for example, 3/21/02;3/23/02;3/25/02)</li> </ul>                                                                                                    |
|                                | <ul> <li>A hyphen to designate a range of dates (for<br/>example, 3/21/02-3/25/02). For the weekly and<br/>monthly versions, the report includes any weeks<br/>or months that begin in the range.</li> </ul>                                                                                                    |
| Times (Interval)               | Enter the time you would like the report to cover.<br>Use any of the following formats:                                                                                                    |
|                                | • AM/PM (for example, 7:30AM-5:00PM)                                                                                                    |
|                                | • Military time (for example, 7:30-17:00)                                                                                                    |
|                                | <ul> <li>You can use a minus offset based on today's date<br/>(for example, -1 for yesterday).</li> </ul>                                                                                                    |
| Destination                    | Choose a report destination. You can select View<br>Report on Screen or Print Report on and then use<br>the Select Printer button to print the report on any<br>Windows printer. The default printer is shown.                                                                                                    |
| Location                       | Select a location ID for which to run the report. The location ID is an ID number assigned to a port network location on the communication server and the equipment assigned to that port location.                                                                                                    |

### **Actual Relative to Target reports**

The Actual Relative to Target historical reports display the performance of splits or skills as compared to specified target service levels over a period of days or between intervals.

#### **Daily report**

The daily report is used to display target service level performance for a period of two or more days.

#### 😵 Note:

If you specify only one day for this report, no information is displayed as this report is used to compare daily target service levels. If you want to display information in the report for one day, reformat the report to display as a bar graph.

#### **Interval report**

The interval report is used to display target service level performance for a period of time on a specific date. These reports displays data according to the time zone selected by the user.

#### 😒 Note:

If the time span entered in the Times field is not a full interval, this report will not display accurate data.

## Split/Skill Call Profile report

The Split/Skill Call Profile report shows the number of calls answered and abandoned in time increments that you administer. This report also displays your acceptable service level. For more information about the time increments and the acceptable service levels, see *Administering Avaya Call Management System* document.. Since this report shows you how long it takes for calls to be answered or abandoned, you can determine how long a caller is willing to wait for an agent before hanging up. With this information, you can determine the appropriate answering speed required to reduce abandoned calls.

Here are some things to know about this report:

- Calls are displayed in ten columns, with each column representing a progressively longer wait time.
- The Split/Skill Call Profile report is available in daily, weekly, and monthly versions.
- The database items for the Split/Skill Call Profile report are stored in the dsplit (daily), wsplit (weekly), and msplit (monthly) tables.
- This report uses the Split/Skill report input window. Select a split/skill that you want to view on the report. See <u>Split/Skill report selector window and input fields</u> on page 225 for more information.

## Split/Skill Call Profile report description

The following table describes the report fields for the time period covered by the report.

| Report heading                            | Description                                                                                                    | Database item, calculation, or <calculation name=""></calculation>                  |
|-------------------------------------------|----------------------------------------------------------------------------------------------------|-------------------------------------------------------------------------------------|
| Date, Week<br>Starting, Month<br>Starting | The day, week, or month for which the report<br>ran. You can make these selections in the<br>report input window.                                                                                                    | ROW_DATE                                                                            |
| Split/Skill                               | The name or number of the split/skill that is selected for this report. You can make these selections in the report input window.                                                                                                    | syn(SPLIT)                                                                          |
| % Within Service<br>Level                 | The percentage of split/skill ACD calls that<br>were queued to this split/skill and answered<br>within your administered service level.                                                                                                    | 100*(ACCEPTABLE/<br>CALLSOFFERED),<br><percent_serv_lvl_spl></percent_serv_lvl_spl> |
| ACD                                       | The ACD name or number for which the data was collected.                                                                                                    | syn(ACD)                                                                            |
| Service Intervals<br>Changed              | A YES appears if you changed your service<br>interval increments during the time period<br>covered by the report. A NO appears if you<br>have not changed your service interval<br>increments. The words displayed for YES or<br>NO represent the values defined in the<br>Dictionary subsystem. | syn(YES_NO)                                                                         |
| Acceptable<br>Service Changed             | A YES appears if you changed your<br>acceptable service level during the period<br>covered by the report. A NO appears if you<br>have not changed your acceptable service<br>level. The words displayed for YES or NO<br>represent the values defined in the Dictionary<br>subsystem.            | syn(YES_NO)                                                                         |
| Seconds                                   | The values administered for the service level<br>increments. Each Secs (seconds) interval<br>represents a progressively longer wait time<br>for a call, and each interval can be a different<br>length.                                                                                          | PERIOD1-9                                                                           |
| ACD Calls                                 | The number of split/skill ACD calls answered within each service level increment.                                                                                                    | ACDCALLS1-10                                                                        |
| Aban Calls                                | The number of split/skill ACD calls that abandoned within each service level increment.                                                                                                    | ABNCALLS1-10                                                                        |

| Report heading | Description                                                                                                    | Database item, calculation, or<br><calculation name=""></calculation>         |
|----------------|----------------------------------------------------------------------------------------------------|-------------------------------------------------------------------------------|
| ACD Calls      | The number of split/skill ACD calls that were<br>queued to this split/skill and answered by an<br>agent for this split/skill. This total also<br>includes O_ACDCALLS if you have the<br>Outgoing Call Management (OCM)<br>application of ASAI. The O_ACDCALLS is the<br>number of ACDCALLS that were placed by an<br>adjunct; this is also referred to as predictive<br>dialing.                                                                         | ACDCALLS                                                                      |
| Avg Speed Ans  | The average time the split/skill ACD calls<br>were waiting in queue and ringing before<br>being answered by an agent.                                                                                                    | ANSTIME/ ACDCALLS,<br><avg_answer_speed></avg_answer_speed>                   |
| % Ans Calls    | The percentage of calls queued to the split/<br>skill that were answered by agents for this<br>split/skill.                                                                                                    | 100*(ACDCALLS/ CALLSOFFERED),<br><percent_call_ans></percent_call_ans>        |
| Aban Calls     | The number of ACD calls to the split/skill that<br>disconnected while either waiting in queue (if<br>this was the first split/skill the call was queued<br>to), or while ringing. This total includes calls<br>with talk time less than the phantom<br>abandoned call timer value, if it is set. This<br>total also includes O_ABNCALLS if you have<br>OCM. The O_ABNCALLS is the number of<br>outbound ACD calls that were abandoned by<br>the far end. | ABNCALLS                                                                      |
| Avg Aban Time  | The average time the split/skill ACD calls were waiting in queue or ringing before abandoning.                                                                                                    | ABNTIME/ ABNCALLS,<br><avg_abandon_time></avg_abandon_time>                   |
| % Aban Calls   | The percentage of calls queued to the split/<br>skill that abandoned before being answered<br>by an agent.                                                                                                    | 100*(ABNCALLS/<br>(CALLSOFFERED)),<br><percent_call_aban></percent_call_aban> |

## Split/Skill Graphical ASA report

The Split/Skill Graphical ASA (Average Speed of Answer) report shows the average speed of answer for ACD calls answered in each selected split/skill for each selected interval.

Here are some things to know about this report:

- The database items for the Split/Skill Graphical ASA report are stored in the dsplit (daily) and hsplit (intrahour interval) tables.
- The interval version of this report displays data according to the time zone selected by the user. The time zone of the Communication Manager system is the default time zone.
- The chart type can be changed. See <u>Using reports</u> on page 22 for more information.

- This report is only available through the Supervisor interface.
- This report uses the Split/Skill report input window. Select a split/skill that you want to view on the report. See <u>Split/Skill report selector window and input fields</u> on page 225 for more information.

### Split/Skill Graphical ASA report input fields

All possible fields on this window are described below:

| Name                             | Description                                                                                                    |
|----------------------------------|----------------------------------------------------------------------------------------------------|
| Split/Skill                      | Enter the appropriate split/skill name or number that<br>you want to view in this report. Any names you want<br>to appear on the report must have been previously<br>defined and entered in the Dictionary subsystem. |
| Date (Interval)                  | Enter the date you would like the report to cover.<br>Use any of the following formats:                                                                                                    |
|                                  | A month/day/year (for example, 3/21/02)                                                                                                    |
|                                  | <ul> <li>A minus offset based on today's date (for<br/>example, -1 for yesterday)</li> </ul>                                                                                                    |
| Time Zone (interval report only) | Select the time zone relevant to report. The time<br>zone of the ACD from which data is collected is the<br>default time zone.                                                                                        |
| Dates (daily)                    | Enter the dates you would like the report to cover:                                                                                                    |
|                                  | Daily - enter the days                                                                                                    |
|                                  | Use any of the following formats:                                                                                                    |
|                                  | A month/day/year (for example, 3/21/02)                                                                                                    |
|                                  | <ul> <li>A minus offset based on today's date (for<br/>example, -1 for yesterday)</li> </ul>                                                                                                    |
|                                  | • A semicolon (;) to separate individual data entry items (for example, 3/21/02;3/23/02;3/25/02)                                                                                                    |
|                                  | <ul> <li>A hyphen to designate a range of dates (for<br/>example, 3/21/02-3/25/02).</li> </ul>                                                                                                    |
| Times (Interval)                 | Enter the time you would like the report to cover.<br>Use any of the following formats:                                                                                                    |
|                                  | • AM/PM (for example, 7:30AM-5:00PM)                                                                                                    |
|                                  | Military time (for example, 7:30-17:00)                                                                                                    |
|                                  | • You can use a minus offset based on today's date (for example, -1 for yesterday).                                                                                                    |

| Name        | Description                                                                                                    |
|-------------|----------------------------------------------------------------------------------------------------|
| Destination | Choose a report destination. You can select View<br>Report on Screen or Print Report on and then use<br>the Select Printer button to print the report on any<br>Windows printer. The default printer is shown. |
| Location    | Select a location ID for which to run the report. The<br>location ID is an ID number assigned to a port<br>network location on the communication server and<br>the equipment assigned to that port location.   |

#### Split/Skill Graphical ASA report description

The following table describes the report fields for the time period covered by the report.

| Report heading                         | Description                                                                                                    | Database item, calculation, or <pre><calculation name=""></calculation></pre> |
|----------------------------------------|----------------------------------------------------------------------------------------------------|-------------------------------------------------------------------------------|
| Date                                   | The day for which the report was run (selected in the report input window).                                                 | ROWDATE                                                                       |
| Start Time<br>(Interval)               | The start time of the interval for which the data was collected. (This field displays only for the Interval report.)        | STARTTIME                                                                     |
| Time Zone<br>(Interval report<br>only) | The time zone relevant to report. The time zone of the ACD from which data is collected is the default time zone.           | Input only                                                                    |
| Split/Skill                            | The name or number of the split/skill you are currently viewing.                                                            | syn(SPLIT)                                                                    |
| Average Speed of<br>Ans - Seconds      | The value in seconds of the average speed of<br>answer for the split/skill during the time period<br>covered in the report. | <avg_answer_speed></avg_answer_speed>                                         |

## Split/Skill Graphical Average Positions Staffed Interval report

This report is available for customers who have purchased Avaya Business Advocate and the Avaya communication server. This report shows, for a specified skill, the maximum agent positions allocated for the skill, as well as the average positions staffed. This allows call center supervisors to see historically how many agents were counted on for a skill in comparison to how many agents were actually available on the skill.

Here are some things to know about this report:

- This report is available only on a communication server with EAS. If Avaya Business Advocate is not activated, then the fields on the report that pertain to Avaya Business Advocate will not populate.
- This report is accessed from the historical folder of the report selector window, via the Split/ Skill category, under Graphical Average Positions Staffed Interval.

- The report input window allows the user to specify a skill name or number, the time intervals, and the report destination.
- The interval version of this report displays data according to the time zone selected by the user. The time zone of the Communication Manager system is the default time zone.
- The caption displayed on the report is Average Positions Staffed xxx where xxx is the skill string name specified by the user in the Name Format window.
- The date for which the report is run displays at the top right of the report.
- The primary component of this report is a vertical bar chart.
- The chart contains the following components:
  - The y-axis of the chart has gradients for the number of agents.
  - The x-axis of the chart displays the specified time intervals.
  - The legend displays Max Post Allocated and Avg Pos Staffed.
- The database items for the Split/Skill Graphical ASA report are stored in the dsplit (current interval) and hsplit (intrahour interval) tables.
- This report uses the Split/Skill report input window. Select a split/skill that you want to view on the report. See <u>Split/Skill report selector window and input fields</u> on page 225 for more information.

#### Split/Skill Graphical Average Positions Staffed Interval report description

| Report heading                    | Description                                                                                                    | Database item, calculation, or <pre><calculation name=""></calculation></pre> |
|-----------------------------------|----------------------------------------------------------------------------------------------------|-------------------------------------------------------------------------------|
| Date                              | The day for which the report was run (selected in the report input window).                                                | ROWDATE                                                                       |
| Split/Skill                       | The name or number of the split/<br>skill you are currently viewing.                                                       | syn(SPLIT)                                                                    |
| Time Zone (Interval version only) | The time zone relevant to report.<br>The time zone of the ACD from<br>which data is collected is the<br>default time zone. | Input only                                                                    |
| Max Pos Allocated                 | The maximum agent positions allocated for this skill.                                                                      | MAX_DEDICATED_AGT                                                             |
| Avg Pos Staffed                   | The average positions staffed for this skill.                                                                              | AVG_EQV_AG_STFD                                                               |

The following table describes the report fields for the time period covered by the report.

## Split/Skill Graphical ASA Daily report

The Split/Skill Graphical ASA (Average Speed of Answer) Daily report shows the average speed of answer for ACD calls answered in selected splits/skills for selected days.

Here are some things to know about this report:

- The database items for the Split/Skill Graphical ASA Daily report are stored in the dsplit (current interval) tables.
- The chart type can be changed. See Using reports on page 22, for more information.
- The report contains a status bar that displays the name of the ACD chosen through the report selector dialog box. A legend next to the report shows the names of the selected splits/skills.
- This report is only available through the Supervisor interface.
- This report uses the Split/Skill report input window. Select the splits/skills that you want to view on the report and the days for which you want to view ASA. See <u>Split/Skill report</u> <u>selector window and input fields</u> on page 225 for more information.

#### Split/Skill Graphical ASA report description

The following table describes the report fields for the time period covered by the report.

| Report heading                    | Description                                                                                                    | Database item, calculation, or<br><calculation name=""></calculation> |
|-----------------------------------|----------------------------------------------------------------------------------------------------|-----------------------------------------------------------------------|
| Dates                             | The days for which the report was run (selected in the report input window).                                          | ROWDATE                                                               |
| Split/Skill                       | The name of the split/skill you are currently viewing.                                                                | syn(SPLIT)                                                            |
| Average Speed of<br>Ans - Seconds | The value in seconds of the average speed of answer for the split/skill during the time period covered in the report. | <avg_answer_speed></avg_answer_speed>                                 |

## Split/Skill Graphical Call Profile report

This report shows how well the split or skill you specify performed compared to your call center's predefined service levels for the date you specify.

Here are some things to know about this report:

- This report has four charts and displays a collection of split/skill call profile related data items on the report. A legend appears next to each chart.
- One pie chart shows the percentage of ACD calls answered within the Acceptable Service Level and the percentage of ACD calls answered outside this level. The numerical value represented by each pie piece is shown inside the pie chart, and the boxes next to each graph are a legend.
- Additional pie charts show the Percentage Answered Distribution and the Percentage Abandoned Distribution for each service level increment. The numerical value represented by each pie piece is shown inside the pie chart.
- The horizontal bar chart shows the actual number of ACD calls answered within each service interval. The horizontal axis represents the number of calls answered or abandoned. The vertical axis represents the customer's service intervals. For each of these intervals, two

horizontal bars are displayed. One bar shows the number of answered ACD calls, and the other bar shows the number of abandoned calls.

- The number displayed for each service interval is the upper limit of the interval. For example, if the first two intervals are 5 and 10, the first data point on the graph indicates the number of calls answered/abandoned within 0-5 seconds, the second data point indicates the number of calls answered/abandoned within 6-10 seconds.
- Other chart styles are available and can be changed.
- The database items for the Split/Skill Call Profile report are stored in the dsplit table.
- This report is only available through the Supervisor interface.
- This report uses the Split/Skill report input window. Select a split/skill that you want to view on the report. See <u>Split/Skill report selector window and input fields</u> on page 225 for more information.

#### Split/Skill Graphical Call Profile report description

The following table describes the report fields for the time period covered by the report.

| Report heading                | Description                                                                                                    | Database item, calculation, or <pre><calculation name=""></calculation></pre> |
|-------------------------------|----------------------------------------------------------------------------------------------------|-------------------------------------------------------------------------------|
| Date                          | The day for which the report was run (selected in the report input window).                                                                                                    | ROW_DATE                                                                      |
| ACD Calls                     | The number of calls answered within the split/ skill for that day.                                                                                                    | ACDCALLS                                                                      |
| Service Level                 | The number of seconds defined by the customer as acceptable for answering calls.                                                                                                    | SERVICELEVEL                                                                  |
| Split/Skill                   | The name or number of the split/skill.                                                                                                    | syn(SPLIT)                                                                    |
| Aban Calls                    | The number of split/skill calls abandoned for that day.                                                                                                    | ABNCALLS                                                                      |
| Acceptable<br>Service Changed | Shows whether the acceptable service level<br>was changed. A YES appears if the<br>acceptable service level changed during the<br>period covered by the report. Otherwise, a<br>NO appears. | syn(SVCLEVELCHG)                                                              |
| Service Intervals<br>Changed  | A YES appears if service intervals were changed during the period covered by the report.                                                                                                    | syn(PERIODCHG)                                                                |

| Report heading                              | Description                                                                                                    | Database item, calculation, or<br><calculation name=""></calculation> |
|---------------------------------------------|----------------------------------------------------------------------------------------------------|-----------------------------------------------------------------------|
| Service Interval<br>Calls Answered          | Percentage of split/skill ACD calls that were<br>answered by an agent within the predefined<br>acceptable service level. Calls to the split/skill<br>include abandoned calls, calls not answered,<br>and outbound ACD calls placed by an adjunct<br>(for example, outbound predictive dialing).<br>Calls that were not answered may include<br>forced busy calls, forced disconnect calls,<br>calls redirected to another destination, and<br>calls queued to more than one split and<br>answered in another split/skill. Percent Within<br>Service Level does not include direct agent<br>calls. | < <percent_ serv_lvl_spl=""></percent_>                               |
| Service Interval<br>Answers and<br>Abandons | Percentage of split/skill ACD calls that were<br>answered by an agent within the predefined<br>acceptable service level. Calls to the split/skill<br>include abandoned calls, calls not answered,<br>and outbound ACD calls placed by an<br>adjunct. Calls that were not answered may<br>include forced busy calls, forced disconnect<br>calls, calls redirected to another destination,<br>and calls queued to more than one split and<br>answered in another split/skill. Percent Within<br>Service Level does not include direct agent<br>calls.                                               | < <100-<br>PERCENT_SERV_LVL_SPL>                                      |
| % Answered<br>Distribution                  | Graphically displays the distribution of all of<br>the incoming calls that were answered within<br>each of the defined service levels.                                                                                                    | ACDCALLS1-10                                                          |
| % Abandoned<br>Distribution                 | Graphically displays the distribution of all of<br>the incoming calls that were abandoned<br>within each of the defined service levels.                                                                                                    | ABNCALLS1-10                                                          |

## Split/Skill Graphical Multi-ACD Service Level report

The Split/Skill Graphical Multi-ACD Service Level report shows the Percent in Service Level achieved for a skill selected from one or more ACDs for each day. You can compare a split/skill in different ACDs and use the information to:

- Determine workload
- Review Percent in Service Level for each ACD
- Evaluate call-handling performance
- Reassign agents
- Perform other ACD configuration alternatives for balancing workloads and/or reducing abandoned calls

Here are some things to know about this report:

- You can specify a single split/skill across ACDs.
- The Split/Skill Graphical Multi-ACD Service Level report is only available in a daily version.
- The database items used for the Split/Skill Graphical Multi-ACD Service Level report are stored in the dsplit (daily) tables.
- The Split/Skill Graphical Multi-ACD Service Level report can include information on up to eight ACDs.
- See <u>Split/Skill Graphical Multi-ACD Service Level report input fields</u> on page 236 for report inputs.

#### Split/Skill Graphical Multi-ACD Service Level report input fields

| Name                 | Description                                                                                                    |
|----------------------|----------------------------------------------------------------------------------------------------|
| Dates (daily)        | Enter the dates you would like the report to cover.                                                                                                    |
|                      | Use any of the following formats:                                                                                                    |
|                      | A month/day/year (for example, 3/21/02)                                                                                                    |
|                      | <ul> <li>A minus offset based on today's date (for<br/>example, -1 for yesterday)</li> </ul>                                                                                                    |
|                      | <ul> <li>A semicolon (;) to separate individual data entry<br/>items (for example, 3/21/02;3/23/02;3/25/02)</li> </ul>                                                                                                    |
|                      | <ul> <li>A hyphen to designate a range of dates (for<br/>example, 3/21/02-3/25/02)</li> </ul>                                                                                                    |
| First thr Eighth ACD | Enter the ACD name or number that corresponds to the following Splits/Skills field.                                                                                                    |
| Split(s)/Skill(s)    | Enter the appropriate split/skill names or numbers<br>that you want to view in this report. Any names you<br>want to appear on the report must have been<br>previously defined and entered in the Dictionary<br>subsystem. |
| Destination          | Choose a report destination. You can select View<br>Report on Screen or Print Report on and then use<br>the Select Printer button to print the report on any<br>Windows printer. The default printer is shown.             |

The following table describes the fields on the input window.

### Split/Skill Graphical Multi-ACD Service Level report description

The following table describes the report fields for the time period covered by the report.

| Report heading                            | Description                                                                                                    | Database item, calculation, or <a></a> <calculation name=""></calculation> |
|-------------------------------------------|----------------------------------------------------------------------------------------------------|----------------------------------------------------------------------------|
| ACD                                       | The ACD name or number for which the data was collected.                                                                          | syn(ACD)                                                                   |
| Split/Skill                               | The name or number of the split/skill that is selected for this report. You can make these selections in the report input window. | syn(SPLIT)                                                                 |
| Date, Week<br>Starting, Month<br>Starting | The day, week, or month for which the report<br>ran. You can make these selections in the<br>report input window.                 | ROW_DATE                                                                   |
| Percentage                                | The Percent in Service Level for the ACD.                                                                                         | <100 * ACCEPTABLE/<br>CALLSOFFERED>                                        |

## Split/Skill Graphical Service Level report

This report shows the percentage of ACD calls answered within the predefined acceptable service level and the percentage of ACD calls abandoned for the date and split or skill you specify.

Here are some things to know about this report:

- The chart type can be changed. See <u>Using reports</u> on page 22 for more information.
- Each set of vertical bars is labeled with the start time for the service interval. The box below the chart is a legend.
- The database items for the Split/Skill Service Level report are stored in the hsplit (intrahour interval) table.
- This report is only available through the Supervisor interface.
- This report displays data according to the time zone selected by the user.
- This report uses the Split/Skill report input window. Select a split/skill that you want to view on the report. See <u>Split/Skill report selector window and input fields</u> on page 225 for more information.

#### Split/Skill Graphical Service Level report description

The following table describes the report fields for the time period covered by the report.

| Report heading | Description                                                                                                   | Database item, calculation, or <pre><calculation name=""></calculation></pre> |
|----------------|----------------------------------------------------------------------------------------------------|-------------------------------------------------------------------------------|
| Date           | The day for which the report was run (selected in the report input window).                                   | ROW_DATE                                                                      |
| Secs.          | Shows actual administered service level.                                                                      | SERVICELEVEL                                                                  |
| Time Zone      | The time zone relevant to report. The time zone of the Communication Manager system is the default time zone. | Input only                                                                    |

| Report heading                | Description                                                                                                    | Database item, calculation, or <pre><calculation name=""></calculation></pre> |
|-------------------------------|----------------------------------------------------------------------------------------------------|-------------------------------------------------------------------------------|
| Split/Skill                   | The name or number of the split/skill that you are currently viewing.                                                                                                    | syn(SPLIT)                                                                    |
| Acceptable<br>Service Changed | Shows whether the service level was<br>changed. A YES appears if the acceptable<br>service level changed during the period<br>covered by the report. Otherwise, a NO<br>appears. | syn(SVCLEVELCHG)                                                              |
| % Within Service<br>Level     | Percentage of ACD calls that were answered<br>by an agent within the predefined acceptable<br>service level for the time period shown in the<br>report.                          | <percent_serv_lvl_spl></percent_serv_lvl_spl>                                 |
| % Aban Calls                  | Percentage of ACD calls that were<br>abandoned for the time period shown in the<br>report.                                                                                       | <percent_call_aban></percent_call_aban>                                       |

## Split/Skill Graphical Skill Overload report

The Graphical Skill Overload report shows how much time each skill has spent in normal versus overload condition for the intervals specified for a particular day.

If Avaya Business Advocate is not activated, the fields of the report which pertain to Avaya Business Advocate will not be populated.

Here are some things you need to know about this report:

- You can access this report from the Historical Split/Skill Category selector menu.
- The Graphical Skill Overload report is available in a daily version.
- This report displays a horizontal bar chart with a horizontal bar for each skill.
- If you notice a trend toward increased time in overload state, you may need to train or hire additional agents for that skill.
- The database items used for this report are stored in the dsplit table.
- This report uses the Split/Skill report input window. Select a skill that you want to view on the report. See <u>Split/Skill report selector window and input fields</u> on page 225 for more information.

#### Split/Skill Graphical Skill Overload report description

The following table describes the report fields:

| Report heading | Description                                                                 | Database item, calculation, or<br><calculation name=""></calculation> |
|----------------|-----------------------------------------------------------------------------|-----------------------------------------------------------------------|
| Date           | The day for which the report was run (selected in the report input window). | ROW_DATE                                                              |
| Split/Skill    | The name or number of the splits/skills selected for this report.           | syn(SPLIT)                                                            |
| Normal         | The time the skill spent under all of the thresholds.                       | I_NORMTIME                                                            |
| Overload1      | The time the skill spent over threshold 1 and under threshold 2.            | I_OL1TIME                                                             |
| Overload2      | The time the skill spent over threshold 2.                                  | I_OL21TIME                                                            |

### Split/Skill Graphical Time Spent report

This report shows how much time the agents staffed in the specified split or skill spent in each work state. It also shows the composite time spent in the AUX work state for each of the reason codes defined for this call center.

Here are some things to know about this report:

- Call center supervisors can use this report to estimate how much time agents in this split/skill spent on ACD calls, in available state, in ACW, in AUX, etc. for a particular day. This report enables supervisors to tell how much time the agents in this split/skill spent in AUX work state for each of the reason codes defined for this call center.
- This report displays a pie chart that shows the amount of time (in hours and minutes) that the agent spent in each work state.
- By default, the percentage is shown inside of each section of the pie chart.
- A legend displays a different color for each of the agent work states (dictionary-defined synonym for each work state).
- This report displays a pie chart that shows the reason codes for the time that the agents spent in AUX work mode.
- The percentage of AUX time (in hours and minutes) agents spent in AUX for each reason code is displayed inside the slice of the pie chart.
- A legend next to the pie chart shows a different color for each of the reason codes. This legend contains the dictionary-defined reason codes or numbers (if the reason codes have not been defined in Dictionary).
- The database items used for the Split/Skill Graphical Skill Time Spent report are stored in the hsplit (intrahour) and dsplit (daily) tables.
- This report is only available through the CMS Supervisor interface.
- This report uses the Split/Skill report input window. Select a split/skill that you want to view on the report. See <u>Split/Skill report selector window and input fields</u> on page 225 for more information.

## Split/Skill Graphical Skill Time Spent report description

The following table describes the report fields for the time period covered by the report.

| Report heading | Description                                                                                                    | Database item, calculation, or <calculation name=""></calculation> |
|----------------|----------------------------------------------------------------------------------------------------|--------------------------------------------------------------------|
| Split/Skill    | The name or number of the split/skill you are currently viewing.                                                                                                    | syn(SPLIT)                                                         |
| Date           | The day for which the report was run (selected in the report input window).                                                                                                    | ROW_DATE                                                           |
| AVAIL          | The time during the collection interval that POSITIONS were available for calls from this split/skill.                                                                                                    | I_AVAILTIME                                                        |
| ACW            | The time during the collection interval that<br>POSITIONS were in AUX in this split/skill.<br>This includes I_AUXINTIME and<br>I_AUXOUTTIME.                                                                                                    | <i_acwtime></i_acwtime>                                            |
| RINGING        | The time during the collection interval that<br>agents were in the ringing state for calls to<br>this split/skill. If the agent changes work<br>modes or answers/makes another call instead<br>of answering the ringing call, I_RINGTIME will<br>stop accumulating. RINGTIME is the time that<br>the caller spends ringing and is independent<br>of agent activity. | I_RINGTIME                                                         |
| ACD            | The time during the collection interval that POSITIONS were on split/skill ACD calls for this split/skill.                                                                                                    | <i_acdtime></i_acdtime>                                            |
| AUX            | The time during the collection interval that POSITIONS are in AUX in this split/skill.                                                                                                    | I_AUXTIME                                                          |
| OTHER          | The time during the collection interval that POSITIONS were doing other work.                                                                                                    | I_OTHERTIME                                                        |
| Reason Code 0  | The time during the collection interval that<br>POSITIONS were in AUX for reason code 0 in<br>this split/skill. This includes time on extension<br>calls from this AUX state.                                                                                                    | I_AUXTIME0                                                         |
|                | • For communication servers using AUX reason codes, this represents the time agents spent in system AUX.                                                                                                    |                                                                    |
|                | • For communication servers not using AUX reason codes, I_AUXTIME0 is the same as I_AUXTIME.                                                                                                    |                                                                    |

| Report heading       | Description                                                                                                    | Database item, calculation, or <pre><calculation name=""></calculation></pre> |
|----------------------|----------------------------------------------------------------------------------------------------|-------------------------------------------------------------------------------|
| Reason Code 1-9      | The time during the collection interval that<br>POSITIONS were in AUX for each reason<br>code 1-9 in this skill. This includes the time on<br>extension calls from each AUX state.   | I_AUXTIME1-9                                                                  |
| Reason Code<br>10-99 | The time during the collection interval that<br>POSITIONS were in AUX for each reason<br>code 10-99 in this skill. This includes the time<br>on extension calls from each AUX state. | IAUXTIME_REMAINING                                                            |

### Split/Skill Preferred Skill Level Summary report

The Split/Skill preferred skill level summary report summarizes all activity on a skill based on the preferred skill level routing algorithm.

Here are some things to know about this report:

- This report is available only on a communication server version 6.0 and up with EAS.
- This report is available in interval, daily, weekly, and monthly versions.
- The database items for the report are stored in hsplit (interval), dsplit (daily), wsplit (weekly), and msplit (monthly) tables.
- The interval version of this report displays data according to the time zone selected by the user. The time zone of the communication server is the default time zone.
- This report is only available through the Supervisor interface.
- This report uses the Split/Skill report input window. Select a split/skill that you want to view on the report. See <u>Split/Skill report selector window and input fields</u> on page 225 for more information.

#### Split/Skill Preferred Skill Level Summary report description

| Report heading                           | Description                                                                                                    | Database item, calculation, or <pre><calculation name=""></calculation></pre> |
|------------------------------------------|----------------------------------------------------------------------------------------------------|-------------------------------------------------------------------------------|
| ACD calls                                | The number of split/skill ACD calls that were queued to this split/skill and answered by an agent for this split/skill.                      | ACDCALLS,<br>sum(ACDCALLS)                                                    |
| % Calls<br>Delivered in Call<br>Surplus  | The percentage of calls arrived at the split/<br>skill when no agents were available and the<br>call had to be queued and wait for an agent. | <pcnt_callsurp>,<br/><pcnt_agsurp_sum></pcnt_agsurp_sum></pcnt_callsurp>      |
| % Calls<br>Delivered in<br>Agent Surplus | The percentage of the calls that arrived at the queue when one or more agents were available and delivered immediately.                      | AGSURPPREFCALLS,<br>sum(AGSURPPREFCALLS)                                      |

| Report heading                                     | Description                                                                                                    | Database item, calculation, or <pre><calculation name=""></calculation></pre>            |
|----------------------------------------------------|----------------------------------------------------------------------------------------------------|------------------------------------------------------------------------------------------|
| Agent Surplus<br>Preferred Skill<br>Level Calls    | The count of calls that arrived at the split/<br>skill using the Preferred Skill Level routing<br>feature and one or more agents with the<br>desired skill level were available and the call<br>was delivered to one of these agents.                                                                      | AGSURPPREFCALLS,<br>sum(AGSURPPREFCALLS)                                                 |
| Agent Surplus<br>No Preferred<br>Skill level Calls | The count of calls that arrived at the split/<br>skill using the Preferred Skill Level routing<br>feature with one or more agents available,<br>but none of the available agents have the<br>preferred skill level. Therefore, the call was<br>delivered to an agent without the preferred<br>skill level. | AGSURPNPREFCALLS,<br>sum(AGSURPNPREFCALLS)                                               |
| % Agent Surplus<br>Preferred Skill<br>level Calls  | The percentage of calls that arrived at the split/skill using the Preferred Skill Level routing feature and one or more agents with the desired skill level were available and the call was delivered to one of these agents.                                                                              | <pcnt_agsurp_pref>,<br/><pcnt_agsurp_pref_sum></pcnt_agsurp_pref_sum></pcnt_agsurp_pref> |

## Split/Skill Outbound report

The Split/Skill Outbound report displays the numbers and average talk times for each type of outbound call for a given split/skill. It is useful primarily for splits/skills that use an adjunct to deliver outbound ACD calls or to dial outbound extension calls.

Here are some things to know about this report:

- This report requires the Outgoing Call Management application of ASAI.
- The Split/Skill Outbound report is available in interval, daily, weekly, and monthly versions.
- The interval version of this report displays data according to the time zone selected by the user. The time zone of the Communication Manager system is the default time zone.
- The database items for the Split/Skill Outbound report are stored in the hsplit (interval), dsplit (daily), wsplit (weekly), and msplit (monthly) tables.
- This report uses the Split/Skill report input window. Select a split/skill that you want to view on the report. See <u>Split/Skill report selector window and input fields</u> on page 225 for more information.

### Split/Skill Outbound report description

The following table describes the report fields for the time period covered by the report.

| Report heading                              | Description                                                                                                    | Database item, calculation, or <pre><calculation name=""></calculation></pre> |
|---------------------------------------------|----------------------------------------------------------------------------------------------------|-------------------------------------------------------------------------------|
| Split/Skill                                 | The name or number of the split/skill that is selected for this report. You can make these selections in the report input window.                                                                                                    | syn(SPLIT)                                                                    |
| Time (for interval reports only)            | The intrahour intervals for which the report shows data, as selected in the report input window.                                                                                                    | STARTTIME, STARTTIME+INTRVL                                                   |
| Time Zone (for<br>interval reports<br>only) | The time zone relevant to report. The time<br>zone of the ACD from which data is<br>collected is the default time zone.                                                                                                    | Input only                                                                    |
| Date, Week<br>Starting, Month<br>Starting   | The day, week, or month for which the report ran. You can make these selections in the report input window.                                                                                                    | ROW_DATE                                                                      |
| Outbound ACD<br>Calls                       | The number of outbound ACD calls placed<br>by an adjunct processor and queued to this<br>split/skill and answered by agents for this<br>split/skill.                                                                                                    | O_ACDCALLS                                                                    |
| Avg Outbound<br>ACD Time                    | The average time the agents spent talking<br>on outbound ACD calls placed by an adjunct<br>for this split/skill.                                                                                                    | O_ACDTIME/O_ACDCALLS                                                          |
| Avg ACW Time<br>(Outbound ACD)              | The average time the agents spent in after call work associated with outbound ACD calls placed by an adjunct for this split/skill.                                                                                                    | O_ACWTIME/O_ACDCALLS                                                          |
| Extn Out Calls                              | The number of outbound extension calls<br>made by agents logged into this split/skill<br>during the period covered. Direct agent<br>ACW out calls are not included.                                                                                                    | ACWOUTCALLS+AUXOUTCALLS<br><ext_call_out></ext_call_out>                      |
|                                             | For agents in multiple splits/skills, outbound<br>AUX extension calls are included here if this<br>split/skill is the first one that the agent<br>logged into, unless the agent has an ACD<br>call on hold. In this case, the outbound call<br>is recorded for the split/skill associated with<br>the ACD call.               |                                                                               |
| Avg Extn Out<br>Time                        | The average time agents in this split/skill spent talking on outbound extension calls.                                                                                                    | (ACWOUTTIME+AUXOUTTIME)/<br>(ACWOUTCALLS+AUXOUTCALLS)                         |
|                                             | For agents in multiple splits/skills, time spent<br>on outbound AUX extension calls are<br>included here if this split/skill is the first one<br>that the agent logged into, unless the agent<br>has an ACD call on hold. In this case, the<br>outbound call is recorded for the split/skill<br>associated with the ACD call. |                                                                               |

| Report heading               | Description                                                                                                    | Database item, calculation, or <pre><calculation name=""></calculation></pre> |
|------------------------------|----------------------------------------------------------------------------------------------------|-------------------------------------------------------------------------------|
| Adjunct Dialed<br>Extn Calls | The number of outbound extension calls for<br>this split/skill that were placed by an adjunct<br>for an agent; these are also referred to as<br>keyboard-dialed calls. | ACWOUTADJCALLS +<br>AUXOUTADJCALLS                                            |

## Split/Skill report

The Split/Skill report shows the calls handled, agent time and assists, and transfers and holds for each agent in a split/skill. This report shows only the time each agent worked in this particular split/skill. An agent could have worked in other splits/skills during the day.

Here are some things to know about this report:

- The Split/Skill report is available in daily, weekly, and monthly versions.
- The database items for the Split/Skill report are stored in the dagent (daily), wagent (weekly), and magent (monthly) tables.
- This report uses the Split/Skill report input window. Select a split/skill that you want to view on the report. See <u>Split/Skill report selector window and input fields</u> on page 225 for more information.

#### Split/Skill report description

The following table describes the report fields for the time period covered by the report.

| Report heading                            | Description                                                                                                    | Database item, calculation, or <pre><calculation name=""></calculation></pre> |
|-------------------------------------------|----------------------------------------------------------------------------------------------------|-------------------------------------------------------------------------------|
| Date, Week<br>Starting, Month<br>Starting | The day, week, or month for which the report<br>ran. You make these selections in the report<br>input window.                     | ROW_DATE                                                                      |
| Split/Skill                               | The name or number of the split/skill that is selected for this report. You can make these selections in the report input window. | syn(SPLIT)                                                                    |
| ACD                                       | The ACD name or number for which the data was collected.                                                                          | syn(ACD)                                                                      |
| Agent Name                                | The names or login IDs of the agents that<br>logged into the split/skill selected in the report<br>input window.                  | syn(LOGID)                                                                    |

| Report heading | Description                                                                                                    | Database item, calculation, or <pre><calculation name=""></calculation></pre>                     |
|----------------|----------------------------------------------------------------------------------------------------|---------------------------------------------------------------------------------------------------|
| ACD Calls      | The number of split/skill and direct agent ACD calls answered by the agent that connected during interval. Direct agent calls are included if this is the direct agent skill, or the direct agent skill is not measured by CMS and this is the first skill the agent logged into. This total also includes O_ACDCALLS if you have the Outgoing Call Management application on ASAI. The O_ACDCALLS is the number of ACDCALLS that were placed by an adjunct on behalf of a split/skill; this is also referred to as predictive dialing. | ACDCALLS + DA_ACDCALLS,<br><total_acdcalls></total_acdcalls>                                      |
| Avg ACD Time   | The average time the agent spent talking on ACD calls for this split/skill that completed during the period covered.                                                                                                    | (ACDTIME+ DA_ACDTIME)/<br>(ACDCALLS+ DA_ACDCALLS),<br><avg_agent_talk_time></avg_agent_talk_time> |
|                | Direct agent time is included:                                                                                                    |                                                                                                   |
|                | If this is the direct agent skill                                                                                                    |                                                                                                   |
|                | <ul> <li>If the direct agent skill is not measured by<br/>CMS and this is the first skill the agent<br/>logged into</li> </ul>                                                                                                    |                                                                                                   |
|                | • If the Direct Agent skill is not assigned, but the agent receives Direct Agent calls                                                                                                    |                                                                                                   |
|                | This average includes O_ACDTIME if you have Outgoing Call Management (OCM).                                                                                                    |                                                                                                   |
| Avg ACW Time   | The average time the agent spent in ACW for ACD and direct agent calls for this split/skill during the time period covered by the report.                                                                                                    | (ACWTIME+ DA_ACWTIME)/<br>(ACDCALLS+ DA_ACDCALLS),<br><avg_agent_acw_time></avg_agent_acw_time>   |
|                | Direct agent calls are included:                                                                                                    |                                                                                                   |
|                | If this is the direct agent skill                                                                                                    |                                                                                                   |
|                | <ul> <li>If the direct agent skill is not measured by<br/>CMS and this is the first skill the agent<br/>logged into</li> </ul>                                                                                                    |                                                                                                   |
|                | • If the Direct Agent skill is not assigned, but the agent receives Direct Agent calls                                                                                                    |                                                                                                   |
|                | This average includes O_ACWTIME if you have Outgoing Call Management (OCM).                                                                                                    |                                                                                                   |

| Report heading  | Description                                                                                                    | Database item, calculation, or <pre><calculation name=""></calculation></pre> |
|-----------------|----------------------------------------------------------------------------------------------------|-------------------------------------------------------------------------------|
| ACD Time        | The total time the agent spent on split/skill ACD calls for this split/skill during the period.                                                      | I_ACDTIME+ I_DA_ACDTIME,<br><total_i_acdtime></total_i_acdtime>               |
|                 | Direct agent time is included:                                                                                                    |                                                                               |
|                 | <ul> <li>If this is the direct agent skill</li> </ul>                                                                                                |                                                                               |
|                 | <ul> <li>If the direct agent skill is not measured by<br/>CMS and this is the first skill the agent<br/>logged into</li> </ul>                       |                                                                               |
|                 | <ul> <li>If the Direct Agent skill is not assigned, but<br/>the agent receives Direct Agent calls</li> </ul>                                         |                                                                               |
| ACW Time        | The total time the agent spent working in after call work activities for this split/skill and direct agent ACD calls attributed to this split/skill. | I_ACWTIME+ I_DA_ACWTIME,<br><total_i_acwtime></total_i_acwtime>               |
| Agent Ring Time | The total time split/skill and direct agent calls rang before the agent answered.                                                                    | I_RINGTIME                                                                    |

| Report heading | Description                                                                                                    | Database item, calculation, or <calculation name=""></calculation> |
|----------------|----------------------------------------------------------------------------------------------------|--------------------------------------------------------------------|
| Other Time     | The time agents spent doing other work.                                                                                                    | I_OTHERTIME                                                        |
|                | For all communication servers other time is accumulated when:                                                                                                    |                                                                    |
|                | • An agent first logs into the communication<br>server. CMS tracks the agent time as other<br>time until the communication server notifies<br>CMS of the agent's state                                                                                                    |                                                                    |
|                | • The link between CMS and the<br>communication server becomes<br>operational. The communication server<br>notifies CMS of all agents who are logged<br>in. CMS assumes these agents are in the<br>other state until the communication server<br>sends it notification of each agent's current<br>state. |                                                                    |
|                | Other time is accumulated when agents in Auto-In or Manual-In                                                                                                    |                                                                    |
|                | <ul> <li>Put any call on hold while not doing any<br/>other activity</li> </ul>                                                                                                    |                                                                    |
|                | • Dialed to place a call or to activate a feature                                                                                                    |                                                                    |
|                | <ul> <li>Had a personal call ringing with no other<br/>activity</li> </ul>                                                                                                    |                                                                    |
|                | <ul> <li>Were available for other, multiple call<br/>handling skills, but not for this skill</li> </ul>                                                                                                    |                                                                    |
|                | • Were logged into multiple splits/skills and<br>were doing work for a split/skill other than<br>this split/skill (on an ACD call or in call-<br>related ACW)                                                                                                    |                                                                    |
| AUX Time       | The total time the agent spent in auxiliary work for the split/skill.                                                                                                    | I_AUXTIME                                                          |
| Avail Time     | The total time the agent spent waiting for an ACD call in the split/skill.                                                                                                    | I_AVAILTIME                                                        |
| Staffed Time   | The total time the agent was logged into the split/skill for the period covered.                                                                                                    | I_STAFFTIME                                                        |
| Assists        | The number of calls for which an agent requested supervisor assistance for the split/ skill. Assists for direct agent calls are included here.                                                                                                    | ASSISTS                                                            |
| Trans Out      | The number of calls transferred by this agent<br>to another destination during the specified<br>time period. This is any call transferred.                                                                                                    | TRANSFERRED                                                        |

| Report heading | Description                                                                    | Database item, calculation, or <a></a> <calculation name=""></calculation> |
|----------------|--------------------------------------------------------------------------------|----------------------------------------------------------------------------|
| Held Calls     | The number of calls the agent put on hold.<br>This is any type of call.        | HOLDCALLS                                                                  |
| Avg Hold Time  | The average time callers spent on hold at the agent. This is any type of call. | HOLDTIME/ HOLDCALLS,<br><avg_hold_time></avg_hold_time>                    |

## Split/Skill by Location report

The Split/Skill by Location report shows the calls handled, agent time, location ID for the agent terminal, and work, AUX, and other time for each agent in a split/skill. This report shows only the time each agent worked in this particular split/skill. An agent could have worked in other splits/ skills during the day. This report supports the Agent Site Tracking feature, which must be enabled to see meaningful data on the report.

Here are some things to know about this report:

- The Split/Skill by Location report is available in a daily version only.
- The database items for the Split/Skill by Location report are stored in the dagent (daily) tables.
- This report uses the Split/Skill report input window. Select a split/skill that you want to view on the report. See <u>Split/Skill report selector window and input fields</u> on page 225 for more information.

#### Split/Skill by Location report description

| Report heading | Description                                                                                                    | Database item, calculation, or<br><calculation name=""></calculation> |
|----------------|----------------------------------------------------------------------------------------------------|-----------------------------------------------------------------------|
| Date Starting  | The day for which the report ran. You make these selections in the report input window.                                                                                                    | ROW_DATE                                                              |
| Split/Skill    | The name or number of the split/skill that is selected for this report. You can make these selections in the report input window.                                                                                                    | syn(SPLIT)                                                            |
| Location IDs   | The location IDs associated with the agent.<br>This ID is not associated with the agent<br>personally, but rather with the terminal the<br>agent is logged into. It is also associated with<br>a port network location ID on the<br>communication server. If the Agent Site<br>Tracking feature is not available on your<br>system, the field will not display meaningful<br>data. | LOC_ID                                                                |

The following table describes the report fields for the time period covered by the report.

| Report heading | Description                                                                                                    | Database item, calculation, or <pre><calculation name=""></calculation></pre>                     |
|----------------|----------------------------------------------------------------------------------------------------|---------------------------------------------------------------------------------------------------|
| Agent Name     | The names or login IDs of the agents that logged into the split/skill selected in the report input window.                                                                                                    | syn(LOGID)                                                                                        |
| ACD Calls      | The number of split/skill and direct agent ACD calls answered by the agent that connected during interval. Direct agent calls are included if this is the direct agent skill, or the direct agent skill is not measured by CMS and this is the first skill the agent logged into. This total also includes O_ACDCALLS if you have the Outgoing Call Management application on ASAI. The O_ACDCALLS is the number of ACDCALLS that were placed by an adjunct on behalf of a split/skill; this is also referred to as predictive dialing. | ACDCALLS + DA_ACDCALLS,<br><total_acdcalls></total_acdcalls>                                      |
| Avg ACD Time   | The average time the agent spent talking on ACD calls for this split/skill that completed during the period covered.                                                                                                    | (ACDTIME+ DA_ACDTIME)/<br>(ACDCALLS+ DA_ACDCALLS),<br><avg_agent_talk_time></avg_agent_talk_time> |
|                | Direct agent time is included:                                                                                                    |                                                                                                   |
|                | If this is the direct agent skill                                                                                                    |                                                                                                   |
|                | <ul> <li>If the direct agent skill is not measured by<br/>CMS and this is the first skill the agent<br/>logged into</li> </ul>                                                                                                    |                                                                                                   |
|                | <ul> <li>If the Direct Agent skill is not assigned, but<br/>the agent receives Direct Agent calls</li> </ul>                                                                                                    |                                                                                                   |
|                | This average includes O_ACDTIME if you have Outgoing Call Management (OCM).                                                                                                    |                                                                                                   |
| Avg ACW Time   | The average time the agent spent in ACW for ACD and direct agent calls for this split/skill during the time period covered by the report.                                                                                                    | (ACWTIME+ DA_ACWTIME)/<br>(ACDCALLS+ DA_ACDCALLS),<br><avg_agent_acw_time></avg_agent_acw_time>   |
|                | Direct agent calls are included:                                                                                                    |                                                                                                   |
|                | <ul> <li>If this is the direct agent skill</li> </ul>                                                                                                    |                                                                                                   |
|                | • If the direct agent skill is not measured by CMS and this is the first skill the agent logged into                                                                                                    |                                                                                                   |
|                | • If the Direct Agent skill is not assigned, but the agent receives Direct Agent calls                                                                                                    |                                                                                                   |
|                | This average includes O_ACWTIME if you have Outgoing Call Management (OCM).                                                                                                    |                                                                                                   |

| Report heading  | Description                                                                                                    | Database item, calculation, or <pre><calculation name=""></calculation></pre> |
|-----------------|----------------------------------------------------------------------------------------------------|-------------------------------------------------------------------------------|
| ACD Time        | The total time the agent spent on split/skill ACD calls for this split/skill during the period.                                                      | I_ACDTIME+ I_DA_ACDTIME,<br><total_i_acdtime></total_i_acdtime>               |
|                 | Direct agent time is included:                                                                                                    |                                                                               |
|                 | <ul> <li>If this is the direct agent skill</li> </ul>                                                                                                |                                                                               |
|                 | <ul> <li>If the direct agent skill is not measured by<br/>CMS and this is the first skill the agent<br/>logged into</li> </ul>                       |                                                                               |
|                 | <ul> <li>If the Direct Agent skill is not assigned, but<br/>the agent receives Direct Agent calls</li> </ul>                                         |                                                                               |
| ACW Time        | The total time the agent spent working in after call work activities for this split/skill and direct agent ACD calls attributed to this split/skill. | I_ACWTIME+ I_DA_ACWTIME,<br><total_i_acwtime></total_i_acwtime>               |
| Agent Ring Time | The total time split/skill and direct agent calls rang before the agent answered.                                                                    | I_RINGTIME                                                                    |

| Report heading        | Description                                                                                                    | Database item, calculation, or <pre><calculation name=""></calculation></pre> |
|-----------------------|----------------------------------------------------------------------------------------------------|-------------------------------------------------------------------------------|
| Other Time            | The time agents spent doing other work.                                                                                                    | I_OTHERTIME                                                                   |
|                       | For all communication servers other time is accumulated when:                                                                                                    |                                                                               |
|                       | • An agent first logs into the communication<br>server. CMS tracks the agent time as other<br>time until the communication server notifies<br>CMS of the agent's state                                                                                                    |                                                                               |
|                       | • The link between CMS and the<br>communication server becomes<br>operational. The communication server<br>notifies CMS of all agents who are logged<br>in. CMS assumes these agents are in the<br>other state until the communication server<br>sends it notification of each agent's current<br>state. |                                                                               |
|                       | Other time is accumulated when agents in Auto-In or Manual-In                                                                                                    |                                                                               |
|                       | <ul> <li>Put any call on hold while not doing any<br/>other activity</li> </ul>                                                                                                    |                                                                               |
|                       | • Dialed to place a call or to activate a feature                                                                                                    |                                                                               |
|                       | <ul> <li>Had a personal call ringing with no other<br/>activity</li> </ul>                                                                                                    |                                                                               |
|                       | <ul> <li>Were available for other, multiple call<br/>handling skills, but not for this skill</li> </ul>                                                                                                    |                                                                               |
|                       | • Were logged into multiple splits/skills and<br>were doing work for a split/skill other than<br>this split/skill (on an ACD call or in call-<br>related ACW)                                                                                                    |                                                                               |
| AUX Time              | The total time the agent spent in auxiliary work for the split/skill.                                                                                                    | I_AUXTIME                                                                     |
| Avail Time            | The total time the agent spent waiting for an ACD call in the split/skill.                                                                                                    | I_AVAILTIME                                                                   |
| Staffed Time          | The total time the agent was logged into the split/skill for the period covered.                                                                                                    | I_STAFFTIME                                                                   |
| Total ACD Calls       | The total number of ACD calls received on the skill for the selected date.                                                                                                    | sum (TOTAL_ACDCALLS)                                                          |
| Total Avg ACD<br>Time | The total average ACD time on the skill for the selected date.                                                                                                    | AVG_AGENT_TALK_SUM                                                            |
| Total Avg ACW<br>Time | The total average ACW time on the skill for the selected date.                                                                                                    | AVG_AGENT_ACW_TIME                                                            |

| Report heading              | Description                                                       | Database item, calculation, or <pre><calculation name=""></calculation></pre> |
|-----------------------------|-------------------------------------------------------------------|-------------------------------------------------------------------------------|
| Total ACD Time              | The total ACD time for the skill for the selected date.           | sum(TOTAL_I_ACD_TIME)                                                         |
| Total ACW Time              | The total ACW time for the skill for the selected date.           | sum(TOTAL_I_ACW_TIME)                                                         |
| Total Agent Ring<br>Time    | The total agent ring time for the skill for the selected date.    | sum(I_RINGTIME)                                                               |
| Total Agent Other<br>Time   | The total agent other time for the skill for the selected date.   | sum(I_OTHERTIME)                                                              |
| Total Agent AUX<br>Time     | The total agent AUX time for the skill for the selected date.     | sum(I_AUXTIME)                                                                |
| Total Agent Avail<br>Time   | The total agent avail time for the skill for the selected date.   | sum(I_AVAILTIME)                                                              |
| Total Agent<br>Staffed Time | The total agent staffed time for the skill for the selected date. | sum(I_STAFFTIME)                                                              |

## Split/Skill Service Level report

This report shows the percentage of ACD calls answered within the predefined acceptable service level and the percentage of ACD calls abandoned for the date and split or skill you specify.

- This report is available only on a communication server version 6.0 and up with EAS.
- This report is available in interval, daily, weekly, and monthly versions.
- The database items for the report are stored in hsplit (interval), dsplit (daily), wsplit (weekly), and msplit (monthly) tables.
- The interval version of this report displays data according to the time zone selected by the user. The time zone of the communication server is the default time zone.
- This report is only available through the Supervisor interface.
- This report uses the Split/Skill report input window. Select a split/skill that you want to view on the report. See <u>Split/Skill report selector window and input fields</u> on page 225 for more information.

#### Split/Skill Service Level Report description

| Report heading | Description                                                                                                    | Database item, calculation, or <pre><calculation name=""></calculation></pre> |
|----------------|----------------------------------------------------------------------------------------------------|-------------------------------------------------------------------------------|
| Target %       | The service target for the percentage of calls that arrive at the split/skill and receive service within the amount of time specified by Target Seconds. | TARGETPERCENT,<br>max(TARGETPERCENT)                                          |
| Report heading   | Description                                                                                                    | Database item, calculation, or<br><calculation name=""></calculation> |
|------------------|----------------------------------------------------------------------------------------------------|-----------------------------------------------------------------------|
| Target Seconds   | The service level target for the maximum                                                                                                    | TARGETSECONDS,                                                        |
|                  | amount of time that a call waits for service after arrival at the split/skill.                                                                                                    | max(TARGETSECONDS)                                                    |
| % within Service | The percentage of calls whose wait duration                                                                                                    | <percent_serv_lvl_spl>,</percent_serv_lvl_spl>                        |
| Level            | at the split/skill was less than or equal to Target Seconds.                                                                                                    | <percent_slvl_spl_sum></percent_slvl_spl_sum>                         |
| Arrivals         | A count of calls that arrived at the split/skill.                                                                                                    | I_ARRIVED,                                                            |
|                  |                                                                                                    | sum(I_ARRIVED)                                                        |
| Aban Calls       | A count of calls that arrived at the split/skill                                                                                                    | ABNCALLS,                                                             |
|                  | and were abandoned.                                                                                                    | sum(ABNCALLS                                                          |
| Flow Out         | The number of calls offered to this split/                                                                                                    | OUTFLOWCALLS,                                                         |
|                  | skill that were redirected to another destination.                                                                                                    | sum(OUTFLOWCALLS)                                                     |
|                  | • For communication servers without vectoring, calls that intraflow or interflow to another destination are counted as outflows.                                                                                         |                                                                       |
|                  | For communication servers with vectoring, an outflow is counted:                                                                                                    |                                                                       |
|                  | If the call routes to another VDN                                                                                                    |                                                                       |
|                  | • If the call routes to a number of digits                                                                                                    |                                                                       |
|                  | For communication servers with vectoring, an outflow is also counted:                                                                                                    |                                                                       |
|                  | <ul> <li>If the call queues to this split/skill as the<br/>primary split/skill and is redirected by the<br/>Redirection on No Answer feature</li> </ul>                                                                  |                                                                       |
|                  | • If the call queues to a messaging split/skill                                                                                                    |                                                                       |
|                  | <ul> <li>If the call rang at an agent in this split/skill<br/>and was answered using call pickup</li> </ul>                                                                                                    |                                                                       |
|                  | <ul> <li>If the call queued to this split/skill as<br/>primary and was either answered by an<br/>agent in a non-primary split/skill or<br/>abandons from ringing at an agent in a<br/>non-primary split/skill</li> </ul> |                                                                       |
| Avg Aban time    | The average time the split/skill ACD calls                                                                                                    | <avg_abandon_time>,</avg_abandon_time>                                |
|                  | were waiting in queue or ringing before abandoning.                                                                                                    | <avg_abandon_time_sum></avg_abandon_time_sum>                         |

| Report heading | Description                                                     | Database item, calculation, or <pre><calculation name=""></calculation></pre> |
|----------------|-----------------------------------------------------------------|-------------------------------------------------------------------------------|
| Avg Speed Ans  | The average time the split/skill Calls were                     | <avg_answer_speed>,</avg_answer_speed>                                        |
|                | waiting in queue and ringing before being answered by an agent. | <avg_answer_speed_sum></avg_answer_speed_sum>                                 |
| Max Delay      | The maximum time that a caller                                  | MAXOCWTIME,                                                                   |
|                | waited in queue and ringing before:                             | max(MAXOCWTIME)                                                               |
|                | • Being answered                                                |                                                                               |
|                | Abandoning                                                      |                                                                               |
|                | Being redirected                                                |                                                                               |
|                | <ul> <li>Receiving a busy signal</li> </ul>                     |                                                                               |
|                | Being disconnected                                              |                                                                               |
| Avg Hold Time  | The average amount of time that the agent held calls.           | <avg_hold_time>,</avg_hold_time>                                              |
|                |                                                                 | <avg_hold_time_sum></avg_hold_time_sum>                                       |
| Interrupt      | The count of calls delivered by the split/skill                 | INTRDELIVERIES,                                                               |
| Deliveries     | to an agent when the agent was in an interruptible AUX state.   | sum(INTRDELIVERIES)                                                           |

# Split/Skill Summary report

The Split/Skill Summary report summarizes the activity for an entire split or skill by time. You could use this report to analyze the overall performance of a split/skill or to compare two or more comparable splits/skills.

Here are some things to know about this report:

- For communication servers with vectoring, calls that queued to this split or skill as the second or third split/skill in the VDN, but the disposition of the call (answered, abandoned, outflowed) was recorded for another split/skill.
- Direct agent call data are not included in any of the Split/Skill Summary reports. Direct agent calls are considered calls to the agent instead of calls to the split/skill. If you wish to include direct agent calls as split/skill calls, you can create a Designer report using the agent table data.
- The Split/Skill Summary report is available in interval, daily, weekly, and monthly versions.
- The interval version of this report displays data according to the time zone selected by the user. The time zone of the Communication Manager system is the default time zone.
- The database items for the Split/Skill Summary report are stored in the hsplit (interval), dsplit (daily), wsplit (weekly), and msplit (monthly) tables.
- This report uses the Split/Skill report input window. Select a split/skill that you want to view on the report. See <u>Split/Skill report selector window and input fields</u> on page 225 for more information.

# Split/Skill Summary report description

| Report heading                              | Description                                                                                                    | Database item, calculation, or <calculation name=""></calculation> |
|---------------------------------------------|----------------------------------------------------------------------------------------------------|--------------------------------------------------------------------|
| Split/Skill                                 | The name or number of the split/skill that is selected for this report. You can make these selections in the report input window.                                                                                                    | syn(SPLIT)                                                         |
| Time Zone (for<br>interval reports<br>only) | The time zone relevant to report. The time<br>zone of the ACD from which data is collected<br>is the default time zone.                                                                                                    | Input only                                                         |
| Time (for interval reports only)            | The intrahour intervals for which the report shows data, selected in the report input window.                                                                                                    | STARTTIME, STARTTIME + INTRVL                                      |
| Date, Week<br>Starting, Month<br>Starting   | The day, week, or month for which the report<br>ran. You can make these selections in the<br>report input window.                                                                                                    | ROW_DATE                                                           |
| Avg Speed Ans                               | The average time the completed split/skill<br>ACD calls were waiting in queue and ringing<br>before being answered by an agent.                                                                                                    | ANSTIME/ACDCALLS<br><avg_answer_speed></avg_answer_speed>          |
| Avg Aban Time                               | The average time the split/skill ACD calls were waiting in queue or ringing before abandoning.                                                                                                    | ABNTIME/ABNCALLS<br><avg_abandon_time></avg_abandon_time>          |
| ACD Calls                                   | The number of split/skill ACD calls that were<br>queued to this split/skill and answered by an<br>agent for this split/skill. This total also<br>includes O_ACDCALLS if you have the<br>Outgoing Call Management application of<br>ASAI (OCM). The O_ACDCALLS is the<br>number of ACDCALLS that were placed by an<br>adjunct; this is also referred to as predictive<br>dialing. | ACDCALLS                                                           |
| Avg ACD Time                                | The average time the agents spent talking on ACD calls for this split/skill that completed during the interval. This average includes O_ACDTIME if you have OCM.                                                                                                    | ACDTIME/ACDCALLS<br><avg_acd_talk_time></avg_acd_talk_time>        |
| Avg ACW Time                                | The average time the agents spent in after<br>call work associated with ACD calls for this<br>split/skill. This average includes O_ACWTIME<br>if you have OCM.                                                                                                    | ACWTIME/ACDCALLS<br><avg_acw_time></avg_acw_time>                  |

The following table describes the report fields for the time period covered by the report.

| Report heading | Description                                                                                                    | Database item, calculation, or<br><calculation name=""></calculation> |
|----------------|----------------------------------------------------------------------------------------------------|-----------------------------------------------------------------------|
| Aban Calls     | The number of ACD calls to the split/skill that<br>abandoned while either waiting in queue (if<br>this was the first split/skill the call was queued<br>to), or while ringing. This total includes calls<br>with talk time less than the phantom<br>abandoned call timer value, if it is set. This<br>total also includes O_ABNCALLS if you have<br>OCM. The O_ABNCALLS is the number of<br>outbound ACD calls that were abandoned by<br>the far end. | ABNCALLS                                                              |
| Max Delay      | The maximum time that a caller waited in queue and ringing before:                                                                                                    | MAXOCWTIME                                                            |
|                | Being answered                                                                                                    |                                                                       |
|                | Abandoning                                                                                                    |                                                                       |
|                | Being redirected                                                                                                    |                                                                       |
|                | <ul> <li>Receiving a busy signal</li> </ul>                                                                                                    |                                                                       |
|                | Being disconnected                                                                                                    |                                                                       |
|                | The value shown in the Totals line for this column is the maximum of the Max Delay values shown in the individual intervals.                                                                                                    |                                                                       |
| Flow In        | The number of calls that were redirected to<br>this split/skill queue from another queue. The<br>following calls are considered inflows:                                                                                                    | INFLOWCALLS                                                           |
|                | <ul> <li>For communication servers without<br/>vectoring, calls that intraflow from another<br/>split's queue to this split's queue.</li> </ul>                                                                                                    |                                                                       |
|                | <ul> <li>With multiple split/skill queuing<br/>(communication servers with vectoring),<br/>calls that queue to this split/skill as a<br/>nonprimary split/skill and are either<br/>answered by an agent in this split/skill or<br/>abandoned from ringing in this split/skill.</li> </ul>                                                                                                    |                                                                       |
|                | • Calls that ring at an agent in this split/skill<br>and then requeue to the same split/skill by<br>the Redirection on No Answer to a Split/Skill<br>feature.                                                                                                    |                                                                       |
|                | • When a call leaves a VDN (for example by routing to a VDN) or leaves vector processing (for example by routing to a split/skill), the next split/skill to which the call queues is not credited with an inflow.                                                                                                    |                                                                       |

| Report heading       | Description                                                                                                    | Database item, calculation, or <a></a> <calculation name=""></calculation> |
|----------------------|----------------------------------------------------------------------------------------------------|----------------------------------------------------------------------------|
| Flow Out             | • The number of calls offered to this split/skill that were redirected to another destination.                                                                                                    | OUTFLOWCALLS                                                               |
|                      | • For communication servers without vectoring, calls that intraflow or interflow to another destination are counted as outflows.                                                                                                    |                                                                            |
|                      | For communication servers with vectoring, an outflow is counted:                                                                                                    |                                                                            |
|                      | <ul> <li>If the call routes to another VDN</li> </ul>                                                                                                    |                                                                            |
|                      | • If the call routes to a number or digits                                                                                                    |                                                                            |
|                      | For communication servers with vectoring, an outflow is also counted:                                                                                                    |                                                                            |
|                      | <ul> <li>If the call queues to this split/skill as the<br/>primary split/skill and is redirected by the<br/>Redirection on No Answer feature</li> </ul>                                                                                                    |                                                                            |
|                      | • If the call queues to a messaging split/skill                                                                                                    |                                                                            |
|                      | <ul> <li>If the call rang at an agent in this split/skill<br/>and was answered using call pickup</li> </ul>                                                                                                    |                                                                            |
|                      | • If the call queued to this split/skill as primary<br>and was either answered by an agent in a<br>nonprimary split/skill or abandons from<br>ringing at an agent in a nonprimary split/skill                                                                                                    |                                                                            |
| Extn Out Calls       | The number of outbound extension calls<br>made by agents logged into this split/skill.<br>Direct agent ACW out calls are not included.                                                                                                    | ACWOUTCALLS+AUXOUTCALLS<br><ext_call_out></ext_call_out>                   |
|                      | For agents in multiple splits/skills, outbound<br>AUX extension calls are included here if this<br>split/skill is the first one that the agent logged<br>into, unless the agent has an ACD call on<br>hold. In this case, the outbound call is<br>recorded for the split/skill associated with the<br>ACD call.              |                                                                            |
| Avg Extn Out<br>Time | The average time agents in this split/skill spent talking on outbound extension calls.                                                                                                    | (ACWOUTTIME+AUXOUTTIME)/<br>(ACWOUTCALLS+ AUXOUTCALLS)                     |
|                      | For agents in multiple splits/skills, time spent<br>on outbound AUX extension calls is included<br>here if this split/skill is the first one that the<br>agent logged into, unless the agent has an<br>ACD call on hold. In this case, the outbound<br>call is recorded for the split/skill associated<br>with the ACD call. | <pre>AVG_IALK_IIME_OUT&gt;</pre>                                           |

| Report heading                             | Description                                                                                                    | Database item, calculation, or <pre><calculation name=""></calculation></pre>        |
|--------------------------------------------|----------------------------------------------------------------------------------------------------|--------------------------------------------------------------------------------------|
| Dequeued Calls                             | For communication servers with multiple split/<br>skill queuing, the number of calls queued to<br>this split/skill as a nonprimary split/skill (that<br>is, this was not the first split/skill to which the<br>call queued) for which the disposition<br>(answered, outflowed, abandoned, busy,<br>forced disconnect) was recorded in another<br>split/skill. | DEQUECALLS                                                                           |
| Avg Time to<br>Dequeue                     | For communication servers with multiple split/<br>skill queuing, average time the dequeued<br>calls spent queued to this split/skill before<br>leaving the queue.                                                                                                    | DEQUETIME/DEQUECALLS                                                                 |
| % ACD Time                                 | The percentage of staffed time that agents in<br>this split/skill spent on ACD calls and in after<br>call work for this split/skill.                                                                                                    | 100*(I_ACDTIME+ I_ACWTIME)/<br>I_STAFFTIME)<br><percent_acd_time></percent_acd_time> |
| % Ans Calls                                | The percentage of calls queued to this split/<br>skill that were answered by agents for this<br>split/skill.                                                                                                    | 100*(ACDCALLS/ CALLSOFFERED)<br><percent_call_ans></percent_call_ans>                |
| Avg Pos Staff<br>(Interval report<br>only) | The average number of positions staffed in this split/skill during the interval.                                                                                                    | I_STAFFTIME/<br>(INTRVL*60) <avg_pos_staff></avg_pos_staff>                          |
| Calls Per Pos<br>(Interval report<br>only) | The average number of calls answered by<br>each position staffed during the interval. (If an<br>agent is staffed for part of an interval, the<br>calculation reports what the agent would have<br>handled had the agent been staffed during<br>the entire interval.)                                                                                          | (60 * INTRVL * ACDCALLS)/<br>I_STAFFTIME <calls_per_pos></calls_per_pos>             |

# System reports

System reports allow you to access summary data on a set of measured splits/skills for a particular ACD, the summary data over all splits/skills for a particular ACD, and the call data on similar splits/skills for different ACDs.

# System Graphical Maximum Delay report

The System Graphical Maximum Delay report shows the maximum delay for one split/skill in one or more ACDs for each day selected. You can compare the split/skill across ACDs and use the information to determine which ACD has the longest delay in answering calls.

Here are some things to know about this report:

- You can specify one split/skill available across ACDs.
- The System Graphical Maximum Delay report is available in a daily version.
- The database items used for the System Graphical Maximum Delay report are stored in the dsplit (daily) tables.
- Standard multi-ACD reports can include information on up to eight ACDs.
- See System report input fields on page 259 for inputs for this report.

#### System report input fields

The following table describes the fields on the input window.

| Name                           | Description                                                                                                    |
|--------------------------------|----------------------------------------------------------------------------------------------------|
| Dates (daily, weekly, monthly) | Enter the days you would like the report to cover.                                                                                                    |
|                                | Use any of the following formats:                                                                                                    |
|                                | A month/day/year (for example, 3/21/02)                                                                                                    |
|                                | <ul> <li>A minus offset based on today's date (for<br/>example, -1 for yesterday)</li> </ul>                                                                                                    |
|                                | <ul> <li>A semicolon (;) to separate individual data entry<br/>items (for example, 3/21/02;3/23/02;3/25/02)</li> </ul>                                                                                               |
|                                | <ul> <li>A hyphen to designate a range of dates (for<br/>example, 3/21/02-3/25/02). For the weekly and<br/>monthly versions, the report includes any weeks<br/>or months that begin in the range.</li> </ul>         |
| First thr Eighth ACD           | Enter the ACD names or numbers that corresponds to the following Split/Skill field.                                                                                                    |
| Split/Skill                    | Enter the appropriate split/skill name or number that<br>you want to view in this report. Any name you want<br>to appear on the report must have been previously<br>defined and entered in the Dictionary subsystem. |
| Destination                    | Choose a report destination. You can select View<br>Report on Screen or Print Report on and then use<br>the Select Printer button to print the report on any<br>Windows printer. The default printer is shown.       |

### System Graphical Maximum Delay report description

The following table describes the report fields for the time period covered by the report.

| Report heading | Description                                              | Database item, calculation, or <pre><calculation name=""></calculation></pre> |
|----------------|----------------------------------------------------------|-------------------------------------------------------------------------------|
| ACD            | The ACD name or number for which the data was collected. | syn(ACD)                                                                      |

| Report heading          | Description                                                                                                    | Database item, calculation, or <pre><calculation name=""></calculation></pre> |
|-------------------------|----------------------------------------------------------------------------------------------------|-------------------------------------------------------------------------------|
| Split/Skill             | The name or number of the split/skill that is selected for this report. You can make these selections in the report input window. | syn(SPLIT)                                                                    |
| Dates                   | The dates for which the report ran. You can make these selections in the report input window.                                     | ROW_DATE                                                                      |
| -Max Delay -<br>Seconds | The maximum time that a caller waited in queue and ringing before:                                                                | MAXOCWTIME                                                                    |
|                         | Being serviced                                                                                                    |                                                                               |
|                         | Abandoning                                                                                                    |                                                                               |
|                         | Being redirected                                                                                                    |                                                                               |
|                         | Receiving a busy signal                                                                                                    |                                                                               |
|                         | Being disconnected                                                                                                    |                                                                               |
|                         | The value shown in the Totals line is the maximum of the Max Delay values shown for the individual splits/skills.                 |                                                                               |

# System Multi-ACD by Split/Skill report

The System Multi-ACD by Split/Skill report displays call-handling information on different splits/ skills for different ACDs. You can compare similar splits/skills in different ACDs and use the information to:

- Determine workload
- Evaluate call-handling performance
- · Reassign agents
- Perform other ACD configuration alternatives for balancing workloads and/or reducing abandoned calls

Here are some things to know about this report:

- You can specify a list of splits/skills available for each ACD desired.
- The System Multi-ACD report by Split/Skill report is available in daily, weekly, and monthly versions.
- The database items used for the System Multi-ACD by Split/Skill report are stored in the dsplit (daily), wsplit (weekly), and msplit (monthly) tables.
- Standard Multi-ACD reports can include information on up to eight ACDs.

### Multi-ACD by Split/Skill report input fields

The following table describes the fields on the input window.

| Name                               | Description                                                                                                    |
|------------------------------------|----------------------------------------------------------------------------------------------------|
| Dates (daily, weekly, monthly)     | Enter the dates you would like the report to cover:                                                                                                    |
|                                    | Daily - enter the days                                                                                                    |
|                                    | • Weekly - enter the start date for the weeks. When<br>you specify a date for a weekly report, that date<br>must correspond to the week start day selected in<br>the System Setup-Storage Intervals window. If the<br>date and day do not match, the message No<br>records found displays in the status line.                                                             |
|                                    | <ul> <li>Monthly - enter the first day of the months</li> </ul>                                                                                                    |
|                                    | Use any of the following formats:                                                                                                    |
|                                    | • A month/day/year (for example, 3/21/02)                                                                                                    |
|                                    | <ul> <li>A minus offset based on today's date (for<br/>example, -1 for yesterday)</li> </ul>                                                                                                    |
|                                    | • A semicolon (;) to separate individual data entry items (for example, 3/21/02;3/23/02;3/25/02)                                                                                                    |
|                                    | • A hyphen to designate a range of dates (for example, 3/21/02-3/25/02). For the weekly and monthly versions, the report includes any weeks or months that begin in the range                                                                                                    |
| First thr Eighth ACD               | Enter the ACD name or number that corresponds to the following Splits/Skills field.                                                                                                    |
| First thr Eighth Split(s)/Skill(s) | Enter the appropriate split/skill names or numbers<br>that you want to view in this report. Any names you<br>want to appear on the report must have been<br>previously defined and entered in the Dictionary<br>subsystem. You can enter more than one split/skill<br>by using a semicolon (;) to separate individual<br>entries or using a hyphen for a range of values. |
| Destination                        | Choose a report destination. You can select View<br>Report on Screen or Print Report on and then use<br>the Select Printer button to print the report on any<br>Windows printer. The default printer is shown.                                                                                                    |

### System Multi-ACD by Split/Skill report description

The following table describes the report fields for the time period covered by the report.

| Report heading                            | Description                                                                                                    | Database item, calculation, or <pre><calculation name=""></calculation></pre> |
|-------------------------------------------|----------------------------------------------------------------------------------------------------|-------------------------------------------------------------------------------|
| Date, Week<br>Starting, Month<br>Starting | The day, week, or month for which the report<br>ran. You can make these selections in the<br>report input window. | ROW_DATE                                                                      |

| Report heading | Description                                                                                                    | Database item, calculation, or <a></a> <calculation name=""></calculation> |
|----------------|----------------------------------------------------------------------------------------------------|----------------------------------------------------------------------------|
| Split/Skill    | The name or number of the split/skill that is selected for this report. You can make these selections in the report input window.                                                                                                    | syn(SPLIT)                                                                 |
| ACD            | The ACD name or number for which the data was collected.                                                                                                    | syn(ACD)                                                                   |
| Avg Speed Ans  | The average time the split/skill ACD calls<br>were waiting in queue and ringing before<br>being answered by an agent.                                                                                                    | ANSTIME/ ACDCALLS<br><avg_answer_speed></avg_answer_speed>                 |
| Avg Aban Time  | The average time the split/skill ACD calls<br>were waiting in queue or ringing before<br>abandoning.                                                                                                    | ABNTIME/ ABNCALLS<br><avg_abandon_time></avg_abandon_time>                 |
| ACD Calls      | The number of split/skill ACD calls that were<br>queued to this split/skill and answered by an<br>agent for this split/skill. This total also<br>includes O_ACDCALLS if you have the<br>Outgoing Call Management application<br>(OCM) of ASAI. The O_ACDCALLS is the<br>number of ACDCALLS that were placed by an<br>adjunct; this is also referred to as predictive<br>dialing.                                                                      | ACDCALLS                                                                   |
| Avg ACD Time   | The average time the agents spent talking on ACD calls for this split/skill. This average time includes O_ACDTIME if you have OCM.                                                                                                    | ACDTIME/ACDCALLS,<br><avg_acd_talk_time></avg_acd_talk_time>               |
| Avg ACW Time   | The average time the agents spent in after<br>call work associated with ACD calls for this<br>split/skill. This average time includes<br>O_ACWTIME if you have the OCM.                                                                                                    | ACWTIME/ ACDCALLS,<br><avg_acw_time></avg_acw_time>                        |
| Aban Calls     | The number of ACD calls to the split/skill that<br>abandoned while either waiting in queue (if<br>this was the first split/skill the call was queued<br>to), or while ringing. This total includes calls<br>with talk time less than the phantom<br>abandoned call timer value, if it is set. This<br>total also includes O_ABNCALLS if you have<br>OCM. The O_ABNCALLS is the number of<br>outbound ACD calls that were abandoned by<br>the far end. | ABNCALLS                                                                   |

| Report heading       | Description                                                                                                    | Database item, calculation, or <pre><calculation name=""></calculation></pre>                           |
|----------------------|----------------------------------------------------------------------------------------------------|----------------------------------------------------------------------------------------------------|
| Max Delay            | The maximum time that a caller waited in queue and ringing before:                                                                                                    | MAXOCWTIME                                                                                              |
|                      | Being serviced                                                                                                    |                                                                                                    |
|                      | Abandoning                                                                                                    |                                                                                                    |
|                      | Being redirected                                                                                                    |                                                                                                    |
|                      | Receiving a busy signal                                                                                                    |                                                                                                    |
|                      | Being disconnected                                                                                                    |                                                                                                    |
|                      | The value shown in the Totals line is the maximum of the Max Delay values shown for the individual splits/skills.                                                                                                    |                                                                                                    |
| Extn Out Calls       | The number of outbound extension calls<br>made by agents logged into this split/skill.<br>Direct agent ACW out calls are not included.<br>For agents in multiple splits/skills, outbound<br>AUX extension calls are included here if this<br>split/skill is the first one that the agent logged<br>into, unless the agent has an ACD call on<br>hold. In this case, the outbound call is<br>recorded for the split/skill associated with the<br>ACD call. | (ACWOUTCALLS +<br>AUXOUTCALLS),<br><ext_call_out></ext_call_out>                                        |
| Avg Extn Out<br>Time | The average time agents in this split/skill<br>spent talking on outbound extension calls. For<br>agents in multiple splits/skills, time spent on<br>outbound AUX extension calls is included<br>here if this split/skill is the first one that the<br>agent logged into, unless the agent has an<br>ACD call on hold. In this case, the outbound<br>call is recorded for the split/skill associated<br>with the ACD call.                                 | (ACWOUTTIME+ AUXOUTTIME)/<br>(ACWOUTCALLS +<br>AUXOUTCALLS),<br><avg_talk_time_out></avg_talk_time_out> |
| % ACD Time           | The percentage of staffed time that agents for<br>this split/skill spent on ACD calls and in after<br>call work for this split/skill.                                                                                                    | 100*((I_ACDTIME+ I_ACWTIME)/<br>I_STAFFTIME),<br><percent_acd_time></percent_acd_time>                  |
| % Ans Calls          | The percentage of calls queued to this split/<br>skill that were answered by agents for this<br>split/skill.                                                                                                    | 100*(ACDCALLS/ CALLSOFFERED),<br><percent_call_ans></percent_call_ans>                                  |

# System Multi-ACD report

The System Multi-ACD report summarizes data over all splits/skills in the ACD for each ACD requested. This allows you to evaluate and compare different ACD configurations to determine workload and call-handling performance. After reviewing this report, you could choose different ACD configurations to balance workloads and/or reduce abandoned calls.

If you have vectoring, you may want to create a Designer report that summarizes data over all VDNs instead of over all splits/skills.

Here are some things to know about this report:

- The System Multi-ACD reports, Multi-ACD Daily, Multi-ACD Weekly, Multi-ACD Monthly, are not available to tenant users.
- The System Multi-ACD report is available in daily, weekly, and monthly versions.
- The database items used for the System Multi-ACD report are stored in the dsplit (daily), wsplit (weekly), and msplit (monthly) tables.
- Standard Multi-ACD reports can include information on up to eight ACDs.

### **Multi-ACD report input fields**

 Name
 Description

 Date
 Enter the date you would like the report to cover.

 • Daily - enter the day
 • Daily - enter the day

 • Weekly - enter the start date for the week. When you specify a date for a weekly report, that date must correspond to the week start day selected in the System Setup-Storage Intervals window. If the date and day do not match, the message No records found displays in the status line.

 • Monthly - enter the first day of the month

The following table describes the fields on the input window.

| Name                           | Description                                                                                                    |
|--------------------------------|----------------------------------------------------------------------------------------------------|
| Dates (daily, weekly, monthly) | Enter the dates you would like the report to cover:                                                                                                    |
|                                | Daily - enter the days                                                                                                    |
|                                | • Weekly - enter the start date for the weeks. When<br>you specify a date for a weekly report, that date<br>must correspond to the week start day selected in<br>the System Setup-Storage Intervals window. If the<br>date and day do not match, the message No<br>records found displays in the status line. |
|                                | <ul> <li>Monthly - enter the first day of the months</li> </ul>                                                                                                    |
|                                | Use any of the following formats:                                                                                                    |
|                                | A month/day/year (for example, 3/21/02)                                                                                                    |
|                                | <ul> <li>A minus offset based on today's date (for<br/>example, -1 for yesterday)</li> </ul>                                                                                                    |
|                                | • A semicolon (;) to separate individual data entry items (for example, 3/21/02;3/23/02;3/25/02)                                                                                                    |
|                                | • A hyphen to designate a range of dates (for example, 3/21/02-3/25/02). For the weekly and monthly versions, the report includes any weeks or months that begin in the range.                                                                                                    |
| ACDs (1 - 8)                   | Enter the appropriate ACD names or numbers. You can enter more than one ACD by using a semicolon (;) to separate individual entries or using a hyphen for a range of values.                                                                                                    |
| Destination                    | Choose a report destination. You can select View<br>Report on Screen or Print Report on and then use<br>the Select Printer button to print the report on any<br>Windows printer. The default printer is shown.                                                                                                |

### System Multi-ACD report description

The following table describes the report fields for the time period covered by the report.

| Report heading                            | Description                                                                                                    | Database item, calculation, or <pre><calculation name=""></calculation></pre> |
|-------------------------------------------|----------------------------------------------------------------------------------------------------|-------------------------------------------------------------------------------|
| Date, Week<br>Starting, Month<br>Starting | The day, week, or month for which the report ran. You make these selections in the report input window.                                    | ROW_DATE                                                                      |
| Split/Skill                               | The name or number of the split/skill that<br>is selected for this report. You can make<br>these selections in the report input<br>window. | syn(SPLIT)                                                                    |

| Report heading | Description                                                                                                    | Database item, calculation, or <pre><calculation name=""></calculation></pre> |
|----------------|----------------------------------------------------------------------------------------------------|-------------------------------------------------------------------------------|
| ACD            | The ACD name or number for which the data was collected.                                                                                                    | syn(ACD)                                                                      |
| Avg Speed Ans  | The average time the split/skill ACD calls<br>were waiting in queue and ringing before<br>being answered by an agent.                                                                                                    | sum(ANSTIME)/ sum(ACDCALLS)<br><avg_answer_speed_sum></avg_answer_speed_sum>  |
| Avg Aban Time  | The average time the split/skill ACD calls were waiting in queue or ringing before abandoning.                                                                                                    | sum(ABNTIME)/ sum(ABNCALLS)<br><avg_abandon_time_sum></avg_abandon_time_sum>  |
| ACD Calls      | The number of split/skill ACD calls that<br>were queued to splits/skills in the ACD<br>and answered by an agent for those<br>splits/skills. This total also includes<br>O_ACDCALLS if you have the Outgoing<br>Call Management application (OCM) of<br>ASAI. The O_ACDCALLS is the number<br>of ACDCALLS that were placed by an<br>adjunct; this is also referred to as<br>predictive dialing. | sum(ACDCALLS)                                                                 |
| Avg ACD Time   | The average time the agents spent talking<br>on ACD calls for this ACD. The average<br>time includes O_ACDTIME if you have<br>OCM.                                                                                                    | sum(ACDTIME)/ sum(ACDCALLS)<br><avg_acd_talk_tim_sum></avg_acd_talk_tim_sum>  |
| Avg ACW Time   | The average time the agents spent in<br>after call work for ACD calls to this ACD.<br>This average time includes O_ACWTIME<br>if you have OCM.                                                                                                    | sum(ACWTIME)/sum(ACDCALL S)<br><avg_acw_time_sum></avg_acw_time_sum>          |
| Aban Calls     | The number of ACD calls queued to split/<br>skills in the ACD that abandoned while<br>waiting in queue or ringing. This total<br>includes calls with talk time less than the<br>phantom abandoned call timer value, if it<br>is set. This total also includes<br>O_ABNCALLS if you have OCM. The<br>O_ABNCALLS is the number of outbound<br>ACD calls that were abandoned by the far<br>end.   | sum(ABNCALLS)                                                                 |

| Report heading       | Description                                                                                                    | Database item, calculation, or <pre><calculation name=""></calculation></pre>                                    |
|----------------------|----------------------------------------------------------------------------------------------------|----------------------------------------------------------------------------------------------------|
| Max Delay            | The maximum time that a caller waited in queue and ringing before:                                                                | max(MAXOCWTIME)                                                                                                  |
|                      | Being serviced                                                                                                    |                                                                                                    |
|                      | • Abandoning                                                                                                    |                                                                                                    |
|                      | Being redirected                                                                                                    |                                                                                                    |
|                      | Receiving a busy signal                                                                                                    |                                                                                                    |
|                      | Being disconnected                                                                                                    |                                                                                                    |
|                      | The value shown in the Totals line is the maximum of the Max Delay values shown for the individual ACDs.                          |                                                                                                    |
| Extn Out Calls       | The number of outbound extension calls<br>made by agents logged into this ACD.<br>Direct agent ACW out calls are not<br>included. | sum(ACWOUTCALLS+ AUXOUTCALLS)<br><ext_call_out></ext_call_out>                                                   |
| Avg Extn Out<br>Time | The average time agents in this ACD spent talking on outbound extension calls.                                                    | sum(ACWOUTTIME+ AUXOUTTIME)/<br>sum(ACWOUTCALLS+ AUXOUTCALLS)<br><avg_talk_time_out_sum></avg_talk_time_out_sum> |
| % ACD Time           | The percentage of staffed time that agents for the splits/skills in this ACD spent on ACD calls and in after call work.           | 100*(sum(I_ACDTIME+ I_ACWTIME)/<br>sum(I_STAFFTIME))<br><percent_acd_time_sum></percent_acd_time_sum>            |
| % Ans Calls          | The percentage of calls queued to the splits/skills in this ACD that were answered by agents for the splits/skills.               | 100*(sum(ACDCALLS)/<br>sum(CALLSOFFERED))<br><percent_call_ans_sum></percent_call_ans_sum>                       |

### System report

The System report summarizes the activity for a set of splits/skills for the same ACD. You can use this report to compare split/skill performance for splits/skills performing similar functions for the same ACD.

Here are some things to know about this report:

- If you have a communication server without vectoring, Flow Out represents the number of calls redirected (by call forwarding or call coverage) from this split to another destination. In many cases, the summary numbers for Flow Out of one split may not match Flow In numbers for another split. These numbers may not match because calls were intraflowed into unmeasured splits, extensions within the ACD, or elsewhere. Also, the Flow In and Flow Out for a given split are typically not equal.
- Statistics in the report such as% AUX (percent auxiliary work) and Number of Extension-Out Calls are indicators of activities not directly related to ACD traffic.
- The System report is available in daily, weekly, and monthly versions.

• The database items used for the System report are stored in the dsplit (daily), wsplit (weekly), and msplit (monthly) tables.

### System report input fields

The following table describes the fields on the input window

| Name        | Description                                                                                                    |
|-------------|----------------------------------------------------------------------------------------------------|
| Date        | Enter the date you would like the report to cover:                                                                                                    |
|             | • Daily - enter the day                                                                                                    |
|             | • Weekly - enter the start date for the week. When<br>you specify a date for a weekly report, that date<br>must correspond to the week start day selected in<br>the System Setup-Storage Intervals window. If the<br>date and day do not match, the message No<br>records found displays in the status line. |
|             | <ul> <li>Monthly - enter the first day of the month</li> </ul>                                                                                                    |
|             | Use any of the following formats:                                                                                                    |
|             | <ul> <li>A month/day/year (for example, 3/21/02)</li> </ul>                                                                                                    |
|             | <ul> <li>A minus offset based on today's date (for<br/>example, -1 for yesterday)</li> </ul>                                                                                                    |
|             | <ul> <li>A semicolon (;) to separate individual data entry<br/>items (for example, 3/21/02;3/23/02;3/25/02)</li> </ul>                                                                                                    |
| Split/Skill | Enter the appropriate split/skill name or number that<br>you want to view in this report. Any name you want<br>to appear on the report must have been previously<br>defined and entered in the Dictionary subsystem.                                                                                         |
| Destination | Choose a report destination. You can select View<br>Report on Screen or Print Report on and then use<br>the Select Printer button to print the report on any<br>Windows printer. The default printer is shown.                                                                                               |

### System report description

The following table describes the report fields for the time period covered by the report.

| Report heading                            | Description                                                                                                    | Database item, calculation, or <pre><calculation name=""></calculation></pre> |
|-------------------------------------------|----------------------------------------------------------------------------------------------------|-------------------------------------------------------------------------------|
| Date, Week<br>Starting, Month<br>Starting | The day, week, or month for which the report<br>ran. You can make these selections in the<br>report input window. | ROW_DATE                                                                      |
| ACD                                       | The ACD name or number for which the data was collected.                                                          | syn(ACD)                                                                      |

| Report heading | Description                                                                                                    | Database item, calculation, or <pre><calculation name=""></calculation></pre> |
|----------------|----------------------------------------------------------------------------------------------------|-------------------------------------------------------------------------------|
| Split/Skill    | The name or number of the split/skill that is selected for this report. You can make these selections in the report input window.                                                                                                    | syn(SPLIT)                                                                    |
| Avg Speed Ans  | The average time the split/skill ACD calls<br>were waiting in queue and ringing before<br>being answered by an agent.                                                                                                    | ANSTIME/ ACDCALLS,<br><avg_answer_speed></avg_answer_speed>                   |
| Avg Aban Time  | The average time the split/skill ACD calls were waiting in queue or ringing before abandoning.                                                                                                    | ABNTIME/ ABNCALLS<br><avg_abandon_time></avg_abandon_time>                    |
| ACD Calls      | The number of split/skill ACD calls that were<br>queued to this split/skill and answered by an<br>agent for this split/skill. This total also<br>includes O_ACDCALLS if you have the<br>Outgoing Call Management (OCM)<br>application of ASAI. The O_ACDCALLS is the<br>number of ACDCALLS that were placed by an<br>adjunct; this is also referred to as predictive<br>dialing.                                                                      | ACDCALLS                                                                      |
| Avg ACD Time   | The average time the agents spent talking on ACD calls for the split/skill. This average time includes O_ACDTIME if you have OCM.                                                                                                    | ACDTIME/ ACDCALLS,<br><avg_acd_talk_time></avg_acd_talk_time>                 |
| Avg ACW Time   | The average time the agent spent in after call<br>work associated with ACD calls for the split/<br>skill. This average time includes<br>O_ACWTIME if you have OCM.                                                                                                    | ACWTIME/ ACDCALLS,<br><avg_acw_time></avg_acw_time>                           |
| Aban Calls     | The number of ACD calls to the split/skill that<br>abandoned while either waiting in queue (if<br>this was the first split/skill the call was queued<br>to), or while ringing. This total includes calls<br>with talk time less than the phantom<br>abandoned call timer value, if it is set. This<br>total also includes O_ABNCALLS if you have<br>OCM. The O_ABNCALLS is the number of<br>outbound ACD calls that were abandoned by<br>the far end. | ABNCALLS                                                                      |

| Report heading | Description                                                                                                    | Database item, calculation, or <a></a> <calculation name=""></calculation> |
|----------------|----------------------------------------------------------------------------------------------------|----------------------------------------------------------------------------|
| Max Delay      | The maximum time that a caller waited in queue and ringing before:                                                                                                    | MAXOCWTIME                                                                 |
|                | Being answered                                                                                                    |                                                                            |
|                | • Abandoning                                                                                                    |                                                                            |
|                | Being redirected                                                                                                    |                                                                            |
|                | Receiving a busy signal                                                                                                    |                                                                            |
|                | Being disconnected                                                                                                    |                                                                            |
|                | The value shown in the Totals line is the maximum of the Max Delay values shown in the individual intervals.                                                                                                    |                                                                            |
| Flow In        | The number of calls that were redirected to the split/skill queue from another queue. The following calls are considered inflows:                                                                                        | INFLOWCALLS                                                                |
|                | <ul> <li>For communication servers without<br/>vectoring, calls that intraflow from another<br/>split's queue to this split's queue</li> </ul>                                                                           |                                                                            |
|                | • With multiple split/skill queuing, calls that<br>queue to this split/skill as a nonprimary split/<br>skill and are either answered by an agent in<br>this split/skill or abandoned from ringing in<br>this split/skill |                                                                            |
|                | • Calls that ring at an agent in this split/skill<br>and then requeue to the same split/skill by<br>the Redirection on No Answer to a split/skill<br>feature                                                             |                                                                            |
|                | • When a call leaves a VDN (for example by routing to a VDN) or leaves vector processing (for example by routing to a split/skill), the next split/skill to which the call queues is not credited with an inflow         |                                                                            |

| Report heading       | Description                                                                                                    | Database item, calculation, or<br><calculation name=""></calculation>                              |
|----------------------|----------------------------------------------------------------------------------------------------|----------------------------------------------------------------------------------------------------|
| Flow Out             | The number of calls offered to this split/skill<br>that were redirected to another destination.<br>For communication servers without vectoring,<br>calls that intraflow or interflow to another<br>destination are counted as outflows.                                                                                                    | OUTFLOWCALLS                                                                                       |
|                      | For communication servers with vectoring, an outflow is counted:                                                                                                    |                                                                                                    |
|                      | If the call routes to another VDN                                                                                                    |                                                                                                    |
|                      | • If the call routes to a number or digits                                                                                                    |                                                                                                    |
|                      | An outflow is also counted:                                                                                                    |                                                                                                    |
|                      | <ul> <li>If the call queues to this split/skill as the<br/>primary split/skill and is redirected by the<br/>Redirection on No Answer feature</li> </ul>                                                                                                    |                                                                                                    |
|                      | • If the call queues to a messaging split/skill                                                                                                    |                                                                                                    |
|                      | <ul> <li>If the call rang at an agent in this split/skill<br/>and was answered using call pickup</li> </ul>                                                                                                    |                                                                                                    |
|                      | • If the call queued to this split/skill as primary<br>and was either answered by an agent in a<br>nonprimary split/skill or abandoned from<br>ringing at an agent in a nonprimary split/skill                                                                                                    |                                                                                                    |
| Extn Out Calls       | The number of outbound extension calls<br>made by agents logged into this split/skill. The<br>direct agent ACW out calls are not included.<br>For agents in multiple splits/skills, outbound<br>AUX extension calls are included here if this<br>split/skill is the first one that the agent logged<br>into, unless the agent has an ACD call on<br>hold. In this case, the outbound call is<br>recorded for the split/skill associated with the<br>ACD call. | (ACWOUTCALLS+ AUXOUTCALLS)<br><ext_call_out></ext_call_out>                                        |
| Avg Extn Out<br>Time | The average time agents in this split/skill<br>spent talking on outbound extension calls. For<br>agents in multiple splits/skills, time spent on<br>outbound AUX extension calls is included<br>here if this split/skill is the first one that the<br>agent logged into, unless the agent has an<br>ACD call on hold. In this case, the outbound<br>call is recorded for the split/skill associated<br>with the ACD call.                                     | (ACWOUTTIME+ AUXOUTTIME)/<br>(ACWOUTCALLS+ AUXOUTCALLS)<br><avg_talk_time_out></avg_talk_time_out> |
| % ACD Time           | The percentage of staffed time that agents for<br>this split/skill spent on ACD calls and in after<br>call work for this split/skill.                                                                                                    | 100*((I_ACDTIME+ I_ACWTIME)/<br>I_STAFFTIME),<br><percent_acd_time></percent_acd_time>             |

| Report heading | Description                                                                                                  | Database item, calculation, or <pre><calculation name=""></calculation></pre> |
|----------------|----------------------------------------------------------------------------------------------------|-------------------------------------------------------------------------------|
| % Ans Calls    | The percentage of calls queued to this split/<br>skill that were answered by agents for this<br>split/skill. | 100*(ACDCALLS /<br>CALLSOFFERED),<br><percent_call_ans></percent_call_ans>    |

# Trunk/Trunk Group reports

Trunk and Trunk Group reports display traffic data for a single trunk, summarize the incoming and outgoing traffic of every trunk in a trunk group for a specific time period, display the level of incoming and outgoing call traffic for an individual trunk group, or display the busiest hour of the day for each trunk group you select.

# Trunk/Trunk Group report input fields

The reports in this section use the Trunk/Trunk Group/Busy Hour report input windows. Specific input information is included with the reports. The following figure shows an example of the Trunk/Trunk Group/Busy Hour report input window. You must fill in the report input window to run the report.

### **Trunk Group report input fields**

The following table describes the input fields on historical Trunk/Trunk Group/Busy Hour report input windows. Not all reports use all fields; refer to information for the specific report you are running to determine what you want to view. For example, you may enter an a trunk or trunk group to run the report.

| Name                                     | Description                                                                                                    |
|------------------------------------------|----------------------------------------------------------------------------------------------------|
| Trunk group (daily, weekly, and monthly) | Enter the appropriate trunk group name or number.<br>See on-line help for the valid numerical entries for<br>your particular communication server. |
| Date                                     | Enter the date you would like the report to cover:                                                                                                 |
|                                          | A month/day/year (for example, 3/21/02)                                                                                                    |
|                                          | <ul> <li>A minus offset based on today's date (for example, -1 for yesterday)</li> </ul>                                                           |

All possible fields on this window are described here:

| Name                           | Description                                                                                                    |
|--------------------------------|----------------------------------------------------------------------------------------------------|
| Dates (daily, weekly, monthly) | Enter the dates for the days or the start dates for<br>the weeks or the months you would like the report<br>to cover.                                                                                                    |
|                                | Daily - enter the days                                                                                                    |
|                                | • Weekly - enter the start date for the weeks. When<br>you specify a date for a weekly report, that date<br>must correspond to the week start day selected in<br>the System Setup-Storage Intervals window. If the<br>date and day do not match, the message No<br>records found displays in the status line.              |
|                                | Monthly - enter the first day of the months                                                                                                    |
|                                | Use any of the following formats:                                                                                                    |
|                                | • A month/day/year (for example, 3/21/02)                                                                                                    |
|                                | <ul> <li>A minus offset based on today's date (for<br/>example, -1 for yesterday)</li> </ul>                                                                                                    |
|                                | • A semicolon (;) to separate individual data entry items (for example, 3/21/02;3/23/02;3/25/02)                                                                                                    |
|                                | • A hyphen to designate a range of dates (for example, 3/21/02-3/25/02). For the weekly and monthly versions, the report includes any weeks or months that begin in the range.                                                                                                    |
|                                | When you specify a date for a weekly report, that<br>date must correspond to the week start day<br>selected in the System Setup-Storage Intervals<br>window. If the date and day do not match, the<br>message No records found displays in the status<br>line. The month start date must be the first day of<br>the month. |
| Times (Interval)               | Enter the time you would like the report to cover.<br>Use any of the following formats:                                                                                                    |
|                                | • AM/PM (for example, 7:30AM-5:00PM)                                                                                                    |
|                                | • Military time (for example, 7:30-17:00)                                                                                                    |
|                                | • You can use a minus offset based on today's date (for example, -1 for yesterday).                                                                                                    |
| Destination                    | Choose a report destination. You can select View<br>Report on Screen or Print Report on and then use<br>the Select Printer button to print the report on any<br>Windows printer. The default printer is shown.                                                                                                    |

# **Trunk/Trunk Group Busy Hour report**

The Trunk/Trunk Group Busy Hour report displays the busiest hour of the day for each trunk group you select. The busiest hour is calculated as a set of contiguous intervals that make up an hour (one 60-minute interval, two 30-minute intervals, or four 15-minute intervals) in which the total holding time for the trunks in the trunk group was the maximum for the day.

Here are some things to know about this report:

- The Trunk/Trunk Group Busy Hour is available in daily version only.
- The busiest hour is calculated as a set of contiguous intervals that make up an hour (one 60minute interval, two 30-minute intervals, or four 15-minute intervals) in which the total holding time for the trunks in the trunk group was the maximum for the day.
- The database items for the Trunk/Trunk Group Busy Hour report are stored in the dtkgrp (daily) table.
- You cannot customize this report.
- This report uses the Trunk/Trunk Group/Busy Hour report input window. Select a trunk group that you want to view on the report. See <u>Trunk/Trunk Group report input fields</u> on page 272 for more information.

### Trunk/Trunk Group Busy Hour report description

| Report heading            | Description                                                                                                    | Database item, calculation, or <pre><calculation name=""></calculation></pre> |
|---------------------------|----------------------------------------------------------------------------------------------------|-------------------------------------------------------------------------------|
| Date                      | Day for which the report was run (selected in the report input window).                                          | ROW_DATE                                                                      |
| Trunk Group<br>Name       | Trunk group name or number for which the report was requested.                                                   | syn(TKGRP)                                                                    |
| Busy Hour                 | Start time of the hour in which the trunk group was the busiest.                                                 | BH_STARTTIME                                                                  |
| Avg Trunk<br>Holding Time | Average holding time for all incoming and outgoing calls in the trunk group that completed during the busy hour. | (BH_INTIME+BH_OUTTIME)/<br>(BH_INCALLS+BH_OUTCALLS)                           |
| Calls Carried             | Total number of all incoming and outgoing calls carried by this trunk group that completed during the busy hour. | BH_INCALLS+BH_OUTCALLS                                                        |
| Inbound Calls             | Total number of all incoming calls carried by this trunk group that completed during the busy hour.              | BH_INCALLS                                                                    |

The following table describes the report fields.

| Report heading       | Description                                                                                                    | Database item, calculation, or <pre><calculation name=""></calculation></pre> |
|----------------------|----------------------------------------------------------------------------------------------------|-------------------------------------------------------------------------------|
| Outbound Calls       | Total number of all outgoing calls carried by this trunk group that completed during the busy hour.                                                                                                    | BH_OUTCALLS                                                                   |
| ACD Calls            | Total number of all ACD calls carried by this trunk group and answered by an agent that completed during the busy hour.                                                                                                    | BH_ACDCALLS + BH_OACDCALLS                                                    |
| Aban Calls           | Total number of all calls abandoned by callers<br>on this trunk group during the busy hour. With<br>vectoring, this includes calls that were<br>abandoned from vector processing. With<br>communication servers, this includes all calls<br>carried by the trunk group that were<br>abandoned, except for calls directly to<br>unmeasured stations that did not go through a<br>measured VDN or split/skill. | BH_ABNCALLS + BH_OABNCALLS                                                    |
| Other Calls          | Number of calls that received a busy signal, calls disconnected, extension calls, short calls, and calls of unknown disposition.                                                                                                    | BH_OTHERCALLS +<br>BH_OOTHERCALLS                                             |
| % All Trunks<br>Busy | Percentage of time during the hour that all trunks were busy.                                                                                                    | BH_ALLINUSETIME/36                                                            |
| % Occupancy          | Percentage of time during the hour that trunks were occupied by incoming and outgoing calls.                                                                                                    | (BH_INTIME + BH_OUTTIME)/100                                                  |

### Trunk report

The Trunk report displays call traffic data for a single trunk. With this report, you can review trunks in any measured trunk group.

You can use this report to verify that call traffic levels for a trunk are appropriate through out the time period specified. You can also monitor outgoing calls made throughout the day.

Here are some things to know about this report:

- The Trunk report is not available to tenant users.
- The Trunk report is available in interval, daily, weekly, and monthly versions.
- The interval version of this report displays data according to the time zone selected by the user. The time zone of the Communication Manager system is the default time zone.
- The database items for the Trunk report are stored in the htrunk (interval), dtrunk (daily), wtrunk (weekly), and mtrunk (monthly) tables.
- The report item Centum Call Seconds (CCS) is the number of 100-second increments in which the trunk was busy during the intrahour interval. A trunk is seized while the call is both in queue and connected to an agent. Therefore, wait time for abandoned calls is figured into the CCS figures. For example, since a half-hour has 1800 seconds, the maximum CCS for

each trunk in a trunk group is 18 CCS. Multiplying 18 CCS by the number of trunks in a trunk group gives you the maximum occupancy for the trunk group, which you can then compare with your actual CCS. If your intrahour interval is 15- or 60-minutes, your number will be different.

• This report uses the Trunk/Trunk Group/Busy Hour report input window. Select a trunk group that you want to view on the report. See <u>Trunk/Trunk Group report input fields</u> on page 272 for more information.

### **Trunk report description**

| Report heading                            | Description                                                                                                    | Database item, calculation, or <pre><calculation name=""></calculation></pre> |
|-------------------------------------------|----------------------------------------------------------------------------------------------------|-------------------------------------------------------------------------------|
| Date, Week<br>Starting, Month<br>Starting | Day, week, or month for which the report was run (selected in the report input window).                                                                                                    | ROW_DATE                                                                      |
| Time Zone<br>(interval report<br>only)    | The time zone relevant to report. The time zone of the ACD from which data is collected is the default time zone.                                                                                          | Input only                                                                    |
| Trunk Group<br>Name                       | Trunk group name or number for which the report was requested.                                                                                                    | syn(TKGRP)                                                                    |
| Trunk                                     | Trunk number (physical equipment location) of the trunk.                                                                                                    | EQLOC                                                                         |
| ACD                                       | ACD name or number associated with the trunk group.                                                                                                    | syn(ACD)                                                                      |
| Time (Interval only)                      | Intrahour intervals for which the report shows data (selected in the report input window).                                                                                                    | STARTTIME, STARTTIME + INTRVL                                                 |
| Inbound Calls                             | Total number of all incoming calls carried by this trunk that completed during the specified time period.                                                                                                  | INCALLS                                                                       |
| Aban Calls                                | Total number of inbound calls abandoned by the caller during the specified time period.                                                                                                    | ABNCALLS                                                                      |
| Avg Inbound<br>Trunk Hold Time            | Average holding time for all incoming calls<br>that completed during the specified time<br>period. Average holding time includes time in<br>vector processing, in queue, ringing, talking,<br>and holding. | INTIME / INCALLS;<br><avg_trk_hold_time_in></avg_trk_hold_time_in>            |
| Inbound CCS                               | Total trunk occupancy by incoming calls during the specified time period.                                                                                                    | I_INOCC / 100                                                                 |
| Outbound Calls                            | Total number of all outgoing calls carried by this trunk that completed during the specified time period.                                                                                                  | OUTCALLS                                                                      |

The following table describes the report fields.

| Report heading                  | Description                                                                                                    | Database item, calculation, or <pre><calculation name=""></calculation></pre> |
|---------------------------------|----------------------------------------------------------------------------------------------------|-------------------------------------------------------------------------------|
| Outbound Aban<br>Calls          | Number of outbound ACD calls (if you have<br>the outgoing call management application on<br>ASAI) abandoned at the far end.<br>(communication servers with ASAI). | O_ABNCALLS                                                                    |
| Avg Outbound<br>Trunk Hold Time | Average holding time of all outgoing calls that completed during the specified time period.                                                                       | OUTTIME / OUTCALLS;<br><avg_trk_hold_tim_out></avg_trk_hold_tim_out>          |
| Outbound CCS                    | Total trunk occupancy of outgoing calls during the specified time period.                                                                                         | I_OUTOCC/100                                                                  |
| Maint Busy Time                 | Total time of all maintenance-busy periods for this trunk for the time period.                                                                                    | MBUSYTIME                                                                     |

# **Trunk Group report**

The Trunk Group report summarizes the incoming and outgoing traffic of every trunk in a trunk group for the specified time period. You could use this report to verify that the number of trunks available to your splits/skills is appropriate and to monitor the number of outgoing calls.

Also, because it lists trunks by physical location on the communication server and totals trunk failures, the Trunk Group report can be useful for troubleshooting problems with trunks.

Here are some things to know about this report:

- The Trunk Group report is available in daily, weekly, and monthly versions.
- The database items for the Trunk Group report are stored in the dtrunk (daily), wtrunk (weekly), and mtrunk (monthly) tables.
- The report item Centum Call Seconds (CCS) is the number of 100-second increments in which the trunk was busy during the intrahour interval. A trunk is seized while the call is both in queue and connected to an agent. Therefore, wait time for abandoned calls is figured into the CCS figures. For example, since a half-hour has 1800 seconds, the maximum CCS for each trunk in a trunk group is 18 CCS. Multiplying 18 CCS by the number of trunks in a trunk group gives you the maximum occupancy for the trunk group, which you can then compare with your actual CCS. If your intrahour interval is 15 or 60 minutes, your number will be different.
- Trunks that fail are immediately put in the Maintenance Busy State.
- This report uses the Trunk/Trunk Group/Busy Hour report input window. Select a trunk group that you want to view on the report. See <u>Trunk/Trunk Group report input fields</u> on page 272 for more information.

### **Trunk Group report description**

The following table describes the report fields.

| Report heading                            | Description                                                                                                    | Database item, calculation, or <pre><calculation name=""></calculation></pre> |
|-------------------------------------------|----------------------------------------------------------------------------------------------------|-------------------------------------------------------------------------------|
| Date, Week<br>starting, Month<br>starting | Day, week, or month for which the report was<br>run (selected in the report input window).                                                                                                    | ROW_DATE                                                                      |
| Trunk Group<br>Name                       | Trunk group name or number for which the report was requested.                                                                                                    | syn(TKGRP)                                                                    |
| ACD                                       | ACD name or number associated with the trunk group.                                                                                                    | syn(ACD)                                                                      |
| Trunk                                     | Trunk number (physical equipment location) of the trunk.                                                                                                    | EQLOC                                                                         |
| Inbound Calls                             | Total number of inbound calls carried by this trunk that completed during the specified time period.                                                                                             | sum(INCALLS)                                                                  |
| Aban Calls                                | Total number of inbound calls abandoned by the caller during the specified time period.                                                                                                    | sum(ABNCALLS)                                                                 |
| Avg Inbound<br>Trunk Hold Time            | Average holding time for all incoming calls<br>that completed during the time period.<br>Average holding time includes time in vector<br>processing, in queue, ringing, talking, and on<br>hold. | sum(INTIME)/sum(INCALLS)<br><avg_trk_hold_in_sum></avg_trk_hold_in_sum>       |
| Inbound CCS                               | Total trunk occupancy by incoming calls during the specified time period.                                                                                                    | sum(I_INOCC)/100                                                              |
| Outbound Calls                            | Number of outbound calls that were carried<br>by this trunk that completed during the<br>specified time period.                                                                                  | sum(OUTCALLS)                                                                 |
| Outbound Aban<br>Calls                    | Number of outbound ACD calls (if you have<br>the Outgoing Call Management application on<br>ASAI) that abandoned at the far end.                                                                 | sum(O_ABNCALLS)                                                               |
| Avg Outbound<br>Trunk Hold Time           | Average holding time of all outgoing calls on<br>this trunk that completed during the specified<br>time period.                                                                                  | sum(OUTTIME)/ sum(OUTCALLS)<br><avg_trk_hold_out_sum></avg_trk_hold_out_sum>  |
| Outbound CCS                              | Total trunk occupancy of outgoing calls during the specified time period.                                                                                                    | sum(I_OUTOCC) / 100                                                           |
| Trunk Failures                            | Number of trunk failures for this trunk or total<br>for the trunk group. These can be hardware<br>failures or failures due to internal<br>communication server errors.                           | sum(FAILURES)                                                                 |

# **Trunk Group Summary report**

The Trunk Group Summary report shows the level of incoming and outgoing call traffic for an individual trunk group. You could use this report to verify that the number of trunks available to your splits is appropriate and to monitor the number of outgoing calls.

Here are some things to know about this report:

- The Trunk Group Summary report is available in interval, daily, weekly, and monthly versions.
- The interval version of this report displays data according to the time zone selected by the user. The time zone of the Communication Manager system is the default time zone.
- The database items for the Trunk Group Summary report are stored in the htkgrp (interval), dtkgrp (daily), wtkgrp (weekly), and mtkgrp (monthly) tables.
- For both inbound and outbound calls, Call Carried = Calls Answered + Calls Abandoned + Other Calls. Also, Other Calls = Calls Given a Busy Signal + Calls Disconnected by the communication server + Calls Answered by an Unmeasured Agent.
- The report item Centum Call Seconds (CCS) is the number of 100-second increments in which the trunk was busy during the intrahour interval. A trunk is seized while the call is both in queue and connected to an agent. Therefore, wait time for abandoned calls is figured into the CCS figures. For example, since a half-hour has 1800 seconds, the maximum CCS for each trunk in a trunk group is 18 CCS. Multiplying 18 CCS by the number of trunks in a trunk group gives you the maximum occupancy for the trunk group, which you can then compare with your actual CCS. If your intrahour interval is 15 or 60 minutes, your number will be different.
- A Trunk Group Summary can have two entries for one interval if the trunk group termination changed during that interval. For example, at the start of the interval, trunk group 2 terminates at VDN58803. During the interval the termination is changed to VDN58804. The system shows two trunk group records for reports (interval, daily, weekly, and monthly) containing the interval in which the termination was changed.
- This report uses the Trunk/Trunk Group/Busy Hour report input window. Select a trunk group that you want to view on the report. See <u>Trunk/Trunk Group report input fields</u> on page 272 for more information.

### Trunk Group Summary report description

| Report heading                              | Description                                                                                                    | Database item, calculation, or <pre><calculation name=""></calculation></pre> |
|---------------------------------------------|----------------------------------------------------------------------------------------------------|-------------------------------------------------------------------------------|
| Trunk Group<br>Name                         | Name or number of the trunk group for which the report was requested.                                             | syn(TKGRP)                                                                    |
| Number of trunks                            | Number of trunks in the trunk group.                                                                              | TRUNKS                                                                        |
| Time Zone (for<br>interval reports<br>only) | The time zone relevant to report. The time zone of the ACD from which data is collected is the default time zone. | Input only                                                                    |
| Time (for interval reports only)            | Intrahour intervals for which the report shows data (selected in the report input window).                        | STARTTIME, STARTTIME + INTRVL                                                 |

The following table describes the report fields.

| Report heading                            | Description                                                                                                    | Database item, calculation, or <a></a> <calculation name=""></calculation> |
|-------------------------------------------|----------------------------------------------------------------------------------------------------|----------------------------------------------------------------------------|
| Date, Week<br>starting, Month<br>starting | Day, week, or month for which the report was<br>run (selected in the report input window).                                                                                                    | ROW_DATE                                                                   |
| Inbound Calls                             | Total number of inbound calls carried by this trunk group that completed during the specified time period.                                                                                                    | sum(INCALLS)                                                               |
| ACD Calls                                 | Total number of inbound split/skill or direct<br>agent calls answered by agents that<br>completed during the specified time period.                                                                                                    | sum(ACDCALLS)                                                              |
| Inbound Aban<br>Calls                     | Total number of inbound calls abandoned by the caller during the specified time period.                                                                                                    | sum(ABNCALLS)                                                              |
| Other Calls                               | Number of inbound calls that were not<br>answered as ACD calls or abandoned. This<br>includes calls that were forced busy,<br>disconnected, answered extension-in calls,<br>calls outflowed off the communication server,<br>short inbound calls, and calls with unknown<br>dispositions. | sum(OTHERCALLS)                                                            |
| Avg Inbound<br>Trunk Hold Time            | Average trunk holding time for all incoming<br>calls that completed during the period. This is<br>the average length of time a typical incoming<br>call made use of a trunk (the trunk could not<br>be used for another call during that time).                                           | sum(INTIME)/sum(INCALLS)<br><avg_trk_hold_in_sum></avg_trk_hold_in_sum>    |
| Inbound CCS                               | Total trunk occupancy by incoming calls during the specified time period.                                                                                                    | sum(I_INOCC) (in seconds)/100                                              |
| Outbound Calls                            | Number of outbound calls that were carried<br>by this trunk group that completed during the<br>specified time period.                                                                                                    | sum(OUTCALLS)                                                              |
| Outbound ACD<br>Calls                     | Total number of outbound calls (if you have<br>the Outgoing Call Management application on<br>ASAI) that were offered to one or more splits/<br>skills and handled by an agent in one of those<br>splits/skills.                                                                          | sum(O_ACDCALLS)                                                            |
| Outbound Aban<br>Calls                    | Number of outbound ACD calls (if you have<br>the Outgoing Call Management application on<br>ASAI) that abandoned at the far end.                                                                                                    | sum(O_ABNCALLS)                                                            |
| Outbound Other<br>Calls                   | Number of outbound calls that were not<br>answered or abandoned as ACD calls. This<br>includes calls that were given a busy or<br>disconnect by the communication server,<br>extension-out calls, short outgoing calls, and<br>calls of unknown disposition.                              | sum(O_OTHERCALLS)                                                          |

| Report heading                                                                             | Description                                                                                                    | Database item, calculation, or <pre><calculation name=""></calculation></pre>                                                                                                    |
|--------------------------------------------------------------------------------------------|----------------------------------------------------------------------------------------------------|----------------------------------------------------------------------------------------------------|
| Avg Outbound<br>Trunk Hold Time                                                            | Average trunk holding time for outgoing calls carried by this trunk group that completed during the specified time period. | sum(OUTTIME)/ sum(OUTCALLS)<br><avg_trk_hold_out_sum></avg_trk_hold_out_sum>                                                                                                    |
| Outbound CCS                                                                               | Total trunk occupancy of outgoing calls during the specified time period.                                                  | sum(I_OUTOCC) / 100                                                                                                    |
| Outbound Far<br>End Comp                                                                   | Number of outbound calls that were answered at the far end.                                                                | sum(COMPLETED)                                                                                                    |
| Outbound<br>Blocked Calls                                                                  | The number of outbound call attempts that were blocked because all the trunks were busy.                                   | sum(BLOCKAGE)                                                                                                    |
| % All Trunks Percentage of time that all trunks were bus during the specified time period. | Percentage of time that all trunks were busy                                                                               | For interval                                                                                                    |
|                                                                                            | during the specified time period.                                                                                          | 100*sum(ALLINUSETIME) /<br>sum(INTRVL*60)                                                                                                    |
|                                                                                            |                                                                                                    | For daily:<br><percent_al_bsy_sum_d> For<br/>weekly:<br/><percent_al_bsy_sum_w></percent_al_bsy_sum_w></percent_al_bsy_sum_d>                                                                                                    |
|                                                                                            |                                                                                                    | For monthly:<br><percent_al_bsy_sum_m></percent_al_bsy_sum_m>                                                                                                    |
| % Maint Busy                                                                               | Percentage of time that trunks were out of<br>service for maintenance during the specified<br>time period.                 | for interval: 100*sum(MBUSYTIME) /<br>(avg(INTRVL*60)*sum(TRUNKS)) For<br>daily: <percent_mbusy_sum_d><br/>For weekly:<br/><percent_mbusy_sum_w> For<br/>monthly:<br/><percent_mbusy_sum_m></percent_mbusy_sum_m></percent_mbusy_sum_w></percent_mbusy_sum_d> |

# **VDN** reports

The VDN reports give you the following specific information about VDNs and vectors:

- A summary of incoming ACD call-handling performance for a specified VDN
- Specific call data for a single VDN
- The number of calls answered by a measured agent or calls connected to a non-ACD destination (like an attendant) and the abandoned calls that were processed by a VDN in a selected time period
- · For the busiest hour in a selected day, call-handling data for selected VDNs
- Call-handling data for several VDNs and ACDs

## VDN report input fields

The following table describes the input fields on historical VDN report input windows. Not all reports use all fields; refer to information for the specific report you are running to determine what you want to view. You will generally select a VDN to run the report.

All possible fields on this window are described here:

| Name             | Description                                                                                                    |
|------------------|----------------------------------------------------------------------------------------------------|
| VDN              | Enter the name or number of the VDN you want to include in the report.                                                                                                    |
| Date             | Enter the date you would like the report to cover:                                                                                                    |
|                  | A month/day/year (for example, 3/21/02)                                                                                                    |
|                  | <ul> <li>A minus offset based on today's date (for<br/>example, -1 for yesterday)</li> </ul>                                                                                                    |
| Times (Interval) | Enter the time you would like the report to cover.<br>Use any of the following formats:                                                                                                    |
|                  | • AM/PM (for example, 7:30AM-5:00PM)                                                                                                    |
|                  | • Military time (for example, 7:30-17:00)                                                                                                    |
|                  | <ul> <li>You can use a minus offset based on today's date<br/>(for example, -1 for yesterday).</li> </ul>                                                                                                    |
|                  | Select the information from the pull-down list of<br>previously used items. During each CMS session,<br>Supervisor recalls the items you have selected for<br>each input field. You can use the pull-down list to<br>select an item for the input field. |
| Destination      | Choose a report destination. You can select View<br>Report on Screen or Print Report on and then use<br>the Select Printer button to print the report on any<br>Windows printer. The default printer is shown.                                           |

### **VDN Busy Hour report**

The VDN Busy Hour report shows call handling data for the busiest hour in the selected day for each selected VDN.

The busiest hour is the set of contiguous intervals, totaling an hour, that had the highest number of incoming calls for the VDN. For example, if your system stores data in 15-minute intervals, the busiest hour might be the four intervals from 10:15 a.m. to 11:15 a.m. or the four intervals from 4:30 p.m. to 5:30 p.m.

Here are some things to know about this report:

• The Calls Offered report item includes all calls that entered the VDN.

- The VDN Busy Hour report is available in interval version only.
- The database items used in the VDN Busy Hour are stored in the hvdn (interval) table.
- This report uses the VDN report input window. Select a VDN that you want to view on the report. See <u>VDN report input fields</u> on page 282 for more information.

### **VDN Busy Hour report description**

The following table describes the report fields.

| Report heading       | Description                                                                                                    | Database item, calculation, or <a></a> <calculation name=""></calculation> |
|----------------------|----------------------------------------------------------------------------------------------------|----------------------------------------------------------------------------|
| Date                 | Day for which the report was run (selected in the report input window).                                                                                                    | ROW_DATE                                                                   |
| ACD                  | ACD associated with the VDNs in the report.<br>This ACD is always the current ACD.                                                                                          | syn(ACD)                                                                   |
| VDN Name             | Number or name of each VDN for which the report shows data (selected in the report input window).                                                                           | syn(VDN)                                                                   |
| Busy Hour            | Busiest hour is the set of contiguous intervals<br>totaling an hour that had the highest number<br>of completed incoming calls to the associated<br>VDN.                    | BH_STARTTIME                                                               |
| Inbound Calls        | Number of calls to the VDN that were completed in the busy hour.                                                                                                    | BH_VDNCALLS                                                                |
| ACD Calls            | Number of calls to the VDN completed during<br>the busy hour that were answered by an<br>agent as split/skill or direct agent calls.                                        | BH_ACDCALLS                                                                |
| Avg ACD Time         | Average time that agents spent talking to callers on split/skill and direct agent ACD calls that completed during the busy hour to the VDN. This does not include HOLDTIME. | BH_ACDTIME/ BH_ACDCALLS                                                    |
| Aban Calls           | Number of calls to the VDN that were abandoned during the busy hour.                                                                                                    | BH_ABNCALLS                                                                |
| Forced Busy<br>Calls | Number of calls that received a forced busy signal while being processed by the VDN (in the busy hour).                                                                     | BH_BUSYCALLS                                                               |
| Forced Disc Calls    | Number of calls that received a forced disconnect while being processed by the VDN (in the busy hour).                                                                      | BH_DISCCALLS                                                               |
| Other Calls          | Number of calls that connected to a non-ACD destination while being processed by the VDN (in the busy hour).                                                                | BH_OTHERCALLS -<br>BH_BUSYCALLS - BH_DISCCALLS                             |

## **VDN Call Profile report**

The VDN Call Profile report displays the numbers of answered/connected and abandoned calls within each of the administered service level increments for the VDN during the selected time period. The VDN Call Profile report also displays the acceptable service level administered for the VDN and the percentage of calls completed during the reporting period that were answered/ connected within that service level.

Because this report shows you how long it takes for calls to be answered or abandoned, you can determine how long callers are willing to wait for agents before hanging up. With this information, you can determine the answering speed required to reduce the number of abandoned calls.

Here are some things to know about this report:

- The VDN Call Profile report is available only if the Vectoring feature has been purchased and authorized for you to use.
- Each of the ten columns represents a progressively longer wait time. For example, the first column shows calls answered/connected in less than or equal to PERIOD1 seconds, the second column shows calls answered/connected in less than or equal to PERIOD2 seconds, but greater than PERIOD1 seconds, and so on.
- Calls receiving a forced busy or disconnect and calls that outflow (for example, routed to another VDN) are not considered in the VDN Call Profile report.
- The VDN Call Profile report is available in daily, weekly, and monthly versions.
- The database items used in the VDN Call Profile report are stored in the dvdn (daily), wvdn (weekly), and mvdn (monthly) tables.
- This report uses the VDN report input window. Select a VDN that you want to view on the report. See <u>VDN report input fields</u> on page 282 for more information.

#### Prerequisite system administration

You must define your acceptable service level and service level increments for this VDN in the VDN Call Profile Setup window. If you do not define your service level and increments, zero (0) is used for all increments, and all calls appear in the first increment. For more information, see the *Administering Avaya Call Management System* document.

### **VDN Call Profile report description**

The following table describes the report fields.

| Report heading                            | Description                                                                             | Database item, calculation, or <pre><calculation name=""></calculation></pre> |
|-------------------------------------------|-----------------------------------------------------------------------------------------|-------------------------------------------------------------------------------|
| Date, Week<br>Starting, Month<br>Starting | Day, week, or month for which the report was run (selected in the report input window). | ROW_DATE                                                                      |

| Report heading                | Description                                                                                                    | Database item, calculation, or<br><calculation name=""></calculation>                    |
|-------------------------------|----------------------------------------------------------------------------------------------------|------------------------------------------------------------------------------------------|
| VDN                           | Number or name of the VDN for which the report shows data (selected in the report input window).                                                                                                    | syn(VDN)                                                                                 |
| ACD                           | ACD name or number for which the report was run.                                                                                                    | syn(ACD)                                                                                 |
| % Within Service<br>Level     | Percentage of incoming calls to the VDN that<br>were answered by a measured agent or<br>connected to a non-ACD destination within<br>the service level (as specified in the VDN Call<br>Profile Setup window).                                                                                                  | 100*(sum(ACCEPTABLE)/<br>sum(INCALLS)),<br><percent_serv_lvl_vdn></percent_serv_lvl_vdn> |
| Service Intervals<br>Changed  | Indication (YES/NO) as to whether the call<br>profile increments (in the VDN Call Profile<br>window) were changed within the time frame<br>of the report.                                                                                                    | syn(YES_NO)                                                                              |
| Acceptable<br>Service Changed | Indication (YES/NO) as to whether the<br>acceptable service level (in the VDN Call<br>Profile Setup window) was changed within the<br>time frame of the report.                                                                                                    | syn(YES_NO)                                                                              |
| Seconds                       | Lower and upper limits in seconds of each<br>service level increment (as defined in the<br>VDN Call Profile Setup window). These<br>increments represent progressively longer<br>wait time segments in which calls may be<br>answered by a measured agent, connected to<br>a non-ACD destination, or abandoned. | PERIOD1-9                                                                                |
| ACD+Conn Calls                | Number of calls that, while carried by this<br>VDN, were answered by a measured agent or<br>were connected to a non-ACD destination<br>within each of the service level increments.<br>Connected means calls answered at a non-<br>ACD destination.                                                             | sum(ANSCONNCALLS1),<br>sum(ANSCONNCALLS2), through<br>sum(ANSCONNCALLS10)                |
| Aban Calls                    | Number of incoming calls to the VDN that<br>hung up before they could be answered within<br>each of the service level increments.                                                                                                    | sum(ABNCALLS1),<br>sum(ABNCALLS2), through<br>sum(ABNCALLS10)                            |
| ACD+Conn Calls<br>(total)     | Number of calls that, while being carried by<br>this VDN, were answered by an agent or were<br>connected (to a non-ACD destination).<br>Connected means calls answered at a non-<br>ACD destination.                                                                                                    | sum(ACDCALLS +<br>CONNECTCALLS)                                                          |

| Report heading            | Description                                                                                                    | Database item, calculation, or <pre><calculation name=""></calculation></pre>                        |
|---------------------------|----------------------------------------------------------------------------------------------------|----------------------------------------------------------------------------------------------------|
| Avg Speed of Ans<br>+Conn | Average time, in minutes and seconds, that<br>calls completed in this interval waited before<br>they were answered by an agent or were<br>connected (to a non-ACD destination). This<br>average includes direct agent calls.<br>Connected means calls answered at a non-<br>ACD destination. | sum(ANSTIME + CONNECTTIME) /<br>sum(ACDCALLS +<br>CONNECTCALLS)                                      |
| % Ans+Conn                | Percentage of calls to the VDN answered by<br>a measured agent or connected to a non-<br>ACD destination within the service level.<br>Connected means calls answered at a non-<br>ACD destination.                                                                                           | 100*(sum(ACDCALLS +<br>CONNECTCALLS) / sum(INCALLS)),<br><percent_vdn_ansconn></percent_vdn_ansconn> |
| Aban Calls                | Number of calls that were abandoned while being carried by the VDN.                                                                                                    | sum(ABNCALLS)                                                                                        |
| Avg Aban Time             | Average time that calls waited before the callers abandoned them.                                                                                                    | sum(ABNTIME)/ sum(ABNCALLS),<br><avg_abandon_time_sum></avg_abandon_time_sum>                        |
| % Aban                    | Percentage of calls that abandoned while carried by this VDN.                                                                                                    | 100*(sum(ABNCALLS) /<br>sum(INCALLS)),<br><percent_vdn_aban></percent_vdn_aban>                      |

# VDN Graphical Busy/Abandon/Disconnect Comparison report

This report shows the percent of busy, abandon, and disconnect for summarized VDNs in one ACD for the date you specify.

Here are some things to know about this report:

- The selected ACD is displayed at the bottom right of the report.
- A legend next to the report shows the color scheme for % Busy, % Abandon, and % Disconnect.
- % Busy refers to the percentage of the total calls that are busy for all VDNs on the ACD.
- % Abandon refers to the percentage of the total calls that abandoned for all VDNs on the ACD.
- % Disconnect refers to the percentage of the total calls that are disconnected for all VDNs on the ACD.
- The chart type can be changed. See <u>Using reports</u> on page 22 for more information.
- The database items are stored in the dvdn (daily) table.
- This report is only available through the Supervisor interface.
- This report uses the VDN report input window. Select a VDN that you want to view on the report. See <u>VDN report input fields</u> on page 282 for more information.

### VDN Graphical Busy/Abandon/Disconnect Comparison report description

| Report heading | Description                                                                                                    | Database item, calculation, or<br><calculation name=""></calculation>                                                                                  |
|----------------|----------------------------------------------------------------------------------------------------|----------------------------------------------------------------------------------------------------|
| Date           | The day for which the report was run (selected in the report input window).                                         | ROW_DATE                                                                                                    |
| VDN            | The number or name of the VDN for which<br>the report shows data (selected in the report<br>input window).          | VDN or syn(VDN)                                                                                                    |
| ACD            | ACD name or number that is sending calls to the VDN.                                                                | syn(ACD)                                                                                                    |
| Abandon        | The percentage of the total number of calls in all VDNs in the selected ACD that abandoned on the selected date.    | 100 * (sum(ABNCALLS/<br>sum(INCALLS)). Note that this<br>calculation is not a standard CMS<br>calculation - it is only available<br>through reports.   |
| Busy           | The percentage of the total number of calls in all VDNs in the selected ACD that were busy for the selected date.   | 100 * (sum(BUSYCALLS)/<br>sum(INCALLS)). Note that this<br>calculation is not a standard CMS<br>calculation - it is only available<br>through reports. |
| Disconnect     | The percentage of the total number of calls in all VDNs in the selected ACD that disconnected on the selected date. | 100 * (sum(DISCCALLS)/<br>sum(INCALLS)). Note that this<br>calculation is not a standard CMS<br>calculation - it is only available<br>through reports. |

The following table describes the report fields.

# **VDN Graphical Call Profile report**

This report shows how calls to the VDN you specify are being handled compared to your call center's predefined Acceptable Service Level for the date you specify.

Here are some things to know about this report:

- This report has four charts and displays a collection of VDN call profile related data items at the top of the report. The box next to each chart is a legend.
- One pie chart shows the percentage of ACD calls answered within the predefined Acceptable Service Level and the percentage of ACD calls answered outside this level. The numerical value represented by each pie piece is shown inside the pie chart.
- The stacked area graph shows the number of ACD calls answered and abandoned within each service level. Note that the number displayed for each service interval is the upper limit of the interval. (For example, if the first two intervals are 5 and 10, the first data point shows answers/abandons within 0-5 seconds, and the second data point shows answers/abandons within 6-10 seconds.)

- Another pie chart shows the Percentage Answered Distribution and the Percentage Abandoned Distribution. The numerical value represented by each pie piece is shown inside the pie chart.
- The chart type can be changed. See <u>Using reports</u> on page 22 for more information.
- The database items are stored in the dvdn (daily) table.
- This report is only available through the Supervisor interface.
- This report uses the VDN report input window. Select a VDN that you want to view on the report. See <u>VDN report input fields</u> on page 282 for more information.

### **VDN Graphical Call Profile report description**

| Report heading                     | Description                                                                                                    | Database item, calculation, or<br><calculation name=""></calculation> |
|------------------------------------|----------------------------------------------------------------------------------------------------|-----------------------------------------------------------------------|
| Date                               | The day for which the report was run (selected in the report input window).                                                                                                    | ROW_DATE                                                              |
| VDN                                | The number or name of the VDN for which<br>the report shows data (selected in the report<br>input window).                                                                                                    | VDN or syn(VDN)                                                       |
| ACD Calls                          | The total number of calls answered within the VDN for that day.                                                                                                    | ACDCALLS                                                              |
| Aban Calls                         | The total number of VDN calls abandoned for that day.                                                                                                    | ABNCALLS                                                              |
| Service Level                      | Shows administered acceptable service level.                                                                                                    | SERVICELEVEL                                                          |
| Service Intervals<br>Changed       | Shows whether the service level was<br>changed. A YES appears if the acceptable<br>service level changed during the period<br>covered by the report. Otherwise, a NO<br>appears.                                                                           | syn(SVCLEVELCHG)                                                      |
| Service Interval<br>Calls Answered | The number of calls that, while connected to<br>this VDN, were answered by an agent or were<br>connected to a non-ACD destination within<br>each of the service level increments.<br>Connected means calls that were answered<br>at a non-ACD destination. | sum (ANSCONNCALLS1), sum<br>(ANSCONNCALLS2 through 10)                |

The following table describes the report fields.
| Report heading                              | Description                                                                                                    | Database item, calculation, or <pre><calculation name=""></calculation></pre> |
|---------------------------------------------|----------------------------------------------------------------------------------------------------|-------------------------------------------------------------------------------|
| Service Interval<br>Calls Answered          | Percentage of split/skill ACD calls that were<br>answered by an agent within the predefined<br>acceptable service level. Calls to the split/skill<br>include abandoned calls, calls not answered,<br>and outbound ACD calls placed by an adjunct<br>(for example, outbound predictive dialing).<br>Calls that were not answered may include<br>forced busy calls, forced disconnect calls,<br>calls redirected to another destination, and<br>calls queued to more than one split and<br>answered in another split/skill. Percent Within<br>Service Level does not include direct agent<br>calls. | <percent_ serv_lvl_spl=""></percent_>                                         |
| Service Interval<br>Answers and<br>Abandons | Percentage of split/skill ACD calls that were<br>answered by an agent within the predefined<br>acceptable service level. Calls to the split/skill<br>include abandoned calls, calls not answered,<br>and outbound ACD calls placed by an<br>adjunct. Calls that were not answered may<br>include forced busy calls, forced disconnect<br>calls, calls redirected to another destination,<br>and calls queued to more than one split and<br>answered in another split/skill. Percent Within<br>Service Level does not include direct agent<br>calls.                                               | < <100-<br>PERCENT_SERV_LVL_SPL>                                              |
| Service Interval -<br>seconds               | The lower and upper limit in seconds of each<br>service level increment (as defined in the<br>VDN Call Profile Setup window). These<br>increments represent progressively longer<br>wait time segments in which calls may be<br>answered or abandoned.                                                                                                    | PERIOD1-9                                                                     |
| % Answered<br>Distribution                  | A chart displaying the distribution of the percent of calls answered for the day across all intervals.                                                                                                    | None.                                                                         |
| % Abandoned<br>Distribution                 | A chart displaying the distribution of the percent of calls abandoned for the day across all intervals.                                                                                                    | None.                                                                         |

### **VDN Graphical Service Level report**

This report shows the percentage of ACD calls answered within the predefined Acceptable Service Level and the percentage of ACD calls abandoned for the date and VDN that you specify. Here are some things to know about this report:

- Each set of vertical bars is labeled with the start time for the service interval. The box below the graph is a legend.
- This report displays data according to the time zone selected by the user. The time zone of the Communication Manager system is the default time zone.
- The chart type can be changed. See <u>Using reports</u> on page 22 for more information.
- The database items used for the report are stored in the hvdn (intrahour interval) table.
- This report is only available through the Supervisor interface.
- This report is only available through the Supervisor interface.
- This report uses the VDN report input window. Select a VDN that you want to view on the report. See <u>VDN report input fields</u> on page 282 for more information.

#### **VDN Graphical Service Level report description**

| Report heading                | Description                                                                                                    | Database item, calculation, or <pre><calculation name=""></calculation></pre> |
|-------------------------------|----------------------------------------------------------------------------------------------------|-------------------------------------------------------------------------------|
| Date                          | The day for which the report was run (selected in the report input window).                                                                                                    | ROW_DATE                                                                      |
| Time Zone                     | The time zone relevant to report. The time zone of the Communication Manager system is the default time zone.                                                                                                    | Input only                                                                    |
| VDN                           | The number or name of the VDN for which<br>the report shows data (selected in the report<br>input window).                                                                                                    | VDN                                                                           |
| Seconds                       | Shows actual administered service level.                                                                                                    | SERVICELEVEL                                                                  |
| Acceptable<br>Service Changed | Shows whether the service level was<br>changed. A YES appears if the acceptable<br>service level changed during the period<br>covered by the report. Otherwise, a NO<br>appears.                                                                                                    | syn(SVCLEVELCHG)                                                              |
| % Within Service<br>Level     | The percentage of incoming calls to the VDN<br>that were answered by a measured agent or<br>connected to a non-ACD destination within<br>the service level (as specified in the VDN Call<br>Profile Setup window). Data are for each<br>specified intrahour interval or day (selected in<br>the report input window). | <percent_ serv_lvl_="" vdn=""></percent_>                                     |
| % Aban Calls                  | The percentage of incoming calls that were abandoned in the VDN.                                                                                                    | <percent_vdn_aban></percent_vdn_aban>                                         |
| Times                         | Intrahour intervals for which the report shows data (as selected in the report input window).                                                                                                    | STARTTIME or STARTTIME +<br>INTRVL                                            |

### **VDN Multi-ACD Flow report**

The VDN Multi-ACD Call Flow report shows call-handling data for the VDNs and the ACDs you select. This report can display information on up to eight ACDs.

Here are some things to know about this report:

- This report is only available if the Vectoring feature has been purchased and authorized for you to use.
- You must have the Lookahead Interflow feature active on your ACD to get Lookahead Attempts and Completions data.
- The VDN Flow Out report item includes only calls that route to another VDN and route to an external (off-site) destination.
- The VDN Flow Interflow report item includes both Lookahead Interflow and non-Lookahead Interflow call completions.
- The VDN Multi-ACD Call Flow is available in daily, weekly, and monthly versions.
- The database items used in the VDN Multi-ACD Call Flow are stored in the dvdn (daily), wvdn (weekly), and mvdn (monthly) tables.
- You cannot customize this report.
- This report uses the VDN report input window. Select a VDN that you want to view on the report. This report can display information on up to eight ACDs. See <u>VDN report input</u> <u>fields</u> on page 282 for more information.

#### VDN Multi-ACD Flow report description

The following table describes the report fields.

| Report heading                            | Description                                                                                                    | Database item, calculation, or <pre><calculation name=""></calculation></pre> |
|-------------------------------------------|----------------------------------------------------------------------------------------------------|-------------------------------------------------------------------------------|
| Date, Week<br>Starting, Month<br>Starting | Day, week, or month for which the report was run (selected in the report input window).                                                                                                    | ROW_DATE                                                                      |
| VDN Name                                  | Number or name of each VDN for which the<br>report shows data (selected in the report input<br>window). If the same VDN name or number is<br>used on two or more ACDs, that name or<br>number will be repeated for each ACD. | syn(VDN)                                                                      |
| ACD                                       | ACD that contains the associated VDN in the report.                                                                                                    | syn(ACD)                                                                      |
| Inbound Calls                             | Number of calls to the VDN that were completed in the specified time period.                                                                                                    | INCALLS sum(INCALLS) (for the<br>Totals line)                                 |

| Report heading                        | Description                                                                                                    | Database item, calculation, or <pre><calculation name=""></calculation></pre>                               |
|---------------------------------------|----------------------------------------------------------------------------------------------------|----------------------------------------------------------------------------------------------------|
| ACD Calls                             | Number of split/skill and direct agent ACD calls to the VDN completed during the specified time period that were answered by an agent.                                                                                                    | ACDCALLS sum(ACDCALLS) (for the Totals line)                                                                |
| Aban Calls                            | Number of ACD calls to the VDN that hung up before being answered during the specified time period.                                                                                                    | ABNCALLS sum(ABNCALLS) (for the Totals line)                                                                |
| Busy+Disc Calls                       | Number of calls to the VDN that, during the specified time period, received a forced busy signal or disconnect.                                                                                                    | BUSYCALLS+ DISCCALLS,<br><busy_disconnect> sum(BUSY<br/>+DISCCALLS) (for the Totals line)</busy_disconnect> |
| ACD Calls                             | Number of calls that, in the specified time<br>period, were answered by an agent in a<br>backup split/skill (split/skill other than the<br>main split/skill) while carried by the VDN. This<br>report item includes messaging split/skill calls,<br>check backup calls, route to split/skill calls,<br>and direct agent calls. | BACKUPCALLS<br>sum(BACKUPCALLS) (for the Totals<br>line)                                                    |
| Flow In                               | Number of calls that, in the specified time<br>period, were redirected to this VDN via a<br>route to VDN. Calls are counted regardless of<br>whether they remained connected to the<br>VDN, were abandoned, or were subsequently<br>routed to some other destination.                                                          | INFLOWCALLS<br>sum(INFLOWCALLS) (for the Totals<br>line)                                                    |
| Flow Out                              | Number of calls that, in the specified time<br>period, were routed to another destination via<br>a route to VDN or external destination. It does<br>not include calls routed to another vector via a<br>go to vector step.                                                                                                    | OUTFLOWCALLS<br>sum(OUTFLOWCALLS) (for the<br>Totals line)                                                  |
| VDN Interflow                         | Number of calls that, in the specified time<br>period, were routed from this VDN to a<br>destination outside the communication server.<br>This report item includes Look ahead<br>Interflow calls.                                                                                                    | INTERFLOWCALLS<br>sum(INTERFLOWCALLS) (for the<br>Totals line)                                              |
| Lookahead<br>Interflow Attempts       | Number of times that, in the specified time<br>period, the communication server attempted<br>to route from this VDN using the Lookahead<br>Interflow feature.                                                                                                    | LOOKATTEMPTS<br>sum(LOOKATTEMPTS) (for the<br>Totals line)                                                  |
| Lookahead<br>Interflow<br>Completions | Number of calls that, in the specified time<br>period, the communication server<br>successfully routed from this VDN using the<br>Lookahead Interflow feature.                                                                                                    | LOOKFLOWCALLS<br>sum(LOOKFLOWCALLS) (for the<br>Totals line)                                                |

| Report heading                 | Description                                                                                                    | Database item, calculation, or <pre><calculation name=""></calculation></pre> |
|--------------------------------|----------------------------------------------------------------------------------------------------|-------------------------------------------------------------------------------|
| Adjunct Routing<br>Attempts    | Number of times that, in the specified time<br>period, a VDN attempted to request routing<br>from an adjunct. This report item includes<br>unsuccessful adjunct routing attempts, which<br>means the adjunct was not able, within the<br>given amount of time established in the<br>vector, to route the call. | ADJATTEMPTS<br>sum(ADJATTEMPTS) (for the Totals<br>line)                      |
| Adjunct Routing<br>Completions | Number of calls that, in the specified time<br>period, were successfully routed by an<br>adjunct via an adjunct routing command in a<br>vector. This report item includes direct agent<br>calls completed via the adjunct.                                                                                     | ADJROUTED sum(ADJROUTED) (for the Totals line)                                |

### **VDN Multi-ACD Inflow report**

VDN Multi-ACD Inflow report shows call inflow data for one or more VDNs and ACDs for one or more days, one or more weeks, one or more months or during a specified interval.

- This report is available only on a communication server version 6.0 and up with EAS.
- This report is available in interval, daily, weekly, and monthly versions.
- The database items for the report are stored in hvdn (interval), dvdn (daily), wvdn (weekly), and mvdn (monthly) tables.
- The interval version of this report displays data according to the time zone selected by the user. The time zone of the communication server is the default time zone.
- This report is only available through the Supervisor interface.
- This report uses the VDN report input window. Select a VDN that you want to view on the report. See <u>VDN report input fields</u> on page 282 for more information.

#### VDN Multi-ACD Inflow report description

| Report heading | Description                                                                                                    | Database item, calculation, or <pre><calculation name=""></calculation></pre> |
|----------------|----------------------------------------------------------------------------------------------------|-------------------------------------------------------------------------------|
| VDN name       | Number or name of each VDN for which the report shows data (selected in the report input window). If the same VDN name or number is used on two or more ACDs, that name or number will be repeated for each ACD. | syn(VDN)                                                                      |
| ACD            | ACD that contains the associated VDN in the report.                                                                                                    | syn(ACD)                                                                      |

| Report heading   | Description                                                                                                    | Database item, calculation, or <pre><calculation name=""></calculation></pre> |
|------------------|----------------------------------------------------------------------------------------------------|-------------------------------------------------------------------------------|
| Arrivals         | A count of calls that have arrived at the VDN.                                                                                                    | I_ARRIVED,                                                                    |
|                  |                                                                                                    | sum(I_ARRIVED)                                                                |
| Flow in          | Number of calls that, in the specified time<br>period, were redirected to this VDN via a<br>route to VDN. Calls are counted regardless of<br>whether they remained connected to the<br>VDN, were abandoned, or were subsequently<br>routed to some other destination. | INFLOWCALLS,<br>sum(INFLOWCALLS)                                              |
| Avg. Net in Time | Average time a call was in a VDN somewhere                                                                                                    | NETINTIME/NETINCALLS,                                                         |
|                  | else in the network                                                                                                    | sum(NETINTIME)/                                                               |
|                  |                                                                                                    | sum(NETINCALLS)                                                               |
| Avg. Speed       | The average amount of time ACD calls waited                                                                                                    | <avg_answer_speed>,</avg_answer_speed>                                        |
| Answer           | before they were answered by an agent.                                                                                                    | <avg_answer_speed_sum></avg_answer_speed_sum>                                 |
| Avg. Handle Time | The average time ACD calls were being                                                                                                    | (ACDTIME+ACWTIME)/ACDCALLS,                                                   |
|                  | nandled by agents.                                                                                                    | sum(ACDTIME+ACWTIME)/                                                         |
|                  |                                                                                                    | sum(ACDCALLS)                                                                 |

### **VDN** report

The VDN report gives you historical information for a specified VDN and period of time. The interval, daily, weekly, and monthly VDN reports display, for a particular VDN, various types of data that show how well calls to that VDN were handled. This report displays data according to the time zone selected by the user.

Here are some things to know about this report:

- This report is only available if the Vectoring feature has been purchased and authorized for you to use.
- If you have Expert Agent Selection (EAS), the VDN report includes three VDN Skill Preference columns on the right-hand side of the report.
- The go to vector command allows the ACD to process calls using more than one vector, even those calls remain connected to the original VDN. Thus, for a report item like Calls Ans in Main, the main splits in which calls are answered may be referenced in a vector other than the first vector to which the VDN is assigned.
- The VDN report is available in interval, daily, weekly, and monthly versions.
- The database items used in the VDN report are stored in the hvdn (interval), dvdn (daily), wvdn (weekly), and mvdn (monthly) tables.
- The interval version of this report displays data according to the time zone selected by the user. The time zone of the Communication Manager system is the default time zone.

• This report uses the VDN report input window. Select a VDN that you want to view on the report. See <u>VDN report input fields</u> on page 282 for more information.

#### VDN report description

| Report heading                              | Description                                                                                                    | Database item, calculation, or <pre><calculation name=""></calculation></pre>                                 |
|---------------------------------------------|----------------------------------------------------------------------------------------------------|----------------------------------------------------------------------------------------------------|
| Date, Week<br>Starting, Month<br>Starting   | Days, weeks, or months for which the report was run (selected in the report input window).                                                                                                    | ROW_DATE                                                                                                    |
| Time Zone (for<br>Interval reports<br>only) | The time zone relevant to report. The time zone of the Communication Manager system is the default time zone.                                                                                                    | Input only                                                                                                    |
| VDN Name                                    | Number or name of the VDN for which the report shows data (selected in the report input window).                                                                                                    | syn(VDN)                                                                                                    |
| ACD                                         | ACD name or number that is sending calls to the VDN.                                                                                                    | syn(ACD)                                                                                                    |
| Time (for Interval reports only)            | Intrahour intervals for which the report shows data (selected in the report input window).                                                                                                    | STARTTIME, STARTTIME + INTRVL                                                                                 |
| Vector                                      | Number of the vector to which the VDN is<br>assigned. If the VDN-vector association<br>changed during the reporting period, two rows<br>appear in the report for that period, one for<br>each vector associated with the VDN.                                            | VECTOR                                                                                                    |
| Inbound Calls                               | Number of calls to the VDN within the<br>specified time period. Calls are counted<br>regardless of whether they were answered in<br>the VDN, were abandoned, or were routed to<br>some other destination.                                                                | INCALLS sum(INCALLS)                                                                                          |
| Flow In                                     | Number of calls that, in the specified time<br>period, were redirected to this VDN via the<br>route to VDN vector command. Calls are<br>counted regardless of whether they were<br>answered in the VDN, were abandoned, or<br>were routed to some other destination.     | INFLOWCALLS<br>sum(INFLOWCALLS)                                                                               |
| ACD Calls                                   | Number of split/skill and direct agent ACD<br>calls completed during the reporting period<br>that were answered while carried by the VDN.<br>This includes calls from queue to, check,<br>route to split/skill, and adjunct routing to a<br>split/skill or direct agent. | ACDCALLS sum(ACDCALLS)                                                                                        |
| Avg Speed Ans                               | Average time, in minutes and seconds, split/<br>skill and direct agent ACD calls waited before<br>they were answered by an agent.                                                                                                    | ANSTIME/ ACDCALLS,<br><avg_answer_speed><br/><avg_answer_speed_sum></avg_answer_speed_sum></avg_answer_speed> |

| Report heading      | Description                                                                                                    | Database item, calculation, or <pre><calculation name=""></calculation></pre>                                                            |
|---------------------|----------------------------------------------------------------------------------------------------|----------------------------------------------------------------------------------------------------|
| Avg ACD Time        | Average talk time, in minutes and seconds,<br>for split/skill and direct agent ACD calls for<br>this VDN. This does not include HOLDTIME.                                                                                                    | ACDTIME/ ACDCALLS,<br><avg_acd_talk_time><br/><avg_acd_talk_tim_sum></avg_acd_talk_tim_sum></avg_acd_talk_time>                          |
| Avg ACW Time        | Average amount of time, in the specified time<br>period, that agents spent in after-call work for<br>split/skill and direct agent ACD calls to this<br>VDN.                                                                                                    | ACWTIME/ ACDCALLS<br><avg_acw_time><br/><avg_acw_time_sum></avg_acw_time_sum></avg_acw_time>                                             |
| Main ACD Calls      | Number of calls to the VDN completed during<br>the specified time period that were answered<br>by an agent in a main split/skill. The calls are<br>directed to the main split/skill by the queue to<br>vector command. This item does not include<br>direct agent calls.                                                                                                    | ACDCALLS- BACKUPCALLS<br>sum(ACDCALLS) -<br>sum(BACKUPCALLS)                                                                             |
| Backup ACD<br>Calls | Number of calls to the VDN completed during<br>the specified time period that were answered<br>by an agent in a backup split/skill (split/skill<br>other than the main split/skill). The calls can<br>be directed to a backup split/skill by a check<br>backup, messaging split/skill, or route to split/<br>skill or direct agent vector command. This<br>item does include direct agent calls. | BACKUPCALLS<br>sum(BACKUPCALLS)                                                                                                    |
| Connect Calls       | Number of calls to the VDN that were<br>connected to a non-ACD destination.<br>Connected means calls answered at a non-<br>ACD destination.                                                                                                    | CONNECTCALLS                                                                                                    |
| Avg Connect<br>Time | Average time, in minutes and seconds, that<br>calls to the VDN waited before connecting to<br>a non-ACD destination. CMS tracks time<br>starting from the moment a call connects to<br>the VDN and ending the moment the call<br>connects to the destination. Connected<br>means calls answered at a non-ACD<br>destination.                                                                     | CONNECTTIME / CONNECTCALLS,<br><avg_connect_time><br/><avg_connect_time_sum></avg_connect_time_sum></avg_connect_time>                   |
| Aban Calls          | Number of calls to the ACD that hung up<br>while being carried by this VDN. The number<br>of calls applies to the specified time period.                                                                                                    | ABNCALLS sum(ABNCALLS) (for the Totals line)                                                                                             |
| Avg Aban Time       | Average time, in minutes and seconds, that<br>abandoned calls waited in this VDN before<br>they were abandoned. This average, which<br>applies to the specified time period, includes<br>direct agent calls.                                                                                                    | ABN TIME/ ABNCALLS,<br><avg_abandon_time><br/><avg_abandon_time_sum> (for<br/>the Totals line)</avg_abandon_time_sum></avg_abandon_time> |
| % Aban              | The percentage of calls offered to the VDN that abandoned.                                                                                                    | 100 * ABNCALLS/INCALLS                                                                                                    |

| Report heading       | Description                                                                                                    | Database item, calculation, or <pre><calculation name=""></calculation></pre>                                        |
|----------------------|----------------------------------------------------------------------------------------------------|----------------------------------------------------------------------------------------------------|
| Forced Busy<br>Calls | Number of calls that, for the specified time period, received a forced busy signal while being carried by the VDN.                                                                                                    | BUSYCALLS sum(BUSYCALLS) (for the Totals line)                                                                       |
| Forced Disc Calls    | Number of calls that, in the specified time period, received a forced disconnect while being carried by the VDN.                                                                                                    | DISCCALLS sum(DISCCALLS) (for the Totals line)                                                                       |
| % Busy               | The percentage of total calls offered to the VDN that were forced busy by a vector step.                                                                                                    | 100 * BUSYCALLS/INCALLS                                                                                              |
| Flow Out             | Number of calls that, for the specified time<br>period, were routed to another VDN or<br>external destination via a route to step or<br>adjunct routing command. It does not include<br>calls routed to a new vector via a go to vector<br>command.                                           | OUTFLOWCALLS<br>sum(OUTFLOWCALLS) (for the<br>Totals line)                                                           |
| % Flow Out           | The percentage of total calls offered to the VDN that were directed to another VDN.                                                                                                    | 100 * OUTFLOWCALLS/INCALLS                                                                                           |
| Avg VDN Time         | Average time, in minutes and seconds, that<br>calls were carried by the VDN, including talk<br>time. This average, which applies to the<br>specified time period, is for all calls, including<br>direct agent calls, abandoned calls,<br>disconnected calls, interflowed calls, and so<br>on. | INTIME/INCALLS,<br><avg_vdn_time><br/><avg_vdn_time_sum> (for the<br/>Totals line)</avg_vdn_time_sum></avg_vdn_time> |
| 1st Skill Pref       | For communication servers with EAS only, the first skill assigned to this VDN.                                                                                                    | SKILL1                                                                                                    |
| 2nd Skill Pref       | For communication servers with EAS only, the second skill assigned to this VDN.                                                                                                    | SKILL2                                                                                                    |
| 3rd Skill Pref       | For communication servers with EAS only, the third skill assigned to this VDN.                                                                                                    | SKILL3                                                                                                    |

### **VDN Skill Preference report**

The VDN Skill Preference report shows the number of calls answered, average talk time, and average after call work time for calls to the VDN by skill preference for which they were answered. The report lists information for the first, second, and third VDN skill preferences.

Here are some things to know about this report:

- If the VDN skill preferences are referred to explicitly in the vector (for example, queue to skill xx instead of queue to skill 1st), the calls answered for that skill are included in this report.
- The VDN Skill Preference report is available in interval, daily, weekly, and monthly versions.
- The interval version of this report displays data according to the time zone selected by the user. The time zone of the Communication Manager system is the default time zone.

- The database items used in the VDN Skill Preference report are stored in the hvdn (interval), dvdn (daily), wvdn (weekly), and mvdn (monthly) tables.
- This report uses the VDN report input window. Select a VDN that you want to view on the report. See <u>VDN report input fields</u> on page 282 for more information.

#### VDN Skill Preference report description

| Report heading                              | Description                                                                                                    | Database item, calculation, or <pre><calculation name=""></calculation></pre>                                 |
|---------------------------------------------|----------------------------------------------------------------------------------------------------|----------------------------------------------------------------------------------------------------|
| VDN                                         | Name or number of the VDN for which the report was run.                                                                                                    | syn(VDN)                                                                                                    |
| ACD                                         | Name or number of the ACD for which the report was run.                                                                                                    | syn(ACD)                                                                                                    |
| Time Zone (for<br>interval reports<br>only) | The time zone relevant to report. The time zone of the Communication Manager system is the default time zone.                                                                                                    | Input only                                                                                                    |
| Date, Week<br>Starting, Month<br>Starting   | Dates for which the report was run. For<br>weekly and monthly reports, these dates<br>are the starting dates of the weeks or<br>months.                                                                                                    | ROW_DATE                                                                                                    |
| Time (for interval reports only)            | Intervals which the report covers.                                                                                                    | STARTTIME, STARTTIME + INTRVL                                                                                 |
| Vector                                      | Number of the vector to which the VDN is<br>assigned. If the VDN-vector association<br>changes during the reporting period, two<br>rows will appear in the report for that period,<br>one for each vector associated with the<br>VDN.                                 | VECTOR                                                                                                    |
| Inbound Calls                               | Number of inbound calls that were directed to the VDN.                                                                                                    | INCALLS sum(INCALLS)                                                                                          |
| Avg Speed Ans                               | Average speed of answer for split/skill and direct agent ACD calls to the VDN that were completed during the reporting period.                                                                                                    | ANSTIME / ACDCALLS<br><avg_answer_speed><br/><avg_answer_speed_sum></avg_answer_speed_sum></avg_answer_speed> |
| Aban Calls                                  | Number of calls to the VDN during the reporting period that hung up before they could be answered.                                                                                                    | ABNCALLS sum(ABNCALLS)                                                                                        |
| Avg Aban Time                               | Average time callers to the VDN waited before abandoning.                                                                                                    | ABNTIME / ABNCALLS<br><avg_abandon_time><br/><avg_abandon_time_sum></avg_abandon_time_sum></avg_abandon_time> |
| ACD Calls                                   | Number of skill and direct agent ACD calls<br>to the VDN completed during the reporting<br>period that were answered by an agent.<br>This includes calls from queue to, check,<br>messaging skill, route to skill, and adjunct<br>routing to a skill or direct agent. | ACDCALLS sum(ACDCALLS)                                                                                        |

| Report heading            | Description                                                                                                    | Database item, calculation, or <pre><calculation name=""></calculation></pre>                                   |
|---------------------------|----------------------------------------------------------------------------------------------------|----------------------------------------------------------------------------------------------------|
| Avg ACD Time              | Average time agents spent talking on skill<br>and direct agent ACD calls to this VDN that<br>were completed during the reporting period.<br>This does not include HOLDTIME. | ACDTIME / ACDCALLS<br><avg_acd_talk_time><br/><avg_acd_talk_tim_sum></avg_acd_talk_tim_sum></avg_acd_talk_time> |
| Avg ACW                   | Average time agents spent in after call work<br>associated with skill and direct agent calls<br>to this VDN that were completed during the<br>reporting period.             | ACWTIME / ACDCALLS<br><avg_acw_time><br/><avg_acw_time_sum></avg_acw_time_sum></avg_acw_time>                   |
| 1st Skill Pref.           | First VDN skill assigned to this VDN.                                                                                                    | SKILL1                                                                                                    |
| 1st Skill ACD<br>Calls    | Number of ACD calls to the VDN completed<br>during the reporting period that were<br>answered by an agent in the first VDN skill.                                           | SKILLCALLS1 sum(SKILLCALLS1)                                                                                    |
| 1st Skill Avg<br>ACD Time | Average talk time for calls to this VDN<br>answered by agents in the first VDN skill<br>preference. This does not include<br>HOLDTIME.                                      | SKILLTIME1 / SKILLCALLS1<br>sum(SKILLTIME1) / sum(SKILLCALLS1)                                                  |
| 1st Skill Avg<br>ACW      | Average after call work time for calls to this VDN answered by agents in the first VDN skill preference.                                                                    | SKILLACWTIME1/SKILLCALLS1<br>sum(SKILLACWTIME1) /<br>sum(SKILLCALLS1)                                           |
| 2nd Skill Pref.           | Second VDN skill assigned to this VDN.                                                                                                    | SKILL2                                                                                                    |
| 2nd Skill ACD<br>Calls    | Number of ACD calls to the VDN completed<br>during the reporting period that were<br>answered by an agent in the second VDN<br>skill preference.                            | SKILLCALLS2 sum(SKILLCALLS2)                                                                                    |
| 2nd Skill Avg<br>ACD Time | Average talk time for calls to this VDN<br>answered by agents in the second VDN<br>skill. This does not include HOLDTIME.                                                   | SKILLTIME2 / SKILLCALLS2<br>sum(SKILLTIME2) / sum(SKILLCALLS2)                                                  |
| 2nd Skill Avg<br>ACW      | Average after call work time for calls to this<br>VDN answered by agents in the second<br>VDN skill.                                                                        | SKILLACWTIME2/SKILLCALLS2<br>sum(SKILLACWTIME2) /<br>sum(SKILLCALLS2)                                           |
| 3rd Skill Pref.           | Third VDN skill assigned to this VDN.                                                                                                    | SKILL3                                                                                                    |
| 3rd Skill ACD<br>Calls    | Number of ACD calls to the VDN completed<br>during the reporting period that were<br>answered by an agent in the third VDN skill.                                           | SKILLCALLS3 sum(SKILLCALLS3)                                                                                    |
| 3rd Skill Avg<br>ACD      | Average talk time for calls to this VDN<br>answered by agents in the third VDN skill.<br>This does not include HOLDTIME.                                                    | SKILLTIME3 / SKILLCALLS3<br>sum(SKILLTIME3) / sum(SKILLCALLS3)<br>(for the Totals line)                         |
| 3rd Skill Avg<br>ACW      | Average after call work time for calls to this VDN answered by agents in the third VDN skill.                                                                               | SKILLACWTIME3/SKILLCALLS3<br>sum(SKILLACWTIME3)/<br>sum(SKILLCALLS3) (for the Totals line)                      |

### **Vector report**

This section describes the vector report.

- The Vector report is available in Interval, Daily, Weekly, and Monthly versions.
- The interval version of this report displays data according to the time zone selected by the user. The time zone of the Communication Manager system is the default time zone.

### Vector report input fields

The following table describes the fields on the input window.

| Name                             | Description                                                                                                    |  |
|----------------------------------|----------------------------------------------------------------------------------------------------|--|
| Vector                           | Enter the name or number of the vector you want to include in the report.                                                |  |
| Date (for interval report only)  | Enter the dates you would like the report to cover:                                                                      |  |
|                                  | • You can use the month/day/year (for example, 3/21/02).                                                                 |  |
|                                  | <ul> <li>You can use a minus offset based on today's date<br/>(for example, -1 for yesterday).</li> </ul>                |  |
| Time Zone (interval report only) | Select the time zone relevant to report. The time zone of the ACD from which data is collected is the default time zone. |  |

| Name                                          | Description                                                                                                    |
|-----------------------------------------------|----------------------------------------------------------------------------------------------------|
| Date (for daily, weekly, and monthly reports) | Enter the dates you would like the report to cover:                                                                                                    |
|                                               | Daily - enter the days                                                                                                    |
|                                               | • Weekly - enter the start date for the weeks. When<br>you specify a date for a weekly report, that date<br>must correspond to the week start day selected in<br>the System Setup-Storage Intervals window. If the<br>date and day do not match, the message No<br>records found displays in the status line. |
|                                               | Monthly - enter the first day of the months                                                                                                    |
|                                               | Use any of the following formats:                                                                                                    |
|                                               | • A month/day/year (for example, 3/21/02)                                                                                                    |
|                                               | <ul> <li>A minus offset based on today's date (for<br/>example, -1 for yesterday)</li> </ul>                                                                                                    |
|                                               | • A semicolon (;) to separate individual data entry items (for example, 3/21/02;3/23/02;3/25/02)                                                                                                    |
|                                               | • A hyphen to designate a range of dates (for example, 3/21/02-3/25/02). For the weekly and monthly versions, the report includes any weeks or months that begin in the range.                                                                                                    |
| Times                                         | Enter the time you would like the report to cover.                                                                                                    |
|                                               | <ul> <li>You can use AM/PM format (for example,<br/>7:30AM- 5:00PM).</li> </ul>                                                                                                    |
|                                               | • You can use military time format (for example, 7:30- 17:00).                                                                                                    |
| Destination                                   | Choose a report destination. You can select View<br>Report on Screen or Print Report on and then use<br>the Select Printer button to print the report on any<br>Windows printer. The default printer is shown.                                                                                                |

### **Vector report description**

The Vector report displays, for a single vector, various types of data that show how calls were handled by the vector.

This menu item is available only if you have purchased the CMS Vectoring feature and that feature has been authorized for you to use.

Here are some things to know about this report:

- The Vector report is available in interval, daily, weekly, and monthly versions.
- The interval version of this report displays data according to the time zone selected by the user. The time zone of the Communication Manager system is the default time zone.

• The database items for the Vector reports are stored in the hvector (interval), dvector (daily), wvector (weekly), and mvector (monthly) tables.

| Report heading                             | Description                                                                                                    | Database item, calculation, or<br><calculation name=""></calculation>                                                                 |
|--------------------------------------------|----------------------------------------------------------------------------------------------------|----------------------------------------------------------------------------------------------------|
| Vector                                     | Number or name of the vector for which the report shows data (selected in the report input window).                                                                                                    | syn(VECTOR)                                                                                                    |
| Time Zone (for<br>Interval reports<br>only | The time zone relevant to report. The time zone of the Communication Manager system is the default time zone.                                                                                                    | Input only                                                                                                    |
| Date, Week<br>Starting, Month<br>Starting  | Day (for interval report) or dates (for daily,<br>weekly, and monthly reports) for which the<br>report was run (selected in the report input<br>window).                                                                                                    | ROW_DATE                                                                                                    |
| Time (for<br>Interval reports<br>only)     | Intrahour intervals for which the report shows data (selected in the report input window).                                                                                                    | STARTTIME, STARTTIME+INTRVL                                                                                                    |
| Inbound Calls                              | Number of calls processed by the vector that completed in the specified time period.                                                                                                    | INCALLS sum(INCALLS) (for the<br>Totals line)                                                                                         |
| Avg Speed Ans                              | Average time, in minutes and seconds, that<br>split/skill and direct agent ACD calls waited<br>before they were answered by an agent. This<br>item includes only calls that were answered<br>as a result of processing by this vector.                                                                         | ANSTIME/ACDCALLS<br><avg_answer_speed><br/><avg_answer_speed_sum> (for<br/>the Totals line)</avg_answer_speed_sum></avg_answer_speed> |
| Main ACD Calls                             | Number of calls completed during the<br>specified time period that were answered by<br>an agent in a main split/skill because of<br>processing by this vector. The calls are<br>directed to the main split/skill by the queue to<br>vector command. This item does not include<br>direct agent calls.          | ACDCALLS-BACKUPCALLS<br>sum(ACDCALLS) -<br>sum(BACKUPCALLS) (for the Totals<br>line)                                                  |
| Backup ACD<br>Calls                        | Number of calls completed during the<br>specified time period that were answered by<br>an agent in a backup split/skill using a vector<br>command other than queue to. This report<br>item includes messaging split/skill calls, check<br>backup calls, route to split/skill calls, and<br>direct agent calls. | BACKUPCALLS<br>sum(BACKUPCALLS) (for the Totals<br>line)                                                                              |

#### Vector report field descriptions

| Report heading       | Description                                                                                                    | Database item, calculation, or<br><calculation name=""></calculation>                                                                 |
|----------------------|----------------------------------------------------------------------------------------------------|----------------------------------------------------------------------------------------------------|
| Aban Calls           | The number of calls that were abandoned by<br>the caller while in vector processing. This item<br>includes calls that abandoned either while in a<br>split/skill or direct agent queue or while<br>ringing at agent voice terminals or while in<br>vector processing (call need not have queued<br>yet). The number of calls applies for the<br>specified time period.                                 | ABNCALLS sum(ABNCALLS) (for the Totals line)                                                                                          |
| Avg Aban Time        | The average time, in minutes and seconds,<br>that calls waited in the vector before they<br>were abandoned.                                                                                                    | ABNTIME/ABNCALLS<br><avg_abandon_time><br/><avg_abandon_time_sum> (for<br/>the Totals line)</avg_abandon_time_sum></avg_abandon_time> |
| Forced Busy<br>Calls | The number of calls that, in the specified time<br>period, received a forced busy signal as a<br>result of processing by this vector.                                                                                                    | BUSYCALLS sum(BUSYCALLS) (for the Totals line)                                                                                        |
| Forced Disc Calls    | The number of calls that, in the specified time<br>period, received a forced disconnect as a<br>result of processing by the vector.                                                                                                    | DISCCALLS sum(DISCCALLS) (for the Totals line)                                                                                        |
| Flow In              | The number of calls that, in the specified time<br>period, were redirected to this vector from<br>within the communication server via route to<br>VDN and go to vector commands.                                                                                                    | INFLOWCALLS<br>sum(INFLOWCALLS) (for the Totals<br>line)                                                                              |
| Flow Out             | Number of calls that, in the specified time<br>period, were redirected to another destination<br>by way of a go to vector, route to, or adjunct<br>routing command to a destination other than a<br>split/skill or direct agent. (Calls that route to a<br>split/skill or direct agent by way of a route to,<br>adjunct routing, or messaging split/skill<br>command are still tracked in the vector.) | OUTFLOWCALLS<br>sum(OUTFLOWCALLS) (for the<br>Totals line)                                                                            |
| Other Calls          | This includes forced busy calls, forced disconnect calls and outflow calls.                                                                                                    | OTHERCALLS                                                                                                    |
|                      | OTHERCALLS = INCALLS - ACDCALLS - ABNCALLS.                                                                                                    |                                                                                                    |

| Report heading  | Description                                                                                                    | Database item, calculation, or <pre><calculation name=""></calculation></pre>                                    |
|-----------------|----------------------------------------------------------------------------------------------------|----------------------------------------------------------------------------------------------------|
| Avg Vector Time | The average time, in minutes and seconds,<br>that calls were being processed by the vector.<br>This average, which applies to the specified<br>time period of the report, is for all calls to the<br>vector. The item includes calls that were<br>abandoned, disconnected calls, interflowed<br>calls, and so on. Talk time is not included<br>because calls are removed from the vector<br>when the calls connect to agent voice<br>terminals. Vector processing stops when the<br>stop step or the go to vector step is<br>processed or the route to completes<br>successfully; or at the completion of the last<br>step in the vector, when busy or disconnect is<br>sent, when the call abandons, or when a<br>messaging split/skill or adjunct routing<br>command succeeds. | INTIME/INCALLS <avg_vec_time><br/><avg_vec_time_sum> (for the<br/>Totals line)</avg_vec_time_sum></avg_vec_time> |

# **Chapter 6: Integrated reports**

This chapter gives a brief description of each available integrated report and definitions of the input fields. It provides the information needed to complete any integrated report input screen.

### About integrated reports

#### **Definition of integrated reports**

At the Integrated Reports tab, reports that refresh in real-time can be selected to display information accumulated from any interval beginning in the past 24 hours until the time the report is generated. Standard integrated reports show data for Automatic Call Distribution (ACD), agent, split/skill, trunks/trunk group, vector, and Vector Directory Number (VDN) activities. The reports you see depend on your communication server type, permissions, and system performance.

#### Integrated report data

Once the historical database has been queried for an integrated report, that data will not update automatically. The real-time data contained in the report continues to update at the end of each interval, but the report must be requested again to get updated historical data. The data for the time period requested is still available.

#### Structure of the integrated reporting system

The following diagram shows how the integrated reporting system is structured. This section follows the report structure outlined in the diagram- agent reports are described first, followed by split/skill reports, then VDN reports. Designer reports are described in the *Avaya CMS Supervisor Report Designer* user guide.

| Report subject | Reports                                          |  |
|----------------|--------------------------------------------------|--|
| Agent          | Graphical Information                            |  |
|                | <ul> <li>Information Report (non-EAS)</li> </ul> |  |
| Split/Skill    | Actual Relative to Target                        |  |
|                | Comparison Report                                |  |
|                | Graphical Skill Overload                         |  |
|                | Graphical Split/Skill View                       |  |
| VDN            | Graphical Call Handling                          |  |
| Designer       | User-defined reports                             |  |

### Presentation of the integrated report information

The integrated reports are available only when you are using the Supervisor application. They are not available through the Terminal or the standard Avaya Call Management System (CMS).

Only reports that are available exclusively through Supervisor are described in this chapter. An integrated report combines real-time and historical data for a current view of the day. For general information about integrated reports, see <u>Using reports</u> on page 22.

## **Agent reports**

Agent reports allow for access to information and statistics for each agent from specified start times.

### Agent report input fields

The following describes the input fields on Integrated Agent report input windows. The report input window must be filled in to run the report. These fields are the same for all Agent report input windows.

| Name  | Description                                                                                                    |  |
|-------|----------------------------------------------------------------------------------------------------|--|
| Agent | Enter the name of the agent. The agent's name<br>must be defined in the Dictionary subsystem;<br>otherwise, you will see the agent login IDs. |  |

| Name                      | Description                                                                                                    |
|---------------------------|----------------------------------------------------------------------------------------------------|
| Report Data Start Time    | Enter the day and time (either in military time or with AM/PM specified) you want the report to start collecting data. The time entered (or the time adjusted to the nearest previous interval start time relative to the entered time) is used to populate the Report Data Start Time field on the report.                                         |
|                           | 🛠 Note:                                                                                                    |
|                           | If no report start time is available, the start time<br>will be midnight of the current day. The report<br>start time must be less than 24 hours before<br>the current time.                                                                                                    |
| Refresh Every <#> Seconds | Enter the number of seconds (3 to 600) to specify<br>how rapidly CMS should update the report data.<br>The default value for the Refresh rate in seconds<br>field in this window is your assigned minimum<br>refresh rate plus 15 seconds. To find out what your<br>minimum refresh rate is, or to change it, check with<br>your CMS administrator. |
| Enable Report Thresholds  | Check this box to turn on the thresholds for the report.                                                                                                    |
| Run Minimized             | Check this box to minimize the report.                                                                                                    |

### **Agent Graphical Information report**

The Agent Graphical Information report shows information and statistics for an agent from a specified interval start time, within the past 24 hours.

#### Ways to access this report

This report can be accessed in the following ways:

- From the Integrated Agent Category selector menu
- By drilling down to this report from the Agent Name or Login ID fields on other reports (for example, Work State, Graphic AUX Agent reports or Call Center Administration windows)

Here are some things to know about this report:

- If the system is a communication server that does not have the Expert Agent Selection (EAS) feature, see <u>Agent Information report</u> on page 311 in this chapter for details.
- This report is available for all communication server releases. Contents of this report will vary depending upon the communication server release for which it is being run.
- Supervisors can use this report to access further information on one particular agent without having to execute several steps and several different reports to get the pertinent information. This report enables supervisors to quickly evaluate agent performance and decide whether an agent should be added to or removed from a skill.

- The database items for the Agent Graphical Information report are stored in the cagent (current interval), hagent (intrahour interval), and pagent tables.
- This report uses the Agent Graphical Information report input window. See <u>Agent report input</u> <u>fields</u> on page 306 for input field definitions.

#### **Communication server information**

The following list describes the information this report will contain for the communication server:

- A bar chart shows the time the agent has spent in each of the work states since the report data start time. Above the bar chart is the text Agent Time Spent.
- A table show the skills assigned to the agent and the corresponding skill level. A scroll bar is provided if the number of skills to which the agent is assigned exceeds the default size of this table.

#### Agent Graphical Information report description

This table describes the report fields:

| Report heading            | Description                                                                                                    | Database item, calculation, or <pre><calculation name=""></calculation></pre> |
|---------------------------|----------------------------------------------------------------------------------------------------|-------------------------------------------------------------------------------|
| Report Data Start<br>Time | The day and time that the report started collecting data.                                                                                                    | No database item.                                                             |
| Agent                     | The names (or agent IDs if the names have<br>not been assigned in Dictionary) of the agents<br>assigned and logged into this split/skill.                                                                                                    | syn(LOGID)                                                                    |
| Login ID                  | The login identification of the agent.                                                                                                    | LOGID                                                                         |
| Extn                      | The extension that the agent logged in from.                                                                                                    | EXTENSION                                                                     |
| State                     | The current work mode (state) that the agent<br>is in (AVAIL, ACD, ACW, AUX, DACD, DACW,<br>RINGING, UNKNOWN, OTHER, UNSTAFF)<br>and the call direction (blank, IN or OUT).                                                                                                | syn(AWORKMODE) and syn(DIRECTION)                                             |
| Time                      | The elapsed time since the last agent<br>WORKMODE change for any split/skill. This<br>item is not reset if the DIRECTION changes,<br>but WORKMODE remains the same. For<br>example, if the agent goes from AUX to<br>AUXOUT to AUX, AGTIME continues without<br>resetting. | AGTIME                                                                        |

| Report heading              | Description                                                                                                    | Database item, calculation, or <pre><calculation name=""></calculation></pre> |
|-----------------------------|----------------------------------------------------------------------------------------------------|-------------------------------------------------------------------------------|
| Active Split/Skill          | When an agent is on a split/skill or direct<br>agent ACD call or in ACW, this is the split/skill<br>associated with the call or ACW. When an<br>agent is available, in AUX or in OTHER, this<br>is null (blank). When an agent is on an<br>AUXIN/AUXOUT call, this is the<br>OLDEST_LOGON split/skill. When an agent<br>is on an AUXIN/AUXOUT call from the<br>available state, while in AUX or with an<br>AUXIN/AUXOUT call on hold, this is the<br>OLDEST_LOGON split/skill. When an agent<br>is on an AUXIN/AUXOUT call on hold, this is the<br>OLDEST_LOGON split/skill. When an agent<br>is on an AUXIN call with an ACD call on hold,<br>this is the OLDEST_LOGON split/skill. When<br>an agent is on an AUXOUT call with an ACD<br>call on hold, this is the split/skill associated<br>with the ACD call. | syn(WORKSKILL)                                                                |
| AUX Reason                  | The reason code associated with the agent's current state. This is blank if the agent is not in the AUX state. For agents in AUX on communication server releases that are earlier than the ECS or that do not have EAS and reason codes active, this will only be 0 (zero).                                                                                                    | syn(AUXREASON)                                                                |
| Top Skill                   | The agent's first-administered, highest-level,<br>measured skill, where skill level 1 is the<br>highest, and skill level 16 is the lowest.                                                                                                    | syn(TOPSKILL)                                                                 |
| Call Handling<br>Preference | The agent's call handling preference. Values are blank, skill level (LVL), percent (PCNT) or greatest need (NEED).                                                                                                    | syn(PREFERENCE)                                                               |
| ACD Calls                   | The queued ACD calls to the split/skill that<br>were answered by an agent in the split/skill.<br>This does not include direct agent calls, but it<br>does include ACD calls placed by an adjunct<br>(outbound predictive dialing - communication<br>servers with ASAI only).                                                                                                    | sum(ACDCALLS)                                                                 |
| Login Time                  | The time of the day that the agent logged into<br>this SPLIT. This field is not set unless the<br>agent is logged in. Values include NULL and<br>time-of- day.                                                                                                    | LOGONSTART                                                                    |
| Move Pending?               | A move to a new split or skill or a change of<br>skills is pending for this agent. This is<br>available only for communication server<br>releases with the Move Agent While Staffed<br>feature.                                                                                                    | MOVEPENDING                                                                   |

| Report heading     | Description                                                                                                    | Database item, calculation, or <pre><calculation name=""></calculation></pre> |
|--------------------|----------------------------------------------------------------------------------------------------|-------------------------------------------------------------------------------|
| Direct Agent Skill | The skill that is currently assigned as the agent's direct agent skill. Direct agent calls to the agent are queued to this skill.                                                                                                    | syn(DA_SKILL)                                                                 |
| Direct Agent Calls | The number of direct agent ACD calls that the agent answered.                                                                                                    | DA_ACDCALLS                                                                   |
| Split/Skill        | The split/skill number for which the data was collected.                                                                                                    | syn(SPLIT)                                                                    |
| Level              | The skill level (1-16) or reserve skill level (1 or 2) that is associated with the SPLIT.                                                                                                    | syn(LEVEL)                                                                    |
| Percent            | Agent's percent allocation for this SPLIT.<br>Requires Avaya Business Advocate.                                                                                                    | PERCENT                                                                       |
| AVAIL              | The time since the report start time that the agent was in the available state for split/skill or direct agent ACD calls in any split/skill.<br>TI_AVAILTIME is recorded for the split/skill that was the OLDEST_LOGON. For non-EAS operation, if an agent logged into multiple splits in AUX mode in one split and is available for ACD calls in another split. The agent accrues I_AVAILTIME for the split in which the agent is available and TI_AVAILABLE in the split logged into the longest. | sum(TI_AVAILTIME)                                                             |
| ACD                | The time during the collection interval that the agent was talking on ACD calls for the SPLIT.                                                                                                    | sum(I_ACDTIME + I_DA_ACDTIME)                                                 |
| ACW                | The total time during the collection interval<br>that the agent was in after call work (ACW).<br>This includes ACW for split/skill ACD calls<br>and ACW not associated with the call.                                                                                                    | sum (I_ACWTIME +<br>I_DA_ACWTIME)                                             |
| AUX                | The time during the collection interval that the agent was in AUX in all splits/skills or on AUXINCALLS or AUXOUTCALLS. TI stands for the time that is stored for the split/ skill logged into the longest.                                                                                                    | sum(TI_AUXTIME)                                                               |
| RINGING            | The time during the collection interval that the agent had split/skill and direct agent ACD calls ringing. If the agent changes work modes or answers/makes another call instead of answering the ringing call, I_RINGTIME will stop accumulating. RINGTIME is the time the caller spends ringing and is independent of agent activity.                                                                                                    | sum(I_RINGTIME)                                                               |

| Report heading | Description                                                                                                    | Database item, calculation, or <pre><calculation name=""></calculation></pre> |
|----------------|----------------------------------------------------------------------------------------------------|-------------------------------------------------------------------------------|
| OTHER          | The time during the collection interval that the agent was doing other work in all splits/skills. For all communication servers, while in Auto-<br>in or Man-In, the agent put any call on hold and performed no further action, the agent dialed to place a call or to activate a feature, or an extension call rang with no other activity. For all communication servers, TI_OTHERTIME is collected for the time period after the link to the communication server comes up or after the agent logs in and before the CMS receives notification of the agent's state from the communication server. | sum(TI_OTHERTIME)                                                             |
| Staffed Time   | The time during the collection interval that the agent was staffed in any split/skill. The TI_stands for the time that is stored only for the split or skill that the agent is logged into for the longest amount of time.                                                                                                    | sum(TI_STAFFTIME)                                                             |
| AUX Time       | The time during the collection interval that the agent was in AUX in all splits/skills or on AUXINCALLS or AUXOUTCALLS. The TI_stands for the time that is stored only for the split or skill that the agent is logged into for the longest amount of time.                                                                                                    | sum(TI_AUXTIME)                                                               |
| Reason Code    | The time that the agent spent in active AUX reason codes. It is the same as TI_AUXTIME for communication servers without AUX reason codes active. The TI_ stands for the time that is stored only for the skill that the agent is logged into for the longest amount of time.                                                                                                    | sum(TI_AUXTIME0)                                                              |

### **Agent Information report**

The Agent Information report shows information and statistics for an agent from a specified start time.

Here are some things to know about this report:

- This report is not available with the EAS feature.
- This report uses the Agent Graphical Information report input window. See <u>Agent report input</u> <u>fields</u> on page 306 for input field definitions.
- In the PC Client, when a user drills down from an agent name to an Agent Information report and selects an integrated report, the report data start time defaults to the start time specified in the last integrated report input window. If no integrated report has ever been entered, the

default is set to midnight. Users have the ability to restart this report just as any other report can be restarted, and a different report start time can be specified when the report is restarted.

• The database items for the Agent Information report are stored in the cagent (current interval), hagent (intrahour interval), and pagent tables.

This report can be accessed in the following ways:

- From the Integrated Agent Category selector menu
- By drilling down to this report from the Agent Name or Login ID fields on other reports (for example, Agent Information, Work State, Graphic AUX Agent reports or from Call Center Administration windows)

#### Agent Information report description

This table describes the report fields.

| Report heading            | Description                                                                                                    | Database item, calculation, or <pre><calculation name=""></calculation></pre> |
|---------------------------|----------------------------------------------------------------------------------------------------|-------------------------------------------------------------------------------|
| Report Data Start<br>Time | The day and time that the report started collecting data.                                                                                                    | No database item.                                                             |
| Agent                     | The names (or agent IDs if the names have<br>not been assigned in Dictionary) of the agents<br>assigned and logged into this split/skill.                                                                                                    | syn(LOGID)                                                                    |
| Login ID                  | The login identification of the agent.                                                                                                    | LOGID                                                                         |
| Extn                      | The extension that the agent logged in from.                                                                                                    | EXTENSION                                                                     |
| State                     | The current work mode (state) that the agent<br>is in (AVAIL, ACD, ACW, AUX, DACD, DACW,<br>RING, UNKNOWN, OTHER, UNSTAFF) and<br>the call direction (blank, IN or OUT).                                                                                                   | syn(AWORKMODE) and syn(DIRECTION)                                             |
| Time                      | The elapsed time since the last agent<br>WORKMODE change for any split/skill. This<br>item is not reset if the DIRECTION changes,<br>but WORKMODE remains the same. For<br>example, if the agent goes from AUX to<br>AUXOUT to AUX, AGTIME continues without<br>resetting. | AGTIME                                                                        |

| Report heading     | Description                                                                                                    | Database item, calculation, or<br><calculation name=""></calculation> |
|--------------------|----------------------------------------------------------------------------------------------------|-----------------------------------------------------------------------|
| Active Split       | When an agent is on a split or direct agent<br>ACD call or in ACW, this is the split<br>associated with the call or ACW. When an<br>agent is available, in AUX or in OTHER, this<br>is null (blank). When an agent is on an<br>AUXIN/AUXOUT call, this is the<br>OLDEST_LOGON split. When an agent is on<br>an AUXIN/AUXOUT call from the available<br>state, while in AUX or with an AUXIN/<br>AUXOUT call on hold, this is the<br>OLDEST_LOGON split/skill. When an agent<br>is on an AUXIN call with an ACD call on hold,<br>this is the OLDEST_LOGON split. When an<br>agent is on an AUXOUT call with an ACD call<br>on hold, this is the split associated with the<br>ACD call. | syn(WORKSKILL)                                                        |
| ACD Calls          | The queued ACD calls to the split/skill that<br>were answered by an agent in the split/skill.<br>This does not include direct agent calls, but it<br>does include ACD calls placed by an adjunct<br>(outbound predictive dialing - communication<br>servers with ASAI only).                                                                                                    | sum(ACDCALLS)                                                         |
| Move Pending?      | A move to a new split or skill or a change of<br>skills is pending for this agent. This is<br>available only for communication server<br>releases with the Move Agent While Staffed<br>feature.                                                                                                    | MOVEPENDING                                                           |
| Direct Agent Calls | The number of direct agent ACD calls that the agent answered.                                                                                                    | sum(DA_ACDCALLS)                                                      |
| Staffed Time       | Current number of top agents that are staffed in the skill.                                                                                                    | sum(TI_STAFFTIME)                                                     |
| AVAIL              | The time since the report start time that the agent was in the available state for split/skill or direct agent ACD calls in any split/skill. For non-EAS operation, if an agent logged into multiple splits in AUX mode in one split and is available for ACD calls in another split. The agent will accrue I_AVAILTIME for the split in which the agent is available and TI_AVAILABLE in the split logged into the longest.                                                                                                    | sum(TI_AVAILTIME)                                                     |
| ACD                | The time during the collection interval that the agent was talking on ACD calls for the SPLIT.                                                                                                    | sum(I_ACDTIME + I_DA_ACDTIME)                                         |

| Report heading   | Description                                                                                                    | Database item, calculation, or <pre><calculation name=""></calculation></pre> |
|------------------|----------------------------------------------------------------------------------------------------|-------------------------------------------------------------------------------|
| ACW              | The time during the collection interval that the agent was in after call work (ACW). This includes ACW for split/skill ACD calls and ACW not associated with the call.                                                                                                    | sum(I_ACWTIME + I_DA_ACWTIME)                                                 |
| AUX              | The time during the collection interval that the agent was in AUX in all splits/skills or on AUXINCALLS or AUXOUTCALLS. The TI_stands for the time that is stored only for the split or skill that the agent is logged into for the longest amount of time.                                                                                                    | sum(TI_AUXTIME)                                                               |
| RINGING          | The time during the collection interval that the agent had split/skill and direct agent ACD calls ringing. If the agent changes work modes or answers/makes another call instead of answering the ringing call, I_RINGTIME will stop accumulating. RINGTIME is the time the caller spends ringing and is independent of agent activity.                                                                                                    | sum(I_RINGTIME)                                                               |
| OTHER            | The time during the collection interval that the agent was doing other work in all splits/skills. While in Auto-in or Man-In, the agent put any call on hold and performed no further action, the agent dialed to place a call or to activate a feature, or an extension call rang with no other activity. For all communication servers, TI_OTHERTIME is collected for the time period after the link to the communication server comes up or after the agent logs in and before the CMS receives notification of the agent's state from the communication server. | sum(TI_OTHERTIME)                                                             |
| Staffed Split(s) | Split/Skill number for which data was<br>collected.                                                                                                    | syn(SPLIT)                                                                    |

# Split/Skill reports

Split/Skill reports allow access to the following specific information about splits and skills:

- The current status and cumulative data for one or more splits or skills
- The status of agents in the split/skill and cumulative split/skill statistics
- · The time each specified skill has spent in normal versus overload conditions

### Split/Skill report input fields

The following describes the input fields on integrated Split/Skill report input windows. The report input window must be filled in to run the report. These fields are the same for all integrated split/ skill reports:

| Name                      | Description                                                                                                    |
|---------------------------|----------------------------------------------------------------------------------------------------|
| Splits/Skills             | Enter the appropriate split/skill names. Any name<br>you want to appear on the report must have been<br>previously defined and entered in the Dictionary<br>subsystem.                                                                                                    |
| Report Data Start Time    | Enter the day and time (either in military time or with AM/PM specified) you want the report to start collecting data. The time entered (or the time adjusted to the nearest previous interval start time relative to the entered time) is used to populate the Report Data Start Time field on the report.                                         |
|                           | 😢 Note:                                                                                                    |
|                           | If no report start time is available, the start time<br>will be midnight of the current day. The report<br>start time must be less than 24 hours before<br>the current time.                                                                                                    |
| Refresh Every <#> Seconds | Enter the number of seconds (3 to 600) to specify<br>how rapidly CMS should update the report data.<br>The default value for the Refresh rate in seconds<br>field in this window is your assigned minimum<br>refresh rate plus 15 seconds. To find out what your<br>minimum refresh rate is, or to change it, check with<br>your CMS administrator. |
| Enable Report Thresholds  | Check this box to turn on the thresholds for the report.                                                                                                    |
| Run Minimized             | Check this box to minimize the report.                                                                                                    |

### **Actual Relative to Target**

The Actual Relative to Target integrated report displays the same information as the Actual Relative to Target real-time report except that you are able to specify the starting time for the report that shows the progress over time. The real-time report displays information for the current interval only.

### Split/Skill Comparison report

This report shows the current status and cumulative data for one or more splits or skills.

Here are some things to know about this report:

- Call center supervisors or administrators who are responsible for several splits/skill can use this report to see if splits/skills have comparable talk times, abandon rates, and average speed of answer figures that are comparable up until a certain point in the day.
- The database items for the Split/Skill Comparison report are stored in the csplit (current interval), hsplit (intrahour interval), and psplit tables.
- This report uses the Split/Skill Comparison report input window. See <u>Split/Skill report input</u> <u>fields</u> on page 315 for input field definitions.

#### Split/Skill Comparison report description

This table describes the report fields:

| Report heading            | Description                                                                                                    | Database item, calculation, or <pre><calculation name=""></calculation></pre> |
|---------------------------|----------------------------------------------------------------------------------------------------|-------------------------------------------------------------------------------|
| Report Data Start<br>Time | The day and time that the report started collecting data.                                                                                                    | No database item.                                                             |
| Split/Skill               | The name or number of the splits/skills selected for the report.                                                                                                    | syn(SPLIT)                                                                    |
| Skill State               | Current state of this skill, compared to the administered thresholds. Requires Avaya Business Advocate.                                                                                                    | SKSTATE                                                                       |
| Agents Staffed            | The login identification of the agent.                                                                                                    | STAFFED                                                                       |
| Calls Waiting             | The total number of ACD calls waiting to be<br>answered for each split/skill in the report. This<br>includes calls that are in queue and ringing at<br>an agent voice terminal. It also includes<br>outbound ACD calls placed by an adjunct<br>(also called outbound predictive dialing). It<br>does not include direct agent calls. | INQUEUE + INRING                                                              |
| Oldest Call<br>Waiting    | The number of seconds that the oldest call<br>has waited in queue or ringing at an agent<br>voice terminal for each split/skill in the report.<br>This does not include direct agent calls.                                                                                                    | OLDESTCALL                                                                    |
| ACD Calls                 | The ACD calls that were queued to the split/<br>skill and answered by an agent. This does not<br>include direct agent calls, but it does include<br>ACD calls placed by an adjunct (also called<br>outbound predictive dialing).                                                                                                    | ACDCALLS                                                                      |

| Report heading | Description                                                                                                    | Database item, calculation, or <pre><calculation name=""></calculation></pre> |
|----------------|----------------------------------------------------------------------------------------------------|-------------------------------------------------------------------------------|
| Avg ACD Time   | The average talk time for all ACD calls to the<br>split. This does not include hold time on direct<br>agent calls, but it does include talk time of all<br>outbound ACD calls placed by an adjunct<br>(also called outbound predictive dialing).                                                                                                 | ACDTIME / ACDCALLS,<br><avg_acd_talk_time></avg_acd_talk_time>                |
| Aban Calls     | The total number of queued calls for each<br>split/skill that abandoned before an agent<br>answered. This includes calls that are ringing<br>at a voice terminal but does not include direct<br>agent calls. It also includes the number of<br>outbound calls for each split/skill that<br>abandoned at the far end before an agent<br>answered. | ABNCALLS                                                                      |
| Avg Aban Time  | The average time a caller waited before hanging up.                                                                                                    | ABNTIME / ABNCALLS                                                            |
| Avg Speed Ans  | The average time calls waited in queue and<br>ringing before an agent answered. This does<br>not include direct agent calls, but it does<br>include outbound ACD calls placed by an<br>adjunct (also called outbound predictive<br>dialing).                                                                                                    | ANSTIME / ACDCALLS,<br><avg_answer_speed></avg_answer_speed>                  |

### **Graphical Skill Overload report**

This report shows the amount of time each specified skill has spent in normal versus overload conditions from the report start time until the report generation time since a specified start time in the last 24 hours.

This report is available only if you have purchased the Expert Agent Select (EAS) feature.

Here are some things to know about this report:

- The Graphical Skill Overload report is a vertical bar graph.
- The database items for the report are stored in the csplit (current interval) and hsplit (intrahour interval) table.
- This report uses the Split/skill Comparison report input window. See <u>Split/Skill report input</u> <u>fields</u> on page 315 for input field definitions.

#### **Graphical Skill Overload report description**

This table describes the report fields:

| Report heading | Description                                                      | Database item, calculation, or <a></a> <calculation name=""></calculation> |
|----------------|------------------------------------------------------------------|----------------------------------------------------------------------------|
| Split/Skill    | The name or number of the splits/skills selected for the report. | syn(SPLIT)                                                                 |
| Normal         | The time the skill spent under all of the thresholds.            | I_NORMTIME                                                                 |
| Overload1      | The time the skill spent over threshold 1 and under threshold 2. | I_OL1TIME                                                                  |
| Overload2      | The time the skill spent over threshold 2.                       | I_OL2TIME                                                                  |

### **Graphical Split/Skill View report**

This report shows the status of agents in the split/skill and cumulative split/skill statistics.

Here are some things to know about this report:

- Call center managers can use this report for large numbers of agents in one split or skill, and need split/skill status but do not want to consume the PC resources required to display individual agent status of many agents. Call center managers can use this report to see the totals and averages for a specific split or skill up to a certain point in the day.
- The database items for the Graphical Split/Skill view report are stored in the csplit (current interval), hsplit (intrahour interval), and psplit tables.
- This report uses the Split/Skill View input window. See <u>Split/Skill report input fields</u> on page 315 for input field definitions.

#### Graphical Split/Skill View report description

This table describes the report fields:

| Report heading            | Description                                                                                                    | Database item, calculation, or <pre><calculation name=""></calculation></pre> |
|---------------------------|----------------------------------------------------------------------------------------------------|-------------------------------------------------------------------------------|
| Report Data Start<br>Time | The day and time that the report started collecting data.                                                                                      | No database item.                                                             |
| Skill State               | Current state of this skill, compared to the administered thresholds. Requires Avaya Business Advocate.                                        | syn(SKSTATE)                                                                  |
| AVAIL                     | The current number of agents that are available to receive ACD calls in this split/skill.                                                      | AVAILABLE                                                                     |
| ACD                       | The total number of agents connected to<br>inbound and outbound ACD calls in each<br>split/skill. This does not include direct agent<br>calls. | ONACD                                                                         |

| Report heading            | Description                                                                                                    | Database item, calculation, or <pre><calculation name=""></calculation></pre>                             |
|---------------------------|----------------------------------------------------------------------------------------------------|----------------------------------------------------------------------------------------------------|
| ACW                       | The current number of POSITIONS that are in after call work for this split/skill. This includes agents on ACWIN/ACWOUT calls as well as agents in ACW not associated with an ACD call. It does not include agents in ACW for direct agent ACD calls.                                                                                                    | INACW                                                                                                    |
| AUX                       | The current number of POSITIONS that are in auxiliary work for all splits/skills or on AUXIN/ AUXOUT calls.                                                                                                    | INAUX                                                                                                    |
| RINGING                   | The current number of POSITIONS that are in<br>the ring state, for this split/skill. For example,<br>the positions that have a split/skill or direct<br>agent ACD call ring for this split/skill and are<br>not doing anything else.                                                                                                    | AGINRING                                                                                                  |
|                           | 😢 Note:                                                                                                    |                                                                                                    |
|                           | When an agent makes or answers an<br>extension call while an ACD call is<br>ringing, that position is no longer counted<br>in AGINRING (because the agent is then<br>on an AUXIN/OUT call). Agents talking<br>on ACD calls who receive a forced MCH<br>call (for later version communication<br>servers) are not counted in AGINRING<br>(they are counted in ONACD).                                                                                                    |                                                                                                    |
| OTHER                     | The current number of POSITIONS that are doing other work.                                                                                                    | OTHER                                                                                                    |
| Agents Staffed            | The number of agents logged into the split/<br>skill.                                                                                                    | STAFFED                                                                                                   |
| % Within Service<br>Level | The percentage of split/skill ACD calls that<br>were answered by an agent within the<br>predefined acceptable service level. Calls to<br>the split/skill include abandoned calls, calls<br>not answered, and outbound ACD calls<br>placed by an adjunct (for example, outbound<br>predictive dialing). Calls that were not<br>answered may include forced busy calls,<br>forced disconnect calls, calls redirected to<br>another destination, and calls queued to more<br>than one split and answered in another split/<br>skill. Percent Within Service Level does not<br>include direct agent calls. | 100*(ACCEPTABLE/<br>CALLSOFFERED);<br>sum(PERCENT_SERV_LVL_SPL);<br><percent_serv_lvl></percent_serv_lvl> |

| Report heading         | Description                                                                                                    | Database item, calculation, or <pre><calculation name=""></calculation></pre> |
|------------------------|----------------------------------------------------------------------------------------------------|-------------------------------------------------------------------------------|
| Calls Waiting          | The total number of split/skill ACD calls<br>waiting to be answered. This includes calls<br>that are in queue and ringing at an agent<br>voice terminal and outbound ACD calls<br>placed by an adjunct (for example, outbound<br>predictive dialing). It does not include direct<br>agent calls.                                                 | INQUEUE + INRING                                                              |
| Oldest Call<br>Waiting | The number of seconds that the oldest ACD call has waited in queue or ringing before being answered. This does not include direct agent calls.                                                                                                    | OLDESTCALL                                                                    |
| Avg Speed Ans          | The average time that calls waited in queue<br>or ringing before an agent answered. This<br>does not include direct agent calls, but it does<br>include outbound ACD calls placed by an<br>adjunct (outbound predictive dialing).                                                                                                    | ANSTIME / ACDCALLS;<br><avg_answer_speed></avg_answer_speed>                  |
| ACD Calls              | The queued ACD calls to the split/skill that<br>were answered by an agent. This does not<br>include direct agent calls, but it does include<br>ACD calls placed by an adjunct (outbound<br>predictive dialing).                                                                                                    | ACDCALLS                                                                      |
| Avg ACD Time           | The average talk time (does not include hold<br>time) for all ACD calls to this split/skill. This<br>does not include direct agent calls, but it does<br>include talk time of all ACD calls placed by an<br>adjunct (outbound predictive dialing).                                                                                               | <avg_acd_talk_time></avg_acd_talk_time>                                       |
| Aban Calls             | The total number of queued calls for each<br>split/skill that abandoned before an agent<br>answered. This includes calls that are ringing<br>at a voice terminal but does not include direct<br>agent calls. It also includes the number of<br>outbound calls for each split/skill that<br>abandoned at the far end before an agent<br>answered. | ABNCALLS                                                                      |
| Avg Aban Time          | The average time a caller waited before hanging up.                                                                                                    | ABNTIME / ABNCALLS;<br><avg_abandon_time></avg_abandon_time>                  |

# **VDN** report

A VDN Graphical Call Handling report allows access to specific information on answered, abandoned, and outflow calls.

### VDN report input fields

This table describes the input fields on integrated VDN report input windows. You must fill in the report input window to run the report:

| Name                      | Description                                                                                                    |
|---------------------------|----------------------------------------------------------------------------------------------------|
| VDNs                      | Enter the numbers or names (if they have been<br>defined in the Dictionary) of the VDNs that you want<br>to include in the report. You can enter a name only if<br>it has been previously defined in the Dictionary<br>subsystem.                                                                                                    |
|                           | To complete the input field, do the following:                                                                                                    |
|                           | 1. Type in the information requested.                                                                                                    |
|                           | 2. Select the information from the pull-down list of<br>previously used items. During each CMS session,<br>Supervisor recalls the items you have selected for<br>each input field. You can use the pull-down list to<br>select an item for the input field.                                                                                         |
|                           | 3. Use the Browse button to view all available items<br>for the input field, and then select items for the input<br>field. When you click on the Browse button, a<br>window opens that lets you select items for the<br>input field.                                                                                                    |
| Report Data Start Time    | Enter the day and time (either in military time or with<br>AM/PM specified) you want the report to start<br>collecting data. The time entered (or the time<br>adjusted to the nearest previous interval start time<br>relative to the entered time) is used to populate the<br>Report Data Start Time field on the report.                          |
|                           | 😿 Note:                                                                                                    |
|                           | If no report start time is available, the start time<br>will be midnight of the current day. The report<br>start time must be less than 24 hours before<br>the current time.                                                                                                    |
| Refresh Every <#> Seconds | Enter the number of seconds (3 to 600) to specify<br>how rapidly CMS should update the report data.<br>The default value for the Refresh rate in seconds<br>field in this window is your assigned minimum<br>refresh rate plus 15 seconds. To find out what your<br>minimum refresh rate is, or to change it, check with<br>your CMS administrator. |
| Enable Report Thresholds  | Check this box to turn on the thresholds for the report.                                                                                                    |
| Run Minimized             | Check this box to minimize the report.                                                                                                    |

### **VDN Graphical Call Handling report**

This report shows, for each VDN, the cumulative number of calls that are answered, abandoned, and considered outflow calls. The report also includes the average speed of answer.

This report shows in chart format how many ACD calls for each specified VDN were answered, abandoned, or outflowed.

This report consists of two charts, with a legend next to each chart.

- One chart is a horizontal, color-coded bar chart showing the numbers of ACD calls answered, abandoned, and outflowed.
- The other chart is a line graph, where the Rolling ASA for each specified VDN is represented by each color-coded line.
- If the system is a communication server that does not have the EAS feature, see <u>Agent</u> <u>Information report</u> on page 311 for details.
- The chart type can be changed. See <u>Using reports</u> on page 22 for more information.
- The database items used for the VDN Graphical Call Handling report are stored in the cvdn (current interval), hvdn (intrahour interval), and pvdn tables.
- This report uses the VDN Graphical Call Handling report input window. See <u>VDN report input</u> <u>fields</u> on page 321 for input field definitions.

#### **VDN Graphical Call Handling report description**

This table describes the report fields:

| Report heading            | Description                                                                                                    | Database item, calculation, or <pre><calculation name=""></calculation></pre> |
|---------------------------|----------------------------------------------------------------------------------------------------|-------------------------------------------------------------------------------|
| Report Data Start<br>Time | The day and time that the report started collecting data.                                                                                                    | No database item.                                                             |
| VDN                       | The number or name of the VDN for which<br>the report shows data (selected in the report<br>input window).                                                                                                    | syn(VDN)                                                                      |
| Rolling ASA               | The communication server-provided rolling<br>average speed of answer for this VDN. This<br>value is sent to CMS whenever it changes (for<br>example, when a call is answered) on a later<br>communication server with the call vectoring<br>enhancements. | ASA                                                                           |

| Report heading | Description                                                                                                    | Database item, calculation, or <pre></pre> <pre></pre> <pre><!--</th--></pre> |
|----------------|----------------------------------------------------------------------------------------------------|----------------------------------------------------------------------------------------------------|
| Flow Out       | The number of calls that were redirected to<br>another VDN or off-communication server<br>destination via a route to step or adjunct<br>routing command, or were redirected to a<br>VDN by redirection on no answer. Calls in the<br>VDN that are routed to other communication<br>server destinations, such as splits/skills or<br>extensions, are not counted as outflows from<br>the VDN. | OUTFLOWCALLS                                                                                                    |
| Aban Calls     | The number of calls to the ACD during the reporting period that hung up while being carried by this VDN.                                                                                                    | ABNCALLS                                                                                                    |
| ACD Calls      | The number of split/skill and direct agent ACD calls completed during the reporting period that were answered while carried by the VDN. This includes calls from queue to main, check backup, route to split/skill, and adjunct routing to a split/skill or direct agent.                                                                                                    | ACDCALLS                                                                                                    |

# **Chapter 7: Resources**

# **Documentation**

#### **CMS and CMS Supervisor Documents**

| Title                                                                                                    | Description                                                                                                    | Audience                           |  |  |
|----------------------------------------------------------------------------------------------------|----------------------------------------------------------------------------------------------------|------------------------------------|--|--|
| Overview                                                                                                    |                                                                                                    |                                    |  |  |
| Avaya Call Management<br>System Overview and<br>Specification                                                                                          | Describes tested product characteristics and<br>product capabilities including feature<br>descriptions, interoperability, performance<br>specifications, security, and licensing<br>requirements. | Sales engineers,<br>Administrators |  |  |
| Product Privacy Statement for<br>Avaya Call Management<br>System                                                                                       | Describes how personal data is stored and processed by CMS.                                                                                                    | Administrators                     |  |  |
| Design                                                                                                    |                                                                                                    |                                    |  |  |
| Avaya Customer Experience<br>Virtualized Environment<br>Solution Description                                                                           | Describes the AvayaCustomer Experience<br>Virtualized Environment market solution from a<br>holistic perspective that focuses on the<br>functional view of the solution architecture.             | Sales engineers                    |  |  |
| Installation, upgrades, maintenance, and troubleshooting                                                                                               |                                                                                                    |                                    |  |  |
| Deploying Avaya Call<br>Management System                                                                                                    | Describes how to plan, deploy, and configure CMS on new VMware-based installations.                                                                                                    | Avaya support<br>personnel         |  |  |
| Deploying Avaya Call<br>Management System on<br>Amazon Web Services                                                                                    | Describes how to plan, deploy, and configure<br>CMS on new Amazon Web Services<br>installations.                                                                                                  | Avaya support<br>personnel         |  |  |
| Avaya Call Management<br>System Dell <sup>®</sup> PowerEdge <sup>™</sup><br>R630 and R730 Hardware<br>Installation, Maintenance and<br>Troubleshooting | Describes how to install, maintain, and troubleshoot Dell <sup>®</sup> servers used with CMS.                                                                                                    | Avaya support<br>personnel         |  |  |
| Avaya Call Management<br>System HPE DL20 G9 and<br>DL380 G9 Hardware<br>Installation, Maintenance, and<br>Troubleshooting                              | Describes how to install, maintain, and troubleshoot HPE servers used with CMS.                                                                                                    | Avaya support<br>personnel         |  |  |
| Title                                                                                                    | Description                                                                                                    | Audience                                      |
|----------------------------------------------------------------------------------------------------|----------------------------------------------------------------------------------------------------|-----------------------------------------------|
| Planning for Avaya Call<br>Management System Upgrades                                                               | Describes the procedures customers must plan<br>for before and after upgrading to a new CMS<br>release.                                                                            | Administrators                                |
| Upgrading Avaya Call<br>Management System                                                                           | Describes the procedures required to upgrade to a new CMS release.                                                                                                    | Avaya support<br>personnel                    |
| Maintaining and<br>Troubleshooting Avaya Call<br>Management System                                                  | Describes how to configure, maintain, and troubleshoot CMS.                                                                                                    | Avaya support<br>personnel,<br>Administrators |
| Avaya Call Management<br>System and Communication<br>Manager Connections,<br>Administration, and<br>Troubleshooting | Describes how to connect and administer the<br>Communication Manager systems used by<br>CMS.                                                                                       | Avaya support<br>personnel,<br>Administrators |
| Avaya Call Management<br>System Base Load Upgrade                                                                   | Describes the procedures to upgrade from one<br>base load (for example, 19.1.0.0) to another<br>base load (for example, 19.1.0.1). Not all<br>releases support base load upgrades. | Administrators                                |
| Using Avaya Call Management<br>System High Availability                                                             | Describes how to install and maintain a CMS HA system.                                                                                                    | Avaya support<br>personnel,<br>Administrators |
| Using Avaya Call Management<br>System LAN Backup                                                                    | Describes how to back up your CMS data using a LAN connection to a remote server.                                                                                                  | Administrators                                |
| Avaya Call Management<br>System High Availability<br>Connectivity, Upgrade and<br>Administration                    | Describes how to connect to HA servers and upgrade to HA.                                                                                                    | Avaya support<br>personnel,<br>Administrators |
| Using Avaya Call Management<br>System High Availability                                                             | Describes how to install and maintain your CMS<br>High Availability (HA) system.                                                                                                   | Avaya support<br>personnel,<br>Administrators |
| Administration                                                                                                    |                                                                                                    |                                               |
| Administering Avaya Call<br>Management System                                                                       | Provides instructions on administering a call center using CMS Supervisor.                                                                                                    | Avaya support<br>personnel,<br>Administrators |
| Avaya Call Management<br>System Call History Interface                                                              | Describes the format of the Call History data files and how to transfer these files to another computer.                                                                           | Administrators                                |
| Using ODBC and JDBC with<br>Avaya Call Management<br>System                                                         | Describes how to use Open Database<br>Connectivity (ODBC) and Java Database<br>Connectivity (JDBC) with CMS.                                                                       | Administrators                                |
| Avaya Call Management<br>System Database Items and<br>Calculations                                                  | Describes each database item and calculation<br>that CMS tracks and how CMS calculates the<br>values displayed on CMS reports and CMS<br>Supervisor reports.                       | Administrators,<br>Report designers           |

Table continues...

| Title                                                            | Description                                                                                                    | Audience                                                        |
|------------------------------------------------------------------|----------------------------------------------------------------------------------------------------|-----------------------------------------------------------------|
| Avaya Call Management<br>System Custom Reports                   | Describes how to design and create custom reports in CMS.                                                         | Administrators,<br>Operations<br>personnel, Report<br>designers |
| Avaya Call Management<br>System Security                         | Describes how to implement security features in CMS.                                                              | Avaya support<br>personnel,<br>Administrators                   |
| CMS Supervisor                                                   |                                                                                                    |                                                                 |
| Avaya CMS Supervisor Clients<br>Installation and Getting Started | Describes how to install and configure CMS Supervisor.                                                            | Avaya support<br>personnel,<br>Administrators                   |
| Avaya CMS Supervisor Reports                                     | Describes how to use CMS Supervisor reports.                                                                      | Administrators,<br>Operations<br>personnel                      |
| Avaya CMS Supervisor Report<br>Designer                          | Describes how to create new reports and to edit<br>existing reports through Report Designer and<br>Report Wizard. | Administrators,<br>Operations<br>personnel, Report<br>designers |

# Avaya Solutions Platform Documents

| Title                                                                        | Description                                                                                               | Audience                                                                              |
|------------------------------------------------------------------------------|----------------------------------------------------------------------------------------------------|---------------------------------------------------------------------------------------|
| Avaya Solutions Platform<br>Overview and Specification                       | Describes the key features of<br>Avaya Solutions Platform server                                          | IT Management, sales and deployment engineers, solution architects, support personnel |
| Installing the Avaya Solutions<br>Platform 130 Appliance                     | Describes how to install Avaya<br>Solutions Platform 130 Series<br>servers.                               | Sales and deployment engineers, solution architects, support personnel                |
| Maintaining and Troubleshooting<br>Avaya Solutions Platform 130<br>Appliance | Describes procedures to maintain<br>and troubleshoot Avaya Solutions<br>Platform 130 Series servers.      | Sales and deployment engineers, solution architects, support personnel                |
| Avaya Solutions Platform 130<br>Series iDRAC9 Best Practices                 | Describes procedures to use the<br>iDRAC9 tools on the Avaya<br>Solutions Platform 130 Series<br>servers. | Sales and deployment engineers,<br>solution architects, support<br>personnel          |

#### WebLM Documents

| Title                                                    | Description                                                                                        | Audience                    |
|----------------------------------------------------------|----------------------------------------------------------------------------------------------------|-----------------------------|
| Deploying standalone Avaya<br>WebLM in Virtual Appliance | Deploy the application in virtual appliance<br>environment by using Solution Deployment<br>Manager | Implementation<br>personnel |

Table continues...

| Title                                                                             | Description                                          | Audience                    |
|-----------------------------------------------------------------------------------|------------------------------------------------------|-----------------------------|
| Deploying standalone Avaya<br>WebLM in Virtualized<br>Environment                 | Deploy the application in virtualized environment.   | Implementation<br>personnel |
| Deploying standalone Avaya<br>WebLM in Infrastructure as a<br>Service Environment | Deploy the application on cloud services.            | Implementation<br>personnel |
| Deploying standalone Avaya<br>WebLM in Software-Only<br>Environment               | Deploy the application in software-only environment. | Implementation<br>personnel |
| Upgrading standalone Avaya<br>WebLM                                               | Upgrade the application.                             | Implementation personnel    |
| Administering standalone Avaya<br>WebLM                                           | Do administration tasks                              | System<br>administrators    |

#### **VMware Documents**

| VMware component or operation             | Document description                                                                                                    | Document URL                                                                                                    |
|-------------------------------------------|----------------------------------------------------------------------------------------------------|----------------------------------------------------------------------------------------------------|
| vSphere Virtual Machine<br>Administration | <ul> <li>Provides information on<br/>managing virtual machines in the<br/>VMware vSphere Web Client for<br/>vSphere 6.0 or later. This<br/>document also provides<br/>information of the following:</li> <li>Deploying OVF templates</li> <li>Configuring virtual machine<br/>hardware and options</li> </ul> | https://docs.vmware.com/en/<br>VMware-vSphere/6.5/<br>com.vmware.vsphere.vm_admin.<br>doc/GUID-55238059-912E-411F-<br>A0E9-A7A536972A91.html        |
|                                           | <ul> <li>Managing Virtual Machines</li> </ul>                                                                                                    |                                                                                                    |
| vSphere Web Client                        | Provides information on how<br>through a browser vSphere Web<br>Client connects to a vCenter<br>server or directly to an ESXi host<br>if a vCenter Server is not used.                                                                                                    | https://docs.vmware.com/en/<br>VMware-vSphere/6.5/<br>com.vmware.vsphere.vcenterhost<br>.doc/GUID-<br>A618EF76-638A-49DA-991D-<br>B93C5AC0E2B1.html |

#### 😵 Note:

If the document description (link) are no longer active, consult VMware for documents associated with the component or operation.

#### **Related links**

<u>Finding documents on the Avaya Support website</u> on page 328 <u>Accessing the port matrix document</u> on page 328 <u>Avaya Documentation Center navigation</u> on page 329

# Finding documents on the Avaya Support website

#### Procedure

- 1. Go to https://support.avaya.com.
- 2. At the top of the screen, type your username and password and click Login.
- 3. Click Support by Product > Documents.
- 4. In **Enter your Product Here**, type the product name and then select the product from the list.
- 5. In **Choose Release**, select the appropriate release number.

The Choose Release field is not available if there is only one release for the product.

6. In the **Content Type** filter, click a document type, or click **Select All** to see a list of all available documents.

For example, for user guides, click **User Guides** in the **Content Type** filter. The list only displays the documents for the selected category.

7. Click Enter.

# Accessing the port matrix document

#### Procedure

- 1. Go to https://support.avaya.com.
- 2. Log on to the Avaya website with a valid Avaya user ID and password.
- 3. On the Avaya Support page, click **Support by Product > Documents**.
- 4. In **Enter Your Product Here**, type the product name, and then select the product from the list of suggested product names.
- 5. In Choose Release, select the required release number.
- 6. In the Content Type filter, select one or both the following categories:
  - Application & Technical Notes
  - Design, Development & System Mgt

The list displays the product-specific Port Matrix document.

7. Click Enter.

# **Avaya Documentation Center navigation**

The latest customer documentation for some programs is now available on the Avaya Documentation Center website at <u>https://documentation.avaya.com</u>.

#### Important:

For documents that are not available on Avaya Documentation Center, click **More Sites** > **Support** on the top menu to open <u>https://support.avaya.com</u>.

Using the Avaya Documentation Center, you can:

- · Search for content by doing one of the following:
  - Click Filters to select a product and then type key words in Search.
  - From **Products & Solutions**, select a solution category and product, and then select the appropriate document from the list.
- Sort documents on the search results page.
- Click Languages ( ) to change the display language and view localized documents.
- Publish a PDF of the current section in a document, the section and its subsections, or the entire document.
- Add content to your collection by using **My Docs** ( $\bigtriangleup$ ).

Navigate to the Manage Content > My Docs menu, and do any of the following:

- Create, rename, and delete a collection.
- Add topics from various documents to a collection.
- Save a PDF of selected content in a collection and download it to your computer.
- Share content in a collection with others through email.
- Receive collection that others have shared with you.
- Add yourself as a watcher using the Watch icon (

Navigate to the Manage Content > Watchlist menu, and do the following:

- Enable Include in email notification to receive email alerts.
- Unwatch selected content, all content in a document, or all content on the Watch list page.

As a watcher, you are notified when content is updated or deleted from a document, or the document is removed from the website.

- Share a section on social media platforms, such as Facebook, LinkedIn, and Twitter.
- Send feedback on a section and rate the content.

#### 😵 Note:

Some functionality is only available when you log on to the website. The available functionality depends on the role with which you are logged in.

# **Viewing Avaya Mentor videos**

Avaya Mentor videos provide technical content on how to install, configure, and troubleshoot Avaya products.

#### About this task

Videos are available on the Avaya Support website, listed under the video document type, and on the Avaya-run channel on YouTube.

- To find videos on the Avaya Support website, go to <u>https://support.avaya.com/</u> and do one of the following:
  - In Search, type Avaya Mentor Videos, click Clear All and select Video in the Content Type.
  - In **Search**, type the product name. On the Search Results page, click **Clear All** and select **Video** in the **Content Type**.

The Video content type is displayed only when videos are available for that product.

In the right pane, the page displays a list of available videos.

- To find the Avaya Mentor videos on YouTube, go to <u>www.youtube.com/AvayaMentor</u> and do one of the following:
  - Enter a key word or key words in the **Search Channel** to search for a specific product or topic.
  - Scroll down Playlists, and click a topic name to see the list of videos available for the topic. For example, Contact Centers.

😒 Note:

Videos are not available for all products.

# Support

Go to the Avaya Support website at <u>https://support.avaya.com</u> for the most up-to-date documentation, product notices, and knowledge articles. You can also search for release notes, downloads, and resolutions to issues. Use the online service request system to create a service request. Chat with live agents to get answers to questions, or request an agent to connect you to a support team if an issue requires additional expertise.

#### **Related links**

Using the Avaya InSite Knowledge Base on page 331

# Using the Avaya InSite Knowledge Base

The Avaya InSite Knowledge Base is a web-based search engine that provides:

- Up-to-date troubleshooting procedures and technical tips
- · Information about service packs
- Access to customer and technical documentation
- Information about training and certification programs
- Links to other pertinent information

If you are an authorized Avaya Partner or a current Avaya customer with a support contract, you can access the Knowledge Base without extra cost. You must have a login account and a valid Sold-To number.

Use the Avaya InSite Knowledge Base for any potential solutions to problems.

- 1. Go to http://www.avaya.com/support.
- 2. Log on to the Avaya website with a valid Avaya user ID and password.

The system displays the Avaya Support page.

- 3. Click Support by Product > Product-specific Support.
- 4. In Enter Product Name, enter the product, and press Enter.
- 5. Select the product from the list, and select a release.
- 6. Click the **Technical Solutions** tab to see articles.
- 7. Select relevant articles.

# Glossary

| % Agent Group<br>Occupancy with<br>ACW    | Agent group occupancy, displayed as a percentage, including agent ACW time as work time.                                                                                                    |
|-------------------------------------------|----------------------------------------------------------------------------------------------------|
| % Agent Group<br>Occupancy without<br>ACW | Agent group occupancy, displayed as a percentage, not including agent ACW time as work time.                                                                                                    |
| % Agent Occupancy with ACW                | Agent occupancy, displayed as a percentage, including agent after call work (ACW) time as work time.                                                                                                    |
| % Agent Occupancy<br>without ACW          | Agent occupancy, displayed as a percentage, not including agent ACW time as work time.                                                                                                    |
| % Flow out                                | The percentage of inbound calls on the Vector Directory Number (VDN) that are directed (flowed out) to other VDNs.                                                                                                    |
| Abandoned call                            | A call in which a caller hangs up before receiving an answer from an agent. The call could be queued to a split or in a vector or Vector Directory Number (VDN) before it is abandoned.                                                                                                    |
| Abandoned call search                     | An ACD capability that enables the system to make sure that the caller is<br>on the line before passing the call to an agent.                                                                                                    |
| Acceptable service<br>level               | A target value set to define the acceptable amount of time for an agent to<br>answer a call. Target values are normally set as objectives by<br>management.                                                                                                    |
|                                           | A percentage of calls answered within a set amount of time (for example, 80% of calls answered within 20 seconds).                                                                                                    |
| Access permissions                        | Permissions assigned to an Avaya CMS user so that the user can access<br>different subsystems in Avaya CMS or administer specific elements<br>(splits/skills, trunks, vectors, etc.) of the ACD. Access permissions are<br>specified as read or write permission. Read permission means the Avaya<br>CMS user can access and view data (for example, run reports or view the<br>Dictionary subsystem). Write permission means that the Avaya CMS user<br>can add, modify, or delete data and execute processes. |
| ACD                                       | See Automatic Call Distribution.                                                                                                    |

| ACD call                                           | A call that queued to a split/skill and was answered by an agent in that split/skill, or a call that queued as a direct agent call and was answered by the agent for whom it was queued.                                                                                                    |
|----------------------------------------------------|----------------------------------------------------------------------------------------------------|
| Acknowledgment                                     | A window that requires you to confirm an action or to acknowledge a<br>system message (for example, system going down, warning, or fatal error<br>for the user window). This window cannot be moved, sized, or scrolled<br>and disappears only when you confirm the message.                          |
| Activate agent trace                               | From this window you can start Avaya CMS tracing of agent activities.<br>These activities include all agent state changes until the trace is turned<br>off. You must activate an agent trace to obtain an Agent Trace report.                                                                         |
| Active VDN calls                                   | The number of calls currently active in a Vector Directory Number (VDN).<br>The vector enhancement VDN Calls Routing refers to the ability to<br>program a vector step according to the number of active VDN calls. The<br>number of active calls is referred to as counted-calls in the vector step. |
| Actual Relative to<br>Target                       | A feature that compares the performance of skill to that of its<br>administered thresholds. If the skill performance falls behind the<br>administered threshold, agents can ge automatically reserved to take<br>calls in this skill until the skill performance returns to the expected results.     |
| ACW                                                | See After Call Work.                                                                                                    |
| Adjunct/Switch<br>Applications<br>Interface (ASAI) | An Avaya recommendation for interfacing adjuncts and communications systems, based on the CCITT Q.932 specification for layer 3. ASAI supports activities such as event notification and call control.                                                                                                |
| After Call Work<br>(ACW)                           | An agent state generally representing work related to the preceding ACD call. Going on-hook after an ACD call during MANUAL-IN operation places the call in ACW. ACW is accessible by a key on the agent's set and may not be related to an ACD call.                                                 |
| Agent                                              | A person who answers calls to an extension in an ACD split/skill. The agent is known to Avaya CMS by a login identification keyed into a voice terminal.                                                                                                    |
| Agent login ID                                     | A 1- to 16-digit number entered by an ACD agent from a voice terminal to activate the agent position. Agent logins are required for all Avaya CMS-measured ACD agents.                                                                                                    |
| Agent occupancy                                    | The average percentage of time that you are expecting or targeting for each split/skill agent to spend, while logged in, on ACD calls and in ACW.                                                                                                    |
| Agent position (EAS)                               | The combination of agent login ID and the skills the agent is assigned.<br>Data are collected for the agent by skill, so the total work for the agent<br>must be summed over all skills in which the agent worked.                                                                                    |

| Agent position (Non-<br>EAS) | The combination of agent login ID and split the agent logged into. Agents logged into multiple splits have multiple positions associated with them. Call data are collected separately for each agent/split combination.                                                                                                    |
|------------------------------|----------------------------------------------------------------------------------------------------|
| Agent role                   | A description of the kind of service an agent in multiple skills gives to one of their skills. This is a combination of call handling preference and skill/ reserve levels.                                                                                                    |
| Agent skill                  | An attribute that is associated with an ACD agent. Agent Skills can be<br>thought of as the ability for an agent with a particular set of skills to<br>handle a call that requires one of a set of skills. An agent can be assigned<br>up to 20 skills. The meaning of each Agent Skill is defined by the<br>customer. Examples are the ability to speak a particular language or the<br>expertise to handle a certain product. |
|                              | See also <u>Primary Skill</u> on page 343 and <u>Secondary Skill</u> on page 344.                                                                                                    |
| Agent state                  | A feature of agent call handling. Agent states are the different call work<br>modes an agent can be in (ACD, ACW, AVAIL, AUX, UNSTAFF, DACD,<br>DACW, OTHER, UNKNOWN, RINGING). Data about these states is<br>displayed in real-time and historical reports.                                                                                                    |
|                              | See the definition of each state for additional information.                                                                                                    |
| Agent terminal               | The voice terminal used by a call-center agent.                                                                                                    |
| Agent trace                  | You must start an agent trace before you can obtain an Agent Trace<br>report. You can activate traces for a maximum of 400 agents at any one<br>time. You can select the dates in which the trace will receive information.<br>This report lists each agent activity and the time it occurred. The Agent<br>Trace report can be helpful when evaluating how well individual agents<br>are using their time.                     |
| AI                           | See Auto-In.                                                                                                    |
| Algorithm                    | A prescribed set of well-defined rules or instructions for the solution of a problem; for example, the performance of a calculation, in a finite number of steps. Expressing an algorithm in a formal notation is one of the main parts of a software program.                                                                                                    |
| ANI                          | See Automatic Number Identification.                                                                                                    |
| Announcement                 | A recorded message that normally tells the caller what destination the call<br>has reached. The announcement also often tries to persuade the caller to<br>stay on the line. With Call Vectoring, announcements can be part of a<br>vector's call processing. An announcement is assigned to a vector by<br>entering an announcement number.                                                                                    |
| ASA                          | See Average Speed of Answer.                                                                                                    |

| ASAI                                     | See Adjunct/Switch Applications Interface.                                                                                                    |
|------------------------------------------|----------------------------------------------------------------------------------------------------|
| Auto-available split                     | An ACD capability that ensures that after a power failure or a system restart, Voice Response Units (for example, the CONVERSANT <sup>™</sup> Voice Information System) are brt on line again immediately, without time-consuming reprogramming.                                                                                                    |
| Auto-In (AI)                             | An ACD work mode that makes the agent available to receive calls and allows the agent to receive a new ACD call immediately after disconnecting from the previous call.                                                                                                    |
| Automatic Call<br>Distribution (ACD)     | A communication server feature. Automatic Call Distribution (ACD) is software that channels high-volume incoming call traffic to agent groups (splits or skills).                                                                                                    |
|                                          | Also an agent state where the extension is engaged in an ACD call (with the agent either talking to the caller or the call waiting on hold).                                                                                                    |
|                                          | See also <u>Redirect on no Answer</u> on page 343 and <u>Auto-Available Split</u> on page 335.                                                                                                    |
| Automatic Number<br>Identification (ANI) | A general industry term referring to knowledge of the calling party number (CPN). When the calling party is behind a communication server, the number provided can be either a billing number for the communication server or the station identification number.                                                                                                    |
| AUX                                      | See Auxiliary Work.                                                                                                    |
| Auxiliary Work (AUX)                     | An agent state. For example, the agent is engaged in non-ACD work, is<br>on break, in a meeting, or at lunch. An agent can reach this state by<br>pressing the AUX WORK button or dialing the proper access code from<br>the voice terminal. The agent can also reach the state by going off-hook<br>to make or answer an extension call while in AVAIL or with a call on hold. |
| AVAIL                                    | See Available.                                                                                                    |
| Available (AVAIL)                        | An agent state. The extension is able to accept an ACD call.                                                                                                    |
| Avaya Business<br>Advocate               | A set of features designed to enhance call and agent selection within a call center. Avaya Business Advocate requires Avaya CMS Supervisor, an Avaya communication server, and Expert Agent Selection (EAS). See the Avaya Business Advocate User Guide for more information.                                                                                                   |
| Avaya CMS                                | See Avaya Call Management System.                                                                                                    |
| Avaya CMS<br>Supervisor                  | The Avaya Call Management System (CMS) application for the Microsoft <sup>®</sup> Windows <sup>®</sup> operating environment.                                                                                                    |
| Average agent service time               | The average time you are expecting or targeting for each agent to spend on an ACD call, including talk time and after-call-work time.                                                                                                    |

| Average Speed of<br>Answer (ASA) | The average amount of time a caller waits in queue before connecting to<br>an agent. ASA is usually an objective set by your call center's<br>management.                                                                                                    |
|----------------------------------|----------------------------------------------------------------------------------------------------|
| Calculation                      | A menu selection in the Avaya CMS Dictionary subsystem which gives<br>the abbreviated name (calculation name) for the calculation that<br>generates the data for a field in a report.                                                                                                    |
| Call handling<br>preference      | A parameter of agent administration in the EAS environment that specifies how calls are selected for the agent.                                                                                                    |
| Call Management<br>System (CMS)  | A software product used by business customers that have Avaya communication servers and receive a large volume of telephone calls that are processed through the Automatic Call Distribution (ACD) feature of the communication server. The Avaya CMS collects call-traffic data, formats management reports, and provides an administrative interface to the ACD feature in the communication server. |
| Call prompting                   | A communication server feature that routes incoming calls based on<br>information entered by the calling party, such as an account number. The<br>caller receives an announcement and is prompted to select an option<br>from those listed in the announcement.                                                                                                    |
| Call vectoring                   | A communication server feature that provides a highly flexible method for processing ACD calls using Vector Directory Numbers (VDNs) and vectors as processing points between trunk groups and splits. Call vectoring permits treatment of calls that is independent of splits.                                                                                                    |
|                                  | Similar to a computer program, a call vector is a set of instructions that<br>control the routing of incoming calls based on conditions that occur in a<br>call center environment. Examples of call vector conditions include time of<br>day and the number of calls in queue.                                                                                                    |
| Call Work Code<br>(CWC)          | An ACD capability that makes sure that during or after the call, the agent<br>can enter a string of digits and send these digits to the Avaya Call<br>Management System (CMS) for management reporting.                                                                                                    |
| Call-based items                 | The category of database items in Avaya CMS that are committed to the database after the call completes. If a call starts and ends in different intrahour intervals, all of the call-based data is recorded in the interval in which the call completed. Most database items are call-based.                                                                                                    |
| Call-handling profile            | A set of objectives describing how you want a split/skill to handle calls.                                                                                                    |
| Calls carried                    | Trunk data. The number of inbound or outbound calls carried.                                                                                                    |
| Change agent skills              | An agent's skills may be changed from Avaya CMS by using the Change<br>Agent Skills window. The Change Agent Skills window allows the user to<br>change the skill assignments for one agent. through this window a user<br>can quickly see what skills are currently assigned to an agent and the                                                                                                    |

|                     | user can easily change the agent's skill assignment or apply an agent template to up to 50 agents.                                                                                                    |
|---------------------|----------------------------------------------------------------------------------------------------|
| CONN                | See Connected.                                                                                                    |
| Connected (CONN)    | A trunk state. A caller and an agent are connected on an ACD call.                                                                                                    |
| Connected call      | A non-ACD call is considered to be connected to an extension (not a VDN or direct agent) when the call rings at the station and the caller does not abandon.                                                                                                    |
| Current             | An Avaya CMS action that displays data from the current interval.                                                                                                    |
| Current interval    | Represents the current intrahour interval, which can be 15, 30, or 60 minutes. The current interval is part of the real-time database.                                                                                                    |
| Current wait time   | The time a call has waited for service in a call queue adjusted for queue priority.                                                                                                    |
| Custom reports      | Real-time or historical reports that have been customized from standard reports or created from scratch.                                                                                                    |
| CWC                 | See Call Work Code.                                                                                                    |
| DABN                | See Direct Abandon.                                                                                                    |
| DACD                | See Direct Agent ACD.                                                                                                    |
| DACW                | See Direct Agent ACW.                                                                                                    |
| Daily data          | Interval data that has been converted to a 1-day summary.                                                                                                    |
| Data collection off | Avaya CMS is not collecting ACD data. If you turn off data collection, Avaya CMS will not void data on current call activity.                                                                                                    |
| Data collection on  | Avaya CMS is collecting ACD data.                                                                                                    |
| Data points         | Points of historical data. A data point should include data for each interval of the working day.                                                                                                    |
| Database            | A group of tables that store ACD data according to a specific time frame:<br>current and previous intrahour real-time data and intrahour, daily, weekly,<br>and monthly historical data.                                                                                                    |
| Database item       | A name for a specific type of data stored in one of the Avaya CMS databases. A database item may store ACD identifiers (split numbers or names, login IDs, VDNs, and so forth.) or statistical data on ACD performance (number of ACD calls, wait time for calls in queue, current states of individual agents, and so forth). |

| Database tables            | CMS uses these tables to collect, store, and retrieve ACD data. Standard CMS database items are names of columns in the CMS database tables.                                                                                                    |
|----------------------------|----------------------------------------------------------------------------------------------------|
| Date format                | The standard format for entering dates on Supervisor reports.                                                                                                    |
| Delete                     | A CMS action that removes the entry on the window from the database.                                                                                                    |
| Designer reports           | Customized reports that can be created using Supervisor's Report Designer feature, and which are run from Supervisor.                                                                                                    |
| Dictionary                 | A CMS subsystem that can be used to assign names to various call<br>center elements such as login IDs, splits/skills, trunk groups, Vector<br>Directory Numbers (VDNs) and vectors. These names appear on reports,<br>making them easier to interpret.                                                                                                    |
| Dictionary location        | The location ID is a number associated with one or more port networks on<br>a communication server. Any hardware residing on a port network is<br>assigned the port network's location ID and identified by that ID number.<br>The hardware tracked with this number includes the voice terminals<br>agents use and trunks.                                                         |
| Direct Abandon<br>(DABN)   | A trunk state. The caller abandoned the call, and the trunk quickly goes to idle.                                                                                                    |
| Direct Agent ACD<br>(DACD) | An agent state. The agent is on a direct agent ACD call.                                                                                                    |
| Direct Agent ACW<br>(DACW) | An agent state. The agent is in the after call work state for a direct agent ACD call.                                                                                                    |
| Direct agent calling       | An EAS capability that makes it possible for a caller to reach the same<br>agent every time and still include the call in the management tracking of<br>the call center. This is ideal for claims processing, where a client needs to<br>speak with the agent handling the claim. This flexibility ensures a high<br>level of customer service without reducing management control. |
| EAD                        | See Expert Agent Distribution.                                                                                                    |
| EAS                        | See Expert Agent Selection.                                                                                                    |
| Entity                     | A generic term that refers to one of the following: Agent, Agent Group, Split/Skill, Trunk, Trunk Group, Vector Directory Number (VDN), Vector, or Call Work Code.                                                                                                    |
| Error message              | A response from a program indicating that a problem has arisen or something unexpected has happened, requiring your attention.                                                                                                    |
| EWT                        | See Expected Wait Time.                                                                                                    |

| Exception                          | A type of activity on the ACD which falls outside of the limits you have<br>defined. An exceptional condition is defined in the Avaya CMS Exceptions<br>subsystem, and usually indicates abnormal or unacceptable performance<br>on the ACD (by agents, splits/skills, Vector Directory Numbers (VDNs),<br>vectors, trunks, or trunk groups).                                                                                                    |
|------------------------------------|----------------------------------------------------------------------------------------------------|
| Exception reports                  | Display occurrences of unusual call-handling events.                                                                                                    |
| Expected Wait Time<br>(EWT)        | An estimate of how long a caller will have to wait to be served by a call<br>center while in queue considering the current and past traffic, handling<br>time, and staffing conditions. Time spent in vector processing before<br>being queued and the time spent ringing an agent with manual answering<br>operation is not included in the EWT prediction. With an Avaya<br>communication server and CMS, the EWT is a communication server-<br>based calculation. |
| Expert Agent<br>Distribution (EAD) | A call queued for a skill will go to the most idle agent (primary skill agent).<br>Agents who are idle and have secondary agent skills will receive the call<br>queued for a skill if there are no primary agents available.                                                                                                    |
| Expert Agent<br>Selection (EAS)    | Expert Agent Selection (EAS) is an optional communication server<br>feature that builds on the power of the Call Vectoring and ACD features of<br>the communication server to match the skills required to handle a<br>particular call to an agent who has at least one of the skills that a caller<br>requires.                                                                                                    |
| extension call                     | Extension calls are any calls originated by agents and non-ACD calls received by agents.                                                                                                    |
| FBUSY                              | See Forced Busy.                                                                                                    |
| FDISC                              | See Forced Disconnect.                                                                                                    |
| Find one                           | An Avaya CMS action that searches the database for entries that match the input value.                                                                                                    |
| Flex agents                        | Agents who have a role of Roving, Backup, or Allocated. Top and<br>Reserve agents are not Flex agents. See the Avaya Business Advocate<br>User Guide.                                                                                                    |
| flexible routing                   | An ACD capability that allows customers to choose how incoming calls<br>should be routed to agents within a split. Customers can route calls to the<br>first available agent or to the most idle agent.                                                                                                    |
| Flow out                           | Number of calls that, in the specified time period, were routed to another destination through a route to Vector Directory Number (VDN) or external destination. This does not include calls routed to another vector through a go to vector step.                                                                                                    |

#### Glossary

| FMCH                                             | See Forced Multiple Call Handling.                                                                                                    |
|--------------------------------------------------|----------------------------------------------------------------------------------------------------|
| Forced Busy<br>(FBUSY)                           | A trunk state. The caller receives a forced busy signal.                                                                                                    |
| Forced Disconnect<br>(FDISC)                     | A trunk state. The caller receives a forced disconnect.                                                                                                    |
| Forced Multiple Call<br>Handling (FMCH)          | A feature that, when activated for a split/skill, allows calls to be<br>automatically delivered to an idle line appearance, if the agent is in the<br>Auto-In/Manual-In work mode and an unrestricted line appearance is<br>available on the voice terminal.                                                                                                    |
| Historical database                              | Contains intrahour records for up to 370 days, daily records for up to 5 years, and weekly/monthly records for up to 10 years for each CMS-measured agent, split/skill, trunk, trunk group, vector, and Vector Directory Number (VDN).                                                                                                    |
| Historical reports                               | Display past ACD data for various agent, split/skill, trunk, trunk group, vector, or Vector Directory Number (VDN) activities. A report summary of call data into daily, weekly or monthly totals.                                                                                                    |
| HOLD                                             | A trunk state. The agent has put the call on this trunk on hold.                                                                                                    |
| IDLE                                             | A trunk state. The trunk is not is use and waiting for a call.                                                                                                    |
| II                                               | See Information Indicator.                                                                                                    |
| Information Indicator<br>(II)                    | A two-digit code that identifies the type of originating line (for example: hotel or pay phone) for incoming ISDN PRI calls.                                                                                                    |
| INFORMIX SQL                                     | The interactive interface typically used to view the INFORMIX database.<br>For Avaya CMS purposes, Avaya CMS QL is used instead of INFORMIX<br>SQL.                                                                                                    |
| INFORMIX®                                        | A relational database management system used to organize Avaya CMS data.                                                                                                    |
| Integrated Services<br>Digital Network<br>(ISDN) | A digital standard for telephony that provides a wide range of services on<br>the same lines. Example: telephone, television, and computer signals.                                                                                                    |
| Interval-based items                             | A category of database items. These items represent the amount of time<br>during a collection interval spent doing a particular activity. Interval-based<br>items are updated through out the collection interval and timing is<br>restarted at the end of the interval. Interval-based items should only be<br>used to show amount of time in an interval for an activity or to calculate<br>percentages of time spent in an interval. Interval-based items should not<br>be used to calculate averages (such as average hold time). |

| Intrahour interval          | A 15, 30, or 60 minute segment of time starting on the hour. An intrahour interval is the basic unit of Avaya CMS report time.                                                                                                    |
|-----------------------------|----------------------------------------------------------------------------------------------------|
| Location                    | A location, or site, refers to a physical location. This can be a building, a section of a building, or it can be what was once a separate ACD before the ATM WAN capability was used to merge separate ACDs with other ACDs into one large call center. A location will typically be assigned one (or more) location IDs. A location, despite being part of a larger call center, may continue to have sole responsibility for handling certain 800 numbers. A location may also share responsibility for handling an 800 number by having some of its agents be part of a larger split/skill that includes agents from other locations. |
| Location ID for<br>agents   | An agent location ID is the ID of the agent terminal the agent is logged<br>into. It is associated with the communication server port network ID to<br>which the agent terminal is attached. An agent cannot be assigned a<br>location ID for reporting purposes until he or she logs into the ACD.                                                                                                    |
| Location ID for<br>trunks   | The communication server network location ID associated with a trunk. A Location ID is not directly assigned to an trunk, instead, it is assigned to a port network (from the chcabinetx form). Therefore, each trunk whose equipment location belongs to that port network will be associated with that port network's location ID.                                                                                                    |
| Logical agent               | An EAS feature that associates the agent's login ID with the physical extension when the agent logs in. Properties such as the assigned skills, class of restriction, and coverage path are associated with the login ID rather than the physical extension. This allows agents to log in at any available set.                                                                                                    |
| LOGOFF                      | An agent trace work mode. An agent is logged out and not available to take ACD calls.                                                                                                    |
| LOGON                       | An agent trace work mode. An agent is logged in and available to take ACD calls.                                                                                                    |
| Maintenance Busy<br>(MBUSY) | A trunk state. The trunk is maintenance busy or out of service for maintenance purposes.                                                                                                    |
| Manual In (MI)              | An ACD work mode. MI makes the agent available to receive an ACD call<br>and automatically places the agent into the ACW state upon release from<br>the call.                                                                                                    |
| MBUSY                       | See Maintenance Busy.                                                                                                    |
| МСН                         | See Multiple Call Handling.                                                                                                    |

| Measured                        | A term that means an ACD element (agent, split/skill, trunk, trunk group, vector, VDN) has been identified to Avaya CMS for collection of data. If the ACD element is not measured, no data is collected.                                                                                                    |
|---------------------------------|----------------------------------------------------------------------------------------------------|
| МІ                              | See Manual In.                                                                                                    |
| MIA                             | See Most Idle Agent.                                                                                                    |
| Modify                          | An Avaya CMS action that changes the database entry to reflect the new values entered in the current primary window.                                                                                                    |
| Monthly data                    | Daily data that has been converted to a Monthly summary.                                                                                                    |
| Most Idle Agent (MIA)           | An ACD distribution method that maintains a queue of idle agents. An agent is put at the end of the list for a particular split when the agent completes an ACD call for that split. The agent continues to advance in the list as long as the agent remains staffed and in ACW, available, or on AUXIN/OUT extension calls from the available state. If the agent is in ACW or is on an AUXIN/OUT extension call from the available state, then the agent is marked as unavailable to take an ACD call but remains in the list, moving up. An agent in the AUX mode (either by pressing the AUX button or by logging in) is not in the list of eligible agents. |
| Multiple Call<br>Handling (MCH) | Allows an agent to receive an ACD call while other calls are active on the agent's station. The agent must put the current call on hold and press AI/MI in order to receive another ACD call.                                                                                                    |
| Multiple split<br>queuing       | With Call Vectoring, a call can be directed to up to four splits at the same time, with the first agent who is free getting the call.                                                                                                    |
| Multiuser mode                  | Any administered Avaya CMS user can log into Avaya CMS. Data continues to be collected if data collection is turned on.                                                                                                    |
| Name (synonym)<br>fields        | Fields in which you may enter a name, or synonym, that has been<br>entered in the Dictionary subsystem. Examples: names of agents, splits/<br>skills, agent groups, trunk groups, vectors, Vector Directory Numbers<br>(VDNs).                                                                                                    |
| Nonprimary split/skill          | When a call is queued to multiple splits/skills, the second and third splits/<br>skills to which the call queues in a Vector Directory Number (VDN) are<br>called nonprimary splits/skills. They are also referred to as secondary and<br>tertiary splits/skills, respectively.                                                                                                    |
| Only Me report                  | A custom report that only the creator and the Avaya CMS administrators can access.                                                                                                    |
| OTHER                           | An agent state. The agent is working on a direct agent call, working on a call for another split or skill, or has put a call on hold and has not chosen another work mode.                                                                                                    |

| Percent (%) within service level | The percentage of calls that you are expecting or targeting to be answered by an agent within a specific number of seconds.                                                                                                    |
|----------------------------------|----------------------------------------------------------------------------------------------------|
| Phantom abandon<br>call timer    | An Avaya CMS capability that tracks information about abandoned calls.<br>When the capability is enabled, calls with a duration shorter than the<br>administered value (zero to ten seconds) are counted as phantom<br>abandon calls. Setting the timer to zero disables it.                                                                                                    |
| Previous interval                | Represents one intrahour interval and is part of the real-time database. At<br>the end of each intrahour interval, the contents of the current intrahour<br>interval are copied to the previous intrahour interval portion of the real-<br>time database.                                                                                                    |
| Primary skill                    | Skills assigned to an agent. Primary skills are the areas in which the agent has the most expertise.                                                                                                    |
|                                  | See also <u>Agent Skill</u> on page 334.                                                                                                    |
| Queue                            | A holding area for calls waiting to be answered in the order in which they<br>were received. Calls in a queue may have different priority levels, in which<br>case, calls with a higher priority are answered first.                                                                                                    |
| QUEUED                           | A trunk state. An ACD call has seized the trunk and is queued to a split/<br>skill waiting for an agent to answer.                                                                                                    |
| Read permission                  | The Avaya CMS user can access and view data. Example: run reports or view the Dictionary subsystem. Read permission is granted from the User Permissions subsystem.                                                                                                    |
| Real-time database               | Consists of the current and previous intrahour data on each Avaya CMS-<br>measured agent, split, trunk, trunk group, vector, and Vector Directory<br>Number (VDN).                                                                                                    |
| Real-time reports                | Display current ACD call activity on agents, splits/skills, trunks, trunk<br>groups, vectors, and Vector Directory Numbers (VDNs) for the current or<br>previous intrahour interval. Current intrahour interval real-time reports are<br>constantly updated as data changes during the interval. Previous<br>intrahour interval real-time reports show data totals for activity that<br>occurred in the previous intrahour interval. |
| Redirect on no<br>answer         | An ACD capability that assists the user if a call is not answered in a specified number of rings (preset by the call center Manager). The terminal extension, including ports with VRUs, is busied out and the call goes back into the queue at top priority.                                                                                                    |
| Refresh rate                     | The number of seconds Avaya CMS should wait for each update of the real-time report data. A user's fastest allowable refresh rate is defined in the User Permissions - User Data window as a minimum refresh rate. The default refresh rate when a user brings up the report input window is the administered minimum refresh rate plus 15 seconds.                                                                                  |

|                            | R3V6 can refer to a software version of Avaya CMS.                                                                                                    |
|----------------------------|----------------------------------------------------------------------------------------------------|
| RINGING                    | An agent state. The time a call rings at an agent's voice terminal after leaving the queue and before the agent answers the call.                                                                                                    |
|                            | A trunk state. A call is ringing at the agent's voice terminal.                                                                                                    |
| Rolling ASA                | See Average Speed of Answer (ASA).                                                                                                    |
| Scripting                  | The Scripting feature lets you create a script to run a specified report or run a report and export the data on schedule. The scripts require a customer- provided scheduler to be run later.                                                                                                    |
| Secondary skill            | Skills assigned to an agent. Secondary skills are the areas in which the agent does not have extensive expertise. (Used through G3V4 with EAS.)                                                                                                    |
|                            | See also <u>Agent Skill</u> on page 334, <u>Skill Level</u> on page 344.                                                                                                    |
| SEIZED                     | A trunk state. A call is using the trunk either incoming or outgoing.                                                                                                    |
| Service level              | A time specified in seconds within which all calls should be answered.<br>Normally set as an objective by management. Usually referred to as<br>Acceptable Service Level (ASA).                                                                                                    |
| Service Observing-<br>VDNs | A feature that gives a voice terminal user the ability to monitor the treatment a call receives as it is processed by a Vector Directory Number (VDN).                                                                                                    |
| Single-user mode           | Only one person can log into Avaya CMS. Data continues to be collected if data collection is turned on. This mode is required to change some Avaya CMS administration.                                                                                                    |
| Skill                      | An attribute that is assigned to an ACD Agent. Agent Skills can be tht of<br>as the ability for an Agent with a particular set of skills to handle a call<br>which requires one of those skills. In relationship to your call center, think<br>of skill as a specific customer need/requirement or perhaps a business<br>need of your call center. You will be defining your skills based on the<br>needs of your customers and your call center. |
| Skill level                | A priority level from 1 (highest) to 16 (lowest) indicating an agent's level of expertise or ability to handle calls to the given skill.                                                                                                    |
| Split                      | A group of extensions that receives special-purpose calls in an efficient, cost- effective manner. Normally, calls to a split arrive primarily over one or a few trunk groups.                                                                                                    |
| Staffed agent              | An Agent who is currently logged in to the communication server.                                                                                                    |
| Standard reports           | The set of reports that are delivered with the Avaya CMS or Avaya CMS Supervisor software.                                                                                                    |

| Station              | An unmeasured extension. A 16–digit extension that is not currently staffed by an agent or that is a member of an unmeasured split/skill or hunt group.                                                                                                    |
|----------------------|----------------------------------------------------------------------------------------------------|
| Subsystem            | Each Avaya CMS Controller selection (for example, Reports, Dictionary,<br>System Setup, Exceptions, and so forth) along with Timetable and<br>Shortcut is referred to as a subsystem of the Call Management System<br>throughout this document.                                                                                                    |
| System AUX           | Communication servers use the reason code 0 as the default code for situations in which the communication server places the agent in the AUX mode automatically (for example, on login, when agents make or receive extension calls from AI/MI mode, when the agent is taken out of service due to failure to answer a ringing call) or logs the agent out (for example, during a Move Agent while Staffed operation). ASAI applications that change the agent's work mode to AUX or log the agent out without specifying a reason code will result in change to AUX or logout with the default reason code. |
| Tenant               | The tenancy feature provides an extension to the current CMS user data access management feature to enable customers to restrict user access to CMS reporting data and functionality within their contact center. The new tenant level access for users introduces restricted data access permissions for the following contact center resources: agents, call work codes, split/skills, trunk groups, VDNs, and vectors.                                                                                                    |
| Tertiary split/skill | Generic 3 and ECS with vectoring. When a call is queued to multiple splits/skills, the third split/skill the call queued to in a Vector Directory Number (VDN) is called the tertiary split/skill.                                                                                                    |
| Thresholds           | Avaya CMS Supervisor thresholds are defined as Caution or Warning.<br>Threshold highlight settings apply only to some real-time data items in<br>real-time and integrated reports. For information on setting threshold<br>highlights, see the Avaya Call Management System Administration<br>document.                                                                                                    |
| Time format          | The standard format for entering times on Avaya CMS reports.                                                                                                    |
| Time Zone            | The time zone relevant to a report, such as IST and PST. Time Zone is available for the interval version of the reports. Time zone of the Communication Manager is the default time zone.                                                                                                    |
| Timetable            | An activity task or group of activities tasks (like reports) scheduled for completion at a time that is convenient and nondisruptive for your call center's operation.                                                                                                    |

Glossary

| Trunk                                  | A telephone circuit that carries calls between two communication servers, between a Central Office (CO) and a communication server, or between a CO and a phone.                                                                                                    |
|----------------------------------------|----------------------------------------------------------------------------------------------------|
| Trunk group                            | A group of trunks that are assigned the same dialing digits - either a phone number or a Direct Inward Dialed (DID) prefix.                                                                                                    |
| Uniform Call<br>Distribution (UCD)     | The most idle agent for the skill will receive the call (if the agent is available).                                                                                                    |
| Universal Call<br>Identifier (UCID)    | A number that uniquely identifies a call in a network of nodes that support UCID. This number will be a part of the records in the Call History feature of Avaya CMS.                                                                                                    |
| UNKNOWN                                | An agent state. Avaya CMS does not recognize the current state.A trunk state. Avaya CMS does not recognize the state of the trunk.                                                                                                    |
| UNSTAF (non-EAS)                       | Unstaffed, an agent state. The agent is not logged in and, therefore is not being tracked by Avaya CMS.                                                                                                    |
| User ID                                | The login ID for an Avaya CMS user.                                                                                                    |
| User permissions                       | An Avaya CMS subsystem that allows the Avaya CMS administrator to define user access permissions.                                                                                                    |
| VDN                                    | See Vector Directory Number.                                                                                                    |
| VDN calls-counted                      | Also known as counted-calls to Vector Directory Number (VDN) and<br>active VDN calls. This is a Call Vectoring capability. Counted-calls to VDN<br>is a parameter of the go to step and go to vector commands that provides<br>conditional branching (to a different step in the same vector or to a<br>different vector) based on the number of incoming trunk calls a VDN is<br>currently processing. |
| VDN of Origin<br>Announcement<br>(VOA) | A short announcement that is assigned to a Vector Directory Number (VDN) through communication server administration. The VOA identifies the origin or purpose of a call for the call center agent who answers the call.                                                                                                    |
| VDN skill preference                   | A prioritized list of agent skills administered for a Vector Directory Number (VDN) that are required or preferred for the answering agent. VDN Skill Preferences represent the requirement that a call be routed to an ACD agent with a particular ability or set of abilities.                                                                                                    |
| Vector                                 | A list of steps that process calls in a user-defined manner. The steps in a vector can send calls to splits, play announcements and music, disconnect calls, give calls a busy signal, or route calls to other destinations. Calls enter vector processing via Vector Directory Numbers                                                                                                    |

|                                  | (VDNs), which may have received calls from assigned trunk groups, from other vectors, or from extensions connected to the communication server.                                                                                                    |
|----------------------------------|----------------------------------------------------------------------------------------------------|
| Vector Directory<br>Number (VDN) | A 16–digit extension number that enables calls to connect to a vector for processing. A VDN is not assigned an equipment location. It is assigned to a vector. A VDN can connect calls to a vector when the calls arrive over an assigned automatic-in trunk group or when calls arrive over a dial-repeating (DID) trunk group and the final digits match the VDN. The VDN by itself may be dialed to access the vector from any extension connected to the communication server. |
| Voice terminal                   | A telephone set, usually with buttons, that gives an agent some control over the way calls are handled.                                                                                                    |
| Weekly data                      | Daily data that have been converted to a weekly summary.                                                                                                    |
| Write permission                 | The Avaya CMS user can add, modify, or delete data and execute processes. Write permission is granted from the User Permissions subsystem.                                                                                                    |

# Index

#### **Special Characters**

| % Aban                                     |              |               | <u>284</u> ,   | <u>295</u> |
|--------------------------------------------|--------------|---------------|----------------|------------|
| % Aban Calls                               |              | <u>228</u> ,  | <u>237</u> ,   | <u>290</u> |
| % Abandoned Distribution                   |              |               | <u>234</u> ,   | <u>288</u> |
| % ACD Time                                 |              | 2 <u>61</u> , | <u>265</u> ,   | <u>268</u> |
| % Agent Occup w/ACW                        |              |               | <u>202</u> ,   | <u>212</u> |
| % Agent Occup w/o ACW                      |              |               | <u>202</u> ,   | <u>212</u> |
| % Ans+Conn                                 |              |               |                | <u>284</u> |
| % Ans Calls 2                              | <u>28, 2</u> | 2 <u>61</u> , | <u>265</u> ,   | <u>268</u> |
| % Answered Distribution                    |              |               | <u>234</u> ,   | <u>288</u> |
| % Busy                                     |              |               |                | <u>295</u> |
| % Flow Out                                 |              |               |                | <u>295</u> |
| % Outside Service Level                    |              |               |                |            |
| Split/Skill Graphical Call Profile report  |              |               |                | <u>130</u> |
| VDN Graphical Call Profile report          |              |               |                | <u>170</u> |
| % Within Service Level                     |              |               |                |            |
| Split/Skill Call Profile report            |              |               | . <u>118</u> , | <u>228</u> |
| Split/Skill Graphical Call Profile report  |              |               |                | <u>130</u> |
| Split/Skill Graphical Service Level report | t            |               |                | <u>237</u> |
| Split/Skill Graphical Status report        |              |               |                | <u>138</u> |
| VDN Call Profile report                    |              |               | <u>168</u> ,   | <u>284</u> |
| VDN Graphical Call Profile report          |              |               |                | <u>170</u> |
| VDN Graphical Service Level report         |              |               |                | <u>290</u> |
|                                            |              |               |                |            |

#### **Numerics**

| 100 * (sum(ABNCALLS/sum(INCALLS))                             | 3 |
|---------------------------------------------------------------|---|
| 100 * (sum(BUSYCALLS)/sum(INCALLS)) 287, 293                  | 3 |
| 100 * (sum(DISCCALLS)/sum(INCALLS))                           | 3 |
| 100 * (sum[I_RINGTIME + I_ACDTIME + I_ACDOTHERTIME            |   |
| + I_ACDAUX_OUTTIME + I_ACDAUXINTIME]) /                       |   |
| (sum[TI_STAFFTIME TI_AUXTIME + I_ACDAUX_OUTTIME               |   |
| + I_ACDAUXINTIME])                                            | ) |
| 100 * (sum[I_RINGTIME + I_ACDTIME + I_ACDOTHERTIME            | 2 |
| + I_ACDAUX_OUTTIME + I_ACDAUXINTIME +                         |   |
| I_ACWTIME]) / (sum[TI_STAFFTIME TI_AUXTIME +                  |   |
| I_ACDAUX_OUTTIME + I_ACDAUXINTIME]) 202                       | ) |
| 100 * ABNCALLS/INCALLS                                        | 5 |
| 100 * BUSYCALLS/INCALLS 295                                   | 5 |
| 100 * OUTFLOWCALLS/INCALLS                                    | 5 |
| 100-PERCENT_SERV_LVL_SPL <u>130</u> , <u>234</u> , <u>288</u> | 3 |
| 100- PERCENT_ SERV_LVL_VDN                                    | ) |
| 1st Skill ACD Calls                                           | 3 |
| 1st Skill Avg ACD Time                                        | 3 |
| 1st Skill Avg ACW                                             | 3 |
| 1st Skill Pref                                                | 3 |
| 1st Skill Preference                                          | 5 |
| 2nd Skill ACD Calls                                           | 3 |
| 2nd Skill Avg ACD Time                                        | 3 |
| 2nd Skill Avg ACW                                             | 3 |
| 2nd Skill Pref                                                | 3 |
| 2nd Skill Preference295                                       | 5 |

# 3D Chart 56 Rotating 56 3rd Skill ACD Calls 298 3rd Skill Avg ACD 298 3rd Skill Avg ACW 298 3rd Skill Pref 298 3rd Skill Pref 298 3rd Skill Pref 298 3rd Skill Pref 298 3rd Skill Pref 298 3rd Skill Preference 295

#### Α

| Aban                                                                                   | . <u>170</u>        |
|----------------------------------------------------------------------------------------|---------------------|
| Aban Calls                                                                             |                     |
| Graphical Split/Skill View report                                                      | <u>318</u>          |
| Multi-ACD Top Agent report                                                             | 100                 |
| Queue/Agent Status report                                                              | 108                 |
| Queue/Top Agent Status report                                                          | . 104               |
| Split/Skill Call Profile report                                                        | . 228               |
| Split/Skill Comparison report                                                          | 316                 |
| Split/Skill Graphical Call Profile report 130                                          | 234                 |
| Split/Skill Summary report                                                             | 255                 |
| System Multi-ACD by Split/Skill report                                                 | 261                 |
| System Multi-ACD report                                                                | 265                 |
| System report                                                                          | 268                 |
| Trunk/Trunk Group Busy Hour report                                                     | 274                 |
| Trunk Group report                                                                     | 277                 |
| Trunk eport                                                                            | 276                 |
| VDN Busy Hour report                                                                   | 283                 |
| VDN Call Profile report 168                                                            | <u>200</u><br>284   |
| VDN Graphical Call Handling report                                                     | , <u>204</u><br>202 |
| VDN Graphical Call Profile report                                                      | <u>522</u><br>200   |
| VDN Graphical Call Frome report                                                        | <u>200</u>          |
| VDN Multi-ACD Flow report                                                              | 205                 |
| VDN Skill Proference report                                                            | , <u>295</u><br>200 |
| Voiter report                                                                          | , <u>290</u><br>202 |
| Abandan 207                                                                            | <u>302</u>          |
| Abandoni                                                                               | , 293               |
| Abandoned                                                                              | 110                 |
| Abandoned Calls                                                                        | , 158               |
| ABNUALLS                                                                               |                     |
|                                                                                        | <u>261</u> ,        |
| <u>268, 277, 284, 291, 295, 298, 316, 318,</u>                                         | 322                 |
| ABNCALLS1                                                                              | , <u>284</u>        |
| ABNCALLS1-10 <u>118, 168, 170, 228, 234</u>                                            | , <u>288</u>        |
| ABNCALLS2-10                                                                           | <u>284</u>          |
| ABNTIME                                                                                |                     |
| <u>96, 118, 138, 154, 158, 168, 172, 173, 175, 228, 261</u> ,                          | <u>268</u> ,        |
| <u>284,</u> <u>295,</u> <u>298,</u> <u>316,</u>                                        | <u>318</u>          |
| About Graphical Reports                                                                | . <u>307</u>        |
| ACCEPTABLE <u>118</u> , <u>138</u> , <u>168</u> , <u>228</u> , <u>236</u> , <u>284</u> | , <u>318</u>        |
| Acceptable Service Changed 228, 234, 237, 284                                          | , <u>290</u>        |
| accessing port matrix                                                                  | <u>328</u>          |
| ACD                                                                                    |                     |
| . <u>86, 90, 96, 100, 142, 191, 193, 195, 196, 198, 200, 202,</u>                      | <u>205</u> ,        |

| 209, 210, 216, 224, 228, 236, 240, 244, 259, 261, 268, 277,                                                                                                    |
|----------------------------------------------------------------------------------------------------|
| 283, 284, 287, 291, 293, 295, 298                                                                                                    |
| ACD+Conn Calls                                                                                                    |
| ACD+Conn Calls (total) 284                                                                                                    |
|                                                                                                    |
|                                                                                                    |
| 105 108 202 205 210 224 228 234 244 248                                                                                                    |
| $\frac{150}{264}, \frac{150}{204}, \frac{202}{201}, \frac{210}{205}, \frac{224}{200}, \frac{234}{201}, \frac{244}{240}, \frac{244}{240}, \frac{24}{240}, \frac{24}{240}, \frac{24}{240}, \frac{24}{240}, \frac{24}{240}, \frac{24}{240}, \frac{24}{240}, \frac{24}{24}, \frac{24}{240}, \frac{24}{24}, \frac{24}{24}, \frac{24}{24}, \frac{24}{24}, \frac{24}{24}, \frac{24}{24},$ |
| <u>201, 200, 204, 291, 295, 296, 506, 512, 510, 516,</u>                                                                                                    |
| <u>322</u>                                                                                                    |
| Multi-ACD reports                                                                                                    |
|                                                                                                    |
| <u>86, 90, 96, 100, 130, 138, 154, 158, 173, 175, 193</u> ,                                                                                                    |
| <u>195, 198, 202, 210, 212, 224, 228, 234, 244, 248,</u>                                                                                                    |
| <u>261, 268, 283, 288, 291, 295, 298</u>                                                                                                    |
| Multi-ACD reports                                                                                                    |
| ACDCALLS + DA_ACDCALLS                                                                                                    |
| ACDCALLS1 <u>130</u>                                                                                                    |
| ACDCALLS1-10                                                                                                    |
| ACD Calls Ans <u>172</u>                                                                                                    |
| ACDs                                                                                                    |
| ACDTIME                                                                                                    |
| <u>96, 138, 154, 158, 172, 173, 205, 224, 244, 248, 261, 268</u> ,                                                                                                    |
| <u>295,</u> <u>298,</u> <u>316</u>                                                                                                    |
| ACD Time <u>193</u> , <u>198</u> , <u>202</u> , <u>210</u> , <u>212</u> , <u>224</u> , <u>244</u> , <u>248</u>                                                                                                    |
| ACTIVECALLS                                                                                                    |
| Active Skill                                                                                                    |
| Active Split                                                                                                    |
| Active Split/Skill 145, 147                                                                                                    |
| Active VDN Calls                                                                                                    |
| ACW                                                                                                    |
| ACWINCALLS                                                                                                    |
| ACWINTIME                                                                                                    |
| ACWOUTCALLS                                                                                                    |
| ACWOUTOFFCALLS                                                                                                    |
| ACWOUTOFFTIME 205                                                                                                    |
| ACWOUTTIME 202, 205, 261, 268                                                                                                    |
| ACWTIME 172, 205, 224, 244, 248, 261, 268, 295, 298                                                                                                    |
| ACW Time 193 198 202 210 212 224 244 248                                                                                                    |
| adding buttons 77                                                                                                    |
| ADJATTEMPTS 291                                                                                                    |
| AD.IBOUTED 291                                                                                                    |
| Adjunct Routing Attempts 291                                                                                                    |
| Adjunct Routing Completions 201                                                                                                    |
| After Call Work 158                                                                                                    |
| Agent 00, 151, 162, 103, 205, 210, 212, 216                                                                                                    |
| Agent Attendance Popert 102                                                                                                    |
| Agent AllY Papart 101                                                                                                    |
| Agent Craphical Information Papart                                                                                                    |
|                                                                                                    |
| Agent Group                                                                                                    |
| Agent Group Report                                                                                                    |
| Agent ID                                                                                                    |
| Agent information Report                                                                                                    |
|                                                                                                    |
| <u>83, 84, 86, 95, 104, 108, 116, 126, 128, 138, 142, 145, 147,</u>                                                                                                    |
| <u>157, 178, 191, 195, 198, 200, 202, 209, 244, 248</u>                                                                                                    |
| Agent Report                                                                                                    |
| Agent report input fields <u>306</u>                                                                                                    |

| Agent reports                                 | <u>81</u>    |
|-----------------------------------------------|--------------|
| Agent Reports                                 |              |
| Agent Group Report                            | <u>83</u>    |
| Agent Information Report                      | <u>86</u>    |
| Agent Report                                  | <u>84</u>    |
| Attendance                                    | . <u>192</u> |
| AUX                                           | . <u>191</u> |
| Event Count                                   | . <u>194</u> |
| Graphical Information Report                  | <u>89</u>    |
| Group Attendance                              | . <u>198</u> |
| Group AUX                                     | . <u>200</u> |
| Group Summary                                 | . <u>201</u> |
| Inbound/Outbound                              | . <u>205</u> |
| Information                                   | .307         |
| Login/Logout (Skill)                          | .207         |
| Login/Logout (Split)                          | 208          |
| overview                                      | . 306        |
| Split/Skill Report                            | . 209        |
| Summary Report                                | 212          |
| Time Spent                                    | . 195        |
| Trace by Location Report                      | 216          |
| Agent Report Selector Window and Input Fields | . 189        |
| Agent Ring Time 193, 198, 202, 212, 244       | 248          |
| Agents Active chartFlex Agents                | .121         |
| Agents Active chartReserve1 Agents            | . 121        |
| Agents Active chartReserve2 Agents            | . 121        |
| Agents Active chartTop Agents                 | .121         |
| Agents Avail                                  | . 116        |
| Agents in ACW                                 |              |
| Agents in AUX                                 | 126          |
| Agents in Other                               | . 116        |
| Agents on ACD Calls                           | . 116        |
| Agents Ringing                                |              |
| Agents Staffed                                | 149          |
| Agent state                                   | 178          |
| Agent Summary Report                          | .212         |
| Agent Time Spent Report                       | 195          |
| Agent Trace by Location Report                | .216         |
| AGINRING                                      | 318          |
| AGRING                                        | 123          |
| AGTIME                                        | 312          |
| Ans/Conn                                      | . 170        |
| ANSCONNCALLS1                                 | 288          |
| ANSCONNCALLS10                                | 288          |
| ANSCONNCALLS1-10 168                          | 170          |
| ANSCONNCALLS2                                 | 288          |
| ANSCONNCALLS2-10                              | 284          |
| ANSTIME                                       |              |
|                                               | 268.         |
| 284. 295. 298. 316.                           | 318          |
| ASA                                           | .322         |
| Assists                                       | 244          |
| ASSISTS                                       | 244          |
| Asst                                          | 216          |
| Attendance Report                             | 192          |
| AUX                                           | 240          |
| AUXINCALLS                                    | 210          |
| ,,,                                           |              |

|                                         |                                       | 000 005                                            | _        |
|-----------------------------------------|---------------------------------------|----------------------------------------------------|----------|
|                                         |                                       | <u>202</u> , <u>205</u>                            | )        |
| AUXOUTCALLS                             | <u>193, 202, 20</u>                   | <u>15, 210, 261, 268</u>                           | 3        |
| AUXOUTOFFCALLS                          |                                       | 205                                                | 5        |
| AUXOUTOFETIME                           |                                       | 205                                                | 5        |
|                                         | 108 20                                | 2 205 261 269                                      | ź        |
|                                         |                                       | $\frac{12}{200}, \frac{201}{201}, \frac{200}{200}$ | 2        |
| AUXREASON                               | <u>116</u> , <u>126</u> , <u>12</u>   | <u>8, 142, 145, 308</u>                            | 5        |
| AUX Reason <u>83, 84, 90, 104</u> ,     | , <u>108, 116, 12</u>                 | <u>.6, 128, 142, 216</u>                           | 3        |
| AUX Report                              |                                       | 191                                                |          |
| AUX Time 193                            | 198, 200, 20                          | 2. 212. 244. 248                                   | 3        |
| ALLY Time 0                             | <u></u> , <u></u> , <u></u>           | 101 200                                            | ĥ        |
|                                         |                                       | <u>191, 200</u>                                    | 2        |
| AUX 11me 119                            | ••••••                                | <u>191</u> , <u>200</u>                            | <u>,</u> |
| Aux Work                                |                                       | <u>96, 154, 158</u>                                | 3        |
| AVAIL                                   |                                       | <u>0, 142, 196, 240</u>                            | )        |
| Available                               |                                       | 96, 154, 158                                       | 3        |
| AVAILABLE                               | ç                                     | 6 154 158 318                                      | 3        |
|                                         | 103 108 20                            | 12, 212, 214, 218                                  | ź        |
|                                         | <u>130</u> , <u>130</u> , <u>20</u>   | <u>, 212, 244, 240</u>                             | 2        |
| Avaya support website                   | ••••••                                |                                                    | 2        |
| Average Speed of Ans - Second           | s                                     | <u>231</u> , <u>233</u>                            | 5        |
| Average Speed of Answer                 |                                       | <u>118</u>                                         | 3        |
| Average Time to Abandon                 |                                       | <u>118, 228</u>                                    | 3        |
| AVG ABANDON TIME                        |                                       |                                                    | 3        |
| AVG ACD TALK TIME                       |                                       | 138 316 318                                        | 2        |
|                                         |                                       | <u>100, 010, 010</u>                               | 2        |
|                                         |                                       |                                                    | 2        |
| AVG_AGEN1_TALK_SUM                      | •••••                                 |                                                    | 5        |
| AVG_ANSWER_SPEED                        | <u>138, 23</u>                        | <u>1, 233, 316, 318</u>                            | 3        |
| AVG EQV AG STFD                         |                                       |                                                    | 2        |
| Avg ACD Talk Time                       |                                       | 138                                                | 3        |
| Avg. Speed of Answer                    |                                       | 138                                                | ž        |
| Avg. Time to Abandan                    |                                       | <u>100</u>                                         | 2        |
| Avg. Time to Abandon                    |                                       | <u>138</u>                                         | 5        |
| Avg Aban Time <u>100</u> , <u>172</u> , | <u>173, 261, 26</u>                   | <u>8, 284, 295, 298</u>                            | 5        |
| Avg ACD Talk                            |                                       | <u>173</u>                                         | 3        |
| Avg ACD Talk Time                       |                                       | 96, 154, 158                                       | 3        |
| Ava ACD Time                            |                                       |                                                    |          |
|                                         | 261 265 26                            | 8 283 295 298                                      | 2        |
| Δνα ΔΟΙΔί                               | <u>201</u> , <u>200</u> , <u>20</u>   | <u>10, 200, 200, 200</u>                           | 2        |
|                                         |                                       |                                                    | 2        |
|                                         |                                       | <u>202</u>                                         | 4        |
| Avg ACW Time                            | <u>212, 224, 26</u>                   | <u>61, 265, 268, 295</u>                           | 5        |
| Avg ACW Time (Inbound ACD).             |                                       | <u>205</u>                                         | 5        |
| Avg ACW Time (Outbound ACD              | )                                     |                                                    | 5        |
| Avg After Call                          | /                                     | 172 244 248                                        | 3        |
| Ava Connect Time                        |                                       | 205                                                | ŝ        |
| Avg External Extr Out Time              |                                       |                                                    | -        |
| Avg External Extri Out Time             | ••••••                                | <u>200</u>                                         | 2        |
| Avg Extn In Time                        |                                       | <u>202</u> , <u>212</u>                            | 4        |
| Avg Extn Out Time                       | . <u>202, 205, 21</u>                 | <u>2, 261, 265, 268</u>                            | 3        |
| Avg Hold Time                           |                                       | <u>212, 244</u>                                    | ł        |
| Ava Inbound ACD Time                    |                                       |                                                    | 5        |
| Ava Inbound Trunk Hold Time             |                                       | 277                                                | 7        |
| Ava Outbound ACD Time                   |                                       |                                                    | Ē        |
|                                         |                                       | <u>200</u>                                         | 2        |
| Avg Outbound Trunk Hold Time            | •••••                                 |                                                    | <u></u>  |
| Avg Pos Staffed                         |                                       |                                                    | 2        |
| Avg Speed Ans                           | . <u>100</u> , <u>154</u> , <u>22</u> | <u>8, 261, 268, 298</u>                            | 3        |
| Avg Speed Answer                        |                                       | 172, 173, 175                                      | 5        |
| Avg Speed of Ans+Conn                   |                                       | 284                                                | ī        |
| Ava Speed of Answer                     |                                       | 06 158 205                                         | ÷        |
|                                         |                                       | <u>90, 100, 290</u>                                | 2        |
| Avg laik lime                           |                                       | <u>172, 202, 205</u>                               | )        |
| Avg Time to Abandon                     | <u>9</u>                              | <u>154, 158, 175</u>                               | 2        |
| Avg VDN Time                            |                                       |                                                    | 5        |

| AWORKMODE | . <u>116</u> , | <u>142,</u> | <u>308</u> , | <u>312</u> |
|-----------|----------------|-------------|--------------|------------|
|-----------|----------------|-------------|--------------|------------|

#### В

| Backup ACD Calls         |                    |
|--------------------------|--------------------|
| BACKUPCALLS              | <u>291, 295</u>    |
| BH ABNCALLS              |                    |
| BH ACDCALLS              |                    |
| BH ACDTIME               |                    |
| BH BUSYCALLS             |                    |
| BH DISCCALLS             |                    |
| BH OTHERCALLS            |                    |
| BH STARTTIME             |                    |
| BH VDNCALLS              |                    |
| Browse buttons           |                    |
| Browse Date dialog box   |                    |
| Browse Dates dialog box  |                    |
| Browse Months dialog box |                    |
| Browse Time dialog box   |                    |
| Busy                     |                    |
| Busy/Disc                |                    |
| Busy+Disc Calls          |                    |
| BUSYCALLS                | 173, 175, 291, 295 |
| Busy Hour                |                    |
| buttons, adding          |                    |
| buttons, customizing     |                    |
| <b>U</b>                 |                    |

#### С

| Call Handling Preference                                                                 | <u>90</u>    |
|------------------------------------------------------------------------------------------|--------------|
| Calling Party                                                                            | . <u>216</u> |
| Call Profile Report                                                                      | <u>118</u>   |
| Call Records Report                                                                      | . <u>218</u> |
| Call Records Report Input Fields                                                         | . <u>219</u> |
| Calls                                                                                    | . <u>205</u> |
| Calls Aban                                                                               | . <u>175</u> |
| CALLSOFFERED <u>118</u> , <u>138</u> , <u>228</u> , <u>236</u> , <u>261</u> , <u>268</u> | , <u>318</u> |
| Calls Wait                                                                               | . <u>175</u> |
| Calls Waiting                                                                            |              |
| <u>96, 100, 104, 112, 134, 138, 149, 151, 154, 158, 162</u>                              | , <u>173</u> |
| Call Work Code                                                                           | <u>224</u>   |
| Call Work Code Name                                                                      | . <u>224</u> |
| Call Work Code Report                                                                    | . <u>223</u> |
| Call Work Code Report Input Fields                                                       | . <u>224</u> |
| Chart Reports                                                                            |              |
| 3D Effects Tab                                                                           | <u>49</u>    |
| Axis Tab                                                                                 | <u>50</u>    |
| Data Labels Tab                                                                          | <u>52</u>    |
| Formatting                                                                               | <u>48</u>    |
| General Tab                                                                              | <u>48</u>    |
| Legend Tab                                                                               | <u>52</u>    |
| Title Tab                                                                                | <u>51</u>    |
| Туре Таb                                                                                 | <u>50</u>    |
| Chart Threshold Colors tab                                                               | <u>68</u>    |
| collection                                                                               |              |
| delete                                                                                   | . <u>329</u> |
| edit name                                                                                | . <u>329</u> |
|                                                                                          |              |

| collection (continued) |                      |
|------------------------|----------------------|
| generating PDF         |                      |
| sharing content        |                      |
| Conf                   |                      |
| CONNECTCALLS           | <u>168, 284, 295</u> |
| Connect Calls          |                      |
| CONNECTTIME            | <u>168, 284, 295</u> |
| content                |                      |
| publishing PDF output  |                      |
| searching              | <u>329</u>           |
| sharing                | <u>329</u>           |
| sort by last updated   |                      |
| watching for updates   |                      |
| Copying Chart Reports  | <u>58</u>            |
| copying reports        |                      |
| customizing buttons    | <u>77</u>            |
| CWC                    | <u>224</u>           |
|                        |                      |

# D

#### DA\_ACDCALLS

| <u>193, 195, 198, 202, 205, 210, 244,</u>             | <u>248, 308,</u>   | <u>312</u>  |
|-------------------------------------------------------|--------------------|-------------|
| DA_ACDTIME                                            | <u>205, 244,</u>   | <u>248</u>  |
| DA_ACWTIME                                            | <u>205, 244,</u>   | <u>248</u>  |
| DA_SKILL                                              |                    | <u>308</u>  |
| Daily Reports                                         |                    | <u>186</u>  |
| Date                                                  |                    |             |
| <u>191, 193, 195, 196, 198, 202, 205, 209, 210, 2</u> | <u>212, 216, 2</u> | <u>224,</u> |
| 228, 231, 232, 234, 236-238, 240, 244, 248, 26        | <u>1, 268, 27</u>  | <u>7</u> ,  |
| <u>283, 284, 287, 288, 290, 291,</u>                  | <u>295,</u>        | <u>298</u>  |
| Date, Week Starting, Month Starting                   |                    | <u>224</u>  |
| Dates                                                 | <u>233</u> ,       | <u>259</u>  |
| Dialed Digits                                         |                    | <u>216</u>  |
| Direct Agent Calls                                    | <u>86</u>          | , <u>90</u> |
| Direct Agent Skills                                   |                    | <u>90</u>   |
| Direction                                             |                    | <u>116</u>  |
| DIRECTION <u>116, 138, 142, 162,</u>                  | <u>216, 308,</u>   | <u>312</u>  |
| DISCCALLS                                             | <u>175, 291,</u>   | <u>295</u>  |
| Disconnect                                            | <u>287</u> ,       | <u>293</u>  |
| documentation                                         |                    | <u>324</u>  |
| documentation center                                  |                    | <u>329</u>  |
| finding content                                       |                    | <u>329</u>  |
| navigation                                            |                    | <u>329</u>  |
| documentation portal                                  |                    | <u>329</u>  |
| finding content                                       |                    | <u>329</u>  |
| navigation                                            |                    | <u>329</u>  |
| Drill-Down Reports                                    |                    |             |
| Drill-Down Top Agent Work State Report                |                    | <u>178</u>  |
| Drill-Down Work State Report                          |                    | <u>180</u>  |
| General Information                                   |                    | <u>176</u>  |
| Drill-Down Top Agent Work State Report                |                    | <u>178</u>  |
| DURATION                                              |                    | <u>216</u>  |
|                                                       |                    |             |

#### Event Count Report ...... 194 EWT Medium ......96 Exceptions Audio difficulty ......94 Expected Wait Time High ......151, 162 Expected Wait Time Low ..... 151, 162 Expected Wait Time Medium ..... 151, 162 Expected Wait Time Top ...... 151, 162 exporting report data ......46, 57 report format ......57 EXT CALL OUT ...... 193, 198 EXT\_IN\_TIME ......<u>193</u> EXT\_OUT\_TIME ......<u>193</u>, <u>198</u> EXTENSION ...... <u>116, 308, 312</u> Extn In Calls ......<u>193</u>, <u>198</u>, <u>202</u>, <u>205</u>, <u>210</u>, <u>212</u> Extn Out Calls .... 193, 198, 202, 205, 210, 212, 261, 265, 268

#### F

| FAGINRING                               |                       |
|-----------------------------------------|-----------------------|
| FAILURES                                |                       |
| FINACW                                  |                       |
| FINAUX                                  |                       |
| finding content on documentation center | <u>329</u>            |
| finding port matrix                     |                       |
| Flex Agents (Active)                    | <u>136</u>            |
| Flex Agents (AUX)                       | <u>136</u>            |
| Flex Agents (Other)                     | <u>136</u>            |
| Flex Agents Staffed                     | <u>100, 104, 121</u>  |
| Flow In                                 | <u>268, 291, 295</u>  |
| Flow Out                                | <u>268, 291, 295</u>  |
| FONACD                                  | <u>121, 136</u>       |
| Forced Busy Calls                       | <u>283, 295</u>       |
| Forced Disc Calls                       | <u>283, 295</u>       |
| formatting table reports                | <u>45</u> , <u>46</u> |
| FOTHER                                  | <u>136</u>            |
| FSTAFFED                                | <u>100, 121, 142</u>  |

#### Ε

| EQLOC      | 277 |
|------------|-----|
| EVENT_TIME | 216 |

| FTE_AGENTS                          | 123        |
|-------------------------------------|------------|
| Full Time Equivalent Agents Staffed | <u>123</u> |

# G

| Graphical Active Agents Report    | <u>120</u>      |
|-----------------------------------|-----------------|
| Graphical Allocated Agents Report | <u>123</u>      |
| Graphical Reports                 |                 |
| Introduction                      | <u>307</u>      |
| Graphical Skill Overload Report   | <u>134, 238</u> |
| Graphical Staffing Profile Report | <u>135</u>      |
| Group Attendance Report           | <u>198</u>      |
| Group AUX Report                  | <u>200</u>      |
| Group Summary Report              | <u>201</u>      |
|                                   |                 |

#### Н

|                                                        | ~ · · ·           |
|--------------------------------------------------------|-------------------|
| Heid Calls $210$ , $212$ ,                             | 244               |
| High                                                   | <u>132</u>        |
| Historical Agent Reports, overview                     | <u>187</u>        |
| Historical Other Reports, overview                     | <u>218</u>        |
| Historical Reports                                     | <u>225</u>        |
| Agent Attendance                                       | <u>192</u>        |
| Agent AUX                                              | <u>191</u>        |
| Agent Event Count                                      | 194               |
| Agent Group Attendance                                 | 198               |
| Agent Group AUX                                        | 200               |
| Agent Group Summary                                    | 201               |
| agent reports                                          | 187               |
| Agent Summary Report                                   | 212               |
| Agent Time Spent                                       | 195               |
| Agent Trace by Location Report                         | 216               |
| Call Records Report                                    | 218               |
| Call Work Code Attendance                              | 223               |
| Graphical Skill Overload Report                        | 238               |
| Inbound/Outbound Summary                               | 205               |
| introduction                                           | 183               |
| Login/Logout (Skill)                                   | 207               |
| Login/Logout (Split)                                   | 208               |
| overview                                               | 183               |
| presentation                                           | 184               |
| Split/Skill by Location Report                         | 248               |
| Split/Skill Call Profile Report                        | 227               |
| Split/Skill Graphical ASA Daily Report                 | 232               |
| Split/Skill Graphical ASA Benort                       | 220               |
| Split/Skill Graphical Average Positions Staffed Report | . <u>223</u><br>t |
| opilitokiii Graphical Average i Ositions Staned Report | 221               |
| Split/Skill Graphical Call Profile Report              | 233               |
| Split/Skill Graphical Multi ACD Service Lovel Pepert   | 235               |
| Split/Skill Graphical Service Level Report             | 200               |
| Split/Skill Graphical Service Level Report             | 231               |
| Split/Skill Outbound Benert                            | 239               |
|                                                        | 242               |
| Spiil/Skill Report                                     | 244               |
| Spin/Skiii Summary Report                              | 254               |
| System Graphical Maximum Delay Report                  | . <u>258</u>      |
| System Multi-ACD by Split/Skill Report                 | 260               |
| System Multi-ACD Report                                | 263               |

| Historical Reports (continued)                  |              |
|-------------------------------------------------|--------------|
| System Report                                   | .267         |
| Trunk/Trunk Group Busy Hour Report              | 274          |
| Trunk Group Report                              | .277         |
| Trunk Group Summary Report                      | 278          |
| Trunk Report                                    | .275         |
| VDN Busy Hour Report                            | <u>282</u>   |
| VDN Call Profile Report                         | <u>284</u>   |
| VDN Graphical Busy/Abandon/Disconnect Comparise | on           |
| Report                                          | . <u>286</u> |
| VDN Graphical Call Profile Report               | <u>287</u>   |
| VDN Graphical Service Level Report              | <u>289</u>   |
| VDN Multi-ACD Flow Report                       | <u>291</u>   |
| VDN Report                                      | <u>294</u>   |
| VDN Skill Preference Report                     | <u>297</u>   |
| Vector Report                                   | . <u>301</u> |
| Historical Reports, introduction                | . <u>183</u> |
| Historical Reports, overview                    | <u>183</u>   |
| Historical Reports, presentation                | . <u>184</u> |
| Hold                                            | <u>216</u>   |
| HOLDCALLS                                       | <u>244</u>   |
| HOLDTIME                                        | <u>244</u>   |

#### I\_ACDTIME

I

|                                                                                         | 308,         | 312,         | 322        |
|-----------------------------------------------------------------------------------------|--------------|--------------|------------|
| I ACWINTIME                                                                             | 193,         | 198,         | 210        |
|                                                                                         | 193,         | 198,         | 210        |
| I ACWTIME                                                                               |              |              |            |
| 193, <u>198, 202, 210, 244, 248, 261,</u>                                               | 268,         | 308,         | 312        |
| I_AUXINTIME                                                                             | 193,         | 198,         | 210        |
| I_AUXOUTTIME                                                                            | <u>193,</u>  | <u>198</u> , | <u>210</u> |
| I_AUXTIME                                                                               |              | <u>240</u> , | <u>248</u> |
| I_AUXTIME0                                                                              |              |              | <u>240</u> |
| I_AUXTIME1-9                                                                            |              |              | <u>240</u> |
| I_AVAILTIME                                                                             | <u>240</u> , | <u>244</u> , | <u>248</u> |
| I_DA_ACDTIME <u>193</u> , <u>198</u> , <u>202</u> , <u>210</u> , <u>244</u> ,           | <u>248</u> , | <u>308</u> , | <u>312</u> |
| I_DA_ACWTIME <u>193</u> , <u>198</u> , <u>202</u> , <u>210</u> , <u>244</u> ,           | <u>248</u> , | <u>308</u> , | <u>312</u> |
| I_INOCC                                                                                 |              |              | <u>277</u> |
| I_NORMTIME                                                                              |              | <u>238</u> , | <u>317</u> |
| I_OL1TIME                                                                               |              | <u>238</u> , | <u>317</u> |
| I_OL2TIME                                                                               |              | <u>238</u> , | <u>317</u> |
| I_OTHERTIME                                                                             | <u>240</u> , | <u>244</u> , | <u>248</u> |
| I_OUTOCC                                                                                |              |              | <u>277</u> |
| I_RINGTIME <u>90</u> , <u>193</u> , <u>196</u> , <u>198</u> , <u>202</u> , <u>240</u> , | <u>244</u> , | <u>248</u> , | <u>312</u> |
| I_STAFFTIME <u>244</u> ,                                                                | <u>248</u> , | <u>261</u> , | <u>268</u> |
| IAUXTIME_REMAINDER                                                                      |              |              | <u>240</u> |
| INACW <u>96, 123,</u>                                                                   | <u>154</u> , | <u>158</u> , | <u>318</u> |
| INAUX <u>96, 126,</u>                                                                   | <u>154</u> , | <u>158</u> , | <u>318</u> |
| INAUX_REMAINING                                                                         | <u>126</u> , | <u>128</u> , | <u>149</u> |
| INAUX0                                                                                  |              |              | <u>126</u> |
| INAUX1-9                                                                                |              |              | <u>126</u> |
| Inbound/Outbound Report                                                                 |              |              | <u>205</u> |
| Inbound Calls                                                                           | <u>291</u> , | <u>295</u> , | <u>298</u> |
| Inbound CCS                                                                             |              |              | <u>277</u> |
| INCALLS <u>168</u> , <u>172</u> , <u>277</u> , <u>284</u> ,                             | <u>291</u> , | <u>295</u> , | <u>298</u> |

| INFLOWCALLS                        | . <u>173, 175, 268, 291, 295</u> |
|------------------------------------|----------------------------------|
| Information Report                 | <u>307</u>                       |
| INPROGRESS                         | <u>175</u>                       |
| INQUEUE                            |                                  |
| INRING                             | <u>316, 318</u>                  |
| InSite Knowledge Base              | <u>331</u>                       |
| Integrated Reports                 |                                  |
| Agent Information                  |                                  |
| Agent input fields                 | <u>306</u>                       |
| Graphical Call Handling            | <u>322</u>                       |
| Graphical Split/Skill View         | <u>318</u>                       |
| Split/Skill report input fields    |                                  |
| Split/Skill Reports                |                                  |
| Split/Skill report selector window | <u>315</u>                       |
| VDN Report input fields            | <u>321</u>                       |
| Integrated Reports, Definition     |                                  |
| Integrated Reports, roadmap        | <u>305</u>                       |
| Integrate reports                  |                                  |
| INTERFLOWCALLS                     |                                  |
| Interval Reports                   |                                  |
| INTIME                             | <u>277, 295</u>                  |
| INTRVL                             | <u>195,</u> <u>298</u>           |
|                                    |                                  |

#### L

| Level                                         | <u>90, 108, 116, 138, 142, 145, 147</u>  | 7        |
|-----------------------------------------------|------------------------------------------|----------|
| LEVEL                                         | <u>308</u>                               | 3        |
| LOC_ID <u>116</u> , <u>126</u> , <u>128</u> , | <u>145, 147, 157, 178, 181, 216, 248</u> | 3        |
| Location ID <u>116</u> , <u>126</u> ,         | <u>128, 145, 147, 157, 178, 181, 216</u> | <u>6</u> |
| Location IDs                                  | <u>248</u>                               | 3        |
| LOGID                                         |                                          |          |
| <u>95, 116, 126, 128, 138, 1</u>              | <u>42, 151, 157, 162, 193, 195, 196,</u> | ,        |
| <u>198, 202, 205, 210, 212, 2</u>             | <u>16, 244, 248, 308, 312, 316, 318</u>  | 3        |
| LOGIN                                         | <u>208</u> , <u>208</u>                  | 9        |
| Login/Logout (Skill) Report                   |                                          | 7        |
| Login/Logout (Split) Report                   |                                          | 3        |
| Login ID                                      |                                          |          |
| <u>83, 84, 86, 90, 104, 108,</u>              | <u>116, 126, 128, 145, 147, 157, 178</u> | 3        |
| Login Skills                                  | <u>15</u> ′                              | 1        |
| Login Time                                    |                                          | 9        |
| LOGONSTART                                    |                                          | 3        |
| LOGOUT                                        | <u>208</u> , <u>20</u> §                 | 9        |
| LOGOUT_DATE                                   |                                          | 9        |
| Logout Date                                   |                                          | 9        |
| Logout Reason                                 |                                          | 3        |
| Logout Time                                   |                                          | 9        |
| Lookahead Interflow Attemp                    | ots <u>29</u> ´                          | 1        |
| Lookahead Interflow Comple                    | etions <u>291</u>                        | 1        |
| LOOKATTEMPTS                                  |                                          | 1        |
| LOOKFLOWCALLS                                 |                                          | 1        |
| Low                                           |                                          | 2        |

#### Μ

| Main ACD Calls    | 295 |
|-------------------|-----|
| Malicious Call    | 216 |
| MAX DEDICATED AGT | 232 |

| Max Delay                                    | <u>261</u> , <u>268</u> |
|----------------------------------------------|-------------------------|
| Max Delay Seconds                            | <u>259</u>              |
| MAXOCWTIME                                   | . <u>259, 261, 268</u>  |
| Max Pos Allocated                            | <u>232</u>              |
| Medium                                       | <u>132</u>              |
| migrating reports                            | <u>23</u>               |
| Month                                        | <u>191</u>              |
| Monthly Reports                              | <u>186</u>              |
| Month starting                               | <u>291, 295, 298</u>    |
| Month Starting 193, 195, 198, 205, 210, 212, | <u>228, 244, 284</u>    |
| MOVEPENDING                                  | <u>308</u> , <u>312</u> |
| Move Pending?                                | <u>86</u> , <u>90</u>   |
| Multi-ACD Report                             | <u>95</u>               |
| Multi-ACD Top Agent Report                   |                         |
| My Docs                                      | <u>329</u>              |
|                                              |                         |

#### Ν

#### 0

| O_ABNCALLS                                       | . 277        |
|--------------------------------------------------|--------------|
| O ACDCALLS                                       | 205          |
|                                                  | 205          |
|                                                  | 205          |
|                                                  | 205          |
| OLDESTCALL 96, 134, 138, 151, 158, 162, 173, 316 | . 318        |
| Oldest Call Waiting                              |              |
|                                                  | . 173        |
| ONACD                                            | , 318        |
| options menu                                     |              |
| Other <u>86, 96, 154</u>                         | , 158        |
| OTHER <u>90, 96, 142, 154, 158, 196, 240</u>     | , 318        |
| Other Calls                                      | 283          |
| Other Reports                                    | <u>93</u>    |
| Call Records Report                              | . 218        |
| Call Work Code                                   | <u>223</u>   |
| Event Count Summary Report                       | <u>94</u>    |
| Multi-ACD Report                                 | <u>95</u>    |
| Multi-ACD Top Agent Report                       | <u>99</u>    |
| overview                                         | . <u>218</u> |
| Overview                                         | <u>93</u>    |
| Roadmap                                          | <u>93</u>    |
| Other Time <u>202, 212, 244</u>                  | , <u>248</u> |
| Outbound Aban Calls                              | <u>277</u>   |
| Outbound ACD Calls                               | . <u>205</u> |
| Outbound Calls                                   | <u>277</u>   |
| Outbound CCS                                     | . <u>277</u> |
| OUTCALLS                                         | <u>277</u>   |
| OUTFLOWCALLS <u>173, 175, 268, 291, 295</u>      | , <u>322</u> |
| OUTTIME                                          | <u>277</u>   |
| Overload1                                        | . <u>238</u> |
| Overload2                                        | . <u>238</u> |
|                                                  |              |

#### Ρ

|     | $\sim$ |
|-----|--------|
| Ρι. |        |

| 34              |
|-----------------|
|                 |
|                 |
| <mark>58</mark> |
|                 |
| 108. 116        |
|                 |
| 237             |
|                 |
|                 |
| 290             |
| 290             |
| <u>236</u>      |
| <u>118</u>      |
| 118             |
| 284, 288        |
| 228, 234        |
| 46, 54          |
| 54, 56          |
|                 |
| 308             |
| <u>16</u>       |
|                 |

# Q

| Queue/Agent Reports           | 103   |
|-------------------------------|-------|
| Queue/Top Agent Status Report | 104   |
| Queue Agent Status Report     | . 108 |
| Queue Agent Summary Report    |       |
| Roadmap                       | . 103 |
| selector window               | . 103 |
| Queue/Top Agent Status Report | 104   |
| Queue Agent Status Report     | 108   |
| Queue Agent Summary Report    | 112   |

## R

| PIACINPINC                         | 121 126                 |
|------------------------------------|-------------------------|
|                                    | <u>121</u> , <u>130</u> |
| R1INACD                            | <u>136</u>              |
| R1INACW                            | <u>121, 136</u>         |
| R1INAUX                            | <u>136</u>              |
| R1ONACD                            | <u>121</u>              |
| R10THER                            | <u>136</u>              |
| R1STAFFED                          | 100, 121, 123           |
| R21AGINRING                        | <u>121</u>              |
| R2AGINRING                         | <u>136</u>              |
| R2INACD                            | <u>136</u>              |
| R2INACW                            |                         |
| R2INAUX                            | <u>136</u>              |
| R2ONACD                            |                         |
| R2OTHER                            | <u>136</u>              |
| R2STAFFED                          | 100, 121, 123           |
| Real-Time Reports                  |                         |
| Agent Graphical Information Report |                         |
|                                    |                         |

| Real-Time Reports (continued)                                   |              |
|-----------------------------------------------------------------|--------------|
| Agent Group Report                                              | 83           |
| Agent Information Report                                        | 86           |
| Agent Report                                                    | 84           |
| Agent report input window                                       | 82           |
| Call Profile                                                    | 118          |
| Drill-Down Reports                                              | . 176        |
| Drill-Down Top Agent Work State Report                          | . 178        |
| Drill-Down Work State Report                                    |              |
| Event Count Summary Report                                      |              |
| Graphical Active Agents                                         | . 120        |
| Graphical Allocated Agents                                      | . 123        |
| Graphical Call Profile Report                                   | 129          |
| Graphical FWT Report                                            | 132          |
| Graphical Queue Report                                          | 133          |
| Graphical Skill Overload Report                                 | 134          |
| Graphical Staffing Profile Report                               | 135          |
| Graphical Status Report                                         | 138          |
| Graphical Top Skill Status Report                               | 141          |
| Multi-ACD Report                                                | 95           |
| Multi-ACD Top Agent Report                                      | 99           |
| overview                                                        | 78           |
| presentation                                                    | 79           |
| Queue/Agent Report selector window                              | .103         |
| Queue/Top Agent Status Report                                   | 104          |
| Queue Agent Status Report                                       | 108          |
| Queue Agent Summary Report                                      | 112          |
| Reserve1 AUX Agents Report                                      | 144          |
| Reserve2 AUX Agents Report                                      | 147          |
| roadmap                                                         |              |
| Skill AUX Report                                                | .149         |
| Skill Status Report                                             | . 150        |
| Skill Top Agent Report                                          | . 154        |
| Split/Skill Agent Status by Location Report                     | 115          |
| Split/Skill by Location Report                                  | .157         |
| Split/Skill Graphical AUX Agents Report                         | . 125        |
| Split/Skill Graphical AUX Top Agents Report                     | . 127        |
| Split/Skill Report                                              | . 158        |
| Top Agent Status Report                                         | . 161        |
| Trunk Group report                                              | . 165        |
| Trunk Group Report                                              | . 165        |
| VDN Call Profile Report                                         | . 167        |
| VDN Graphical Call Profile Report                               | . <u>169</u> |
| VDN Report                                                      | . <u>173</u> |
| VDN Reports                                                     | . 166        |
| VDN Skill Preference Report                                     | . 171        |
| Vector Report                                                   |              |
| Real-Time Reports, overview                                     | <u>78</u>    |
| Real-Time Reports, presentation                                 | 79           |
| Real-Time Reports, roadmap                                      | <u>79</u>    |
| Reason Code 0 <u>126</u> , <u>128</u> , <u>142</u> , <u>196</u> | , <u>240</u> |
| Reason Code 0-9                                                 | . 149        |
| Reason Code 10-99 <u>126, 128, 142, 149</u>                     | , <u>240</u> |
| Reason Code 1-9                                                 | , <u>240</u> |
| Reason Code 1 I 9                                               | .142         |
| Reason Codes 1-9                                                | . <u>196</u> |
| Reconnect                                                       | <u>216</u>   |

| RECONNECT                                                                 |
|---------------------------------------------------------------------------|
| related documentation                                                     |
| Report Chart Colors tab69                                                 |
| Report Charts                                                             |
| Report Intervals                                                          |
| Report Menu Bar                                                           |
| Report Menu Bar, report menu                                              |
| Report Menu Bar, Save as HTML <u>37</u>                                   |
| report options                                                            |
| Report Run Dates, Browse Date                                             |
| Report Run Dates, Browse Dates $\frac{32}{32}$                            |
| Report Run Dates, Browse Months                                           |
| Report Run Times, Browse Time                                             |
| Agent                                                                     |
| Agent                                                                     |
| Poporte Editing                                                           |
| Menu 40                                                                   |
| Menu Item Eunctions 40                                                    |
| Penorts Exporting Data 56                                                 |
| Reports, Exporting Data                                                   |
| Menu Item Functions 41                                                    |
| Reports Minimized 45 53                                                   |
| lcons 53                                                                  |
| Threshold Icons 54                                                        |
| Reports. Tools                                                            |
| Menu Item Functions 41                                                    |
| Report Tables                                                             |
| Report Types                                                              |
| Report Windows                                                            |
| Changing Column Widths                                                    |
| Graphical Report Window59                                                 |
| Resizing58                                                                |
| Standard Windows59                                                        |
| Reserve1 Agents (active) 123                                              |
| Reserve1 Agents (Active)                                                  |
| Reserve1 Agents (AUX) <u>136</u>                                          |
| Reserve1 Agents (Other)                                                   |
| Reserve1 Agents in AUX <u>145</u>                                         |
| Reserve1 Agents Staffed <u>100</u> , <u>104</u> , <u>121</u> , <u>123</u> |
| Reserve1 AUX Agents Report <u>144</u>                                     |
| Reserve2 Agents (active) <u>123</u>                                       |
| Reserve2 Agents (Active)                                                  |
| Reserve2 Agents (AUX)                                                     |
| Reserve2 Agents (Other)                                                   |
| Reserve2 Agents in AUX                                                    |
| Reserve2 Agents Staffed                                                   |
| Reservez AUX Agents Report                                                |
| Dinging                                                                   |
| Ringing                                                                   |
| Rie <u>00, 90, 142, 190, 240</u>                                          |
| Roadman                                                                   |
| Historical Split/Skill Reports 225                                        |
| Historical System Reports 258                                             |
| Historical Trunk/Trunk Group Reports 272                                  |
| Historical VDN Reports                                                    |
| · · · · · · · · · · · · · · · · · · ·                                     |

| Roadmap <i>(continued)</i>                                  |                |
|-------------------------------------------------------------|----------------|
| Historical Vector Report                                    | <u>300</u>     |
| Real-Time Other Reports                                     | <u>93</u>      |
| Real-Time Queue/Agent Reports                               | <u>103</u>     |
| Real-Time Split/Skill Reports                               | <u>114</u>     |
| Role <u>108</u> , <u>116</u> , <u>14</u>                    | <u>5, 147</u>  |
| ROLE                                                        | <u>116</u>     |
| ROW_DATE                                                    |                |
| <u>191, 193, 195, 196, 198, 202, 205, 208–210, 212, 21</u>  | <u>6, 224,</u> |
| <u>228, 231–234, 236–238, 240, 244, 248, 259, 261, 268,</u> | <u>277,</u>    |
| <u>283, 284, 287, 288, 290, 291, 295,</u>                   | <u>298</u>     |
| running reports                                             | <u>22, 26</u>  |

#### S

| Save as HTML                                                   |                       |               |              | <u>37</u> |
|----------------------------------------------------------------|-----------------------|---------------|--------------|-----------|
| Browsers                                                       |                       |               |              | <u>38</u> |
| Fonts                                                          |                       |               |              | <u>39</u> |
| Not Using Templates                                            |                       |               |              | <u>39</u> |
| Output Files                                                   |                       |               |              | <u>38</u> |
| Save as location                                               |                       |               |              | <u>38</u> |
| Templates                                                      |                       |               |              | <u>39</u> |
| Template Tags                                                  |                       |               |              | 39        |
| Using Existing Templates                                       |                       |               |              | . 39      |
| Save As Script                                                 |                       |               |              | 27        |
| Scripting, Using                                               |                       |               |              | 27        |
| searching for content                                          |                       |               |              | 329       |
| Seconds                                                        |                       | 228.          | 284.         | 290       |
| Secs                                                           | 118.                  | 130           | 170.         | 237       |
| Secs.                                                          | ,                     | ,<br>,        | 168.         | 170       |
| Sea                                                            |                       |               | ,            | 216       |
| Service Interval Answers and Abandons                          |                       |               | 234.         | 288       |
| Service Interval Calls Answered                                |                       |               | 234          | 288       |
| Service Intervals Changed                                      | 228                   | 234           | 284          | 288       |
| Service Interval - Seconds                                     | · <u></u> ,           | <u> </u>      | ,            | 288       |
| SERVICEI EVEI                                                  | 130.                  | 170.          | 234          | 237       |
| Service I evel                                                 | . <u></u> ,           | <u></u> ,     | 234          | 288       |
| SFRVI FVFI                                                     |                       |               | 288.         | 290       |
| Set report threshold highlights                                |                       |               | ,            | 61        |
| sharing content                                                |                       |               |              | 329       |
| Skill                                                          |                       |               |              | 020       |
|                                                                | 147.                  | 151.          | 178.         | 208       |
| SKILL 1                                                        | <u> </u>              | <u></u> ,     | 295          | 298       |
| SKILL2                                                         |                       |               | 295          | 298       |
| SKILLS                                                         |                       |               | 295          | 298       |
| SKILLACWTIME1                                                  |                       |               | <u>200</u> , | 298       |
| SKILLACWTIME2                                                  |                       |               |              | 298       |
| SKILLACWTIME3                                                  |                       |               |              | 298       |
| SKILLCALLS1                                                    |                       |               | 172          | 298       |
| SKILLCALLS2                                                    |                       |               | 172          | 298       |
| SKILLCALLS3                                                    |                       |               | 172,         | 298       |
| Skills                                                         |                       |               | <u>112</u> , | 15/       |
| Skille 1-15                                                    |                       |               |              | 208       |
| Skill State                                                    | •••••                 |               | •••••        | 200       |
| OKIII OLALE<br>OR 100 104 112 121 122 124 126 4                | 132 1                 | 12 1          | 51 4         | 158       |
| <u>20, 100, 104, 112, 121, 123, 134</u> - <u>130, _</u><br>181 | <u>130</u> , <u>1</u> | <u>4</u> 2, _ | <u>J</u> ,   | <u> </u>  |
|                                                                |                       |               |              | 200       |
|                                                                |                       |               | •••••        | 230       |

Skill Top Agent Report ...... 154 SKSTATE .... 96, 100, 104, 112, 121, 123, 134–136, 138, 142, 151, 158, 181, 316, 318 SPLIT .... <u>95, 96, 116, 118, 121, 123, 126, 128, 130, 132, 134–136,</u> <u>138, 142, 149, 151, 158, 162, 178, 181, 208, 210, 216, 228,</u> 231-234, 236-238, 240, 244, 248, 259, 261, 265, 268, 308, 316-318 312, Split/Skill ..83, 84, 95, 108, 112, 116, 118, 121, 134-136, 138, 149, 210, <u>216, 228, 231–234, 236–238, 240, 244, 248, 259, 261, 265,</u> 268 Split/Skill Agent Status by Location Report ......115 Split/Skill by Location Report ...... 157, 248 Split/Skill Graphical AUX Agents Report ...... 125 Split/Skill Graphical Average Positions Staffed Report ......231 Split/Skill Graphical Multi-ACD Service Level Report ....... 235 Split/Skill Graphical Multi-ACD Service Level Report Input Split/Skill Graphical Queue Report ...... 133 Split/Skill Graphical Service Level Report ...... 237 Split/Skill Graphical Status report Split/Skill Graphical Status report ...... 138 Split/Skill Graphical Top Skill Status Report ...... 141 Split/Skill Outbound Report ......242 Split/Skill Report ...... 158, 209, 244 Graphical Allocated Agents ..... 123 Graphical Call Profile Report ...... 129, 233 Graphical EWT Report ..... 132 Graphical Multi-ACD Service Level Report ...... 235 Graphical Queue Report ......133 Graphical Skill Overload Report ...... 134, 238 

| Split/Skill Reports (continued)                                                         |              |
|-----------------------------------------------------------------------------------------|--------------|
| Graphical Time Spent Report                                                             | 239          |
| Graphical Top Skill Status Report                                                       | .141         |
| Graphical View                                                                          | .318         |
| input fields                                                                            | 225          |
| Outbound Report                                                                         | 242          |
| Report                                                                                  | 244          |
| Reserve1 ALIX Agents Report                                                             | 144          |
| Reserve2 ALIX Agents Report                                                             | 147          |
| Roadman 114                                                                             | 225          |
| selector window                                                                         | 114          |
| Skill ALIX Report                                                                       | 149          |
| Skill Status Report                                                                     | 150          |
| Skill Top Agent Report                                                                  | 154          |
| Split/Skill Agent Status by Location Report                                             | 115          |
| Split/Skill Agent Status by Location Report 157                                         | 2/18         |
| Split/Skill Graphical ALIX Agente Popert                                                | 125          |
| Split/Skill Graphical Top ALIX Agents Report                                            | 123          |
| Split/Skill Graphical Top AUX Agents Report                                             | 121          |
| Spiit/Skiii Report                                                                      | 100          |
| Summary Report                                                                          | <u>204</u>   |
| VDN Demont                                                                              | 101          |
| VDN Report                                                                              | 320          |
| Spiit/Skill report selector window                                                      | 315          |
| Split/Skill Reports selector window                                                     | 114          |
|                                                                                         | 149          |
|                                                                                         | . <u>150</u> |
|                                                                                         | 254          |
| Splits                                                                                  | 162          |
| Splits/Skills <u>96</u> ,                                                               | 158          |
| Staffed <u>96, 154, 157,</u>                                                            | 158          |
| SIAFFED <u>95, 96, 154, 158, 316</u> ,                                                  | 318          |
| Staffed Time <u>90, 191, 193, 198, 200, 202, 212, 244</u> ,                             | <u>248</u>   |
| Standard Agents (active)                                                                | <u>123</u>   |
| Standard Agents (staffed)                                                               | . <u>123</u> |
| Start                                                                                   | <u>219</u>   |
| STARTTIME <u>191</u> , <u>193</u> , <u>195</u> , <u>205</u> , <u>210</u> , <u>295</u> , | <u>298</u>   |
| Start Time (Interval)                                                                   | <u>231</u>   |
| State <u>83, 84, 86, 90, 108, 116, 138, 142, 151, 162</u> ,                             | <u>216</u>   |
| Stop                                                                                    | <u>219</u>   |
| Stroke Count                                                                            | . <u>194</u> |
| sum(I_AUXTIME)                                                                          | . <u>248</u> |
| sum(I_AVAILTIME)                                                                        | . <u>248</u> |
| sum(I_OTHERTIME)                                                                        | . <u>248</u> |
| sum(I_RINGTIME)                                                                         | <u>248</u>   |
| sum(I_STAFFTIME)                                                                        | <u>248</u>   |
| sum(TOTAL_ACDCALLS)                                                                     | <u>248</u>   |
| sum(TOTAL_I_ACD_TIME)                                                                   | <u>248</u>   |
| sum(TOTAL_I_ACW_TIME)                                                                   | <u>248</u>   |
| support                                                                                 | . <u>330</u> |
| SVCLEVELCHG 228, 234, 237, 284, 288,                                                    | 290          |
| syn(SPLIT)                                                                              | . <u>209</u> |
| System Graphical Maximum Delay Report Input Fields                                      | 259          |
| System Multi-ACD by Split/Skill Report                                                  | 260          |
| System Multi-ACD by Split/Skill Report Input Fields                                     | .260         |
| System Multi-ACD Report                                                                 | .263         |
| System Multi-ACD Report Input Fields                                                    | 264          |
| System Report                                                                           | 267          |
|                                                                                         |              |

| System Reports                  |                  |
|---------------------------------|------------------|
| Graphical Maximum Delay Report  |                  |
| Multi-ACD by Split/Skill Report |                  |
| Multi-ACD Report                | <u>263</u>       |
| Roadmap                         |                  |
| System Report                   | <mark>267</mark> |

### Т

| Table Reports                                                                                                    |                                                                                                    |
|----------------------------------------------------------------------------------------------------|----------------------------------------------------------------------------------------------------|
| Accessing Options Window                                                                                                    |                                                                                                    |
| General Tab                                                                                                    | <u>47</u>                                                                                                    |
| Sort Tab                                                                                                    | <u>47</u>                                                                                                    |
| Using Sort Tab                                                                                                    |                                                                                                    |
| TAGINRING                                                                                                    |                                                                                                    |
| TAVAILABLE                                                                                                    |                                                                                                    |
| Text Threshold Colors tab                                                                                                    |                                                                                                    |
| Threshold highlights                                                                                                    |                                                                                                    |
| entities                                                                                                    | 60                                                                                                    |
| example                                                                                                    | <u>60</u>                                                                                                    |
| turn on and off                                                                                                    | <u>60</u>                                                                                                    |
| Threshold Settings window                                                                                                    |                                                                                                    |
| TI ALIXTIME 90 193 196 198                                                                                                    | 202 244 308 312                                                                                                    |
|                                                                                                    | , <u>202, 244, 000, 012</u><br>106 308                                                                                                    |
|                                                                                                    | <u>190,</u> <u>500</u><br>106                                                                                                    |
|                                                                                                    | 108 202 308 312                                                                                                    |
| TI_AVAILTINIL                                                                                                    | , <u>190, 202, 300, 312</u><br>00, 106, 308, 312                                                                                                    |
|                                                                                                    | 100 202 200 212                                                                                                    |
| TI_STAFFTIME                                                                                                    | , <u>190, 202, 500, 512</u>                                                                                                    |
|                                                                                                    | 140 146 147 161                                                                                                    |
| 83, 84, 80, 90, 108, 110, 120, 128, 138,                                                                                                    | <u>142, 145, 147, 151,</u>                                                                                                    |
| 102, 191, 193, 195, 205, 210,                                                                                                    | <u>210, 295, 298</u>                                                                                                    |
| Times                                                                                                    |                                                                                                    |
| lime ∠one                                                                                                    |                                                                                                    |
|                                                                                                    | 007 040 055 070                                                                                                    |
| <u>135, 195, 205, 208, 210, 212, 230–232</u> ,                                                                                                    | <u>237, 242, 255, 276,</u>                                                                                                    |
| <u>135, 195, 205, 208, 210, 212, 230–232,</u><br><u>279, 290, 295, 298,</u>                                                                                 | <u>237, 242, 255, 276, 300, 302</u>                                                                                                    |
| <u>135, 195, 205, 208, 210, 212, 230–232,</u><br><u>279, 290, 295, 298,</u><br>TINACW                                                                       | <u>237, 242, 255, 276, 300, 302</u><br><u>121, 136, 142</u>                                                                                                    |
| <u>135, 195, 205, 208, 210, 212, 230–232, 279, 290, 295, 298,</u><br>TINACW                                                                                 | <u>237, 242, 255, 276, 300, 302</u><br><u>121, 136, 142</u><br><u>128, 136, 142</u>                                                                                                    |
| <u>135, 195, 205, 208, 210, 212, 230–232, 279, 290, 295, 298,</u><br>TINACW                                                                                 | <u>237, 242, 255, 276,<br/>300, 302</u><br><u>121, 136, 142</u><br><u>128, 136, 142</u><br><u>142</u>                                                                                                    |
| <u>135, 195, 205, 208, 210, 212, 230–232, 279, 290, 295, 298,</u><br>TINACW<br>TINAUX<br>TINAUX_REMAINING<br>TINAUX0                                        | 237, 242, 255, 276,<br>300, 302<br><u>121, 136, 142</u><br><u>128, 136, 142</u><br><u>128, 136, 142</u><br><u>142</u><br><u>128</u>                                                                                                    |
| <u>135, 195, 205, 208, 210, 212, 230–232, 279, 290, 295, 298,</u><br>TINACW<br>TINAUX<br>TINAUX_REMAINING<br>TINAUX0<br>TINAUX1-9                           | 237, 242, 255, 276,<br><u>300</u> , <u>302</u><br>                                                                                                    |
| <u>135, 195, 205, 208, 210, 212, 230–232, 279, 290, 295, 298, </u> TINACW                                                                                   | 237, 242, 255, 276,<br><u>300</u> , <u>302</u><br><u>121, 136, 142</u><br><u>128, 136, 142</u><br><u>128, 136, 142</u><br><u>128</u><br><u>128, 142</u><br><u>128, 142</u><br><u>277</u>                                                                                                    |
| <u>135, 195, 205, 208, 210, 212, 230–232, 279, 290, 295, 298,</u><br>TINACW<br>TINAUX<br>TINAUX_REMAINING<br>TINAUX0<br>TINAUX1-9<br>TKGRP<br>TONACD        | 237, 242, 255, 276,<br><u>300</u> , <u>302</u><br>121, 136, 142<br><u>128</u> , 136, 142<br><u>128</u> , 136, 142<br><u>128</u> , 142<br><u>128</u> , 142<br><u>121</u> , 136, 142                                                                                                    |
| <u>135, 195, 205, 208, 210, 212, 230–232, 279, 290, 295, 298,</u><br>TINACW<br>TINAUX<br>TINAUX_REMAINING<br>TINAUX0<br>TINAUX1-9<br>TKGRP<br>TONACD<br>Top | 237, 242, 255, 276,<br><u>300</u> , <u>302</u><br>121, 136, 142<br>128, 136, 142<br>128, 136, 142<br>128, 142<br>128, 142<br>121, 136, 142<br>132                                                                                                    |
| 135, 195, 205, 208, 210, 212, 230–232,         279,       290,       295,       298,         TINACW                                                         | 237, 242, 255, 276,<br><u>300</u> , <u>302</u><br>121, 136, 142<br>128, 136, 142<br>128, 136, 142<br>128, 142<br>128, 142<br>277<br>121, 136, 142<br>132<br>136                                                                                                    |
| 135, 195, 205, 208, 210, 212, 230–232,         279,       290,       295,       298,         TINACW                                                         | 237, 242, 255, 276,<br><u>300</u> , <u>302</u><br>121, 136, 142<br>128, 136, 142<br>128, 136, 142<br>128, 142<br>128, 142<br>121, 136, 142<br>132<br>136<br>136                                                                                                    |
| 135, 195, 205, 208, 210, 212, 230–232,         279,       290,       295,       298,         TINACW                                                         | $\begin{array}{rrrrrrrrrrrrrrrrrrrrrrrrrrrrrrrrrrrr$                                                                                                    |
| 135, 195, 205, 208, 210, 212, 230–232,         279,       290,       295,       298,         TINACW                                                         | $\begin{array}{rrrrrrrrrrrrrrrrrrrrrrrrrrrrrrrrrrrr$                                                                                                    |
| 135, 195, 205, 208, 210, 212, 230–232,         279,       290,       295,       298,         TINACW                                                         | $\begin{array}{rrrrrrrrrrrrrrrrrrrrrrrrrrrrrrrrrrrr$                                                                                                    |
| 135, 195, 205, 208, 210, 212, 230–232,         279,       290,       295,       298,         TINACW                                                         | $\begin{array}{r} 237, 242, 255, 276, \\ \underline{300}, & 302 \\121, 136, 142 \\128, 136, 142 \\128, 136, 142 \\128, 142 \\128, 142 \\121, 136, 142 \\121, 136, 142 \\121, 136, 142 \\132 \\121, 136, 142 \\132 \\121, 136, 142 \\132 \\132 \\ .$ |
| 135, 195, 205, 208, 210, 212, 230–232,         279,       290,       295,       298,         TINACW                                                         | $\begin{array}{r} 237, 242, 255, 276, \\ \underline{300}, & 302 \\121, 136, 142 \\128, 136, 142 \\128, 136, 142 \\128, 136, 142 \\128, 142 \\128, 142 \\128, 142 \\121, 136, 142 \\132 \\121, 136, 142 \\132 \\136 \\136 \\136 \\136 \\136 \\136 \\136 \\136 \\136 \\136 \\136 \\136 \\136 \\136 \\136 \\136 \\136 \\136 \\136 \\136 \\136 \\136 \\136 \\136 \\136 \\136 \\136 \\136 \\136 \\136 \\136 \\136 \\136 \\136 \\136 \\136 \\136 \\136 \\$                                                                                                    |
| 135, 195, 205, 208, 210, 212, 230–232,         279,       290,       295,       298,         TINACW                                                         | $\begin{array}{rrrrrrrrrrrrrrrrrrrrrrrrrrrrrrrrrrrr$                                                                                                    |
| 135, 195, 205, 208, 210, 212, 230–232,         279,       290,       295,       298,         TINACW                                                         | $\begin{array}{rrrrrrrrrrrrrrrrrrrrrrrrrrrrrrrrrrrr$                                                                                                    |
| 135, 195, 205, 208, 210, 212, 230–232,         279,       290,       295,       298,         TINACW                                                         | $\begin{array}{rrrrrrrrrrrrrrrrrrrrrrrrrrrrrrrrrrrr$                                                                                                    |
| 135, 195, 205, 208, 210, 212, 230–232,         279,       290,       295,       298,         TINACW                                                         | $\begin{array}{rrrrrrrrrrrrrrrrrrrrrrrrrrrrrrrrrrrr$                                                                                                    |
| 135, 195, 205, 208, 210, 212, 230–232,         279,       290,       295,       298,         TINACW                                                         | $\begin{array}{rrrrrrrrrrrrrrrrrrrrrrrrrrrrrrrrrrrr$                                                                                                    |
| 135, 195, 205, 208, 210, 212, 230–232,         279,       290,       295,       298,         TINACW                                                         | 237, 242, 255, 276,<br>300, 302                                                                                                    |

| Top Skill                                                                                                    |                                   |
|----------------------------------------------------------------------------------------------------|-----------------------------------|
| TOTAL_ACDCALLS                                                                                                    | <u>95, 193, 198, 202</u>          |
| TOTAL_ACDTIME                                                                                                    |                                   |
| TOTAL_ACWTIME                                                                                                    |                                   |
| TOTAL_I_ACDTIME                                                                                                    | <u>193, 195, 196, 198</u>         |
| TOTAL_I_ACWTIME                                                                                                    | <u>193, 196,</u> <u>198</u>       |
| Total ACD Calls                                                                                                    |                                   |
| Total ACD Time                                                                                                    |                                   |
| Total ACW Time                                                                                                    |                                   |
| Total Agent AUX Time                                                                                                    |                                   |
| Total Agent Avail Time                                                                                                    |                                   |
| Total Agent Other Time                                                                                                    | <u>248</u>                        |
| Total Agent Ring Time                                                                                                    |                                   |
| Total Agents Active                                                                                                    |                                   |
| Total Agent Staffed Time                                                                                                    |                                   |
| Total AUX Time                                                                                                    | <u>191</u>                        |
| Total Avg ACD Time                                                                                                    |                                   |
| Total Avg ACW Time                                                                                                    |                                   |
| Total Calls Abandoned                                                                                                    |                                   |
| Total Calls Answered                                                                                                    |                                   |
| Total Hold Time                                                                                                    |                                   |
| TOTHER                                                                                                    |                                   |
| TRANSFERRED                                                                                                    |                                   |
| Trans Out                                                                                                    | <u>205, 210, 212, 216, 244</u>    |
| Trunk                                                                                                    |                                   |
|                                                                                                    | 07.0                              |
| Trunk/Trunk Group Busy Hour Report                                                                                                    |                                   |
| Trunk/Trunk Group Busy Hour Report<br>Trunk/Trunk Group Report Input Fields                                                                                                    |                                   |
| Trunk/Trunk Group Busy Hour Report<br>Trunk/Trunk Group Report Input Fields<br>Trunk/Trunk Group Reports                                                                                                    | <u>274</u><br>5 <u>272</u><br>272 |
| Trunk/Trunk Group Busy Hour Report<br>Trunk/Trunk Group Report Input Fields<br>Trunk/Trunk Group Reports<br>Busy Hour Report                                                                                                    | 274<br>5272<br>                   |
| Trunk/Trunk Group Busy Hour Report<br>Trunk/Trunk Group Report Input Fields<br>Trunk/Trunk Group Reports<br>Busy Hour Report<br>Roadmap                                                                                                    | 5                                 |
| Trunk/Trunk Group Busy Hour Report<br>Trunk/Trunk Group Report Input Fields<br>Trunk/Trunk Group Reports<br>Busy Hour Report<br>Roadmap<br>Trunk Group Report                                                                                                    | 5                                 |
| Trunk/Trunk Group Busy Hour Report<br>Trunk/Trunk Group Report Input Fields<br>Trunk/Trunk Group Reports<br>Busy Hour Report<br>Roadmap<br>Trunk Group Report<br>Trunk Group Summary Report                                                                                                    | 5                                 |
| Trunk/Trunk Group Busy Hour Report<br>Trunk/Trunk Group Report Input Fields<br>Trunk/Trunk Group Reports<br>Busy Hour Report<br>Roadmap<br>Trunk Group Report<br>Trunk Group Summary Report<br>Trunk Report                                                                                                    | 5                                 |
| Trunk/Trunk Group Busy Hour Report<br>Trunk/Trunk Group Report Input Fields<br>Trunk/Trunk Group Reports<br>Busy Hour Report<br>Roadmap<br>Trunk Group Report<br>Trunk Group Summary Report<br>Trunk Report<br>Trunk Failures                                                                                                    | 5                                 |
| Trunk/Trunk Group Busy Hour Report<br>Trunk/Trunk Group Report Input Fields<br>Trunk/Trunk Group Reports<br>Busy Hour Report<br>Roadmap<br>Trunk Group Report<br>Trunk Group Summary Report<br>Trunk Report<br>Trunk Failures<br>Trunk Group Name                                                                                                    | 5                                 |
| Trunk/Trunk Group Busy Hour Report<br>Trunk/Trunk Group Report Input Fields<br>Trunk/Trunk Group Reports<br>Busy Hour Report<br>Roadmap<br>Trunk Group Report<br>Trunk Group Summary Report<br>Trunk Report<br>Trunk Failures<br>Trunk Group Name<br>Trunk Group Report                                                                                                    | 5                                 |
| Trunk/Trunk Group Busy Hour Report<br>Trunk/Trunk Group Report Input Fields<br>Trunk/Trunk Group Reports<br>Busy Hour Report<br>Roadmap<br>Trunk Group Report<br>Trunk Group Summary Report<br>Trunk Report<br>Trunk Failures<br>Trunk Group Name<br>Trunk Group Report<br>Trunk Group Report<br>Trunk Group Report                                                                                                    | 5                                 |
| Trunk/Trunk Group Busy Hour Report<br>Trunk/Trunk Group Report Input Fields<br>Trunk/Trunk Group Reports<br>Busy Hour Report<br>Roadmap<br>Trunk Group Report<br>Trunk Group Summary Report<br>Trunk Report<br>Trunk Failures<br>Trunk Group Name<br>Trunk Group Report<br>Trunk Group Report<br>Trunk Group Report<br>Trunk Group Reports<br>General Information                                                                                 | 5                                 |
| Trunk/Trunk Group Busy Hour Report<br>Trunk/Trunk Group Report Input Fields<br>Trunk/Trunk Group Reports<br>Busy Hour Report<br>Roadmap<br>Trunk Group Report<br>Trunk Group Summary Report<br>Trunk Report<br>Trunk Failures<br>Trunk Group Name<br>Trunk Group Name<br>Trunk Group Report<br>Trunk Group Report<br>Trunk Group Report<br>Trunk Group Report<br>Trunk Group Report                                                               | 5                                 |
| Trunk/Trunk Group Busy Hour Report<br>Trunk/Trunk Group Report Input Fields<br>Trunk/Trunk Group Reports                                                                                                    | 5                                 |
| Trunk/Trunk Group Busy Hour Report<br>Trunk/Trunk Group Report Input Fields<br>Trunk/Trunk Group Reports<br>Busy Hour Report<br>Roadmap<br>Trunk Group Report<br>Trunk Group Summary Report<br>Trunk Failures<br>Trunk Failures<br>Trunk Group Name<br>Trunk Group Report<br>Trunk Group Report<br>Trunk Group Reports<br>General Information<br>Input Fields<br>selector window                                                                  | s                                 |
| Trunk/Trunk Group Busy Hour Report<br>Trunk/Trunk Group Report Input Fields<br>Trunk/Trunk Group Reports<br>Busy Hour Report<br>Roadmap<br>Trunk Group Report<br>Trunk Group Summary Report<br>Trunk Failures<br>Trunk Failures<br>Trunk Group Name<br>Trunk Group Report<br>Trunk Group Reports<br>General Information<br>Input Fields<br>selector window<br>Selector Window<br>Trunk Group Report                                               | s                                 |
| Trunk/Trunk Group Busy Hour Report<br>Trunk/Trunk Group Report Input Fields<br>Trunk/Trunk Group Reports<br>Busy Hour Report<br>Roadmap<br>Trunk Group Report<br>Trunk Group Summary Report<br>Trunk Report<br>Trunk Group Name<br>Trunk Group Name<br>Trunk Group Report<br>Trunk Group Reports<br>General Information<br>Input Fields<br>selector window<br>Selector Window<br>Trunk Group Report<br>Trunk Group Report<br>Trunk Group Report   | s                                 |
| Trunk/Trunk Group Busy Hour Report<br>Trunk/Trunk Group Report Input Fields<br>Trunk/Trunk Group Reports<br>Busy Hour Report<br>Roadmap<br>Trunk Group Report<br>Trunk Group Summary Report<br>Trunk Report<br>Trunk Group Name<br>Trunk Group Report<br>Trunk Group Reports<br>General Information<br>Input Fields<br>selector window<br>Selector Window<br>Trunk Group Report<br>Trunk Group Report<br>Trunk Group Report<br>Trunk Group Report | s                                 |
| Trunk/Trunk Group Busy Hour Report<br>Trunk/Trunk Group Report Input Fields<br>Trunk/Trunk Group Reports                                                                                                    | s                                 |

#### U

| uploading reports |  |
|-------------------|--|
|-------------------|--|

#### V

| VDN               |                           |                              |                    |
|-------------------|---------------------------|------------------------------|--------------------|
| <u>151, 162</u> , | <u>168, 170, 172, 173</u> | <u>3, 283, 284, 287, 288</u> | , <u>290, 291,</u> |
| <u>293,</u>       | <u>295,</u>               | <u>298</u> ,                 | <u>322</u>         |
| VDN Busy H        | lour Report               |                              | <u>282</u>         |

| VDN Call Profile Report                          | <u>284</u> |
|--------------------------------------------------|------------|
| Acceptable service level                         | <u>168</u> |
| Caution                                          | 284        |
| Service level increments                         | 168        |
| VDN Graphical Busy/Abandon/Disconnect Comparison |            |
| Report                                           | 286        |
| VDN Graphical Call Handling Report               | .322       |
| VDN Graphical Call Profile Report                | 287        |
| VDN Graphical Service Level Report               | 289        |
| VDN Interflow                                    | .291       |
| VDN Multi-ACD Flow Report                        | 291        |
| VDN Name                                         | 295        |
| VDN Report                                       | 294        |
| VDN Report input fields                          | 321        |
| VDN Report Input Fields                          | 282        |
| VDN Reports                                      | .281       |
| Busy Hour Report                                 | 282        |
| Call Profile Report                              | 284        |
| General Information                              | 166        |
| Graphical Busy/Abandon/Disconnect Comparison Re  | port       |
|                                                  | 286        |
| Graphical Call Handling                          | 322        |
| Graphical Call Profile Report                    | 287        |
| Graphical Service Level Report                   | 289        |
| Input Fields                                     | 166        |
| Multi-ACD Flow Report                            | 291        |
| Report                                           | <u>294</u> |
| Roadmap                                          | <u>281</u> |
| Selector Window                                  | .166       |
| Skill Preference Report                          | .297       |
| VDN Call Profile Report                          | 167        |
| VDN Graphical Call Profile Report                | <u>169</u> |
| VDN Report                                       | <u>173</u> |
| VDN Skill Preference Report                      | <u>171</u> |
| VDN Skill Preference Report                      | <u>297</u> |
| Vector <u>175, 295,</u>                          | 298        |
| VECTOR                                           | <u>298</u> |
| Vector Flow In                                   | <u>175</u> |
| Vector Flow Out                                  | <u>175</u> |
| Vector Report <u>300</u> ,                       | 301        |
| General Information                              | 174        |
| Input Fields                                     | 174        |
| Roadmap                                          | 300        |
| Selector Window                                  | .174       |
| Vector Report Input Fields                       | 300        |
| videos                                           | 330        |

#### W

| watch list                     |                 |
|--------------------------------|-----------------|
| Web Client                     |                 |
| copying reports                | <u>24</u>       |
| exiting and restarting reports | <u>34</u>       |
| formatting table reports       | <u>45</u>       |
| migrating reports              | <u>23</u>       |
| report options                 | <mark>68</mark> |
| running reports                |                 |
| - ·                            |                 |

| Week                                                                                                    |
|----------------------------------------------------------------------------------------------------|
| Weekly Reports       186         Week starting       268, 277, 291, 295, 298         Week Starting       193, 195, 198, 205, 210, 212, 228, 244, 284         WMODE_SEQ       216         WORKMODE       116, 138, 151, 162, 216         WORKSKILL       116, 142, 308, 312 |
| Week starting       268, 277, 291, 295, 298         Week Starting       193, 195, 198, 205, 210, 212, 228, 244, 284         WMODE_SEQ       216         WORKMODE       116, 138, 151, 162, 216         WORKSKILL       116, 142, 308, 312                                  |
| Week Starting 193, 195, 198, 205, 210, 212, 228, 244, 284           WMODE_SEQ                                                                                                    |
| WMODE_SEQ         216           WORKMODE         116, 138, 151, 162, 216           WORKSKILL         116, 142, 308, 312                                                                                                    |
| WORKMODE         116, 138, 151, 162, 216           WORKSKILL         116, 142, 308, 312           WORKSKI EVEL         116                                                                                                    |
| WORKSKILL                                                                                                    |
|                                                                                                    |
|                                                                                                    |
| WORKSPLIT                                                                                                    |
| WORKSPLIT2                                                                                                    |
| WORKSPLIT3                                                                                                    |
| WORKSPLIT4                                                                                                    |